# Application Installation Guide Oracle Financial Services Lending and Leasing

Release 14.9.0.0.0

Part No. F27106-01

May 2020

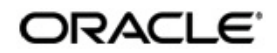

Application Installation Guide May 2020 Oracle Financial Services Software Limited

Oracle Park

Off Western Express Highway Goregaon (East) Mumbai, Maharashtra 400 063 India Worldwide Inquiries: Phone: +91 22 6718 3000 Fax:+91 22 6718 3001 https://www.oracle.com/industries/financial-services/index.html

Copyright © 2007, 2020, Oracle and/or its affiliates. All rights reserved.

Oracle and Java are registered trademarks of Oracle and/or its affiliates. Other names may be trademarks of their respective owners.

U.S. GOVERNMENT END USERS: Oracle programs, including any operating system, integrated software, any programs installed on the hardware, and/or documentation, delivered to U.S. Government end users are "commercial computer software" pursuant to the applicable Federal Acquisition Regulation and agency-specific supplemental regulations. As such, use, duplication, disclosure, modification, and adaptation of the programs, including any operating system, integrated software, any programs installed on the hardware, and/or documentation, shall be subject to license terms and license restrictions applicable to the programs. No other rights are granted to the U.S. Government.

This software or hardware is developed for general use in a variety of information management applications. It is not developed or intended for use in any inherently dangerous applications, including applications that may create a risk of personal injury. If you use this software or hardware in dangerous applications, then you shall be responsible to take all appropriate failsafe, backup, redundancy, and other measures to ensure its safe use. Oracle Corporation and its affiliates disclaim any liability for any damages caused by use of this software or hardware in dangerous applications.

This software and related documentation are provided under a license agreement containing restrictions on use and disclosure and are protected by intellectual property laws. Except as expressly permitted in your license agreement or allowed by law, you may not use, copy, reproduce, translate, broadcast, modify, license, transmit, distribute, exhibit, perform, publish or display any part, in any form, or by any means. Reverse engineering, disassembly, or decompilation of this software, unless required by law for interoperability, is prohibited.

The information contained herein is subject to change without notice and is not warranted to be error-free. If you find any errors, please report them to us in writing.

This software or hardware and documentation may provide access to or information on content, products and services from third parties. Oracle Corporation and its affiliates are not responsible for and expressly disclaim all warranties of any kind with respect to third-party content, products, and services. Oracle Corporation and its affiliates will not be responsible for any loss, costs, or damages incurred due to your access to or use of third-party content, products, or services.

### Send Us Your Comments

Oracle Financial Services Lending and Leasing User Documentation

Oracle welcomes customers' comments and suggestions on the quality and usefulness of this document. Your feedback is important, and helps us to best meet your needs as a user of our products. For example:

- Are the implementation steps correct and complete?
- Did you understand the context of the procedures?
- Did you find any errors in the information?
- Does the structure of the information help you with your tasks?
- Do you need different information or graphics? If so, where, and in what format?
- Are the examples correct? Do you need more examples?

If you find any errors or have any other suggestions for improvement, then please tell us your name, the name of the company who has licensed our products, the title and part number of the documentation and the chapter, section, and page number (if available).

Note: Before sending us your comments, you might like to check that you have the latest version of the document and if any concerns are already addressed. To do this, access the Oracle Documentation available at www.docs.oracle.com which contains the most current Documentation Library plus all documents revised or released recently.

Send your comments using the electronic mail address: financialservices\_ww@oracle.com

Please give your name, address, electronic mail address, and telephone number (optional).

If you need assistance with Oracle software, then please contact your support representative or Oracle Support Services.

If you require training or instruction in using Oracle software, then please contact your Oracle local office and inquire about our Oracle University offerings. A list of Oracle offices is available on our Web site at www.oracle.com.

# **Table of Contents**

| 1.  | Pref  | face                                                 | 1-1  |
|-----|-------|------------------------------------------------------|------|
|     | 1.1   | Prerequisites                                        | 1-1  |
|     | 1.2   | Audience                                             | 1-2  |
|     | 1.3   | Conventions Used                                     | 1-2  |
| 2.  | Insta | alling Software                                      |      |
|     | 2.1   | Installing Oracle WebLogic Server 12c                | 2-1  |
| 3.  | Crea  | ating Domains, Repositories, Data Sources            | 3-1  |
|     | 3.1   | Creating Schemas using Repository Creation Utility   | 3-1  |
|     | 3.2   | Creating Domain and Servers                          | 3-9  |
|     | 3.3   | Creating Metadata Repository                         | 3-21 |
|     | 3.4   | Creating Data Source                                 | 3-24 |
|     | 3.5   | Creating SQL Authentication Provider                 | 3-30 |
|     | 3.6   | Creating User Groups and Users                       | 3-36 |
|     |       | 3.6.1 Creating Users                                 | 3-36 |
|     |       | 3.6.2 Creating User Groups                           | 3-38 |
|     |       | 3.6.3 Assigning Users to Groups                      | 3-39 |
|     |       | 3.6.4 Resetting password via weblogic console        | 3-39 |
|     | 3.7   | Implementing JMX Policy for Change Password          | 3-40 |
| 4.  | Con   | nfiguring Policies                                   | 4-1  |
|     | 4.1   | Configuring Password Policy for SQL Authenticator    | 4-1  |
|     | 4.2   | Configuring User Lockout Policy                      | 4-2  |
| 5.  | Dep   | bloying Application                                  | 5-1  |
|     | 5.1   | Deploying Application                                | 5-1  |
| 6.  | Ena   | abling SSL                                           | 6-1  |
| 7.  | Мар   | oping Enterprise Group with Application Role         | 7-1  |
| 8.  | Con   | nfiguring JNDI name for HTTP Listener                |      |
| 9.  | Con   | nfigure AQ-JMS Bridge                                |      |
|     | 9.1   | Create Data Sources for AQ-JMS Bridge                | 9-1  |
|     | 9.2   | Configure MDB Flow                                   | 9-7  |
|     | 9.3   | AQ-JMS Topic Setup                                   | 9-13 |
|     |       | 9.3.1 Create AQ-JMS Topic Bridge                     |      |
|     | 9.4   | JMS Queue Configuration                              | 9-17 |
|     |       | 9.4.1 Create JMS Server                              | 9-18 |
|     |       | 9.4.2 Create JMS Module                              | 9-20 |
|     |       | 9.4.3 Subdeployment                                  | 9-21 |
|     |       | 9.4.4 Create JMS Connection Factory                  | 9-23 |
|     |       | 9.4.5 Create JMS Queue                               | 9-25 |
|     | 9.5   | Configure External Client Certificates               | 9-27 |
|     | 9.6   | Create Credentials and System Policies               | 9-32 |
|     | 9.7   | Deploy MDB EJB                                       | 9-38 |
| 10. | Con   | nfiguring Oracle Analytics Publisher for Application |      |
| 11. | Lau   | Inching Application                                  | 11-1 |

# 1. Preface

This document contains notes and installation steps needed to install and setup Oracle Financial Services Lending and Leasing. Oracle Financial Services Lending and Leasing relies on several pieces of Oracle software in order to run and this document is in no way meant to replace Oracle documentation supplied with these Oracle products or available via Oracle technical support. The purpose of this document is only meant to supplement the Oracle documentation and to provide Oracle Financial Services Lending and Leasing specific installation instructions.

For recommendations on security configuration, refer Security Configuration Guide.

It is assumed that anyone installing Oracle Financial Services Lending and Leasing will have a thorough knowledge and understanding of Oracle Weblogic Server 12c, OAS (Oracle Analytic Server) 5.5.0.

Application installation consists of following steps.

- Installing Software
- <u>Creating Domains, Repositories, Data Sources</u>
- Configuring Policies
- Deploying Application
- Enabling SSL
- Mapping Enterprise Group with Application Role
- Configuring JNDI name for HTTP Listener
- Configure AQ-JMS Bridge
- Configuring Oracle Analytics Publisher for Application
- Launching Application

## 1.1 <u>Prerequisites</u>

The following software are required to install Oracle Financial Services Lending and Leasing application and they are available from the following sources:

- Oracle Software Delivery Cloud (http://edelivery.oracle.com/)
- Oracle Technology Network (OTN)
- 1. JDK Version jdk1.8.0\_241 or above (<u>https://www.oracle.com/technetwork/java/javase/</u> <u>downloads/jdk8-downloads-2133151.html</u>)
- Oracle WebLogic Server 12c Version 12.2.1.4.0 (http://www.oracle.com/technetwork/ middleware/weblogic/downloads/index.html) Navigate to Fusion Middleware Infrastructure Installer.
- 3. JVM/JDK are to be downloaded and installed prior to installing the Weblogic Server.

#### Note

Please use all 64-bit software's for machine hosted with 64-bit O/S.

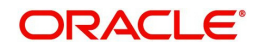

# 1.2 <u>Audience</u>

This document is intended for system administrators or application developers who are installing Oracle Financial Services Lending and Leasing Application.

# 1.3 <u>Conventions Used</u>

| Term        | Refers to                                     |
|-------------|-----------------------------------------------|
| Application | Oracle Financial Services Lending and Leasing |

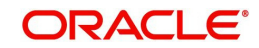

# 2. Installing Software

# 2.1 Installing Oracle WebLogic Server 12c

### To install using generic Weblogic installer

- 1. Run the command > java -jar fmw\_12.2.1.4.0\_infrastructure.jar
- 2. Welcome screen is displayed as shown below. Click Next.

Oracle Fusion Middleware 12c Infrastructure Installation - Step 1 of 8 × ORACLE Welcome FUSION MIDDLEWARE Welcome Welcome to the Oracle Fusion Middleware 12c (12.2.1.4.0) Infrastructure Installer Auto Updates Use this installer to create a new Oracle home that contains the Oracle Fusion Middleware Installation Location Infrastructure software. You can then install additional Fusion Middleware products that require the Infrastructure into the Oracle home, or you can use the Infrastructure to configure a WebLogic Server domain for the deployment of Java and Oracle ADF applications. Installation Type Prerequisite Checks For more information, see Install, Patch, and Upgrade in the Oracle Fusion Middleware Installation Summary documentation library Installation Progress Context-sensitive online help is available from the Help button. Installation Complete Copyright © 1996, 2019, Oracle and/or its affiliates. All rights reserved. <<u>Back</u> <u>Next</u>> <u>F</u>inish Cancel Help

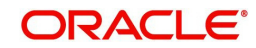

### 3. The following window is displayed.

| Oracle Fusion Middleware 12c Ir | nfrastructure Installation - Step 2 of 8                 | - 🗆 ×                                 |
|---------------------------------|----------------------------------------------------------|---------------------------------------|
| Auto Updates                    |                                                          |                                       |
|                                 | :                                                        |                                       |
| Auto Updates                    | Skip <u>A</u> uto Updates                                |                                       |
| Installation Location           | <ul> <li>Select patches from <u>d</u>irectory</li> </ul> |                                       |
| Installation Type               | Location:                                                | Browse                                |
| Prerequisite Checks             | O Search My Oracle Support for Updates                   |                                       |
| Installation Summary            | Username:                                                |                                       |
| Installation Progress           | Password:                                                |                                       |
| Installation Complete           | Dravy Sattings                                           | Tast Connection                       |
|                                 | PLOXy Settings                                           | Test connection                       |
|                                 | Search                                                   |                                       |
|                                 |                                                          |                                       |
|                                 |                                                          |                                       |
|                                 |                                                          |                                       |
|                                 |                                                          |                                       |
|                                 |                                                          |                                       |
|                                 |                                                          |                                       |
|                                 |                                                          |                                       |
|                                 |                                                          |                                       |
|                                 | **                                                       |                                       |
|                                 |                                                          |                                       |
|                                 |                                                          |                                       |
| Help                            |                                                          | < <u>Back Next &gt; Einish Cancel</u> |

## 4. Select 'Skip Auto Updates' and Click 'Next'.

| 0  | Oracle Fusion Middleware 12c I | frastructure Installation - Step 3 of 8                                                                                            | -   |      | $\times$ |
|----|--------------------------------|----------------------------------------------------------------------------------------------------|-----|------|----------|
| In | stallation Location            |                                                                                                    | (   | 0    | )        |
| Ψ  | Welcome                        | Oracle Home:                                                                                                    |     |      |          |
| φ  | Auto Updates                   | /u01/Middleware/Weblogic12cHome                                                                                                    | -   | Brow | /se      |
| ۲  | Installation Location          | Feature Sets Installed At Selected Oracle Home: View                                                                               |     |      |          |
| é  | Installation Type              |                                                                                                    |     |      |          |
| ÷  | Prerequisite Checks            |                                                                                                    |     |      |          |
| Ý  | Installation Summary           |                                                                                                    |     |      |          |
| Ý  | Installation Progress          |                                                                                                    |     |      |          |
| 0  | Installation Complete          |                                                                                                    |     |      |          |
|    |                                | The Oracle Home will be used for all Oracle Feature Sets in this installation.                                                     |     |      |          |
|    |                                | This page only shows Feature Sets installed at the selected Oracle Home.<br>It does not show Feature Sets installed anywhere else. |     |      |          |
|    | Help                           | < <u>Back</u> Next > Ein                                                                                                    | ish | Car  | icel     |

5. Specify the path for Middleware Home Directory.

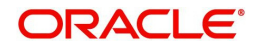

| Oracle Fusion Middleware 12c I                                                                   | nfrastructure Installation - Step 4 of 8 -                                                                                                    | $\Box$ × |
|--------------------------------------------------------------------------------------------------|----------------------------------------------------------------------------------------------------|----------|
| Installation Type                                                                                |                                                                                                    |          |
| Welcome     Auto Updates     Installation Location     Installation Type     Prerequisite Checks | Fusion <u>M</u> iddleware Infrastructure With Examples     Eusion Middleware Infrastructure                                                                                                    |          |
| Installation Summary<br>Installation Progress<br>Installation Complete                           | <ul> <li>Core Server         <ul> <li>Core Application Server 12.2.1.4.0</li> <li>Coherence Product Files 12.2.1.4.0</li> <li>Web 2.0 HTTP Pub-Sub Server 12.2.1.4.0</li> <li>WebLogic SCA 12.2.1.4.0</li> <li>WebLogic Client Jars 12.2.1.4.0</li> </ul> </li> <li>Administrative Tools         <ul> <li>Administration Console Additional Language Help Files 12.2.1.4.0</li> <li>Cle WLS Config 12.2.1.4.0</li> <li>Enterprise manager 12.2.1.4.0</li> </ul> </li> <li>Database Support         <ul> <li>Third party JDBC Drivers 12.2.1.4.0</li> <li>Open Source Components             <ul> <li>Fusion Middleware Mayer Support 12.2.1.4.0</li> <li>JRF and Enterprise Manager</li></ul></li></ul></li></ul> |          |
| Help                                                                                             | < Back Next > Finish                                                                                                    | Cancel   |

### 7. Select the option 'Fusion Middleware Infrastructure'. Click 'Next'.

Oracle Fusion Middleware 12c Infrastructure Installation - Step 5 of 8

| Prerequisite Checks                                                    |                                                                                                    |     |
|------------------------------------------------------------------------|----------------------------------------------------------------------------------------------------|-----|
| 9 Welcome                                                              |                                                                                                    |     |
| 4 Auto Updates                                                         | 100%                                                                                                    |     |
| Installation Location                                                  | <ul> <li>Checking operating system certification</li> <li>Checking Java version used to launch the installer</li> </ul>                                                                                                    |     |
| Installation Summary<br>Installation Progress<br>Installation Complete | Stop       Berun       Skip       ✓       ✓       ✓       ✓       ✓       ✓       ✓       ✓       ✓       ✓       ✓       ✓       ✓       ✓       ✓       ✓       ✓       ✓       ✓       ✓       ✓       ✓       ✓       ✓       ✓       ✓       ✓       ✓       ✓       ✓       ✓       ✓       ✓       ✓       ✓       ✓       ✓       ✓       ✓       ✓       ✓       ✓       ✓       ✓       ✓       ✓       ✓       ✓       ✓       ✓       ✓       ✓       ✓       ✓       ✓       ✓       ✓       ✓       ✓       ✓       ✓       ✓       ✓       ✓       ✓       ✓       ✓       ✓       ✓       ✓       ✓       ✓       ✓       ✓       ✓       ✓       ✓       ✓       ✓       ✓       ✓       ✓       ✓       ✓       ✓       ✓       ✓       ✓       ✓       ✓       ✓       ✓       ✓       ✓       ✓       ✓       ✓       ✓       ✓       ✓       ✓       ✓       ✓       ✓       ✓       ✓       ✓       ✓       ✓       ✓       ✓       ✓       ✓       ✓       ✓ <t< th=""><th>99</th></t<> | 99  |
| Help                                                                   | < <u>B</u> ack <u>N</u> ext > <u>F</u> inish Can                                                                                                    | cel |

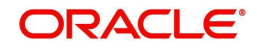

 $\times$ 

| Oracle Fusion Middleware 12c l            | nfrastructure Installation - Step 6 of 8 $ \Box$ $\times$                                                                             |  |  |  |  |  |
|-------------------------------------------|----------------------------------------------------------------------------------------------------|--|--|--|--|--|
| Installation Summary                      |                                                                                                    |  |  |  |  |  |
| Y Welcome                                 | 🗉 Install Oracle Fusion Middleware 12c Infrastructure                                                                                 |  |  |  |  |  |
| 4 Auto Updates                            | Installation Location                                                                                                    |  |  |  |  |  |
| i Installation Location                   | Oracle Home Location: /u01/Middleware/Weblogic12cHome                                                                                 |  |  |  |  |  |
|                                           | Log File Location: /tmp/OraInstall2020-04-30_08-58-54AM/install2020-04-30_08-58-54AM                                                  |  |  |  |  |  |
|                                           |                                                                                                    |  |  |  |  |  |
| Prerequisite Checks                       | Required: 2127 MB                                                                                                    |  |  |  |  |  |
| Installation Summary                      | Available: 16019 MB                                                                                                    |  |  |  |  |  |
| () Installation Progress                  | Feature Sets to Install                                                                                                    |  |  |  |  |  |
|                                           | WLS for FMW 12.2.1.4.0                                                                                                    |  |  |  |  |  |
| <ul> <li>Installation Complete</li> </ul> | Core Application Server 12.2.1.4.0                                                                                                    |  |  |  |  |  |
|                                           | Coherence Product Files 12.2.1.4.0                                                                                                    |  |  |  |  |  |
|                                           | Web 2.0 HTTP Pub-Sub Server 12.2.1.4.0                                                                                                |  |  |  |  |  |
|                                           | WebLogic SCA 12.2.1.4.0                                                                                                    |  |  |  |  |  |
|                                           | WebLogic Client Jars 12.2.1.4.0                                                                                                    |  |  |  |  |  |
|                                           | Third party JDBC Drivers 12.2.1.4.0                                                                                                   |  |  |  |  |  |
|                                           | WebLogic Evaluation Database 12.2.1.4.0                                                                                               |  |  |  |  |  |
|                                           | FMW Platform Generic 12.2.1.4.0                                                                                                    |  |  |  |  |  |
|                                           | OPatch 13.9.4.2.1                                                                                                    |  |  |  |  |  |
|                                           | Toplink Developer 12.2.1.4.0                                                                                                    |  |  |  |  |  |
|                                           | Administration Console Additional Language Help Files 12.2.1.4.0                                                                      |  |  |  |  |  |
|                                           | CIE WLS Config 12.2.1.4.0                                                                                                    |  |  |  |  |  |
|                                           | Enterprise manager 12.2.1.4.0                                                                                                    |  |  |  |  |  |
|                                           | Pusion Middleware Maven Support 12.2.1.4.0                                                                                            |  |  |  |  |  |
|                                           | Save Response File                                                                                                    |  |  |  |  |  |
|                                           | Select Install to accept the above options and start the installation.                                                                |  |  |  |  |  |
|                                           | To change the above options before starting the installation, select the option to change in the left<br>pane or use the Back button. |  |  |  |  |  |
| Help                                      | < <u>B</u> ack <u>Next</u> > <u>Install</u> Cancel                                                                                    |  |  |  |  |  |

## 9. Click 'Next'. The following window is displayed.

| Oracle Fusion Middleware 12c Inf | rastructure Installation - Step 7 of 8 | - 🗆 ×                        |
|----------------------------------|----------------------------------------|------------------------------|
| Installation Progress            |                                        |                              |
| Y Welcome                        |                                        |                              |
| Auto Updates                     | 100%                                   |                              |
| Installation Location            | Prepare                                |                              |
| Installation Type                | V Copy                                 |                              |
| Prerequisite Checks              | Generating Libraries                   |                              |
| Unstallation Summary             | Performing String Substitutions        |                              |
| Installation Progress            | ✓ Linking                              |                              |
| Installation Complete            | Setup                                  |                              |
|                                  | Saving the inventory                   |                              |
|                                  | ✓ Post install scripts                 |                              |
|                                  | View Messages                          | View Log                     |
| Help                             | Hardware and Engineered to             | nd Software<br>Work Together |

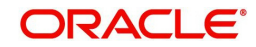

10. Click 'Install'. The weblogic installation starts. Once done, the following window is displayed.

| Oracle Fusion Middleware 12c | Infrastructure Installation - Step 8 of 8 - 🛛 🗙                                                                                                    |  |  |  |  |  |
|------------------------------|----------------------------------------------------------------------------------------------------|--|--|--|--|--|
| Installation Complete        |                                                                                                    |  |  |  |  |  |
| 9 Welcome                    | 😑 Install Oracle Fusion Middleware 12c Infrastructure                                                                                                    |  |  |  |  |  |
| 4 Auto Updates               | Installation Location                                                                                                    |  |  |  |  |  |
| Installation Location        | Oracle Home Location: /u01/Middleware/Weblogic12cHome                                                                                                    |  |  |  |  |  |
|                              | Log File Location: /tmp/Oralnstall2020-04-30_08-58-54AM/install2020-04-30_08-58-54AM                                                                                                  |  |  |  |  |  |
|                              | Feature Sets Installed Successfully                                                                                                    |  |  |  |  |  |
| Prerequisite Checks          | WLS for FMW 12.2.1.4.0                                                                                                    |  |  |  |  |  |
| Installation Summary         | Core Application Server 12.2.1.4.0                                                                                                    |  |  |  |  |  |
| Installation Progress        | Coherence Product Files 12.2.1.4.0                                                                                                    |  |  |  |  |  |
| Installation Complete        | Web 2.0 HTTP Pub-Sub Server 12.2.1.4.0                                                                                                    |  |  |  |  |  |
| •                            | WebLogic Sta 12.2.1.4.0                                                                                                    |  |  |  |  |  |
|                              | Third party IDBC Drivers 12.2.1.4.0                                                                                                    |  |  |  |  |  |
|                              | WebLogic Evaluation Database 12.2.1.4.0                                                                                                    |  |  |  |  |  |
|                              | FMW Platform Generic 12.2.1.4.0<br>OPatch 13.9.4.2.1<br>Toplink Developer 12.2.1.4.0<br>Administration Console Additional Language Help Files 12.2.1.4.0<br>CIE WLS Config 12.2.1.4.0 |  |  |  |  |  |
|                              |                                                                                                    |  |  |  |  |  |
|                              |                                                                                                    |  |  |  |  |  |
|                              |                                                                                                    |  |  |  |  |  |
|                              |                                                                                                    |  |  |  |  |  |
|                              | Enterprise manager 12.2.1.4.0                                                                                                    |  |  |  |  |  |
|                              | Fusion Middleware Maven Support 12.2.1.4.0                                                                                                    |  |  |  |  |  |
|                              | Next Step(s):                                                                                                    |  |  |  |  |  |
|                              | See the online help for next steps after installation.                                                                                                    |  |  |  |  |  |
|                              | Oracle Fusion Middleware 12c Infrastructure installation completed successfully                                                                                                    |  |  |  |  |  |
| Help                         | < Back Next > Finish Cancel                                                                                                    |  |  |  |  |  |

11. Click 'Finish' to close the window.

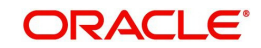

# 3. Creating Domains, Repositories, Data Sources

# 3.1 Creating Schemas using Repository Creation Utility

1. Open command prompt on Unix and browse to <WL\_HOME>/oracle\_common/bin and run ./rcu. The following window is displayed.

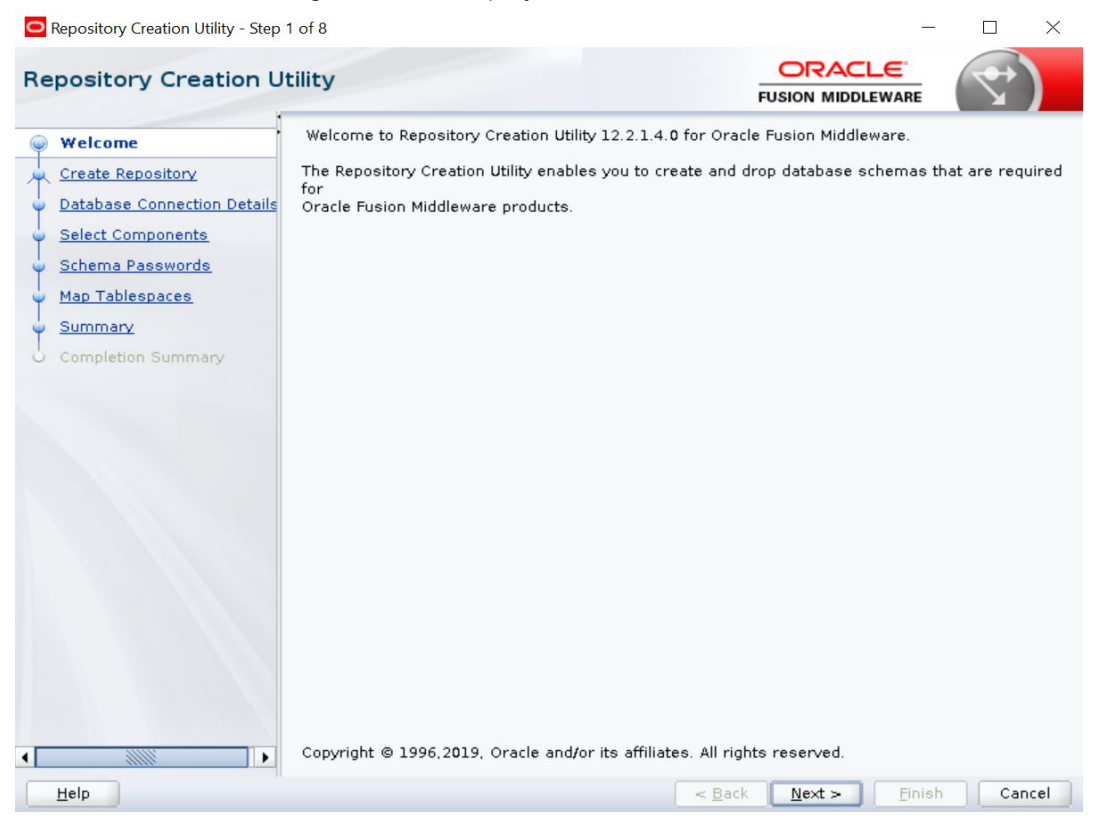

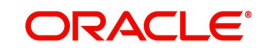

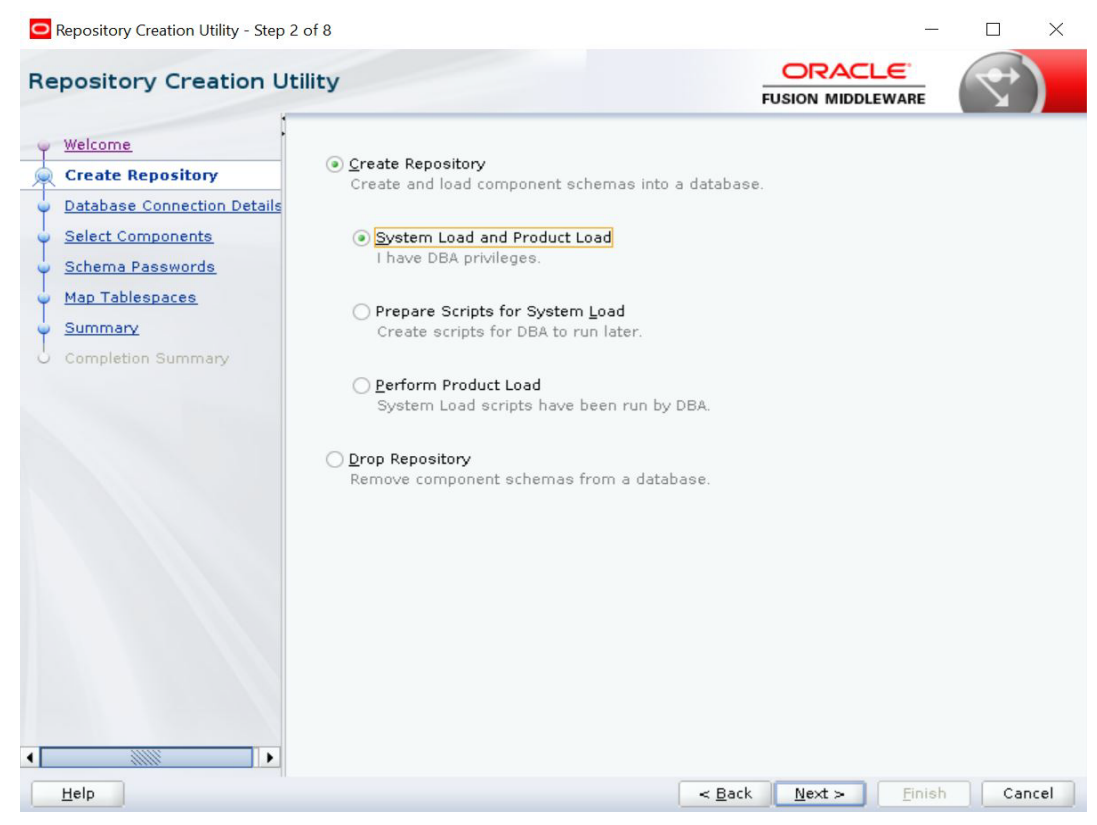

3. Select 'Create Repository' and select 'System Load and Product Load'. Click 'Next'. The following window is displayed.

| Repository Creation Utility - Step 3                                                                                                    | of 8                                                                                                    |                                                                                             |                | -      |     | $\times$ |
|----------------------------------------------------------------------------------------------------|----------------------------------------------------------------------------------------------------|---------------------------------------------------------------------------------------------|----------------|--------|-----|----------|
| Repository Creation Ut                                                                                                    | ility                                                                                                    |                                                                                             |                |        | 7   | )        |
| Welcome<br>Create Repository<br>Database Connection Def<br>Select Components<br>Schema Passwords<br>Map Tablespaces<br>Summary<br>Completion Summary | Database Type:<br>Connection String Format:<br>Connect String<br>Host Name:<br>Port:<br>Service Name:<br>Username:<br>Password:<br>Bole: | Oracle Database  Connection Parameters  ofsil.oracle.com  1521  OLLMDR  sys  SySDBA  SYSDBA |                | String |     |          |
| Help                                                                                                    |                                                                                                    | < Back                                                                                      | <u>N</u> ext > | Finish | Can | cel      |

4. Provide database details where you want to create schemas, as shown in the above screen.

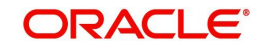

Note

You will require a user with SYSDBA role to create schemas.

5. Click 'Next'. The following window is displayed.

| Repository Creation Utility - Step 3                                                                                | of 8                                                                                                    |                                                         |                         |                                    | <u></u>         |        |
|----------------------------------------------------------------------------------------------------|----------------------------------------------------------------------------------------------------|---------------------------------------------------------|-------------------------|------------------------------------|-----------------|--------|
| Repository Creation Ut                                                                                              | ility                                                                                                    |                                                         | FL                      |                                    |                 | )</td  |
| Welcome     Create Repository     Database Connection Det     Select Components                                     | <u>D</u> atabase Type:<br>Connection String Format:                                                                                                    | Oracle Database<br>Connection P <u>a</u> ra             | ameters (               | ) Connection                       | S <u>t</u> ring | •      |
| Schema Passwords         Connect String           Map Tablespaces         Host Name:         whf00ake.in.oracle.com |                                                                                                    |                                                         |                         |                                    |                 |        |
| Completion Summ<br>Checking C<br>Obtain<br>Checking C<br>Obtain<br>Checking C<br>Obtain                             | Slobal Prerequisites<br>zing repository configuration<br>n properties of the specified<br>crequirement for specified of<br>completed. Click OK to continu | n metadata<br>d database<br>database<br>e to next page. | 00:13<br>00:04<br>00:00 | .825(sec)<br>.073(sec)<br>.805(ms) | K               |        |
|                                                                                                    |                                                                                                    |                                                         | e Pack                  | Nexts                              | Finish          | Cancel |

6. Click 'OK' in the confirmation dialog.

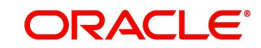

| pository Creation U         | tility                                                            |                             |                                        |
|-----------------------------|-------------------------------------------------------------------|-----------------------------|----------------------------------------|
| Welcome                     | Specify a unique prefix for all s<br>and manage the schemas later | chemas created in this sess | ion, so you can easily locate, referen |
| Database Connection Details | <ul> <li>Select existing prefix:</li> </ul>                       |                             |                                        |
| Colored Company and         | O Select existing prents.                                         | L                           |                                        |
| select components           | Oreate new prefix:                                                | OLL                         |                                        |
| Schema Passwords            |                                                                   | Alpha numeric only. Canno   | t start with a number. No special      |
| Map Tablespaces             |                                                                   |                             |                                        |
| Summary                     | Component                                                         |                             | Schema Owner                           |
| <u>Sommary</u>              | □□Oracle AS Repository Components                                 |                             |                                        |
| Completion Summary          | Schemas                                                           |                             |                                        |
|                             | Common Infras                                                     | structure Services *        | OLL_STB                                |
|                             | Uracle Platforr                                                   | n Security Services         | ULLOPSS                                |
|                             | Diser Messagir                                                    | ig service                  |                                        |
|                             | Audit Services                                                    | Append                      |                                        |
|                             | Audit Services                                                    | Viewer                      | OLL IAU VIEWER                         |
|                             | Metadata Serv                                                     | rices                       | OLL MDS                                |
|                             | Weblogic Servi                                                    | ces *                       | OLL WLS                                |
|                             | * Mandatory component. M                                          | andatory components cannol  | t be deselected.                       |

- 8. Select 'Create new Prefix' option and specify the value. For example, OLL.
- 9. Select the options 'Metadata Services' and 'Oracle Platform Security Services' as shown in the above screen. Click 'Next'. The following window is displayed.

| Repository Creation Utility - Step                                                                              | 4 of 8                                                           |                              | -                            |                  |
|----------------------------------------------------------------------------------------------------|------------------------------------------------------------------|------------------------------|------------------------------|------------------|
| pository Creation U                                                                                             | tility                                                           |                              |                              | )                |
| Welcome                                                                                                    | Specify a unique prefix for all s<br>and manage the schemas late | chemas created in this<br>r. | session, so you can easily l | ocate, reference |
| Database Connection Details                                                                                     | Select existing prefix:                                          |                              |                              | ,                |
| Select Components                                                                                               | Create new prefix:                                               | 011                          |                              |                  |
| Schema Passwords                                                                                                |                                                                  | Alpha numeric only. C        | apport start with a pumber 1 | la apacial       |
| Man Tablespaces                                                                                                 |                                                                  | Alpha numeric only. c        | annot start with a number. I | vo special       |
| <u>Communi</u>                                                                                                  | Repository Creation Utility - Ch                                 | ecking Prerequisites         | -                            | ×                |
| Summary                                                                                                    |                                                                  |                              |                              |                  |
| Completion Summary                                                                                              | Checking Component Prerequis                                     | ites                         |                              |                  |
|                                                                                                    | < Common Infrastructure S                                        | Services                     | 00:09.540(sec)               |                  |
| the second second second second second second second second second second second second second second second se | ✓ Oracle Platform Security                                       | Services                     | 00:00.100(ms)                |                  |
|                                                                                                    | Audit Services                                                   |                              | 00:00.101(ms)                |                  |
|                                                                                                    | Audit Services Append                                            |                              | 00:00.101(ms)                |                  |
|                                                                                                    | Audit Services Viewer                                            |                              | 00:00.101(ms)                |                  |
|                                                                                                    | Metadata Services                                                |                              | 00:00.101(ms)                |                  |
|                                                                                                    | Weblogic Services                                                |                              | 00:00.100(ms)                |                  |
|                                                                                                    | Operation completed. Click OK t                                  | to continue to next page     |                              | 2K               |
|                                                                                                    | * Mandatory component. M                                         | landatory components c       | annot be deselected.         |                  |
| Help                                                                                                    |                                                                  | <                            | Back Next > Finis            | sh Cance         |

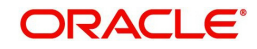

| Repository Creation Utility - Step                                                                                                    | 5 of 8                                                                                                    |                                                                                                    |                               |                    | <u>0-</u> 0 |     | $\times$ |
|----------------------------------------------------------------------------------------------------|----------------------------------------------------------------------------------------------------|----------------------------------------------------------------------------------------------------|-------------------------------|--------------------|-------------|-----|----------|
| Repository Creation U                                                                                                    | Itility                                                                                                    |                                                                                                    | FU                            |                    |             | 7   | )        |
| Welcome     Create Repository     Database Connection Details     Select Components     Schema Passwords     Map Tablespaces     Summary     Completion Summary | Define passwords for m<br>Use same password<br>Password:<br><u>C</u> onfirm Password:<br>Use <u>m</u> ain schema po | nain and auxiliary schema u<br>Is for all schemas<br>Internet only. Cannot i<br>No special characters excep<br>Internet<br>asswords for auxiliary sche | start with a r<br>ot: \$, # , | number.            |             |     |          |
|                                                                                                    | Specify different pas                                                                                               | swords for all schemas                                                                                                    |                               |                    |             |     |          |
| Help                                                                                                    |                                                                                                    | (                                                                                                    | < <u>B</u> ack                | <u>N</u> ext > Eir | ish         | Can | cel      |

11. You can select one of the following:

- Select 'Use same password for all schemas' and specify the password.
- Select 'Specify different passwords for all schemas' and specify Schema Passwords for each schema.

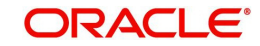

| Repository Creation Utility - Step                                    | 6 of 8                                              |                                                |                                                       | - 🗆 ×                                                                         |
|-----------------------------------------------------------------------|-----------------------------------------------------|------------------------------------------------|-------------------------------------------------------|-------------------------------------------------------------------------------|
| Repository Creation U                                                 | tility                                              |                                                |                                                       |                                                                               |
| Create Repository<br>Database Connection Details<br>Select Components | Default and temporary ta<br>To create new tablespac | blespaces for the sel<br>es or modify existing | lected components appear<br>tablespaces, use the Mana | r in the table below.<br>age Tablespaces Button<br>Manage <u>T</u> ablespaces |
| Schema Passwords                                                      | Component                                           | Schema Owner                                   | Default Tablespace                                    | Temp Tablespace                                                               |
|                                                                       | Common Infrastruct                                  | OLL STB                                        | *OLL STB                                              | *OLL IAS TEMP                                                                 |
| Map Tablespaces                                                       | Oracle Platform Sec                                 | OLL OPSS                                       | *OLL IAS OPSS                                         | *OLL IAS TEMP                                                                 |
| Summary                                                               | Audit Services                                      | OLLIAU                                         | *OLL_IAU                                              | *OLL_IAS_TEMP                                                                 |
|                                                                       | Audit Services App                                  | OLL_IAU_APPEND                                 | *OLL_IAU                                              | *OLL_IAS_TEMP                                                                 |
| O Completion Summary                                                  | Audit Services Viewer                               | OLL_IAU_VIEWER                                 | *OLL_IAU                                              | *OLL_IAS_TEMP                                                                 |
|                                                                       | Metadata Services                                   | OLL_MDS                                        | *OLL_MDS                                              | *OLL_IAS_TEMP                                                                 |
|                                                                       | Weblogic Services                                   | OLL_WLS                                        | *OLL_WLS                                              | *OLL_IAS_TEMP                                                                 |
|                                                                       | * Default tablespaces (sp                           | pecified in the configu                        | ration files) are to be crea                          | sted upon confirmation.                                                       |
|                                                                       |                                                     |                                                |                                                       |                                                                               |
| Help                                                                  |                                                     |                                                | < <u>B</u> ack <u>N</u> ext >                         | Einish Cancel                                                                 |

### 13. Click 'Next'. The following window is displayed.

| Repository Creation Utility - Step                                                  | 6 of 8                                                          |                                                                                                    |                                                                                             |                                                                                                    |
|-------------------------------------------------------------------------------------|-----------------------------------------------------------------|----------------------------------------------------------------------------------------------------|---------------------------------------------------------------------------------------------|----------------------------------------------------------------------------------------------------|
| Welcome     Create Repository     Database Connection Details     Select Components | Default and temporary ta<br>To create new tablespac             | blespaces for the se<br>es or modify existing                                                                            | ected components appear<br>tablespaces.use the Manag                                        | in the table below.<br>ge Tablespaces Button<br>Manage Tablespaces                                    |
| Schema Passwords                                                                    | Component                                                       | Schema Owner                                                                                                    | Default Tablespace                                                                          | Temp Tablespace                                                                                       |
| Man Tablespaces                                                                     | Common Infrastruct                                              | OLL_STB                                                                                                    | *OLL_STB                                                                                    | *OLL_IAS_TEMP                                                                                         |
| · · · · · · · · · · · · · · · · · · ·                                               | Oracle Platform Sec                                             | OLL_OPSS                                                                                                    | *OLL_IAS_OPSS                                                                               | *OLL_IAS_TEMP                                                                                         |
| Completion Summary                                                                  | Aud Repository Creat<br>Aud<br>Met<br>Wet ? Any<br>Sele<br>Clic | ion Utility - Confirmati<br>tablespaces that do<br>cted schemas will b<br>k OK to create tables<br>k Cancel to return to | on ×<br>not already exist in the<br>e created.<br>paces.<br>the wizard.<br>QK <u>Cancel</u> | YOLL_IAS_TEMP         YOLL_IAS_TEMP         YOLL_IAS_TEMP         YOLL_IAS_TEMP         YOLL_IAS_TEMP |
|                                                                                     | * Default tablespaces (sp                                       | pecified in the config                                                                                                   | uration files) are to be creat                                                              | ed upon confirmation.                                                                                 |

14. Click 'OK' in the confirmation dialog.

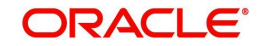

|                                         | Default and tempo            | rany tableenacee for the es | lected components appear      | in the table below     |
|-----------------------------------------|------------------------------|-----------------------------|-------------------------------|------------------------|
| Welcome                                 | To create new tab            | lespaces or modify existing | tablespaces, use the Mana     | ge Tablespaces Button  |
| Create Repository                       |                              |                             |                               |                        |
| Database Connection Det                 | tails                        |                             |                               | Manage Tablespa        |
| Select Components                       |                              |                             |                               |                        |
| Schema Passwords                        | Component                    | Schema Owner                | Default Tablespace            | Temp Tablespace        |
|                                         | Common Infrast               | ruct OLL STB                | *OLL STB                      | *OLL IAS TEMP          |
| Map Tablespace                          | ository Creation Utility - C | Treating Tablespaces        |                               | × LIAS_TEMP            |
| Summary                                 | conterfy creation ounty c    | creating habicspaces        |                               | _IAS_TEMP              |
| Valida                                  | ating and Creating Table     | spaces                      |                               | _IAS_TEMP              |
| completion summ                         | herk tablespare reg          | uirements for selected co   | mpop 00:00 100(ms)            | _IAS_TEMP              |
|                                         | Create tablespace requ       | the repeatent detabase      | 00.15.001(000)                | _IAS_TEMP              |
| - I - I - I - I - I - I - I - I - I - I | create tablespaces in        | the repository database     | 00.13.031(860)                | IAS TEMP               |
|                                         |                              |                             |                               |                        |
|                                         |                              |                             |                               |                        |
|                                         |                              |                             |                               |                        |
|                                         |                              |                             |                               |                        |
| Opera                                   | ation completed. Click O     | K to continue to next page. |                               |                        |
| Opera                                   | ation completed. Click O     | K to continue to next page. |                               |                        |
| Opera                                   | ation completed. Click O     | K to continue to next page. |                               | 2K                     |
| Opera                                   | ation completed. Click O     | K to continue to next page. |                               | 2K                     |
| Opera                                   | ation completed. Click O     | K to continue to next page. | 2                             | 2K                     |
| Opera                                   | ation completed. Click O     | K to continue to next page. | 5                             | 2K                     |
| Opera                                   | ation completed, Click O     | K to continue to next page. | 2                             | 2K                     |
| Opera                                   | ation completed. Click O     | K to continue to next page. |                               | 2K                     |
| Opera                                   | ation completed. Click O     | K to continue to next page. | 2                             | 2K                     |
| Opera                                   | ation completed. Click O     | K to continue to next page. |                               | 2K                     |
| Opera                                   | ation completed. Click O     | K to continue to next page. | uration files) are to be crea | 2K                     |
| Opera                                   | ation completed. Click O     | K to continue to next page. | s                             | ted upon confirmation. |

## 16. Click 'OK' in the confirmation dialog. The following window is displayed.

| Repository Creation Utility - Step | 7 of 8                              |                  |                               | - 0                                    | $\times$                                |
|------------------------------------|-------------------------------------|------------------|-------------------------------|----------------------------------------|-----------------------------------------|
| Repository Creation U              | tility                              |                  |                               |                                        |                                         |
| Y Welcome                          | Database details:                   |                  |                               |                                        |                                         |
| Create Repository                  | Host Name                           | ofsII.oracle.com |                               |                                        |                                         |
| Database Connection Details        | Port                                | 1521             |                               |                                        |                                         |
| Select Components                  | Service Name                        | OLLMDR           |                               |                                        |                                         |
| y Schema Passwords                 | Connected As                        | sys              |                               |                                        |                                         |
| Map Tablespaces                    | Operation                           | System and Data  | Load concurrently             |                                        |                                         |
| Summary                            | Prefix for (prefixable) Schema Owne | ers OLL          |                               |                                        |                                         |
| Completion Summary                 |                                     |                  |                               |                                        |                                         |
|                                    | Component                           | Schema Owner     | Tablespace Type               | Tablespace Name                        |                                         |
|                                    | Common Infrastructure Services      | OLL_STB          | Default<br>Temp<br>Additional | OLL_STB<br>OLL_IAS_TEMP<br>[None]      | Ê                                       |
|                                    | Oracle Platform Security Services   | OLL_OPSS         | Default<br>Temp<br>Additional | OLL_IAS_OPSS<br>OLL_IAS_TEMP<br>[None] | .,,,,,,,,,,,,,,,,,,,,,,,,,,,,,,,,,,,,,, |
|                                    | Audit Services                      | OLL_IAU          | Default<br>Temp<br>Additional | OLL_IAU<br>OLL_IAS_TEMP<br>[None]      |                                         |
|                                    | Audit Services Append               | OLL_IAU_APPEND   | Default<br>Temp<br>Additional | OLL_IAU<br>OLL_IAS_TEMP<br>[None]      |                                         |
|                                    | Audit Services Viewer               | OLL_IAU_VIEWER   | Default<br>Temp               | OLL_IAU<br>OLL_IAS_TEMP                | -                                       |
| •                                  | Save <u>R</u> esponse File          |                  |                               |                                        |                                         |
| Help                               |                                     | < <u>B</u>       | ack <u>N</u> ext >            | <u>C</u> reate Canc                    | el                                      |

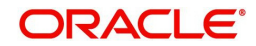

17. Click 'Create'. The following windows are displayed.

| Repository Creation Utility       Database details:                                                                                                    | 1      |
|----------------------------------------------------------------------------------------------------|--------|
| Valcome       Database datalis:         Create Repository       Host Name       of 311 oraclit.com         Database Connection Datalia       Service Name       OLUMDR         Stems Passwords       Repository System Load in progress.       OO:16.429(Sec)       Host Repository System Load in progress.         Summary       Completion Summ       Provide Services operations       OO:16.429(Sec)       Host Repository System Load in progress.         Summary       Completion Summ       Provide Services operations       OO:16.429(Sec)       Host Repository System Load in progress.         Summary       Completion Summ       Provide Services operations       OO:16.429(Sec)       Host Repository System Load in progress.         Audit Services Viewer       OL_LAU       LaS_TEMP         Audit Services Viewer       OL_LAU_VIEWER       Default       OUL_LAU_TIME         Stop       Law       Temp       Stop       Law       Temp         Audit Services Viewer       OL_LAU_VIEWER       Default       OUL_LAU       Law       Temp         Stop       Law       Stop       Law       Create       Port       Stop       Law       Create         Repository Creation Utility       Stop       Stop       Create Sepository       Create Sepository       Create Sepository       <                                                                                                    |        |
| Welcome       Database details:         Create Bebository       Host Name       of5ll.orscit.com         Database Connection Detail       Port       1521         Select Components       Service Name       OLLMDR         Schema Password       Repository Creation Utility - System Load       -       -         Map Tablesaces       Repository System Load in progress.       000:16.429(sec)       Liss press         Completion Summe       Executing pre create operations       000:16.429(sec)       Liss press         Audit Services Viewer       .       .                                                                                                    |        |
| Create Secondary       Host Name       offil oracle.com         Database Connection Details       Port       1521         Schema Password       Repository Creation Utility - System Load       -       -         Summary       Executing proc create operations       000:16.426(sec)       -         Completion Summ       Executing proc create operations       000:16.426(sec)       -         Audit Services Append       0       -       -       -         Audit Services       0       -       -       -         Matabase Services       0       -       -       -       -         Audit Services       0       -       -       -       -       -       -       -       -       -       -       -       -       -       -       -       -       -       -       -       -       -       -       -       -       -       -       -       -       -       -       -       -       -       -       -       -       -       -       -       -       -       -       -       -       -       -       -       -       -       -       -       -       -       -       -       -       - </td <td></td>                                                                                                    |        |
| babases Connection Detail Service Name OLLMOR Schema Passwords Schema Passwords Completion Summary Completion Summary Completio                                                                                                    |        |
| Service Name     OLLMOR       Schema Password     Prepository Creation Utility - System Load     -       Summary     Executing pre create operations     00:16.429(sec)       Completion Summ     Executing pre create operations     00:16.429(sec)       Audit Services Append     0     0.5376       Audit Services Append     0     0.528(sec)       Audit Services     0     0       Audit Services     0     0       Audit Services     0     0       Audit Services     0     0       Audit Services     0     0       Audit Services     0     0       Audit Services     0     0       Audit Services     0     0       Audit Services Viewer     OLL_AU_VIEWER     Default       OUL_AU     Viewer     OLL_AU_VIEWER       Besolitory Creation Utility     Size gesponse File       Ideo     Service Name     OLL_AU       Pository Creation Utility     Superation contractic com       Pository Creation Utility     Superation System and Data Load concurrently       Besolitory     Database details:       Host Name     offloratic com       Port     1521       Service Name     OLLMOR       Componentin     System and Data Load concurrently <td></td>                                                                                                    |        |
| Schema Password       Repository Creation Utility - System Load in progress.         Summary       Executing pre create operations       00:16.429(sec)         Audit Services Append       0         Audit Services Append       0         Audit Services Append       0         Audit Services Suewer       0         Webbigic Services       0         Oracle Platform Security Services       0         Oracle Platform Security Services       0         Additional       (None)         LAS Treep       0         Additional       (None)         Ludit Services Viewer       0LL_AU, VIEWER         Verse       Stop         Ludit Services Viewer       0LL_AU, VIEWER         Verse       Stop         Ludit Services Viewer       0LL_AU, VIEWER         Default       OUL_LAS         Stop       VEX         Stop       VEX         Stop       VEX         Stop       Vex         Stop       Vex         Stop       Vex         Stop       Vex         Stop       Stop         Stop       Stop         Stop       Stop         Stop       Stop                                                                                                    |        |
| Aust advanced       Repository System Load in progress.         Percentage advanced       Percentage advanced advanced advance                                                                                                    |        |
| Had Datespaces       Repository System Load in progress.       00:16:429(sec)         Completion Summary       Executing pre-create operations       00:16:429(sec)         Audit Services Append       0       578         Audit Services       0       0         Weblogt: Services       0       0         Audit Services       0       0         Audit Services       0       0         Audit Services       0       0         Audit Services       0       0         Audit Services       0       0         Audit Services       0       0         Audit Services       0       0         Audit Services       0       0         Audit Services Viewer       OLL_IAU_VIEWER       Default         Audit Services Viewer       OLL_IAU_VIEWER       Offault IAS_TEMP         Save Besponse File       Save Besponse File       IAU         Repository Creation Utility       Save Besponse File       Save Besponse File         Welcome       Create Repository       Database details:       Heresonal         Heresonal Creation Details       Heresonal       Service Name       CillADR         Component Cog       Service Name       OLLADR       Connected As                                                                                                    |        |
| Summary       Executing pre-treate operations       00:16:429(sec)         Completion Summary       Common Infrastructure Services       00:09:528(sec)         Audit Services Append       0         Audit Services Suppend       0         Audit Services       0         Weblogic Services       0         Oracle Platform Security Services       0         Disspace       0         LuS TEMP       0         Additional       [None]         LAU       Executing poet create operations         Oracle Platform Security Services       0         LAU       Executing post create operations         Velocity       Step         LAU       LAU         LAU       Executing post create operations         Velocity       Step         Additional       [None]         Additional       [None]         LAU       Executing Note Platform Security Services         Seve Besponse File       Event         Leip       Seve Besponse File         Medicine       Component Loo         Port       1521         Select Components       Sevice Name         Service Name       Sovice Name         Operation       Sy                                                                                                    |        |
| Completion Summ<br>Common Infrastructure Services<br>Audit Services Append<br>Metadata Services<br>Audit Services Viewer<br>Metadata Services<br>Audit Services<br>Audit Ser |        |
| Audit Services Append       0       0         Audit Services       0       0         Metadata Services       0       0         Audit Services       0       0         Audit Services       0       0         Audit Services       0       0         Audit Services       0       0         Audit Services       0       0         Audit Services       0       0         Audit Services Viewer       0LL_IAU_VIEWER       0         Audit Services Viewer       0LL_IAU_VIEWER       Default         Audit Services Viewer       0LL_IAU_VIEWER       Default         Monej       Audit Services Viewer       0LL_IAU_VIEWER       Default         Save Besponse File       Save Besponse File       Evector       Create         Help       < Back                                                                                                    |        |
| Audit Services Viewer       0                                                                                                    | Name   |
| Metadata Services       0         Audit Services       0         Audit Services       0         Audit Services       0         Executing post create operations       0         IAU       Services         Audit Services       0         IAU       Services         IAU       Services         IAU       IAU         IAU       IAU <t< td=""><td></td></t<>                                                                                                    |        |
| Audit Services       0       0                                                                                                    |        |
| Oracle Platform Security Services       0       Ins_TEMP         Executing post create operations       0       Ins_TEMP         Inel       Inel       Inel         Inel       Inel       Inel                                                                                                    |        |
| Executing post create operations       0       nel         IAU       LAU         IAU       LAU         Stop       LAU         IAU       LAU         Stop       LAU         IAU       LAU         Audit Services Viewer       OLL_IAU_VIEWER         Default       OLL_IAU         IAU       Temp         Audit Services Viewer       OLL_IAU_VIEWER         Default       OLL_IAS_TEMP         Save Besponse File       Image: Sevice Name         Help       < Back                                                                                                    | 5      |
| Image: Status       Image: Status       Image: Status<                                                                                                    |        |
| Audit Services Viewer OLL_IAU_VIEWER Default OLL_IAU<br>Additional INone]<br>Audit Services Viewer OLL_IAU_VIEWER Default OLL_IAU<br>Temp OLL_IAS_TEMP<br>Save Besponse File<br>Epository Creation Utility - Step 8 of 8                                                                                                    |        |
| Image: Stop       Image: Image:                                                                                                    |        |
| Stop       LAU         Additional       (None)         Audit Services Viewer       OLL_IAU_VIEWER       Default       OLL_IAU         Save gesponse File       Image: Save gesponse File       Image: Save gesponse File       Image: Save gesponse File         Help       < Back                                                                                                    |        |
| Additional       [None]         Audit Services Viewer       OLL_IAU_VIEWER         Default       OLL_IAU         Save Besponse File       OLL_IAU         Help       < Back                                                                                                    |        |
| Additional [None] Additional [None] Additional [None] Additional [None] Audit Services Viewer OLL_IAU_VIEWER Default OLL_IAU Temp OLL_IAU Temp Temp OLL_IAU Temp Temp OLLIAU Temp Temp OLLIAU Temp Temp OLLIAU Temp Temp OLLIAU Temp Temp OLLIAU Temp Temp OLLIAU Temp Temp OLLIAU Temp Temp Temp Temp Temp Temp Temp Temp                                                                                                    | ,      |
| Audit Services Viewer       OLL_IAU_VIEWER       Default       OLL_IAU         Save Besponse File       Save Besponse File         Help       < Back                                                                                                    |        |
| Temp       OLLIAS_TEMP         Save Besponse File       Image: Save Besponse File         Help       < Back                                                                                                    |        |
| Save Response File         Below         epository Creation Utility         Save Response File         epository Creation Utility         Create Repository         Database details:         Host Name       ofsill.oracle.com         Port       1521         Service Name       OLLMDR         Connected As       sys         Operation Summary       Operation         RCU Logfile       /tmp/RCU2020-04-30_10-43_542165227/logs/rcu.log         Completion Summary       RCU Logfile         Prefix for (prefixable)       OLL         Schema Owners       Success         00:12.083(sec)       stb.log         Oracle Platform Security Services       Success         00:12.083(sec)       stb.log         Oracle Platform Security Services       Success         00:12.083(sec)       opss.log         00:12.083(sec)       stb.log         0:12.083(sec)       stb.log         0:12.083(sec)       stb.log         0:12.083(sec)       stb.log         0:12.083(sec)       stb.log         0:12.083(sec)       stb.log         0:12.083(sec)       stb.log         0:12.083(sec)       stb.log      0                                                                                                    | )      |
| Welcome       Database details:         Create Repository       Host Name         Database Connection Details       Port         Select Components       Service Name         Schema Passwords       Operation         Map Tablespaces       System and Data Load concurrently         Execution Time       3 minutes 11 seconds         RCU Logfile       /tmp/RCU2020-04-30_10-43_542165227/logs/rcu.log         Completion Summary       RCU Logfile         Prefix for (prefixable)       OLL         Schema Owners       OLL                                                                                                    |        |
| Welcome       Database details:         Create Repository       Host Name       ofsil.oracle.com         Database Connection Details       Port       1521         Select Components       Service Name       OLLMDR.         Schema Passwords       Operation       System and Data Load concurrently         Map Tablespaces       Summary         Completion Summary       RCU Logfile       /tmp/RCU2020-04-30_10-43_542165227/logs/rcu.log         Component Log       /tmp/RCU2020-04-30_10-43_542165227/logs/rcu.log         Directory       View Log       rcu.log         Prefix for (prefixable)       OLL         Schema Owners       Outlogs(sec)       stb.log         Oracle Platform Security Services       Success       01:2.083(sec)       stb.log         Oracle Platform Security Services       Success       01:0.43.42(min)       ops.log                                                                                                    |        |
| Create Repository       Host Name       ofsil.oracle.com         Patabase Connection Details       Port       1521         Select Components       Service Name       OLLMDR.         Schema Passwords       Operation       System and Data Load concurrently         Map Tablespaces       Summary       Execution Time       3 minutes 11 seconds         RCU Logfile       /tmp/RCU2020-04-30_10-43_542165227/logs/rcu.log         Component Log       Directory         Directory       rcu.log         Prefix for (prefixable)       OLL         Schema Owners       OUL cogfile (Click tr        Component       Status       Time         Component       Status       Itmp/RCU2083(sec)         Operation       Success       01:0.4542(min)         Operation       Success       01:0.4542(min)         Operation       Success       01:0.4542(min)         Operation       Success       01:0.4542(min)                                                                                                    |        |
| Database Connection Details     Port     1521       Select Components     Service Name     OLLMDR       Schema Passwords     Operation     System and Data Load concurrently       Map Tablespaces     Summary     RCU Logfile     /tmp/RCU2020-04-30_10-43_542165227/logs/rcu.log       Completion Summary     RCU Logfile     /tmp/RCU2020-04-30_10-43_542165227/logs/rcu.log       Prefix for (prefixable)     OLL       Schema Owners     OLL                                                                                                    |        |
| Select Components     Service Name     OLLMDR       Schema Passwords     Operation     System and Data Load concurrently       Map Tablespaces     Summary     Service Name     System and Data Load concurrently       Summary     Execution Time     3 minutes 11 seconds       RCU Logfile     /tmp/RCU2020-04-30_10-43_542165227/logs/rcu.log       Component Log     Directory       View Log     rcu.log       Prefix for (prefixable)     OLL       Schema Owners     OLL       Component Status     Time       Logfile(Click to       Component Status     Time       Component Status     Success       Oracle Platform Security Services     Success       Oracle Platform Security Services     Success       Surcess     01:04.542(min)       Operation     Surcess                                                                                                    |        |
| Schema Passwords     Connected As     sys       Map Tablespaces     Operation     System and Data Load concurrently       Summary     Execution Time     3 minutes 11 seconds       Completion Summary     RCU Logfile     /tmp/RCU2020-04-30_10-43_542165227/logs/rcu.log       Component Log     Directory       View Log     rcu.log       Prefix for (prefixable)     OLL       Schema Owners     Status     Time       Component Infrastructure Services     Success     00:12.083(sec)     stb.log       Oracle Platform Security Services     Success     01:04.542(min)     ops.log                                                                                                    |        |
| Map Tablespaces       Operation       System and Data Load concurrently         Summary       Execution Time       3 minutes 11 seconds         RCU Logfile       /tmp/RCU2020-04-30_10-43_542165227/logs/rcu.log         Component Log       /tmp/RCU2020-04-30_10-43_542165227/logs         Directory       rcu.log         Prefix for (prefixable)       OLL         Schema Owners       OLL         Component Status       Time         Logfile(Click to         Common Infrastructure Services       Success         Oracle Platform Security Services       Success         Audit Services       Success         Oracle Platform Security Services       Success         Success       01:04.542(min)         Audit Services       Success         Success       01:04.542(min)         Audit Services       Success         Success       01:04.542(min)                                                                                                    |        |
| Summary       Execution Time       3 minutes 11 seconds         RCU Logfile       /tmp/RCU2020-04-30_10-43_542165227/logs/rcu.log         Completion Summary       Component Log         Directory       view Log         Prefix for (prefixable)       OLL         Schema Owners       Outperformer         Status       Time       Logfile(Click to         Component       Status       Time       Logfile(Click to         Common Infrastructure Services       Success       00:12.083(sec)       stb.log         Oracle Platform Security Services       Success       01:04.542(min)       opss.log         Audit Services       Success       01:04.542(min)       opss.log                                                                                                    |        |
| Summary         Completion Summary         RCU Logfile       /tmp/RCU2020-04-30_10-43_542165227/logs/rcu.log         Component Log<br>Directory<br>View Log       /tmp/RCU2020-04-30_10-43_542165227/logs         Prefix for (prefixable)<br>Schema Owners       OLL         Component       Status       Time       Logfile(Click to<br>Stable)         Common Infrastructure Services       Success       00:12.083(sec)       stb.log         Oracle Platform Security Services       Success       01:04.542(min)       opss.log         Audit Services       Success       01:04.542(min)       opss.log                                                                                                    |        |
| Completion Summary     Interpreduct/20/04/30_10/43_942103227/logs/rtd.l0g       Component Log<br>Directory<br>View Log     //tmp/RCU2020-04-30_10/43_542165227/logs       Prefix for (prefixable)<br>Schema Owners     OLL       Component     Status     Time     Logfile(Click to<br>Schema Owners       Common Infrastructure Services     Success     00:12.083(sec)     stb.log       Oracle Platform Security Services     Success     01:04.542(min)     opss.log       Audit Services     Success     01:04.542(min)     opss.log                                                                                                    |        |
| Component     Status     Time     Logfile(Click to       Component     Status     Time     Logfile(Click to       Common Infrastructure Services     Success     00:12.083(sec)     stb.log       Oracle Platform Security Services     Success     01:04.542(min)     opss.log       Audit Services     Success     01:04.542(min)     opss.log                                                                                                    |        |
| View Log rcu.log Prefix for (prefixable) OLL Schema Owners Component Status Time Logfile(Click to Common Infrastructure Services Success 00:12.083(sec) stb.log Oracle Platform Security Services Success 01:04.542(min) opss.log Audit Services Success 01:04.542(min) log/sec) liguidad                                                                                                    |        |
| Prefix for (prefixable) OLL<br>Schema Owners<br>Component Status Time Logfile(Click to<br>Common Infrastructure Services Success 00:12.083(sec) stb.log<br>Oracle Platform Security Services Success 01:04.542(min) opss.log<br>Audit Services Success 01:04.542(min) opss.log                                                                                                    |        |
| Component         Status         Time         Logfile(Click to           Common Infrastructure Services         Success         00:12.083(sec)         stb.log           Oracle Platform Security Services         Success         01:04.542(min)         opss.log           Audit Services         Success         01:03.023(sec)         iau log                                                                                                    |        |
| Component         Status         Time         Logfile(Click to           Common Infrastructure Services         Success         00:12.083(sec)         stb.log           Oracle Platform Security Services         Success         01:04.542(min)         opss.log           Audit Services         Success         01:03.023(sec)         iau log                                                                                                    |        |
| Common Infrastructure Services Success 00:12.083(sec) stb.log<br>Oracle Platform Security Services Success 01:04.542(min) opss.log<br>Audit Services Success 01:04.542(min) opss.log                                                                                                    | o vieu |
| Oracle Platform Security Services Success 01:04.542(min) opss.log                                                                                                    | 5 VIEV |
| Audit Services Success 00:31 023(sec) iau log                                                                                                    | 2      |
|                                                                                                    |        |
| Audit Services Append Success 00:10.196(sec) iau_append.                                                                                                    | log    |
| Metadata Services Success 00:10.255(sec) Iau_Viewer.                                                                                                    | l      |
| Weblogic Services Success 00:19.677(sec) wils.log                                                                                                    |        |
|                                                                                                    |        |
|                                                                                                    |        |
|                                                                                                    |        |
| ielp Sack Next > Create                                                                                                    |        |

18. Click 'Close' to close the window.

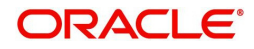

# 3.2 Creating Domain and Servers

- 1. In Unix/Linux machine, once the Oracle WebLogic Server is installed, navigate to the following path <WL\_HOME>/oracle\_common/common/bin.
- 2. In Unix, run 'config.sh'

| Fusion Middleware Configuration | on Wizard - Page 1 of 8  |                          |                |                |                |          | ( |
|---------------------------------|--------------------------|--------------------------|----------------|----------------|----------------|----------|---|
| Configuration Type              |                          |                          | FU             |                |                |          |   |
| 🙊 Create Domain                 | :                        |                          |                |                |                |          |   |
| Templates                       |                          |                          |                |                |                |          |   |
| Administrator Account           |                          |                          |                |                |                |          |   |
| Domain Mode and JDK             |                          |                          |                |                |                |          |   |
| Advanced Configuration          |                          |                          |                |                |                |          |   |
| Configuration Summary           | What do                  | 5-h -4                   |                |                |                |          |   |
| Configuration Progress          | what do you want         | to dor                   |                |                |                |          |   |
| b End Of Configuration          |                          | lomain                   |                |                |                |          |   |
|                                 | ◯ <u>U</u> pdate an exis | ting domain              |                |                |                |          |   |
|                                 | Domain Location:         | ware/Weblogic12cHome/use | r_projects/dom | nains/OFSLLR   | EL_domain      | h Browse |   |
| Help                            |                          |                          | < <u>B</u> ack | <u>N</u> ext > | <u>F</u> inish | Cancel   | 7 |

- 3. Select 'Create a new domain' and specify the Domain Location.
- 4. Click 'Next'. The following window is displayed.

| Fusion Middleware Configuration                                                                                                    | Wizard - Page 2 of 12                                                                                                    | _                                                             |                   |
|----------------------------------------------------------------------------------------------------|----------------------------------------------------------------------------------------------------|---------------------------------------------------------------|-------------------|
| Templates                                                                                                    |                                                                                                    |                                                               |                   |
| Create Domain<br>Templates<br>Application Location<br>Administrator Account<br>Domain Mode and JDK<br>Database Configuration Type<br>Component Datasources<br>JDBC Test<br>Advanced Configuration<br>Configuration Summary<br>Configuration Progress<br>End Of Configuration | Create Domain Using Product Templates:   Filter Templates: Type here   Include all gelected templates   Available Templates   Basic WebLogic Server Domain [wlserver] *   Oracle Enterprise Manager [em]   Oracle Enterprise Manager-Restricted JRF [em]   Oracle User Messaging Service Basic [oracle_common]   Oracle JRF SOAP/JMS Web Services [oracle_common]   Oracle WSM Policy Manager [oracle_common]   Oracle WSM Policy Manager [oracle_common]   Oracle BRF [oracle_common]   Oracle Restricted JRF [oracle_common]   Oracle Restricted JRF [oracle_common]   Oracle Restricted JRF [oracle_common]   Create Domain Using Custom Template:   Template location: | Include all previously a mmon] ion] ension [oracle_common] me | applied templates |
| Help                                                                                                    | < <u>B</u> a                                                                                                    | ack <u>N</u> ext > <u>F</u> inist                             | Cancel            |

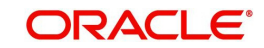

- 5. Select the option 'Create Domain Using Product Templates' in the list of available templates and select 'Oracle Enterprise Manager 12.2.1.3.0 [em]'. On selection, the following options are auto-selected:
  - Oracle JRF 12.2.1.3.0 [oracle\_common]
  - Weblogic coherence cluster Extension-12.2.1.3.0 [wlserver]
- 6. Click 'Next'. The following window is displayed.

| Fusion Middleware Configuration                                                                                                    | Wizard - Page 3 of 12                                     |                                                                             |                                                      | <u></u>            |       | $\times$ |
|----------------------------------------------------------------------------------------------------|-----------------------------------------------------------|-----------------------------------------------------------------------------|------------------------------------------------------|--------------------|-------|----------|
| Application Location                                                                                                    |                                                           |                                                                             |                                                      |                    |       |          |
| Create Domain<br>Templates<br>Application Location<br>Administrator Account<br>Domain Mode and JDK<br>Database Configuration Type<br>Component Datasources<br>JDBC Test<br>Advanced Configuration<br>Configuration Summary<br>Configuration Progress<br>End Of Configuration | Domain name:<br>Domain location:<br>Application location: | OFSLLREL_domain<br>/u01/Middleware/Weblogic12c<br>Weblogic12cHome/user_proj | :Home/user_projects/dom<br>ects/applications/OFSLLRI | nains<br>EL_domain | Brows | e        |
| Help                                                                                                    |                                                           |                                                                             | < <u>B</u> ack <u>N</u> ext >                        | <u>F</u> inish     | Cance | el       |

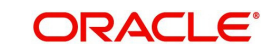

7. Specify the Domain Name in the 'Application location' field. You can click browse to directly select the path (if required). Click 'Next'. The following window is displayed.

| Fusion Middleware Configuration | Wizard - Page 4 of 12 |                                                      |                 |                | <u></u>   |           | $\times$ |
|---------------------------------|-----------------------|------------------------------------------------------|-----------------|----------------|-----------|-----------|----------|
| Administrator Account           |                       |                                                      | FL              |                |           |           |          |
| Create Domain                   | 1                     |                                                      |                 |                |           |           |          |
| Templates                       |                       |                                                      |                 |                |           |           |          |
| Application Location            |                       |                                                      |                 |                |           |           |          |
| Administrator Account           |                       |                                                      |                 |                |           |           |          |
| Domain Mode and JDK             |                       |                                                      |                 |                |           |           |          |
| Database Configuration Type     |                       |                                                      |                 |                |           |           |          |
| Component Datasources           |                       |                                                      |                 |                |           |           |          |
| JDBC Test                       | Name                  | weblogic                                             |                 |                |           |           |          |
| Advanced Configuration          | Password              | •••••                                                |                 |                |           |           |          |
| Configuration Summary           | Confirm Password      | •••••                                                |                 |                |           |           |          |
| Configuration Progress          |                       |                                                      |                 |                |           |           |          |
| End Of Configuration            |                       |                                                      |                 |                |           |           |          |
|                                 |                       |                                                      |                 |                |           |           |          |
|                                 |                       |                                                      |                 |                |           |           |          |
|                                 |                       |                                                      |                 |                |           |           |          |
|                                 |                       |                                                      |                 |                |           |           |          |
|                                 |                       |                                                      |                 |                |           |           |          |
|                                 | Must be the same a    | s the password. Password n<br>r or special character | nust contain ai | t least 8 alph | nanumeric | character | 's with  |
|                                 |                       |                                                      |                 |                |           |           |          |
|                                 |                       |                                                      |                 |                |           |           |          |
|                                 |                       |                                                      |                 |                |           |           |          |
|                                 |                       |                                                      | -               |                | (         |           |          |
| Help                            |                       |                                                      | < Back          | Next >         | Einish    | Ca        | ncel     |

- 8. Enter credentials for the following:
  - Name
  - Password
  - Confirm Password

9. Click 'Next'. The following window is displayed.

| Fusion Middleware Configuration                                                                                                    | Wizard - Page 5 of 12 —                                                                                                    |
|----------------------------------------------------------------------------------------------------|----------------------------------------------------------------------------------------------------|
| Domain Mode and JDK                                                                                                    |                                                                                                    |
| Create Domain<br>Templates<br>Application Location<br>Administrator Account<br>Domain Mode and JDK<br>Database Configuration Type<br>Component Datasources<br>IDBC Test<br>Advanced Configuration<br>Configuration Summary<br>Configuration Progress<br>End Of Configuration | Domain Mode         Development         Utilize boot.properties for username and password, and poll for applications to deploy.         @ Production         Require the entry of a username and password, and do not poll for applications to deploy.         JDK         @ Qracle HotSpot 1.8.0_241 /scratch/jdk/jdk1.8.0_241         Other JDK Location: |
| Help                                                                                                    | < <u>Back</u> <u>N</u> ext > <u>Finish</u> Cancel                                                                                                    |

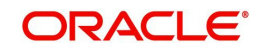

10. Select the Domain Mode as 'Production' and 'JDK' from Available JDKs. You can also select any other JDK by selecting 'Other JDK Location' option. Click 'Next'. The following window is displayed.

| Eusion Middleware Configuration                                                                                                    | Wizard - Page 6 of 12                    | - 🗆                                                 | ×               |
|----------------------------------------------------------------------------------------------------|------------------------------------------|-----------------------------------------------------|-----------------|
| Database Configuration 1                                                                                                    | ype ORACLE<br>FUSION MIDDLEWARI          |                                                     |                 |
| Create Domain<br>Templates<br>Application Location<br>Administrator Account<br>Domain Mode and JDK<br>Database Configuration Ty<br>Component Datasources<br>JDBC Test<br>Advanced Configuration<br>Configuration Summary<br>Configuration Progress<br>End Of Configuration | Specify AutoConfiguration Options Using: | ing to Comn<br>uses this co<br>ain.<br>e connection | non<br>Innectio |
| Help                                                                                                    | < Back Next > Fin                        | iish C                                              | Cancel          |

11. Specify the RCU data and click on 'Get RCU Configuration'. The following window is displayed.

| Fusion Middleware Configuration | Wizard - Page 7 of 12                     |                     |                         |                |                  |              |
|---------------------------------|-------------------------------------------|---------------------|-------------------------|----------------|------------------|--------------|
| JDBC Component Scheme           | a                                         |                     |                         |                |                  |              |
| Treate Domain                   | Vendor:                                   | D D                 | river:                  |                |                  | 9            |
| Templates                       |                                           |                     |                         |                |                  |              |
| Application Location            | <ul> <li>Connection Parameters</li> </ul> | s O Connect         | tion <u>U</u> RL String |                |                  |              |
| Administrator Account           | Host Name:                                |                     |                         |                |                  |              |
| Domain Mode and JDK             | DBMS/Service:                             | P                   | ort:                    |                |                  |              |
| Database Configuration Type     | Schema Owner                              | s                   | chema Password          | [              |                  |              |
| Component Datasources           |                                           |                     |                         |                |                  |              |
| JDBC Test                       | Oracle RAC configuration f                | for component       | schemas:                |                |                  |              |
| Advanced Configuration          | O Convert to Gri                          | dLink O Cor         | overt to RAC multi      | data sour      | ce 🔿 Don't       | convert      |
| Configuration Summary           | Edite to the data above wi                | ill affect all chei | -ked rowe in the ta     | ble below      |                  |              |
| Configuration Progress          |                                           |                     | cked rows in the to     | Die Delow      |                  |              |
| End Of Configuration            | Component Schema                          | DBMS/Service        | Host Name               | 1521           | Schema Ow        | Schema Passw |
|                                 | WLS Schema                                | OLLMDR              | ofsll oracle.com        | 1521           | OLL WLS RUN      |              |
|                                 | OPSS Audit Schema                         | OLLMDR              | ofsll.oracle.com        | 1521           | OLL IAU APPE     |              |
|                                 | OPSS Audit Viewer St                      | OLLMDR              | ofsll.oracle.com        | 1521           | OLL_IAU_VIEW     |              |
|                                 | OPSS Schema                               | OLLMDR              | ofsll.oracle.com        | 1521           | OLL_OPSS         |              |
|                                 |                                           |                     |                         |                |                  |              |
|                                 | · ·                                       |                     |                         |                |                  |              |
|                                 |                                           |                     |                         |                |                  |              |
|                                 |                                           |                     |                         |                |                  |              |
|                                 |                                           |                     |                         |                |                  |              |
|                                 |                                           |                     |                         |                |                  |              |
|                                 |                                           |                     |                         |                | _                |              |
| Help                            |                                           |                     | < <u>B</u> ack          | <u>N</u> ext : | - <u>F</u> inish | Cancel       |

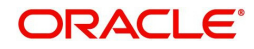

|   | Fusion Middleware Configuration | Wiza                                                                                                    | rd - Pag        | e 8 of 12                                        |                             | - 1                  |               |  |  |
|---|---------------------------------|----------------------------------------------------------------------------------------------------|-----------------|--------------------------------------------------|-----------------------------|----------------------|---------------|--|--|
| J | DBC Component Schema            | a Te                                                                                                    | st              | Ā                                                |                             |                      |               |  |  |
| 4 | Create Domain                   |                                                                                                    | Status          | Component Schema                                 | ,<br>,                      | DBC Co               | nnection URL  |  |  |
| * | Templates                       |                                                                                                    | 1               | LocalSvcTbl Schema                               |                             | jdbc:ora             | acle:thin:@#  |  |  |
| 1 | Application Location            | •                                                                                                    | 1               | WLS Schema                                       |                             | jdbc:oracle:thin:@// |               |  |  |
| 1 | Administrator Account           | <ul> <li>Image: A start of the start of the start of</li></ul> | 1               | OPSS Audit Schema                                |                             | jdbc:ora             | acle:thin:@#  |  |  |
| T | Remain Made as d IDK            | <ul> <li>Image: A start of the start of the start of</li></ul> | 1               | OPSS Audit Viewer Schema                         |                             | jdbc:ora             | acle:thin:@// |  |  |
| Ĭ | Domain Mode and JUK             | <ul> <li>Image: A state</li> <li>Image: A state</li> <li>Image: A state<td>1</td><td>OPSS Schema</td><td></td><th>jdbc:ora</th><th>acle:thin:@#</th></li></ul>                                                                                                    | 1               | OPSS Schema                                      |                             | jdbc:ora             | acle:thin:@#  |  |  |
| Ý | Database Configuration Type     | L                                                                                                    |                 |                                                  |                             |                      |               |  |  |
| Ý | Component Datasources           | L 1                                                                                                    |                 |                                                  |                             |                      |               |  |  |
|   | JDBC Test                       | L 1                                                                                                    |                 |                                                  |                             |                      |               |  |  |
| 1 | Advanced Configuration          | <u> </u>                                                                                                    |                 |                                                  |                             |                      |               |  |  |
| ų | Configuration Summary           |                                                                                                    | <u>T</u> est Se | elected Connections                              |                             |                      |               |  |  |
| Ŷ | Configuration Progress          | Co                                                                                                    | nnectio         | n Result Log                                     |                             |                      |               |  |  |
| 9 | End Of Configuration            | Pas                                                                                                    | sword=          | *****                                            |                             |                      | <b>^</b>      |  |  |
|   |                                 | SQL                                                                                                    | . Test=         | select 1 from schema_version_registry where owne | er=(select user from        | i dual) a            | nd mr_type    |  |  |
|   |                                 | CFG                                                                                                    | FWK-64          | 213: Test Successful!                            |                             |                      |               |  |  |
|   |                                 | CFG                                                                                                    | FWK-64          | 213: JDBC connection test was successful.        |                             |                      |               |  |  |
|   |                                 |                                                                                                    | // WIC-04       | 213. No action required.                         |                             |                      | 100           |  |  |
|   |                                 |                                                                                                    |                 |                                                  |                             |                      |               |  |  |
|   |                                 |                                                                                                    |                 | 20000                                            |                             |                      |               |  |  |
|   |                                 |                                                                                                    |                 |                                                  |                             |                      |               |  |  |
|   |                                 |                                                                                                    |                 |                                                  |                             |                      |               |  |  |
|   |                                 |                                                                                                    |                 |                                                  |                             |                      |               |  |  |
|   |                                 |                                                                                                    |                 |                                                  |                             |                      |               |  |  |
|   |                                 |                                                                                                    |                 |                                                  |                             |                      |               |  |  |
| C | Help                            |                                                                                                    |                 | < <u>B</u> ack                                   | <u>N</u> ext > <u>Finit</u> | sh                   | Cancel        |  |  |

### 13. Click 'Next'. The following window is displayed.

| Fusion Middleware Configuration                                                                                                    | Wizard - Page 9 of 20                                                                                                    | - 🗆 X                                           |
|----------------------------------------------------------------------------------------------------|----------------------------------------------------------------------------------------------------|-------------------------------------------------|
| Advanced Configuration                                                                                                    |                                                                                                    |                                                 |
| Create Domain<br>Templates<br>Application Location<br>Administrator Account<br>Domain Mode and JDK<br>Database Configuration Type<br>Component Datasources<br>JDBC Test<br>Advanced Configuration<br>Administration Server<br>Managed Servers<br>Clusters<br>Server Templates<br>Coherence Clusters<br>Machines<br>Virtual Targets<br>Partitions<br>Configuration Progress<br>End Of Configuration | <ul> <li>Administration Server<br/>Modify Settings</li> <li>Node Manager<br/>Configure Node Manager</li> <li>Topology<br/>Add, Delete or Modify Settings for Managed Set<br/>Domain Frontend Host Capture<br/>Configure Domain Frontend Host</li> <li>Deployments and Services<br/>Target to Servers or Clusters</li> </ul> | ervers, Clusters, Virtual Targets and Coherence |
| Help                                                                                                    |                                                                                                    | < Back Next > Finish Cancel                     |

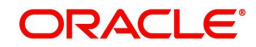

14. Select 'Administration Server' and 'Topology' and click 'Next'. The following window is displayed.

| Fusion Middleware Configuration                                                                                                    | Wizard - Page 10 c                                                                             | of 20                           |                                              |           |              |               | -          |             | $\times$    |
|----------------------------------------------------------------------------------------------------|------------------------------------------------------------------------------------------------|---------------------------------|----------------------------------------------|-----------|--------------|---------------|------------|-------------|-------------|
| Administration Server                                                                                                    |                                                                                                |                                 |                                              |           |              |               |            |             | )           |
| Create Domain<br>Templates<br>Application Location<br>Administrator Account<br>Domain Mode and JDK<br>Database Configuration Type<br>Component Datasources<br>JDBC Test<br>Advanced Configuration<br>Administration Server<br>Managed Servers<br>Clusters<br>Server Templates<br>Coherence Clusters<br>Machines<br>Yirtual Targets<br>Partitions<br>Configuration Progress<br>End Of Configuration | Server Name<br>Listen Address<br>Listen Port<br>Enable SSL<br>SSL Listen Port<br>Server Groups | AdminSer<br>All Local /<br>9001 | rver<br>Addresses<br>]<br>ed<br>een 1 and 65 | 3535, and | different fr | om SSL listen | port and d | coherence p | •<br>•<br>• |
| Help                                                                                                    |                                                                                                |                                 |                                              | (         | < Back       | Next >        | <u> </u>   | Can         | icel        |

15. Enter Administration 'Server Name' and 'Listen Port' details. Click 'Next'. The following window is displayed.

| 💽 Fu       | usion Middleware Configuration | Wizard - Page 11 of 20 |                     |                |                |                    | $\Box$ ×         |
|------------|--------------------------------|------------------------|---------------------|----------------|----------------|--------------------|------------------|
| M          | anaged Servers                 |                        |                     |                |                |                    |                  |
| 1          | Create Domain<br>Templates     | 👍 Add 🖹 Clo            | ne 🔀 <u>D</u> elete |                |                | 🔊 Dis <u>c</u> ar  | rd Changes       |
| 4          | Application Location           | Server Name            | Listen Address      | Listen Port    | Enable SSL     | SSL Listen<br>Port | Server<br>Groups |
| ľ          | Domain Mode and IDK            | OFSLL_ManagedServer    | All Local Address   | 9003           | <b>v</b>       | 95 <b>0</b> 3      | JRF-MAN-S        |
| Ţ          | Database Configuration Type    | WS_ManagedServer       | All Local Address 🔻 | 9004           |                | Disabled           | JRF-MAN-S▼       |
| Į,         | Component Datasources          |                        |                     |                |                |                    |                  |
| 41         | DBC Test                       |                        |                     |                |                |                    |                  |
|            | Advanced Configuration         |                        |                     |                |                |                    |                  |
| 4 1        | Administration Server          |                        |                     |                |                |                    |                  |
| •          | Managed Servers                |                        |                     |                |                |                    |                  |
| ψ <u>9</u> | Clusters                       |                        |                     |                |                |                    |                  |
| <u> </u>   | Server Templates               |                        |                     |                |                |                    |                  |
| Ý 9        | Coherence Clusters             |                        |                     |                |                |                    |                  |
| Ý 1        | Machines                       |                        |                     |                |                |                    |                  |
| Ý -        | <u>/irtual Targets</u>         |                        |                     |                |                |                    |                  |
| Ý I        | Partitions                     | * *                    |                     |                |                |                    |                  |
| <u>۴</u>   | Configuration Summary          |                        |                     |                |                |                    |                  |
| Ϋ́         | Configuration Progress         |                        |                     |                |                |                    |                  |
| 0 8        | end Of Configuration           |                        |                     |                |                |                    |                  |
|            |                                |                        |                     |                |                |                    |                  |
|            | Help                           |                        |                     | < <u>B</u> ack | <u>N</u> ext > | Einish             | Cancel           |

- 16. Click 'Add' button to create 'ManagedServer'.
- 17. Select the Server Group as 'JRF-MAN-SVR'. Selecting this server group ensures that the Oracle JRF services are targeted to the specific Managed Servers created.

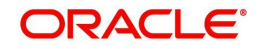

Note

It is recommended to create two managed servers, one each for UI and Web Services.

18. Click 'Next'. The following window is displayed.

| Fusion Middleware Configuration                                                              | Wizard - Page 12 of 2 | 0               |                |                             | - 🗆 ×                    |
|----------------------------------------------------------------------------------------------|-----------------------|-----------------|----------------|-----------------------------|--------------------------|
| Clusters                                                                                     |                       |                 |                |                             |                          |
| Tomplates                                                                                    | 👍 Add 🗙               | Delete          |                | <b>ii)</b> [                | )is <u>c</u> ard Changes |
| Application Location<br>Administrator Account                                                | Cluster Name          | Cluster Address | Frontend Host  | Frontend HTTP<br>Port       | Frontend HTTPS<br>Port   |
| Domain Mode and JDK     Database Configuration Type     Component Datasources                |                       |                 |                |                             |                          |
| <u>IDBC Test</u> <u>Advanced Configuration</u> Administration Server                         |                       |                 |                |                             |                          |
| Managed Servers                                                                              |                       |                 |                |                             |                          |
| Server Templates <u>Coherence Clusters</u> <u>Machines</u> <u>Virtual Targets</u> Partitions |                       |                 |                |                             |                          |
| Configuration Summary<br>Configuration Progress<br>End Of Configuration                      | ~ •                   |                 |                |                             |                          |
| Help                                                                                         |                       |                 | < <u>B</u> ack | <u>N</u> ext > <u>Finit</u> | sh Cancel                |

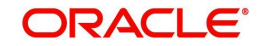

19. Configure as required and click 'Next'. The following window is displayed.

| Fusion Middleware Configuration                                     | Wizard - Page 13 of 20 |             |                 | - 🗆 X                      |
|---------------------------------------------------------------------|------------------------|-------------|-----------------|----------------------------|
| Server Templates                                                    |                        |             |                 |                            |
| Templates                                                           | Add X Delete           |             |                 | 🔊 Dis <u>c</u> ard Changes |
| Application Location<br>Administrator Account                       | Name                   | Listen Port | SSL Listen Port | Enable SSL                 |
| Domain Mode and JDK                                                 | wsm-cache-server-temp  | 7100        | 8100            |                            |
| <u>Database Configuration Type</u> <u>Component Datasources</u>     |                        |             |                 |                            |
| <u>IDBC Test</u> <u>Advanced Configuration</u>                      |                        |             |                 |                            |
| Administration Server                                               |                        |             |                 |                            |
| Clusters                                                            |                        |             |                 |                            |
| Coherence Clusters                                                  |                        |             |                 |                            |
| <ul> <li><u>Machines</u></li> <li><u>Virtual Targets</u></li> </ul> |                        |             |                 |                            |
| Partitions     Configuration Summary                                | * *                    |             |                 |                            |
| Configuration Progress                                              |                        |             |                 |                            |
| <ul> <li>End Of Configuration</li> </ul>                            |                        |             |                 |                            |
| Help                                                                | 1                      | <           | Back Next >     | Einish Cancel              |

### 20. Configure as required and click 'Next'. The following window is displayed.

|    | Fusion Middleware Configuration | Wizard - Page 14 of 20  |                | -                           | - [               | ) ×    |
|----|---------------------------------|-------------------------|----------------|-----------------------------|-------------------|--------|
| c  | oherence Clusters               |                         |                |                             | R                 |        |
| Ť  | Create Domain                   |                         |                | in (in 1990)                | is <u>c</u> ard C | hanges |
| Ť  | Templates                       |                         |                |                             |                   |        |
| Ý  | Application Location            | Cluster Name            |                | Cluster Listen              | Port              |        |
| Ý  | Administrator Account           | defaultCoherenceCluster | 7574           |                             |                   |        |
| ý. | Domain Mode and JDK             |                         |                |                             |                   |        |
| ų  | Database Configuration Type     |                         |                |                             |                   |        |
| ų  | Component Datasources           |                         |                |                             |                   |        |
| ų. | JDBC Test                       |                         |                |                             |                   |        |
|    | Advanced Configuration          |                         |                |                             |                   |        |
| ų  | Administration Server           |                         |                |                             |                   |        |
| ų  | Managed Servers                 |                         |                |                             |                   |        |
| ų  | Clusters                        |                         |                |                             |                   |        |
| ų. | Server Templates                |                         |                |                             |                   |        |
| 0  | Coherence Clusters              |                         |                |                             |                   |        |
| ų  | <u>Machines</u>                 |                         |                |                             |                   |        |
| ų  | Virtual Targets                 |                         |                |                             |                   |        |
| ų  | Partitions                      |                         |                |                             |                   |        |
| ų  | Configuration Summary           |                         |                |                             |                   |        |
| Ŷ  | Configuration Progress          |                         |                |                             |                   |        |
| 9  | End Of Configuration            |                         |                |                             |                   |        |
|    |                                 |                         |                |                             |                   |        |
| -  |                                 |                         |                |                             |                   | 0      |
|    | Help                            |                         | < <u>B</u> ack | <u>N</u> ext > <u>Finis</u> | h                 | Cancel |

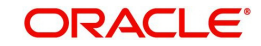

21. Configure as required and click 'Next'. The following window is displayed.

| Eusion Middleware Configuration                                                                                                    | Wizard - Page 15 of 20 |                             | - 🗆 X                                                |
|----------------------------------------------------------------------------------------------------|------------------------|-----------------------------|------------------------------------------------------|
| Machines                                                                                                    |                        |                             |                                                      |
| Create Domain<br>Templates<br>Application Location<br>Administrator Account<br>Domain Mode and JDK<br>Database Configuration Type<br>Component Datasources<br>JDBC Test<br>Advanced Configuration<br>Administration Server<br>Managed Servers<br>Clusters<br>Server Templates<br>Coherence Clusters<br>Server Templates<br>Coherence Clusters<br>Machines<br>Virtual Targets<br>Partitions<br>Configuration Progress<br>End Of Configuration | Machine Unix Machine   | Node Manager Listen Address | Dis <u>c</u> ard Changes<br>Node Manager Listen Port |
| Help                                                                                                    |                        | < <u>B</u> ack <u>N</u> ext | > <u>Finish</u> Cancel                               |

### 22. Click 'Create'. The following window is displayed.

| Fusion Middleware Configuration V        | Wizard - Page 16 of 20 |        |                |                | - [         |        |
|------------------------------------------|------------------------|--------|----------------|----------------|-------------|--------|
| Virtual Targets                          |                        |        |                |                |             |        |
| The Create Domain                        | 🕹 Add 🛛 💥 🛛            | elete  |                | ſ              | 🗐 Discard C | hanges |
| Templates                                |                        |        |                |                |             |        |
| Application Location                     | Name                   | Target | Host           | URI Prefix     | Explicit    | Port   |
| Administrator Account                    |                        |        | Maines         |                | Polt        | Oliser |
| Domain Mode and JDK                      |                        |        |                |                |             |        |
| Database Configuration Type              |                        |        |                |                |             |        |
| Component Datasources                    |                        |        |                |                |             |        |
| UDBC Test                                |                        |        |                |                |             |        |
| Advanced Configuration                   |                        |        |                |                |             |        |
| Administration Server                    |                        |        |                |                |             |        |
| Managed Servers                          |                        |        |                |                |             |        |
| Clusters                                 |                        |        |                |                |             |        |
| Server Templates                         |                        |        |                |                |             |        |
| Coherence Clusters                       |                        |        |                |                |             |        |
| 🖕 <u>Machines</u>                        |                        |        |                |                |             |        |
| Virtual Targets                          |                        |        |                |                |             |        |
| Partitions                               | • •                    |        |                |                |             |        |
| Configuration Summary                    |                        |        |                |                |             |        |
| Configuration Progress                   |                        |        |                |                |             |        |
| <ul> <li>End Of Configuration</li> </ul> |                        |        |                |                |             |        |
|                                          |                        |        |                |                |             |        |
| Help                                     |                        |        | < <u>B</u> ack | <u>N</u> ext > | Einish      | Cancel |

| Fusion Middleware Configuration | Wizard - Page 17 of 20 |                | -                            |                        |
|---------------------------------|------------------------|----------------|------------------------------|------------------------|
| Partitions                      |                        |                |                              |                        |
| Templates                       | 🐣 Add 🛛 🗶 Delete       |                | 🔊 Di                         | s <u>c</u> ard Changes |
| Application Location            |                        | Name           |                              |                        |
| Administrator Account           |                        |                |                              |                        |
| Domain Mode and JDK             |                        |                |                              |                        |
| Database Configuration Type     |                        |                |                              |                        |
| Component Datasources           |                        |                |                              |                        |
| JDBC Test                       |                        |                |                              |                        |
| Advanced Configuration          |                        |                |                              |                        |
| Administration Server           |                        |                |                              |                        |
| Managed Servers                 |                        |                |                              |                        |
| Clusters                        |                        |                |                              |                        |
| Server Templates                |                        |                |                              |                        |
| Coherence Clusters              |                        |                |                              |                        |
| w <u>Machines</u>               |                        |                |                              |                        |
| Virtual Targets                 |                        |                |                              |                        |
| Partitions                      | * •                    |                |                              |                        |
| <u>Configuration Summary</u>    |                        |                |                              |                        |
| Configuration Progress          |                        |                |                              |                        |
| O End Of Configuration          |                        |                |                              |                        |
|                                 |                        |                |                              |                        |
| Help                            |                        | < <u>B</u> ack | <u>N</u> ext > <u>Finish</u> | Cancel                 |

### 24. Click 'Next'. The following window is displayed.

Fusion Middleware Configuration Wizard - Page 18 of 20

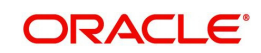

 $\times$ 

| Fusion Middleware Configuration Wiz | ard - Page 19 of 20 -      |        |
|-------------------------------------|----------------------------|--------|
| Configuration Progress              |                            |        |
| A Create Domain                     |                            |        |
| A Templates                         | 100%                       |        |
| Application Location                | Copy Unprocessed Artifacts |        |
| Administrator Account               | OPSS Processing            |        |
| Domain Mode and JDK                 | Artifacts Generation       |        |
| Database Configuration Type         | String Substitution        |        |
| Component Datasources               | rostriotessing             |        |
| JDBC Test                           |                            |        |
| Advanced Configuration              |                            |        |
| Administration Server               |                            |        |
| Managed Servers                     |                            |        |
| Clusters                            |                            |        |
| Server Templates                    |                            |        |
| Coherence Clusters                  |                            |        |
| 4 Machines                          |                            |        |
| Virtual Targets                     |                            |        |
| Partitions                          |                            |        |
| Configuration Summary               |                            |        |
| Configuration Progress              |                            |        |
| End Of Configuration                |                            |        |
|                                     |                            |        |
| Help                                | < Back Next > Finist       | Cancel |

### 26. Click 'Next'. The following window is displayed.

| End Of Configuration                                                                                                    |                                                                                                    |
|----------------------------------------------------------------------------------------------------|----------------------------------------------------------------------------------------------------|
| End Of Configuration Create Domain Create Domain Cremplates Application Location Administrator Account Domain Mode and JDK Database Configuration Type Component Datasources JDBC Test Advanced Configuration Administration Server Advanced Servers Clusters Sciver Templates Coherence Clusters Coherence Clusters Nachines Virtual Targets Configuration Summary Configuration Summary Configuration Progress | <image/> <image/> <image/> <section-header><section-header><section-header><section-header><section-header><section-header><section-header></section-header></section-header></section-header></section-header></section-header></section-header></section-header> |
| End Of Configuration                                                                                                    |                                                                                                    |

27. Once the creation of the Domain is complete, click 'Finish' to close the window.

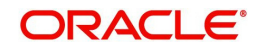

#### Note

The default Weblogic installation will be running JVM with 512MB, this has to be increased for the ADF managed server. Say, for a 2 CPU Quad Core with 16 GB it could have the JVM running at 8 GB as:

USER\_MEM\_ARGS="-Xms8192m -Xmx8192m -XX:PermSize=2048m -XX:Max-PermSize=2048m"

- 28. The "\$MW\_HOME/user\_projects/domains/<mydomain>" directory contains a script that can be used to start the Admin server.
  - \$ cd \$MW\_HOME/user\_projects/domains/<mydomain>/bin
  - \$ ./startWebLogic.sh

If the server is required to be running and access to command line needs to be returned use "nohup" and "&"

\$ nohup ./startWebLogic.sh &

- 29. To Start Managed Server
  - \$ cd \$MW\_HOME/user\_projects/domains/<mydomain>/bin
  - \$ ./\$MW\_HOME/user\_projects/domains/<mydomain>/bin/ startManagedWebLogic.sh {ManagedServer\_name} {AdminServer URL}

If the server is required to be running and access to command line needs to be returned use "nohup" and "&".

\$ nohup ./\$MW\_HOME/user\_projects/domains/<mydomain>/bin/
startManagedWebLogic.sh {ManagedServer\_name} {AdminServer URL} &

The recommended parameters for each Managed Server for application and web services are as follows:

• For managed server where application is deployed:

```
-Xms8g -Xmx8g -XX:NewRatio=3 -XX:HeapDumpPath=/tmp -
Dweblogic.threadpool.MinPoolSize=40 -Dweblogic.threadpool.MaxPoolSize=150 -
XX:SoftRefLRUPolicyMSPerMB=10 -
Dweblogic.diagnostics.debug.DebugLogger.DISABLED=true -
Dweblogic.management.discover=false -Dweblogic.llr.table.specjdsl=wl llr jent31 1 -
Dweblogic.llr.table.specjds2=wl llr jent31 2 -Dsun.net.inetaddr.ttl=0 -
Dnetworkaddress.cache.ttl=0 -XX:AllocatePrefetchDistance=256 -
XX:AllocatePrefetchStyle=1 -XX:+AggressiveOpts -XX:+UseConcMarkSweepGC -
XX:+UseParNewGC -XX:MaxTenuringThreshold=4 -XX:-
UseCMSInitiatingOccupancyOnly -XX:CMSInitiatingOccupancyFraction=60 -
XX:CMSTriggerRatio=60 -XX:+CMSParallelRemarkEnabled -
XX:+UseCMSCompactAtFullCollection -XX:+CMSCompactWhenClearAllSoftRefs -
XX:PrintCMSStatistics=1 -XX:+PrintClassHistogram -XX:-UseParalleIGC -
XX:ParallelGCThreads=10 -XX:-TraceClassUnloading -XX:-UseParallelOldGC -
XX:+UseCompressedOops -XX:+UseBiasedLocking -XX:+AlwaysPreTouch -XX:-
UseAdaptiveSizePolicy -Djbo.load.components.lazily=true -
Djbo.ampool.initpoolsize=100 -Djbo.recyclethreshold=200 -
Djbo.ampool.minavailablesize=200 -Djbo.ampool.maxavailablesize=200 -
Djbo.ampool.timetolive=-1 -Djbo.locking.mode=optimistic -
Djbo.doconnectionpooling=true -Djbo.txn.disconnect level=1 -
Dibo.ampool.doampooling=true -Dibo.dofailover=false -
Djbo.ampool.maxinactiveage=3600000 -Djbo.ampool.monitorsleepinterval=360000 -
Doracle.multitenant.enabled=false -
Dweblogic.mdb.message.MinimizeAQSessions=true -
Dweblogic.ejb.container.MDBDestinationPollIntervalMillis=6000 -
XX:StringTableSize=100003-XX:ReservedCodeCacheSize=1g-XX:+UseStringCache
```

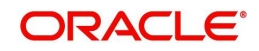

-XX:+OptimizeStringConcat -XX:+UnlockCommercialFeatures -XX:+FlightRecorder - Doracle.adfm.useSharedTransactionForFrame=false

• For managed server where web services are deployed:

-Xms8g -Xmx8g -XX:NewRatio=3 -XX:HeapDumpPath=/tmp -Dweblogic.threadpool.MinPoolSize=40 -Dweblogic.threadpool.MaxPoolSize=150 -XX:SoftRefLRUPolicyMSPerMB=10 -Dweblogic.diagnostics.debug.DebugLogger.DISABLED=true -Dweblogic.management.discover=false -Dweblogic.llr.table.specidsl=wl llr jent31 1 -Dweblogic.llr.table.specjds2=wl\_llr\_jent31\_2 -Dsun.net.inetaddr.ttl=0 -Dnetworkaddress.cache.ttl=0 -XX:AllocatePrefetchDistance=256 -XX:AllocatePrefetchStyle=1 -XX:+AggressiveOpts -XX:+UseConcMarkSweepGC -XX:+UseParNewGC -XX:MaxTenuringThreshold=4 -XX:-UseCMSInitiatingOccupancyOnly -XX:CMSInitiatingOccupancyFraction=60 -XX:CMSTriggerRatio=60 -XX:+CMSParallelRemarkEnabled -XX:+UseCMSCompactAtFullCollection -XX:+CMSCompactWhenClearAllSoftRefs -XX:-UseParalleIGC -XX:ParalleIGCThreads=10 -XX:-TraceClassUnloading -XX:-UseParallelOldGC -XX:+UseCompressedOops -XX:+UseBiasedLocking -XX:+AlwaysPreTouch -XX:-UseAdaptiveSizePolicy -Doracle.multitenant.enabled=false -XX:StringTableSize=100003 -XX:ReservedCodeCacheSize=1g -XX:+UseStringCache -XX:+OptimizeStringConcat -XX:+UnlockCommercialFeatures -XX:+FlightRecorder

## 3.3 Creating Metadata Repository

Assuming that **OLL\_MDS** schema is created using Oracle Repository Creation Utility (RCU) as mentioned in <u>Creating Schemas using Repository Creation Utility</u> section, follow the below steps to create the repository.

1. Login to Oracle Enterprise Manager 12c console (http://hostname:port/em).

| DRACLE' Enterpris                                       | se M   | anager Fusion Middlewar   | e Control 12c                      | WebLogic Domain 👻 weblogic 👻          |    |
|---------------------------------------------------------|--------|---------------------------|------------------------------------|---------------------------------------|----|
| OFSLLREL_domain 6                                       |        |                           |                                    | Home<br>Monitoring                    |    |
| 📙 WebLogic Domain 👻                                     |        |                           |                                    | Diagnostics                           |    |
| 1) Information                                          |        |                           |                                    | Control                               |    |
| Certain functionality on this pa<br>Change Center menu. | ige is | available only when you o | own the edit session lock. To obta | Logs                                  |    |
| Servers                                                 |        | Administration Com        |                                    | Environment                           |    |
|                                                         |        | Administration Serv       |                                    | Deployments                           |    |
| 3 10                                                    | Þ      | Name                      | AdminServer                        | JDBC Data Sources                     |    |
| - op                                                    |        | Host                      | ofsll.in.oracle.com                | Messaging                             |    |
|                                                         |        | Listen Port               | 9001                               | Cross Component Wiring                |    |
| Clusters                                                |        | Servers                   | 11                                 | Web Services                          |    |
|                                                         |        | The second                | Persistent Stores                  | Other Services                        |    |
| Clusters                                                | ₽      | view • _ Create           | XML Entity Caches                  | Administration                        |    |
|                                                         |        | Name                      | OSGi Frameworks                    | Refresh WebLogic Domain               |    |
|                                                         |        | Admin Conver(admin)       | Mail Sessions                      | Security                              |    |
| Deployments                                             |        | OFSLL ManagedSe           | Foreign JNDI Providers             | JNDI Browser                          |    |
|                                                         |        | WS_ManagedServer          | WTC Servers                        | System MBean Browser                  |    |
| 1 up                                                    | Þ      |                           | Metadata Repositories              | WebLogic Server Administration Consol | le |
|                                                         |        | <                         | 3                                  | Target Sitemap                        |    |
|                                                         |        |                           | Columns Hidden 34                  | Target Information                    |    |

- 2. Click on domain name OFSLLREL\_domain on the left side panel.
- 3. Expand Weblogic domain OFSLLREL\_domain and click 'Metadata Repositories' option, as shown in the above screen.

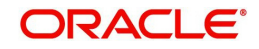

4. The following window is displayed.

| _                       |                                                                                                    | orise Manager Fusi                                                   | on Middleware Control 12c                                   | 5                                                              | 🔚 WebLogic 🛛                                | Domain 🔻                      | weblogic 🕷 💿                              |
|-------------------------|----------------------------------------------------------------------------------------------------|----------------------------------------------------------------------|-------------------------------------------------------------|----------------------------------------------------------------|---------------------------------------------|-------------------------------|-------------------------------------------|
|                         | OFSLLREL_domain                                                                                                    | 0                                                                    |                                                             |                                                                |                                             |                               | 🎓 🔹 🖂 .                                   |
| -                       | WebLogic Domain 🔻                                                                                                   |                                                                      |                                                             |                                                                |                                             | Sep 15, 2                     | 017 6:22:12 PM IST                        |
| leta                    | adata Repositorie                                                                                                   | s                                                                    |                                                             |                                                                |                                             |                               |                                           |
| bu or<br>eater<br>plica | eate most Fusion Middlewar<br>d in a database with the Rep<br>ation metadata to the reposit<br>abase-Based Reposito | re component schema n<br>pository Creation Utility o<br>pry.<br>ries | epositories in a database u<br>or created on disk as file-b | using the Repository Creation<br>ased repositories. You must n | Utility. Metadata Se<br>egister an MDS repo | rvices (MDS<br>isitory before | ) repositories can be<br>e you can deploy |
| R                       | egister                                                                                                    |                                                                      |                                                             |                                                                |                                             |                               |                                           |
| 8                       |                                                                                                    |                                                                      |                                                             |                                                                |                                             |                               |                                           |
|                         | Repository Name                                                                                                    | Database Type                                                        | Database Name                                               | Schema Name                                                    | JNDI Locat                                  | ion                           | Partition                                 |
| No                      | Repository                                                                                                    |                                                                      |                                                             |                                                                |                                             |                               |                                           |
| <                       | 6                                                                                                    |                                                                      |                                                             |                                                                |                                             |                               | >                                         |
| ile                     | Based Repositories                                                                                                  | 2                                                                    |                                                             |                                                                |                                             |                               |                                           |
| R                       | egister                                                                                                    | en las                                                               |                                                             |                                                                |                                             | 1                             |                                           |
| 1                       |                                                                                                    |                                                                      |                                                             |                                                                |                                             |                               |                                           |
|                         |                                                                                                    | Directory                                                            |                                                             |                                                                |                                             | Partition                     |                                           |
|                         | Repository Name                                                                                                    |                                                                      |                                                             |                                                                |                                             |                               |                                           |
| No                      | Repository Name                                                                                                    |                                                                      |                                                             |                                                                |                                             |                               |                                           |

5. Click 'Register' button. The following window is displayed.

| OFCI DEI                                                                                   | 19. IS 19.                                                                   |                                                     |                                                |                                  |                                |                |                                         |                      |                       | -           |
|--------------------------------------------------------------------------------------------|------------------------------------------------------------------------------|-----------------------------------------------------|------------------------------------------------|----------------------------------|--------------------------------|----------------|-----------------------------------------|----------------------|-----------------------|-------------|
|                                                                                            | _domain                                                                      | 3                                                   |                                                |                                  |                                |                |                                         |                      |                       | -           |
| WebLogic                                                                                   | c Domain 👻                                                                   |                                                     |                                                |                                  |                                |                | Sep 15, 3                               | 2017 6:3             | 1:32 PM I             | ST 🔦        |
| Information                                                                                |                                                                              |                                                     |                                                |                                  |                                |                |                                         |                      |                       | ×           |
| The changes mad<br>undo the change                                                         | de on this pa<br>s from the C                                                | age do not participa<br>hange Center.               | ate in the edit sessi                          | on. The changes will be          | e activ                        | ated and a     | pplied immedia                          | tely. Yo             | u canno               | •           |
| epository stores info<br>atabase-based repo                                                | rmation used                                                                 | by Application Serv                                 | ver components and<br>sitory Creation Utility. | other applications. A meta       | adata<br>ase co                | repository r   | must be registere<br>formation and clic | d to be o<br>k Query | peration<br>, then se | al.<br>lect |
| of the Metadata Re                                                                         | epository and                                                                | click OK button.                                    |                                                |                                  |                                |                |                                         | ок                   | Cance                 | el l        |
|                                                                                            |                                                                              |                                                     |                                                |                                  |                                |                |                                         |                      |                       |             |
| tabase Connect                                                                             | ion Inform                                                                   | ation                                               |                                                |                                  |                                | T              |                                         |                      |                       |             |
| tabase Connect                                                                             | ion Inform                                                                   | ation<br>) SQL Server () IE                         | BM DB2 () MySQL                                | * User N                         | lame                           | sys]           |                                         |                      |                       |             |
| tabase Connect<br>Database Type<br>* Host Name                                             | ion Inform<br>Oracle ()<br>ofsil.oraice.c                                    | ation<br>)SQLServer ()IE                            | 5M DB2 () MySQL                                | * User N<br>* Passv              | lame<br>word                   | sysI           |                                         | •                    |                       |             |
| tabase Connect<br>Database Type<br>* Host Name<br>* Port                                   | ion Inform<br>Oracle ()<br>ofsll.oralce.c<br>1521                            | ation<br>)SQLServer ()IE<br>om                      | BM DB2 () MySQL                                | * User N<br>* Passv              | lame<br>word<br>Role           | sys]<br>Sysdba | ~                                       | ÷                    |                       |             |
| tabase Connect Database Type * Host Name * Port * Service Name                             | <ul> <li>Oracle (<br/>ofsil.oralce.c</li> <li>1521</li> <li>OLLDB</li> </ul> | ation<br>) SQL Server () IE<br>om                   | BM DB2 () MySQL                                | * User N<br>* Passv              | lame<br>word<br>Role           | sys]<br>SySDBA | <br>V                                   | *                    |                       |             |
| tabase Connect<br>Database Type<br>* Host Name<br>* Port<br>* Service Name                 | Oracle C     ofsil.oralce.c     1521     OLLDB     Query                     | ation<br>) SQL Server () IE<br>orm                  | M DB2 () MySQL                                 | * User N<br>* Passv              | lame<br>word<br>Role           | sys]<br>sysdba | <b>Y</b>                                | •                    |                       |             |
| tabase Connect<br>Database Type<br>* Host Name<br>* Port<br>* Service Name<br>Metadata Rep | Oracle (<br>ofsil.oralce.c<br>1521<br>OLLDB<br>Query<br>ository              | ation<br>) SQL Server () IE<br>om<br>Is Registered? | Schema Name                                    | * User N<br>* Passv<br>Version S | lame<br>word<br>Role<br>Status | sys]<br>SYSDBA | Modified Tim                            | <b>≁</b><br>1e       |                       |             |

- 6. Enter database instance details under Database Connection Information section and click 'Query'. All available schemas in the given database instance are listed.
- 7. Select the schema you require and in the Selected Repository Schema OLL\_MDS section, enter 'Repository Name' (adf) and the password.

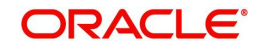

| CIERCIAL CONTRACTOR                                                                                                    | in O                                                                                    |                        |                                |                               |                         |                             |                    |               | 2 -       | 124  |
|----------------------------------------------------------------------------------------------------|-----------------------------------------------------------------------------------------|------------------------|--------------------------------|-------------------------------|-------------------------|-----------------------------|--------------------|---------------|-----------|------|
| CFSLLREL_doma                                                                                                    | mo                                                                                      |                        |                                |                               |                         |                             |                    |               |           | 1050 |
| WebLogic Domain                                                                                                    | *                                                                                       |                        |                                |                               |                         |                             | 3                  | 25-Apr-2018 2 | 3:29:37   | DT   |
| Information                                                                                                    |                                                                                         |                        |                                |                               |                         |                             |                    |               |           | ×    |
| The changes made on this<br>Change Center.                                                                                   | page do not participa                                                                   | te in the edit sessio  | n. The changes v               | will be activated and appli   | ed immed                | iately. You o               | annot undo the o   | changes fro   | m the     |      |
|                                                                                                    |                                                                                         |                        | -                              |                               |                         |                             |                    |               |           |      |
| egister Database-B                                                                                                    | Based Metadata                                                                          | Repository             | 0                              |                               |                         |                             |                    |               |           |      |
| repository stores information u                                                                                              | used by Application Service                                                             | er components and o    | other applications.            | A metadata repository mus     | be regist               | ared to be op               | erational. A datab | ase-based r   | epository | is   |
| area carrig the repository of                                                                                                | eation ounty. To regulate                                                               | , mpor caracase com    |                                | rand click debery, then selec |                         |                             | repository and ch  | OK            | Cano      | 1    |
|                                                                                                    |                                                                                         |                        |                                |                               |                         |                             |                    | on            | Canc      |      |
| tabase Connection Info                                                                                                    | rmation                                                                                 |                        |                                |                               |                         |                             |                    |               |           |      |
| Database Type                                                                                                    | Oracle      SQL Ser                                                                     | ver  IBM DB2           | MySQL                          | *                             |                         |                             |                    |               |           |      |
| * 14                                                                                                    | afell exects area                                                                       |                        |                                | " User N                      | ame sys                 |                             |                    |               |           |      |
| Host Hame                                                                                                    | oran oracle.com                                                                         |                        |                                | * Passy                       | vord ····               |                             |                    |               |           |      |
| * Port                                                                                                    | 1521                                                                                    |                        |                                |                               | Role SY                 | SDBA 🔻                      |                    |               |           |      |
|                                                                                                    | OLLDB                                                                                   |                        |                                |                               |                         |                             |                    |               |           |      |
| Service Name                                                                                                    |                                                                                         |                        |                                |                               |                         |                             |                    |               |           |      |
| * Service Name                                                                                                    | Query                                                                                   |                        |                                |                               |                         |                             |                    |               |           |      |
| * Service Name<br>Metadata Repository                                                                                        | Query<br>Is Registered?                                                                 | Schema Name            | Version                        | Status N                      | lodified 1              | ime                         |                    |               |           |      |
| * Service Name Metadata Repository MDS                                                                                       | Query<br>Is Registered?<br>faise                                                        | Schema Name<br>OLL_MDS | Version<br>12.2.1.3.0          | Status N<br>VALID 2           | lodified 1<br>5-Apr-201 | <b>'ime</b><br>3 07:38:50 E | DT                 |               |           |      |
| Metadata Repository<br>MDS                                                                                                   | Query<br>Is Registered?<br>faise                                                        | Schema Name<br>OLL_MDS | Version<br>12.2.1.3.0          | Status N<br>VALID 2           | lodified 1<br>5-Apr-201 | 'ime<br>3 07:38:50 E        | DT                 |               |           |      |
| Metadata Repository<br>MDS                                                                                                   | Query<br>Is Registered?<br>faise                                                        | Schema Name<br>OLL_MDS | Version<br>12.2.1.3.0          | Status N<br>VALID 2           | lodified 1<br>5-Apr-201 | 'ime<br>8 07:38:50 E        | DT                 |               |           |      |
| * Service Name<br>Metadata Repository<br>MDS<br>Hected Repository - Sch<br>e selected schema can be rej                      | Query<br>Is Registered?<br>faise<br>mema: OLL_MDS<br>gistered only if it has not        | Schema Name<br>OLL_MDS | Version<br>12.2.1.3.0<br>red.  | Status N<br>VALID 2           | lodified 1<br>5-Apr-201 | 'ime<br>3 07:38:50 E        | DT                 |               |           |      |
| * Service Name<br>Metadata Repository<br>MDS<br>Hected Repository - Sch<br>e selected schema can be rep<br>* Repository Name | Query<br>Is Registered?<br>false<br>nema: OLL_MDS<br>jistered only if it has not<br>adf | Schema Name<br>OLL_MDS | Version<br>12.2.1.3.0<br>red.  | Status N<br>VALID 2           | lodified 1<br>5-Apr-201 | 'ime<br>8 07:38:50 E        | DT                 |               |           |      |
| * Schema Password                                                                                                    | Query<br>Is Registered?<br>faise<br>nema: OLL_MDS<br>gistered only if it has not<br>adf | Schema Name<br>OLL_MDS | Version<br>12.2.1.3.0<br>rred. | Status N<br>VALID 2           | lodified 1<br>5-Apr-201 | 'ime<br>8 07:38:50 E        | рт                 |               |           |      |

9. Click Repository name 'mds-adf' on left panel. You can even select it from right panel.

|                               |                                                                                                    | prise Manager Fusi                                                                | on Middleware Control 12c                                   | <b>第</b> 1                                                     | WebLogic Domain 👻                                  | weblogic 💌                                      |
|-------------------------------|----------------------------------------------------------------------------------------------------|-----------------------------------------------------------------------------------|-------------------------------------------------------------|----------------------------------------------------------------|----------------------------------------------------|-------------------------------------------------|
|                               | OFSLLREL_domai                                                                                                 | n 🚯                                                                               |                                                             |                                                                | Dec 5,                                             | 2019 3:08:33 PM IST 4                           |
| lets                          | adata Renositoria                                                                                              |                                                                                   |                                                             |                                                                |                                                    |                                                 |
| u cre<br>n be<br>n de<br>Data | eate most Fusion Middlewa<br>created in a database with<br>ploy application metadata i<br>abase-Based Reposite | ire component schema re<br>the Repository Creation<br>to the repository.<br>ories | positories in a database us<br>Utility or created on disk a | sing the Repository Creation<br>s file-based repositories. You | u Utility. Metadata Serv<br>u must register an MD: | ices (MDS) repositori<br>S repository before yo |
| Re                            | egister Deregister                                                                                             |                                                                                   |                                                             |                                                                |                                                    |                                                 |
| 1                             |                                                                                                    |                                                                                   |                                                             |                                                                |                                                    |                                                 |
|                               | Repository Name                                                                                                | Database Type                                                                     | Database Name                                               | Schema Name                                                    | JNDI Locati                                        | on Par                                          |
|                               | mds-adf                                                                                                    | Oracle                                                                            | OLL122                                                      | OLL_MDS                                                        | jdbc/mds/adf                                       | Glot                                            |
|                               | 4                                                                                                    |                                                                                   |                                                             |                                                                |                                                    | +                                               |
|                               |                                                                                                    |                                                                                   |                                                             |                                                                |                                                    |                                                 |
| ile                           | -Based Repositories                                                                                            |                                                                                   |                                                             |                                                                |                                                    |                                                 |
| ile<br>Re                     | -Based Repositories egister Deregister                                                                         | 1                                                                                 |                                                             |                                                                |                                                    |                                                 |
| Re                            | -Based Repositories egister Deregister                                                                         |                                                                                   |                                                             |                                                                |                                                    |                                                 |
| Re                            | Based Repositories egister Deregister Repository Name                                                          | Directory                                                                         |                                                             |                                                                |                                                    | Partition                                       |
| Re<br>Re                      | Based Repositories egister Repository Name Repository                                                          | Directory                                                                         |                                                             |                                                                |                                                    | Partition                                       |

10. Click 'Add' and target to AdminSever and OFSLL\_ManagedServer as on right panel.

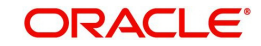

# 3.4 Creating Data Source

1. Login to WebLogic Server 12c console (<u>http://hostname:port/console</u>).

| 120 | Welcome         Log in to work with the WebLogic Server domain         Username:         Password:         Login |
|-----|----------------------------------------------------------------------------------------------------|
|     |                                                                                                    |
|     |                                                                                                    |

### 2. The following window is displayed.

| Change Center                                                                 | Home Log Out Preferences                                                                            | Record Help                                                                        |                                            |
|-------------------------------------------------------------------------------|----------------------------------------------------------------------------------------------------|------------------------------------------------------------------------------------|--------------------------------------------|
| View changes and restarts                                                     |                                                                                                    | Welcome, w                                                                         | veblogic Connected to: OFSLLREL_doma       |
| Click the Lock & Edit button to modify, add or                                | Home                                                                                                |                                                                                    |                                            |
| Lock & Edit Release Configuration                                             | Home Page                                                                                           |                                                                                    |                                            |
|                                                                               | Helpful Tools                                                                                       | General Information                                                                |                                            |
| Domain Structure                                                              | Configure applications                                                                              | Common Administration Task D                                                       | Descriptions                               |
| OFSLLREL_domain  Domain Partitions  Domain Partitions  Development            | <ul> <li>Configure GridLink for RAC<br/>Data Source</li> <li>Configure a Dynamic Cluster</li> </ul> | <ul> <li>Read the documentation</li> <li>Ask a question on My Oracle Su</li> </ul> | upport                                     |
| Deployments<br>Services<br>Security Realms<br>Interoperability<br>Diagnostics | Recent Task Status     Set your console preferences     Oracle Enterprise Manager                   |                                                                                    |                                            |
|                                                                               | — Domain Configurations ——                                                                          |                                                                                    |                                            |
|                                                                               | Domain                                                                                              | Resource Group Templates                                                           | Interoperability                           |
|                                                                               | • Domain                                                                                            | Resource Group Templates                                                           | WTC Servers     Jolt Connection Pools      |
|                                                                               | Domain Partitions                                                                                   | Resource Groups                                                                    |                                            |
| How do I                                                                      | Domain Partitions                                                                                   | Resource Groups                                                                    | Diagnostics                                |
| Search the configuration                                                      | Partition Work Managers                                                                             |                                                                                    | Log Files                                  |
| Use the Change Center                                                         |                                                                                                    | Deployed Resources                                                                 | Diagnostic Modules                         |
| Record WLST scripts                                                           | Environment                                                                                         | Deployments                                                                        | Built-in Diagnostic Modules                |
| Change Console preferences                                                    | Servers                                                                                             |                                                                                    | Diagnostic Images                          |
| Manage Console extensions                                                     | Clusters                                                                                            | Services                                                                           | Request Performance                        |
| Monitor servers                                                               | <ul><li>Server Templates</li><li>Migratable Targets</li></ul>                                       | Messaging     JMS Servers                                                          | <ul><li>Archives</li><li>Context</li></ul> |
| System Status                                                                 | Coherence Clusters     Machines                                                                     | <ul> <li>Store-and-Forward<br/>Agents</li> </ul>                                   | SNMP     Interceptors                      |

3. Click Domain Name > Services > Data Sources.

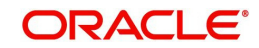

4. The following window is displayed.

| Change Center                                                                                                    |    | Home L                                                               | og Out Preference                                                                                                    | s 🚵 Re                                                                 | cord Help                                                                                                    | Q                                                                                                    |                                                 |
|----------------------------------------------------------------------------------------------------|----|----------------------------------------------------------------------|----------------------------------------------------------------------------------------------------|------------------------------------------------------------------------|----------------------------------------------------------------------------------------------------|----------------------------------------------------------------------------------------------------|-------------------------------------------------|
| View changes and restarts                                                                                                    |    |                                                                      |                                                                                                    |                                                                        | Welcome,                                                                                                    | weblogic Connected to: OF!                                                                                                    | SLLREL_domai                                    |
| Click the Lock & Edit button to modify, add                                                                                                    | or | Home >Sum                                                            | mary of JDBC Dat                                                                                                    | a Sources                                                              |                                                                                                    |                                                                                                    |                                                 |
| delete items in this domain.                                                                                                    | s  | Summary of                                                           | JDBC Data Sour                                                                                                    | ces                                                                    |                                                                                                    |                                                                                                    |                                                 |
| Lock & Edit Release Configuration                                                                                                    | 1  | Configurati                                                          | on Monitoring                                                                                                    | ]                                                                      |                                                                                                    |                                                                                                    |                                                 |
| Domain Structure                                                                                                    | -  | A JDBC dat                                                           | a source is an obje                                                                                                    | ect bound                                                              | to the JNDI tree that provides                                                                                                    | database connectivity through                                                                                                    | a pool of                                       |
| FSLLREL_domain<br>Domain Partitions<br>Environment<br>Deployments                                                                                                    | ^  | JDBC conn<br>connection<br>This page :                               | ections. Application<br>from a data sourc<br>summarizes the JD                                                                                          | ns can lool<br>e.<br>BC data se                                        | k up a data source on the JNDI<br>ource objects that have been cr                                                                                     | tree and then borrow a datab<br>reated in this domain.                                                                                                    | ase                                             |
| ⇒Services ⊕-Messaging                                                                                                    |    | Customiz                                                             | e this table                                                                                                    |                                                                        |                                                                                                    |                                                                                                    |                                                 |
| - Data Sources<br>- Persistent Storm<br>- Foreign JNDI Providers<br>- Work Contexts                                                                                                    |    | Data Sour                                                            | ces (Filtered - Mo<br>ock & Edit button                                                                                                    | o <mark>re Colur</mark><br>in the Cha                                  | nns Exist)<br>inge Center to activate all the b                                                                                                    | uttons on this page.                                                                                                    |                                                 |
| Data Sources     Persistent Stock     Foreign JNDI Providers     Work Contexts     XML Registries     XML Registries                                                                                                    |    | Data Sour                                                            | ces (Filtered - Mo<br>ock & Edit button<br>Delete                                                                                                    | ore Colur                                                              | nns Exist)<br>inge Center to activate all the b                                                                                                    | uttons on this page.<br>Showing 1 to 6 of 6 Pr                                                                                                    | evious Next                                     |
| Data Sources<br>Persistent Story<br>Work Contexts<br>                                                                                                    | ~  | Data Sour<br>Click the Lo<br>New •                                   | ces (Filtered - Mo<br>ock & Edit button<br>Delete<br>e 🐟                                                                                                | in the Cha                                                             | nns Exist)<br>inge Center to activate all the b<br>JNDI Name                                                                                          | uttons on this page.<br>Showing 1 to 6 of 6 Pr<br>Targets                                                                                                    | evious Next                                     |
| Data Sources<br>Persistent Story<br>Foreign JND Providers<br>Work Contexts<br>XML Registries<br>XML Registries<br>-XML Rethty Caches<br>-JOOM<br>-Mail Sessions                                                                                                    | ~  | Data Sour<br>Click the Lo<br>New *<br>Nam                            | ces (Filtered - Mo<br>ock & Edit button<br>Delete<br>e 🏟<br>SvcTblDataSource                                                                            | Type<br>Generic                                                        | nns Exist)<br>inge Center to activate all the b<br>JNDI Name<br>jdbc/LocalSvcTblDataSource                                                            | Showing 1 to 6 of 6 Pr<br>Targets<br>AdminServer                                                                                                    | evious Next                                     |
| Data Sources<br>Persistent Storm<br>Poreign NDD Providers<br>-Work Contexts<br>-Will Registries<br>-XML Ently Caches<br>-jcom<br>-Mail Sessions<br>ow do 1                                                                                                    | ~  | Data Sour<br>Click the Lo<br>New •<br>Locat<br>mds-u                 | e cost (Filtered - Mo<br>back & Edit button i<br>Delete<br>e cost<br>SvcTblDataSource<br>adf                                                            | Type<br>Generic<br>Generic                                             | nns Exist)<br>inge Center to activate all the b<br>JNDI Name<br>jdbc/LocalSvcTblDataSource<br>jdbc/mds/adf                                            | Showing 1 to 6 of 6 Pr<br>Targets<br>AdminServer<br>AdminServer                                                                                                    | evious Next                                     |
| Outa Sources     Persistent Stor     Persistent Stor     Vork Contexts     Work Contexts     Work Contexts     Will Registries     XML Entity Caches     jound     Mail Sections      ow do In.      Create JDBC generic data sources Create JDBC GridLink data sources                                                                                                    | -  | Data Sour<br>Click the Lo<br>New #<br>Local<br>opss-                 | es (Filtered - Mo<br>ock & Edit button<br>Delete<br>e &<br>SvcTblDataSource<br>adf<br>audit-DBDS                                                        | Type<br>Generic<br>Generic<br>Generic                                  | INDI Name<br>jdbc/LocalSvcTblDataSource<br>jdbc/AuditAppendDataSource                                                                                 | Showing 1 to 6 of 6 Pr<br>Targets<br>AdminServer<br>AdminServer, OFSLL_Manage<br>WS_ManagedServer                                                                                                    | evious Next                                     |
| Data Sources Persistent Sto Persistent Sto Portion NDD Providers Work Contexts Work Contexts Work Contexts Work Contexts Work Contexts Work Contexts Contexts Contexts Contexts Contexts Contexts Contexts Contexts Contexts DDBC generic data sources Contexts DDBC GridLink data sources Contexts DDBC multi data sources Contexts DDBC multi data sources Contexts Contexts DDBC multi data sources Contexts Contexts DDBC multi data sources Contexts Contexts |    | Data Sour<br>Click the Le<br>New •<br>Locat<br>opss-<br>opss-        | es (Filtered - Mo<br>ock & Edit button<br>Delete<br>e &<br>SvcTblDataSource<br>add<br>audit-DBDS<br>audit-ViewDS                                        | Type<br>Generic<br>Generic<br>Generic                                  | INDI Name<br>jdbc/LocalSvcTblDataSource<br>jdbc/AuditAppendDataSource<br>jdbc/AuditViewDataSource                                                     | Showing 1 to 6 of 6 Pr<br>Targets<br>AdminServer<br>AdminServer<br>AdminServer, OFSLL_Manage<br>WS_ManagedServer<br>AdminServer, OFSLL_Manage                                                                      | evious Next<br>dServer,<br>dServer,             |
| Data Sources     Persistent Stor     Persistent Stor     Work Contexts     Work Contexts     Work Contexts     Work Contexts     Work Contexts     Work Contexts     Work Contexts     Work Contexts     Work Contexts     Work Contexts     Work Contexts     Create JDBC generic data sources     Create JDBC multi data sources     Create JDBC multi data sources     Create JDBC multi data sources     Create JDBC multi data sources                                                                                                    | >  | Data Sour<br>Click the Lo<br>New •<br>Locat<br>opss-<br>opss-        | ces (Filtered - McK & Edit button i<br>Delete<br>e co<br>SvcTblDataSource<br>idf<br>audit-DBDS<br>audit-ViewDS<br>data-source                           | Type<br>Generic<br>Generic<br>Generic<br>Generic<br>Generic<br>Generic | INDI Name<br>JNDI Name<br>Jdbc/LocalSvcTblDataSource<br>Jdbc/AuditAppendDataSource<br>Jdbc/AuditViewDataSource<br>Jdbc/OpssDataSource                 | Showing 1 to 6 of 6 Pr<br>Targets<br>AdminServer<br>AdminServer<br>AdminServer, OFSLL_Manage<br>WS_ManagedServer<br>AdminServer, OFSLL_Manage<br>WS_ManagedServer<br>AdminServer, OFSLL_Manage<br>WS_ManagedServer | evious Next<br>dServer,<br>dServer,<br>dServer, |
| Data Sources     Parsistent Sto     Poreign JNDI Providers     Work Contexts     Work Contexts     Work     Work Context     Work Contexts     Work Context     Work Cont      |    | Data Sour<br>Click the Lo<br>New<br>Locat<br>opss-<br>opss-<br>opss- | ces (Filtered - Mc<br>cold & Edit button i<br>Delete<br>e &<br>SvcTblDataSource<br>addi<br>audit-DBDS<br>audit-ViewDS<br>data-source<br>chemaDataSource | Type<br>Generic<br>Generic<br>Generic<br>Generic<br>Generic<br>Generic | INDI Name<br>jdbc/LocalSvcTblDataSource<br>jdbc/AuditAppendDataSource<br>jdbc/AuditViewDataSource<br>jdbc/OpssDataSource<br>jdbc/VuLSSchemaDataSource | Showing 1 to 6 of 6 Pr<br>Targets<br>AdminServer<br>AdminServer<br>AdminServer, OFSLL_Managed<br>WS_ManagedServer<br>AdminServer, OFSLL_Manage<br>WS_ManagedServer                                                 | evious Next<br>dServer,<br>dServer,<br>dServer, |

5. Click 'Lock & Edit' button on the left panel. Click 'New' on right panel and select Generic Data Source.

| Change Center                                                                                              | 101 Home Log Out Preferences 🔄 Record Help                                   |
|----------------------------------------------------------------------------------------------------|------------------------------------------------------------------------------|
| View changes and restarts                                                                                  | Welcome, weblogic Connected to: OFSLLREL_domain                              |
| No pending changes exist. Click the Release<br>Configuration button to allow others to edit the<br>domain. | Home > Summary of JDBC Data Sources Create a New JDBC Data Source            |
| Lock & Edit<br>Release Configuration                                                                       | Back Next Finish Cancel                                                      |
|                                                                                                    | JDBC Data Source Properties                                                  |
| Iomain Structure                                                                                           | The following properties will be used to identify your new JDBC data source. |
| PSLLREL_domain                                                                                             | * Indicates required fields                                                  |
| - Environment<br>Deployments<br>Services                                                                   | What would you like to name your new JDBC data source?                       |
| Hessaging<br>Data Sources                                                                                  | d∰ *Name: OFSLL                                                              |
| ····Persistent Stores<br>····Foreign JNDI Providers                                                        | What scope do you want to create your data source in ?                       |
| Work Contexts                                                                                              | Scope: Global V                                                              |
|                                                                                                    | What JNDI name would you like to assign to your new JDBC Data Source?        |
| low do I                                                                                                   | JNDI Name:                                                                   |
| Create JDBC generic data sources     Create LLR-enabled JDBC data sources                                  |                                                                              |
| System Status                                                                                              |                                                                              |
| Health of Running Servers as of 7:02 PM                                                                    | What database type would you like to select?                                 |
| Failed (0)<br>Critical (0)                                                                                 | Database Type: Oracle                                                        |
| Overloaded (0)<br>Warning (0)                                                                              | Back Next Finish Cancel                                                      |

6. Enter Data source 'Name', JNDI Name as 'jdbc/ofsllDBConnDS' and select 'Oracle' as Database Type.

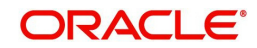
7. Click 'Next'. The following window is displayed.

| Change Center                                                                                                    | 😭 Home Log Out Preferences 🔤 Record Help                                                                                                    |       |
|----------------------------------------------------------------------------------------------------|----------------------------------------------------------------------------------------------------|-------|
| View changes and restarts                                                                                                    | Welcome, weblogic Connected to: OFSLLREL_de                                                                                                    | omain |
| No pending changes exist. Click the Release<br>Configuration button to allow others to edit the<br>domain.                                                                                            | Home >Summary of JDBC Data Sources Create a New JDBC Data Source                                                                                                    |       |
| Lock & Edit Release Configuration                                                                                                    | Back Next Finish Cancel                                                                                                    |       |
|                                                                                                    | JDBC Data Source Properties                                                                                                    |       |
| Iomain Structure                                                                                                    | The following properties will be used to identify your new JDBC data source.                                                                                                    |       |
| DFSLLREL_domain<br>DF-Domain Partitions<br>DF-Darvionment<br>- Daployments<br>D-Services<br>BF-Messaging<br>Data Sources<br>Poreign JND Providers<br>Work Contexts<br>Work Contexts<br>Work (Sottexts | Database       Oracle         Type:       What database driver would you like to use to create database connections? Note: * indicates that the driver is explicitly supported by Oracle WebLogic Server.         Database       *Oracle's Driver (Thin) for Instance connections; Versions:Any         Driver:       Back         Image:       *Cacle's Driver (Thin) for Instance connections; Versions:Any | ]     |
| XML Entity Caches<br>                                                                                                    |                                                                                                    |       |
| low do I                                                                                                    |                                                                                                    |       |
| Create JDBC generic data sources     Create LLR-enabled JDBC data sources                                                                                                    |                                                                                                    |       |
| iystem Status 🖂                                                                                                    |                                                                                                    |       |
| Health of Running Servers as of 7:02 PM                                                                                                    |                                                                                                    |       |
| Failed (0)                                                                                                    |                                                                                                    |       |
| Critical (0)                                                                                                    |                                                                                                    |       |
| Overloaded (0)                                                                                                    |                                                                                                    |       |

- 8. Select the Database Driver 'Oracle's Driver(Thin) for Instance connections; Versions:Any' as shown above.
- 9. Click 'Next'. The following window is displayed.

| Change Center                                                                                             | Ter Home Log Out Preferences A Record Help                                                                                                    |
|----------------------------------------------------------------------------------------------------|----------------------------------------------------------------------------------------------------|
| View changes and restarts                                                                                 | Welcome, weblogic Connected to: OFSLLREL_domain                                                                                                    |
| No pending changes exist. Click the Release<br>Configuration button to allow others to edit th<br>domain. | Home >Summary of JDBC Data Sources     Create a New JDBC Data Source                                                                                                    |
| Lock & Edit<br>Release Configuration                                                                      | Back Next Finish Cancel                                                                                                    |
| Oomain Structure                                                                                          | Transaction Options You have selected non-XA IDBC driver to create database connection in your new data source.                                                                                                    |
| FSLLREL_domain<br>9-Domain Partitions<br>9-Environment<br>Deployments                                     | Does this data source support global transactions? If yes, please choose the transaction protocol for this data source.                                                                                                    |
| Services     Hessaging     Data Sources     Persistent Stores     Foreign JNDI Providers                  | Select this option if you want to enable non-XA JDBC connections from the data source to participate in global<br>transactions using the <i>Logging Last Resource</i> (LLR) transaction optimization. Recommended in place of Emulate<br>Two-Phase Commit.          |
| Work Contexts<br>XML Registries<br>XML Entity Caches<br>JCOM<br>Mail Sessions                             | Logging Last Resource     Select this option if you want to enable non-XA JDBC connections from the data source to emulate participation in     global transactions using JTA. Select this option only if your application can tolerate heuristic conditions.       |
| low do I                                                                                                  | Emulate Two-Phase Commit                                                                                                    |
| Create JDBC generic data sources<br>Create LLR-enabled JDBC data sources                                  | Select this option if you want to enable non-XA DBC connections from the data source to participate in global<br>transactions using the one-phase commit transaction processing. With this option, no other resources can<br>participate in the global transaction. |
| ystem Status                                                                                              | One-Phase Commit                                                                                                    |
| ealth of Running Servers as of 7:06 PM                                                                    | Back Next Finish Cancel                                                                                                    |
| Failed (0)<br>Critical (0)                                                                                |                                                                                                    |

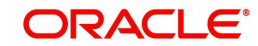

10. Click 'Next'. The following window is displayed.

| Change Center                                                                                             | Home Log Out Preferences        | s 🚵 Record Help                                       |
|----------------------------------------------------------------------------------------------------|---------------------------------|-------------------------------------------------------|
| View changes and restarts                                                                                 |                                 | Welcome, weblogic Connected to: OFSLLREL_domain       |
| No pending changes exist. Click the Release<br>Configuration button to allow others to edit th<br>domain. | e Create a New JDBC Data Sour   | Sources                                               |
| Lock & Edit                                                                                               | Back Next Finish C              | ancel                                                 |
| Release Configuration                                                                                     | Connection Properties           |                                                       |
| Jomain Structure                                                                                          | Define Connection Properties.   |                                                       |
| )FSLLREL_domain<br>T-Domain Partitions                                                                    | What is the name of the databa  | se you would like to connect to?                      |
| Deployments<br>Services                                                                                   | Database Name:                  | OLLDB                                                 |
| Messaging     Data Sources                                                                                | What is the name or IP address  | of the database server?                               |
| Foreign JNDI Providers<br>Work Contexts                                                                   | Host Name:                      | ofsll.oracle.com                                      |
| XML Registries<br>XML Entity Caches                                                                       | What is the port on the databas | e server used to connect to the database?             |
|                                                                                                    | Port.                           | 1521                                                  |
| low do I                                                                                                  | What database account user na   | me do you want to use to create database connections? |
| Create JDBC generic data sources     Create LLR-enabled JDBC data sources                                 | Database User Name:             | OFSLLREL                                              |
| ivstem Status                                                                                             | What is the database account p  | assword to use to create database connections?        |
| ealth of Running Servers as of 7:06 PM                                                                    | Password:                       | •••••                                                 |
| Failed (0)<br>Critical (0)                                                                                | Confirm Password:               | •••••                                                 |
| Warning (0)                                                                                               | Additional Connection Propertie | 5:                                                    |

| Change Center                                                                                                    |          | Home Log Out Pre                                                                                                    | iferences 🔛 Record Help                                                                                                    |
|----------------------------------------------------------------------------------------------------|----------|----------------------------------------------------------------------------------------------------|----------------------------------------------------------------------------------------------------|
| View changes and restarts                                                                                                    |          |                                                                                                    | Welcome, weblogic Connected to: OFSLLREL_doma                                                                                                    |
| No pending changes exist. Click the Release<br>Configuration button to allow others to edit<br>domain.<br>Lock & Edit<br>Release Configuration | e<br>the | Hone >Summary of JD<br>Create a New JDBC Da<br>Test Configuration                                                                                                    | BBC Data Sources  ta Source  Back Next Finish Cancel  tection                                                                                                    |
| Domain Structure                                                                                                    |          | Test the database ava                                                                                                    | ilability and the connection properties you provided.                                                                                                    |
| DF5LLREL_domain<br>IP-Domain Partitions<br>IP-Environment<br>IP-Deployments                                                                    | ^        | What is the full packag<br>(Note that this driver c                                                                                                    | e name of JDBC driver class used to create database connections in the connection pool?<br>ass must be in the classpath of any server to which it is deployed.)                         |
| Services     Messaging     Data Sources     Persistent Stores                                                                                  |          | Driver Class Name:                                                                                                    | oracle.jdbc.OracleDriver                                                                                                    |
|                                                                                                    | ~        | What is the URL of the<br>URL:<br>What database account                                                                                                    | database to connect to? The format of the URL varies by JDBC driver.<br>jdbc:oracle:thin:@ofsil.oracle.com:1521:OLLDB<br>t user name do you want to use to create database connections? |
| How do I                                                                                                    | -        | Database User<br>Name:                                                                                                    | OFSLLREL ×                                                                                                    |
| Create JDBC generic data sources     Create LLR-enabled JDBC data sources                                                                      |          | What is the database a (Note: for secure pass)                                                                                                    | count password to use to create database connections?<br>word management, enter the password in the Password field instead of the Properties field below)                               |
| System Status                                                                                                    | -        | The second second s | enederne werden eine eine eine eine eine eine eine e                                                                                                    |
| Health of Running Servers as of 7:17 PM                                                                                                    |          | Password:                                                                                                    | ••••••                                                                                                    |
| Failed (0) Critical (0) Overloaded (0)                                                                                                    |          | Confirm Password:                                                                                                    | •••••                                                                                                    |
| Warning (0)<br>OK (3)                                                                                                    |          | What are the propertie                                                                                                    | s to pass to the JDBC driver when creating database connections?                                                                                                    |

ORACLE

12. Click 'Test Configuration'. The following window is displayed.

| Change Center                                                                                              | B Home Log Out Pr                                     | eferences 🔤 Record Help                                                                                               |
|----------------------------------------------------------------------------------------------------|-------------------------------------------------------|----------------------------------------------------------------------------------------------------|
| View changes and restarts                                                                                  |                                                       | Welcome, weblogic Connected to: OFSLLREL_domain                                                                       |
| No pending changes exist. Click the Release<br>Configuration button to allow others to edit the<br>domain. | Home >Summary of JI<br>Messages<br>Connection test su | DBC Data Sources                                                                                                    |
| Release Configuration                                                                                      | Create a New JDBC D                                   | ata Source                                                                                                    |
| Domain Structure                                                                                           | Test Configuration                                    | Back Next Finish Cancel                                                                                               |
| DFSLLREL_domain<br>D-Domain Partitions  D-Environment                                                      | Test Database Con<br>Test the database av             | nection<br>silability and the connection properties you provided.                                                     |
| Deployments     Services     Messaging     Data Sources                                                    | What is the full packag                               | e name of JDBC driver class used to create database connections in the connection pool?                               |
| Foreign JNDI Providers     Work Contexts     Work Contexts                                                 | Driver Class Name:                                    | oracle.jdbc.OracleDriver                                                                                              |
| XML Entity Caches<br>                                                                                      | What is the URL of the                                | database to connect to? The format of the URL varies by JDBC driver.<br>jdbc:oracle:thin:@ofsil.oracle.com:1521:OLLDB |
| How do I                                                                                                   | What database account                                 | t user name do you want to use to create database connections?                                                        |
| Create JDBC generic data sources     Create LLR-enabled JDBC data sources                                  | Database User<br>Name:                                | OFSLLREL ×                                                                                                    |
| System Status                                                                                              | What is the database a                                | eccount password to use to create database connections?                                                               |
| Health of Running Servers as of 7:13 PM                                                                    | (Note: for secure pass                                | word management, enter the password in the Password field instead of the Properties field below)                      |
| Failed (0)<br>Critical (0)<br>Overloaded (0)                                                               | Password:                                             | ••••••                                                                                                    |
| Warning (0)                                                                                                | Confirm Password:                                     | ••••••                                                                                                    |

13. Displays confirmation message as 'Connection test succeeded'. Click 'Next'. The following window is displayed.

| Change Center                                            | ta Home Log Out Preferences and Record Help                                                                                                    |
|----------------------------------------------------------|----------------------------------------------------------------------------------------------------|
| View changes and restarts                                | Welcome, weblogic Connected to: OFSLLREL_domai                                                                                                    |
| No pending changes exist. Click the Release              | Home >Summary of JDBC Data Sources                                                                                                    |
| Configuration button to allow others to edit<br>domain.  | Create a New JDBC Data Source                                                                                                    |
| Lock & Edit                                              | Back Next Finish Cancel                                                                                                    |
| Release Configuration                                    |                                                                                                    |
|                                                          | Select Targets                                                                                                    |
| Domain Structure                                         | You can select one or more targets to deploy your new JDBC data source. If you don't select a target, the data source will<br>be created but not deployed. You will need to deploy the data source at a later time.                                                                                                    |
| Domain Partitions                                        |                                                                                                    |
| Environment                                              | Servers                                                                                                    |
| Deployments<br>Services                                  |                                                                                                    |
| Hessaging                                                |                                                                                                    |
| Data Sources                                             | ✓ OFSLL_ManagedServer                                                                                                    |
| -Foreign JNDI Providers                                  |                                                                                                    |
| Work Contexts                                            | U WS_ManagedServer                                                                                                    |
| -XML Entity Caches                                       | provide a second because of the second second |
| јСОМ                                                     | Back Next Finish Cancel                                                                                                    |
| · · · · mail sessions                                    |                                                                                                    |
| How do 1                                                 |                                                                                                    |
| <ul> <li>Create JDBC generic data sources</li> </ul>     |                                                                                                    |
| <ul> <li>Create LLR-enabled JDBC data sources</li> </ul> |                                                                                                    |
| System Status                                            |                                                                                                    |
| Health of Running Servers as of 7:21 PM                  |                                                                                                    |
| Failed (0)                                               |                                                                                                    |
| Critical (0)                                             |                                                                                                    |
| Overloaded (0)                                           |                                                                                                    |
| Warning (0)                                              |                                                                                                    |
| →K (3)                                                   |                                                                                                    |

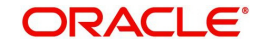

14. Select target Servers 'AdminServer' and 'OFSLL\_ManagedServer' and click 'Finish'. The following window is displayed.

| Change Center                                                                                                    |      | Home Log Out Preferent                                                                                                    | es 🔄 Re                                                     | cord Help                                                                                                    | 9                                                                                                    |
|----------------------------------------------------------------------------------------------------|------|----------------------------------------------------------------------------------------------------|-------------------------------------------------------------|----------------------------------------------------------------------------------------------------|----------------------------------------------------------------------------------------------------|
| View changes and restarts                                                                                                    |      |                                                                                                    |                                                             |                                                                                                    | Welcome, weblogic Connected to: OFSLLREL_dom                                                                                                    |
| Click the Lock & Edit button to modify, add or                                                                                                    | н    | ome >Summary of JDBC Da                                                                                                    | ta Sources                                                  |                                                                                                    |                                                                                                    |
| delete items in this domain.                                                                                                    | Mass | ssages                                                                                                    |                                                             |                                                                                                    |                                                                                                    |
| Look & Edit                                                                                                    |      | All changes have been ac                                                                                                    | tivated. No                                                 | restarts are necessary.                                                                                                    |                                                                                                    |
| Release Configuration                                                                                                    | Sur  | nmary of JDBC Data Sou                                                                                                    | rces                                                        |                                                                                                    |                                                                                                    |
| Jomain Structure                                                                                                    |      | onfiguration Monitoring                                                                                                    |                                                             |                                                                                                    |                                                                                                    |
| <ul> <li>Domain Partitions</li> <li>Environment</li> <li>Deployments</li> <li>Services</li> <li>Gi-Messaging</li> <li>Data Sources</li> <li>Persistent Stores</li> </ul>                                                                                                    |      | A JDBC data source is an ob<br>connections. Applications ca<br>source.<br>This page summarizes the J                                                                                                    | ject bound<br>n look up a<br>DBC data s                     | to the JNDI tree that provides<br>data source on the JNDI tree i<br>ource objects that have been c                                                               | database connectivity through a pool of JDBC<br>and then borrow a database connection from a data<br>reated in this domain.                                                                                                    |
| - Foreign JNDI Providers<br>- Work Contexts<br>- XML Registries<br>- XML Entity Caches<br>- JCOM<br>- Mail Sessions                                                                                                    |      | Customize this table<br>Data Sources (Filtered - M<br>Nick the <i>Lock &amp; Edit</i> buttos<br>New - Delete                                                                                                    | tore Colu<br>in the Cha                                     | nns Exist)<br>ange Center to activate all the b                                                                                                    | buttons on this page.<br>Showing 1 to 7 of 7 Previous   Next                                                                                                    |
| - Foreign JNDI Providers<br>- Work Contexts<br>- XML Registries<br>- XML Registries<br>- XML Entity Caches<br>- JOM<br>- Mail Sessions<br>tow do I                                                                                                    |      | Customize this table<br>Data Sources (Filtered - N<br>Cick the Lock & Edit buttor<br>New - Delate                                                                                                    | Type                                                        | nns Exist)<br>ange Center to activate all the b<br>JNDI Name                                                                                                    | Showing 1 to 7 of 7 Previous   Next                                                                                                    |
| Foreign JNDI Providers Work Contexts XML Registries XML Registries XML Sensions Mail Sessions                                                                                                    |      | Customize this table<br>bata Sources (Filtered - F<br>click the Lock & Edit buttor<br>New Delete<br>Name $\approx$                                                                                               | Type                                                        | nns Exist)<br>inge Center to activate all the b<br>INDI Name                                                                                                    | Showing 1 to 7 of 7 Previous   Next                                                                                                    |
| - Foreign JNDI Providers<br>- Work Contexts<br>- Work Contexts<br>- Work Entry Caches<br>- JCOM<br>- Mail Sessions<br>- Create JDBC generic data sources<br>Create JDBC gridLink data sources                                                                                                    |      | Customize this table<br>Data Sources (Filtered - P<br>Cick the Lock & Edit button<br>New Delete<br>Name &<br>LocalSvcTblDataSource                                                                               | Type<br>Generic                                             | nns Exist)<br>inge Center to activate all the b<br>JNDI Name<br>Jdbc/LocalSvcTblDataSource                                                                       | Showing 1 to 7 of 7 Previous   Next                                                                                                    |
| Foreign 3NDI Providers                                                                                                    |      | Customize this table<br>lata Sources (Filtered - 1<br>Sick the Lock & Edir buttor<br>New > Daiste<br>LocalSvcTblDataSource<br>mds-adf                                                                            | Type<br>Generic<br>Generic                                  | nns Exist)<br>Inge Center to activate all the b<br>JNDI Name<br>Jdbc/LocalSvcTblDataSource<br>Jdbc/mds/adf                                                       | Showing 1 to 7 of 7 Previous   Next<br>Targets<br>AdminiServer<br>AdminiServer                                                                                                    |
| Foreign JNDI Providers                                                                                                    |      | Customize this table<br>Data Sources (Filtered - P<br>Citck the Lock & Edit buttor<br>New Delate<br>LocalSvcTblDataSource<br>mds-adf<br>OFSLL                                                                    | Type<br>Generic<br>Generic<br>Generic                       | nns Exist)<br>INDI Name<br>jdbc/kocelSvcTblDataSource<br>jdbc/mds/adf<br>jdbc/mds/adf                                                                            | Showing 1 to 7 of 7 Previous   Next Targets AdminiServer AdminiServer AdminiServer AdminiServer AdminiServer, OFSL_ManagedServer                                                                                                    |
| Foreign 3MD Provides     Work Contents     Work Contents     Work Contents     Work Contents     Work Contents     Mail     Mail     Create 3DBC Gradition     Create 3DBC Gradition     Create 3DBC Gradition     Create 3DBC Gradition     Create 3DBC Gradition     Create 3DBC Gradition     Create 3DBC Gradition     Create 3DBC Gradition     Create 3DBC Gradition     Create 3DBC Gradition     Create 3DBC Gradition                                                                                                    |      | Customize this table<br>bata Sources (Filtered - F<br>Sick the Lock & Edic buttor<br>Name &<br>LocalSvcTblDataSource<br>mds-adf<br>OFSLL<br>epse-sudit-DBDS                                                      | Type<br>Generic<br>Generic<br>Generic                       | INDI Name<br>Jobc/LocalSvcTblDataSource<br>Jobc/LocalSvcTblDataSource<br>Jobc/ordJalDBConnDS<br>Jobc/ofulDBConnDS                                                | Showing 1 to 7 of 7 Previous   Next<br>Targets<br>AdminiServer<br>AdminiServer, OFSL_ManagedServer<br>AdminiServer, OFSL_ManagedServer,                                                                                                    |
| Foreign 3NDF Providers     Work Contents     Work Contents     Work Contents     Statute     Statute     Contents     Statute     Contents     Contents |      | Customize this table<br>bate Sources (Filtered - P<br>Cick the Look & Edite buttor<br>News Dahiel<br>LocalisvCTb/DataSource<br>data-adf<br>OFSLL<br>opss-audit-DBDS<br>opss-audit-viewDS                         | Type<br>Generic<br>Generic<br>Generic<br>Generic<br>Generic | Inne Exist)<br>INDI Name<br>jsbc/LocalSvcTbDataSource<br>jsbc/ndi/adf<br>jsbc/ofali08ConnDS<br>jsbc/AditAppendDataSource<br>jsbc/AditAppendDataSource            | Showing 1 to 7 of 7 Previous   Next Targets AdminiServer AdminiServer AdminiServer AdminiServer OFSLL_ManagedServer VS_ManagedServer VS_ManagedServer VS_ManagedServer                                                                                                    |
| Foreign 3MDF Providers                                                                                                    |      | Customize this table<br>bata Sources (Filtered - 1)<br>click the <i>Lock &amp; Edit</i> buttor<br>Nerrer Delete<br>Name ở<br>Locality/TbiDataSource<br>mda-adit<br>OFSLL<br>opss-audit-/BDDS<br>opss-audit-/BDDS | Type<br>Generic<br>Generic<br>Generic<br>Generic<br>Generic | nns Exist)<br>JNDI Name<br>Jabr/Locality-TbDataSource<br>Jdbc/rds10BConnDS<br>Jdbc/dxl0tAppandDataSource<br>Jdbc/dxl0tAppandDataSource<br>Jdbc/dxl0tAppacaSource | Showing 1 to 7 of 7 Previous   Next<br>Tergesta<br>AdminiServer<br>AdminiServer<br>AdminiServer, OFSLL_ManagedServer<br>AdminiServer, OFSLL_ManagedServer,<br>AdminiServer, OFSLL_ManagedServer,<br>ManagedServer<br>VS_ManagedServer<br>VS_ManagedServer,<br>Sector Status, Sector Status, Sector Sector Sect |

15. Click 'Activate Changes' on the left panel.

#### Update the following parameters in JDBC data source connection pool:

- 1. Select Services > Data Sources > select the OFSLL data source > Connection Pool.
- 2. Initial capacity and Maximum capacity is defaulted to 15, if the number of concurrent users are more this needs to be increased.
- 3. Click Advanced button and update the following:
  - Inactive Connection Timeout=900
  - Uncheck the 'Wrap Data Types' parameter for better performance.
- 4. Click 'Save'.

#### Note

User Authentication and Management is outside of Oracle Financial Services Lending and Leasing application. Organizations can use an LDAP implementation for authentication. For Development and Testing purpose, the following sections can be configured for authentication:

- 3.5 Creating SQL Authentication Provider
- 3.6 Creating User Groups and Users
- 3.7 Implementing JMX Policy for Change Password
- 4.1 Configuring Password Policy for SQL Authenticator
- 4.2 Configuring User Lockout Policy

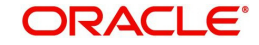

## 3.5 Creating SQL Authentication Provider

1. Login to WebLogic server administration console and click 'Security Realms' in left panel. The following window is displayed.

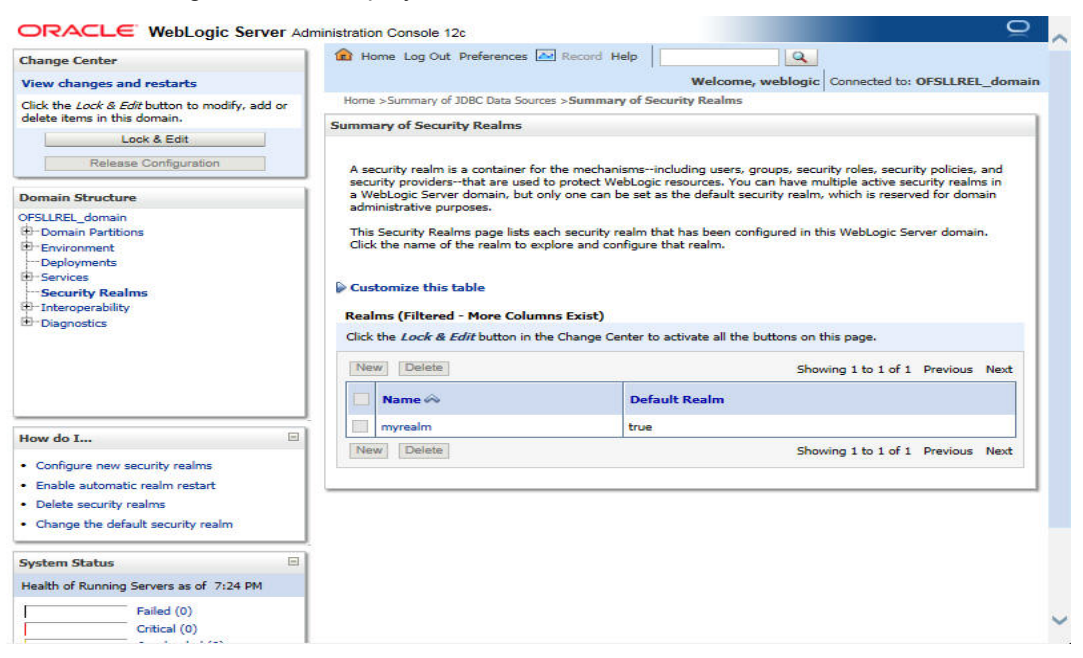

2. Click 'myrealm' on right panel. The following window is displayed.

| Change Center                                                                                                    | E Home                                 | Log Out Prefe                                                           | rences 🚵                                                                                                    | Record Help                                                                              |                                |                                       | Q                                                                                                    |                                                                                                    |                                                                                                    |                                                                                   |
|----------------------------------------------------------------------------------------------------|----------------------------------------|-------------------------------------------------------------------------|----------------------------------------------------------------------------------------------------|------------------------------------------------------------------------------------------|--------------------------------|---------------------------------------|----------------------------------------------------------------------------------------------------|----------------------------------------------------------------------------------------------------|----------------------------------------------------------------------------------------------------|-----------------------------------------------------------------------------------|
| View changes and restarts                                                                                                    |                                        |                                                                         |                                                                                                    |                                                                                          | 1                              | Welcom                                | e, weblogic                                                                                                    | Connected to                                                                                                    | : OFSLLRE                                                                                                    | L_doma                                                                            |
| Click the Lock & Edit button to modify, add or                                                                                                    | Home >Su                               | Home >Summary of JDBC Data Sources >Summary of Security Realms >myrealm |                                                                                                    |                                                                                          |                                |                                       |                                                                                                    |                                                                                                    |                                                                                                    |                                                                                   |
| elete items in this domain.                                                                                                    | Settings fo                            | Settings for myrealm                                                    |                                                                                                    |                                                                                          |                                |                                       |                                                                                                    |                                                                                                    |                                                                                                    |                                                                                   |
| Lock & Edit<br>Release Configuration                                                                                                    | Configura                              | uration Users and Groups Roles and Po                                   |                                                                                                    | licies Credential Mappings                                                               |                                | ial Mappings                          | Providers                                                                                                    | Migration                                                                                                    | 1                                                                                                    |                                                                                   |
|                                                                                                    | General                                | RDBMS Secu                                                              | rity Store                                                                                                    | User Lockout                                                                             | Perfo                          | rmance                                |                                                                                                    |                                                                                                    |                                                                                                    |                                                                                   |
| omain Structure                                                                                                    | Click the                              | Lack & Edith                                                            | stee in the                                                                                                    | Change Canton                                                                            |                                | for the set                           | tions on this w                                                                                                    |                                                                                                    |                                                                                                    |                                                                                   |
| -SLLREL_domain<br>Domain Partitions<br>Environment                                                                                                    | Save                                   | LOCK & LON DO                                                           | ictori in che                                                                                                    | Change Center                                                                            |                                | iry the set                           | ungs on this p                                                                                                    | aye.                                                                                                    |                                                                                                    |                                                                                   |
| - Services<br>Security Realms<br>Interoperability                                                                                                    | Use this p<br>Note:                    | page to configu                                                         | re the gene                                                                                                    | eral behavior of t                                                                       | this sec                       | urity realr                           | n.                                                                                                    |                                                                                                    |                                                                                                    |                                                                                   |
| the Diagnostics                                                                                                    | j<br>a                                 | If you are imple<br>ISR 115), you m<br>and the security                 | menting se<br>oust use the<br>functions f                                                                                                    | curity using JAO<br>e DD Only securi<br>for Web applicat                                 | C (Java<br>ty modi<br>ions ani | Authoriza<br>el. Other 1<br>d EJBs in | tion Contract<br>WebLogic Serv<br>the Administra                                                                                                    | for Container<br>er models ar<br>ition Console                                                                                                    | rs as defined<br>re not availab<br>are disabled                                                                                                    | in<br>ble<br>I.                                                                   |
| th <sup>-</sup> Diagnostics                                                                                                    | J<br>a<br>Name:                        | It you are imple<br>ISR 115), you m<br>and the security                 | menting se<br>nust use the<br>functions f<br>myrea                                                                                                    | curity using JAO<br>a DD Only securi<br>for Web applicat<br>alm                          | C (Java<br>ty modi<br>ions ani | Authoriza<br>el. Other '<br>d EJBs in | tion Contract (<br>WebLogic Serv<br>the Administra<br>The name of<br>Info                                                                                                    | for Container<br>ver models ar<br>ition Console<br>this security                                                                                                    | rs as defined<br>e not availat<br>are disabled<br>realm. Mo                                                                                                    | in<br>ble<br>I.                                                                   |
| ev do I                                                                                                    | Name:<br>Mame:<br>A Secur<br>Default:  | it you are imple<br>JSR 115), you m<br>and the security<br>ity Model    | menting se<br>nust use the<br>functions f<br>myrea                                                                                                    | curity using JAO<br>e DD Only securi<br>for Web applicat<br>alm<br>Only                  | C (Java<br>ty mod<br>ions and  | Authoriza<br>el. Other 1<br>d EJBs in | tion Contract<br>WebLogic Serv<br>the Administra<br>The name of<br>Info<br>Specifies the<br>applications of<br>security realr<br>during deplo                                                                                                    | for Container<br>rer models ar<br>thion Console<br>this security<br>default secu<br>or EJBs that :<br>m. You can o<br>yment. Mor                                                                                                    | rs as defined<br>e not availab<br>are disabled<br>realm. Mo<br>rity model fo<br>are secured l<br>verride this o<br>e Info                                                                                           | in<br>ble<br>I.<br>re<br>or Web<br>by this<br>default                             |
| Iow do I<br>Configure new security realms<br>Enable automatic realm restart<br>Manage security for Web applications and<br>EDBs                                                                               | Name:<br>Mame:<br>Me Secur<br>Default: | it you are imple<br>ISR 115), you m<br>and the security<br>ity Model    | menting se<br>nust use the<br>functions f<br>myrea                                                                                                    | curity using JAC<br>a DD only securi<br>of Web applicat<br>alm<br>Only<br>Enabled        | C (Java<br>ty mod<br>ions and  | Authoriza<br>el. Other 1<br>d EJBs in | tion Contract<br>WebLogic Serv<br>the Administra<br>The name of<br>Info<br>Specifies the<br>applications of<br>security real<br>during deploy<br>Determines h<br>Enterprise Ap<br>EDB containe                                                                  | for Container<br>ver models ar<br>ition Console<br>this security<br>default secu<br>or EJBs that :<br>n. You can o<br>yment. Mor<br>now the role<br>oplication, W.                                                                    | rs as defined<br>re not availab<br>are disabled<br>realm. Mo<br>rity model fo<br>are secured l<br>verride this o<br>e Info<br>mappings in<br>eb applicatio<br>his settino is                                        | in<br>ole<br>i.<br>re<br>by Web<br>by this<br>default<br>the<br>n, and<br>valid   |
| tow do I<br>Configure new security realms<br>Enable automatic realm restart<br>Manage security for Web applications and<br>EBB<br>Set the default security model<br>Delegate MBean authorization to the realm | Name:                                  | it you are imple<br>ISR 115), you m<br>and the security<br>ity Model    | menting security set of the set of the set o | curity using 3AC<br>a DD Only security<br>for Web application<br>only<br>Only<br>Enabled | C (Java<br>ty mod<br>ions an   | Authoriza<br>el. Other<br>d EJBs in   | tion Contract WebLogic Serv<br>the Administra<br>The name of<br>Info<br>Specifies the<br>applications of<br>escurity real<br>during deploy<br>Determines H<br>Enterprise Ag<br>EB containes<br>only for Web<br>the Advancet<br>initialize roles<br>descriptors. | for Container<br>rer models ar<br>thion Console<br>this security<br>default secu<br>or EBs that i<br>m. You can o<br>yment. Mor<br>now the role<br>oplication, W<br>rs interact. T<br>applications, the<br>s from deploy<br>More Info | rs as defined<br>e not availat<br>are disabled<br>realm. Mo<br>rity model fo<br>are secured 1<br>verride this o<br>e Info<br>mappings in<br>b applicatio<br>his setting is<br>and EJBs th<br>odel and that<br>yment | in ble<br>ble<br>in Web<br>by this<br>default<br>the<br>n, and<br>valid<br>at use |

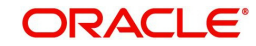

3. Click on Providers tab. The following window is displayed.

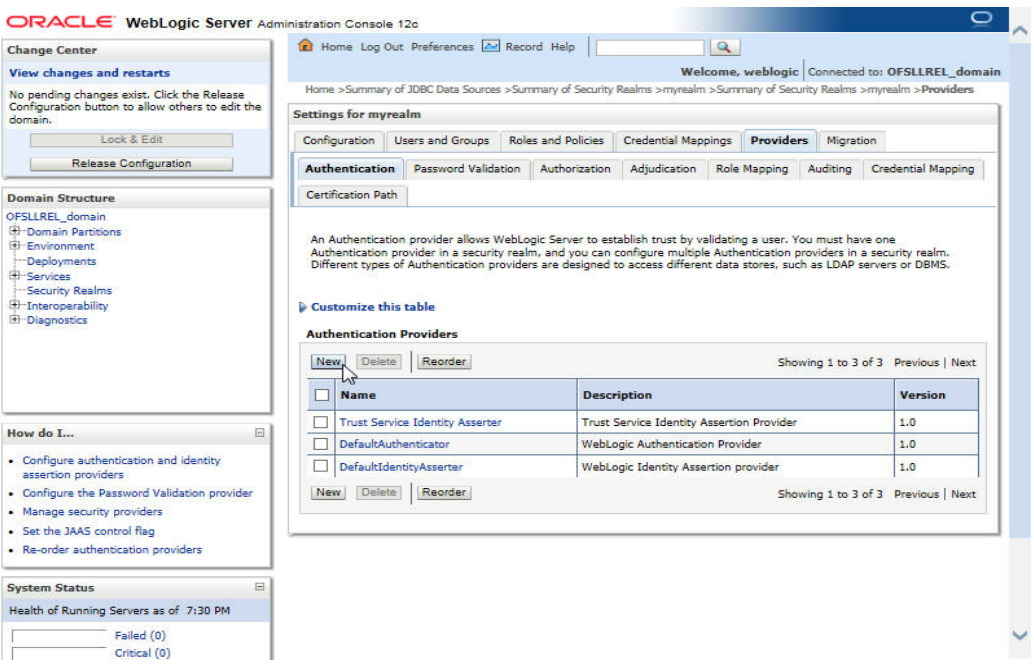

4. Click 'Lock & Edit' to unlock the screen and click 'New' button in Authentication Providers sub tab. The following window is displayed.

| Change Center                                                                     | Record Help                                                                                                    |
|-----------------------------------------------------------------------------------|----------------------------------------------------------------------------------------------------|
| View changes and restarts                                                         | Welcome, weblogic Connected to: OFSLLREL_domain                                                                         |
| No pending changes exist. Click the Release                                       | Home >Summary of JDBC Data Sources >Summary of Security Realms >myrealm >Summary of Security Realms >myrealm >Providers |
| Configuration button to allow others to edit the<br>domain.                       | Create a New Authentication Provider                                                                                    |
| Lock & Edit<br>Release Configuration                                              | OK Cancel                                                                                                    |
|                                                                                   | Create a new Authentication Provider                                                                                    |
| Domain Structure                                                                  | The following properties will be used to identify your new Authentication Provider.                                     |
| OFSLLREL_domain                                                                   | * Indicates required fields                                                                                             |
| Deployments                                                                       | The name of the authentication provider.                                                                                |
| Services     Security Realms     Intercore rability                               | * Name: OFSLLDBAuthenticator                                                                                            |
| -Diagnostics                                                                      | This is the type of authentication provider you wish to create.                                                         |
|                                                                                   | Type: SQLAuthenticator                                                                                                  |
|                                                                                   | OK Cancel                                                                                                    |
| How do I 🖂                                                                        |                                                                                                    |
| <ul> <li>Manage security providers</li> </ul>                                     |                                                                                                    |
| <ul> <li>Configure authentication and identity<br/>assertion providers</li> </ul> |                                                                                                    |
| System Status                                                                     |                                                                                                    |
| Health of Running Servers as of 7:33 PM                                           |                                                                                                    |
| Failed (0)                                                                        |                                                                                                    |
| Critical (0)                                                                      |                                                                                                    |
| Overloaded (0)                                                                    |                                                                                                    |
| Warping (0)                                                                       |                                                                                                    |

- 5. Create Authentication provider with following values:
  - Name: OFSLLDBAuthenticator
  - Type: SQLAuthenticator

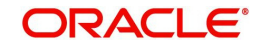

6. Click 'OK'. The following window is displayed.

| Change Center                                                                                                    |     | B Home Log                                                                                  | Out Preferences 🚵                                                                                                    | Record Help                                | 9                                                                                                    | <u>88</u>                                                        |             |                                                                                            |
|----------------------------------------------------------------------------------------------------|-----|---------------------------------------------------------------------------------------------|----------------------------------------------------------------------------------------------------|--------------------------------------------|----------------------------------------------------------------------------------------------------|------------------------------------------------------------------|-------------|--------------------------------------------------------------------------------------------|
| View changes and restarts                                                                                                    |     |                                                                                             |                                                                                                    |                                            | Welcom                                                                                                    | e, weblogic                                                      | Connecter   | d to: OFSLLREL_dom                                                                         |
| ending changes exist. They must be activate                                                                                                    | e l | Home >Summa                                                                                 | ry of JDBC Data Source                                                                                                    | s >Summary of Security                     | Realms >myrealm >Sur                                                                                                | mmary of Secu                                                    | ity Realms  | >myrealm >Providers                                                                        |
| o take effect.                                                                                                    | Se  | ettings for my                                                                              | realm                                                                                                    |                                            |                                                                                                    |                                                                  |             |                                                                                            |
| Activate Changes                                                                                                    |     | Configuration                                                                               | Users and Groups                                                                                                    | Roles and Policies                         | Credential Mappings                                                                                                 | Provider                                                         | s Migrat    | tion                                                                                       |
| Undo All Changes                                                                                                    | 16  | Authenticatio                                                                               | Password Valid                                                                                                    | ation Authorization                        | Adjudication Rol                                                                                                    | le Manning                                                       | Audition    | Credential Manning                                                                         |
| omain Structure                                                                                                    |     |                                                                                             |                                                                                                    |                                            | , inglocitoria inter                                                                                                |                                                                  | - loaning   | creating rapping                                                                           |
| FSLLREL_domain                                                                                                    |     | Certification Pa                                                                            | itn                                                                                                    |                                            |                                                                                                    |                                                                  |             |                                                                                            |
| <sup>1)</sup> Diagnostics                                                                                                    |     | Customize t                                                                                 | hic table                                                                                                    |                                            |                                                                                                    |                                                                  |             |                                                                                            |
|                                                                                                    |     | Authenticatio                                                                               | on Providers                                                                                                    |                                            |                                                                                                    | Show                                                             | ring 1 to 4 | of 4 Previous   Next                                                                       |
|                                                                                                    |     | Authentication                                                                              | on Providers                                                                                                    | Descrij                                    | ption                                                                                                    | Show                                                             | ring 1 to 4 | of 4 Previous   Next<br>Version                                                            |
| 10w do I                                                                                                    |     | Authentication                                                                              | n Providers                                                                                                    | Descrip                                    | <b>ption</b><br>ervice Identity Assertio                                                                            | Show<br>n Provider                                               | ring 1 to 4 | of 4 Previous   Next Version 1.0                                                           |
| ow do I<br>Configure authentication and identity                                                                                                    |     | Authentication                                                                              | n Providers  Reorder  rvice Identity Asserte uthenticator                                                                                 | Descrip<br>r Trust Se<br>WebLog            | <b>ption</b><br>arvice Identity Assertio<br>jic Authentication Prov                                                 | Show<br>n Provider<br>ider                                       | ring 1 to 4 | of 4 Previous   Next Version 1.0 1.0                                                       |
| iow do I<br>Configure authentication and identity<br>assertion providers                                                                                                    |     | Authentication                                                                              | n Providers Reorder  rvice Identity Asserter uthenticator                                                                                 | r Trust Se<br>WebLog<br>WebLog             | <b>ption</b><br>arvice Identity Assertio<br>lic Authentication Prov<br>lic Identity Assertion p                     | Show<br>n Provider<br>ider<br>rovider                            | ring 1 to 4 | of 4 Previous   Next<br>Version<br>1.0<br>1.0<br>1.0                                       |
| low do I<br>Configure authentication and identity<br>assertion providers<br>Configure the Password Validation provider                                                                                                    |     | Authenticati<br>New Dele<br>Name<br>Trust Se<br>DefaultA<br>DefaultI<br>OFSLLD              | n Providers  Reorder  rvice Identity Asserte  uthenticator  dentityAsserter  BAuthenticator                                               | r Trust Sa<br>WebLog<br>WebLog<br>Provider | ption<br>ervice Identity Assertio<br>jic Authentication Prov<br>jic Identity Assertion p<br>r that performs DBMS    | Show<br>In Provider<br>ider<br>rovider<br>authentication         | ring 1 to 4 | of 4 Previous   Next<br>Version<br>1.0<br>1.0<br>1.0<br>1.0<br>1.0                         |
| Iow do I<br>Configure authentication and identity<br>assertion providers<br>Configure the Password Validation provider<br>Manage security providers                                                                                                    |     | Authenticatii New Dek Name Trust Se DefaultA DefaultA OFSLLD New Dek                        | n Providers  Reorder  rvice Identity Asserte uthenticator dentityAsserter BAuthenticator te Reorder                                       | r Trust Se<br>WebLog<br>Provider           | ption<br>arvice Identity Assertio<br>jic Authentication Prov<br>jic Identity Assertion p<br>that performs DBMS .    | Show<br>In Provider<br>ider<br>rovider<br>authentication<br>Show | ring 1 to 4 | of 4 Previous   Next<br>Version<br>1.0<br>1.0<br>1.0<br>1.0<br>0<br>4 Previous   Next      |
| fow do I<br>Configure authentication and identity<br>assertion providers<br>Configure the Password Validation provider<br>Manage security providers<br>Set the JAAS control flag<br>Pandra services                                                                                                    |     | Authenticatii<br>New Dek<br>DefaultA<br>DefaultA<br>OFSLLD                                  | In Leore<br>In Providers<br>Itel Reorder<br>Invice Identity Asserts<br>uthenticator<br>dentity Asserter<br>BAuthenticator<br>Itel Reorder | r Trust Se<br>WebLog<br>Provider           | ption<br>arvice Identity Assertio<br>gic Authentication Prov<br>gic Identity Assertion p<br>that performs DBMS      | Show<br>in Provider<br>ider<br>rovider<br>authentication<br>Show | ring 1 to 4 | of 4 Previous   Next<br>Version<br>1.0<br>1.0<br>1.0<br>1.0<br>0<br>1.0<br>1.0<br>1.0      |
| low do I<br>Configure authentication and identity<br>assertion providers<br>Configure the Password Validation provider<br>Manage security providers<br>Set the JAAS control flag<br>Re-order authentication providers                                                                                     |     | Authenticatii<br>New Dele<br>Name<br>Trust Se<br>Defaulti<br>Defaulti<br>New Dele           | rvice Identity Asserte<br>uthenticator<br>dentity Asserter<br>Aduthenticator<br>dentity Asserter                                          | r Trust Se<br>WebLog<br>VebLog<br>Provider | ption<br>arvice Identity Assertio<br>jic Authentication Prov<br>jic Identity Assertion p<br>it that performs DBMS . | Show<br>in Provider<br>ider<br>rovider<br>authentication<br>Show | ring 1 to 4 | of 4 Previous   Next<br>Version<br>1.0<br>1.0<br>1.0<br>1.0<br>0<br>1.0<br>0<br>1.0<br>1.  |
| tow do I<br>Configure authentication and identity<br>assertion providers<br>Configure the Password Validation provider<br>Manage security providers<br>Set the JAAS control flag<br>Re-order authentication providers<br>System Status                                                                    |     | Authenticatii<br>New Dela<br>Name<br>Trust Se<br>Defaulti<br>Defaulti<br>OFSLDD<br>New Dela | rvice Identity Asserte<br>uthenticator<br>dentity Asserter<br>Aduthenticator                                                              | r Trust Se<br>WebLog<br>Provider           | ption<br>arvice Identity Assertio<br>jic Authentication Prov<br>jic Identity Assertion p<br>r that performs DBMS .  | Show<br>n Provider<br>ider<br>rovider<br>authentication<br>Show  | ring 1 to 4 | of 4 Previous   Next<br>Version<br>1.0<br>1.0<br>1.0<br>1.0<br>1.0<br>0 f4 Previous   Next |
| fow do I<br>Configure authentication and identity<br>assertion providers<br>Configure the Password Validation provider<br>Manage security providers<br>Set the JAS control flag<br>Re-order authentication providers<br>Vystem Status<br>Health of Running Servers as of 7:35 PM                          |     | Authenticatii<br>New Dele<br>Name<br>Trust Se<br>DefaultA<br>OFSLLD<br>New Dele             | rvice Identity Asserte<br>uthenticator<br>dentity Asserter<br>Aduthenticator                                                              | r Trust Se<br>WebLog<br>Provider           | ption<br>arvice Identity Assertio<br>lic Authentication Prov<br>lic Identity Assertion p<br>r that performs DBMS -  | Show<br>In Provider<br>ider<br>rovider<br>authenticatior<br>Show | ring 1 to 4 | of 4 Previous   Next<br>Version<br>1.0<br>1.0<br>1.0<br>1.0<br>0<br>1.0<br>0<br>1.0<br>1.  |
| How do I<br>• Configure authentication and identity<br>assertion providers<br>• Configure the Password Validation provider<br>• Manage security providers<br>• Set the JAAS control flag<br>• Re-order authentication providers<br>System Status<br>Health of Running Servers as of 7:35 PM<br>Failed (0) |     | Authenticati<br>New Dele<br>Trust Se<br>Default4<br>Default4<br>New Dele                    | n Providers te Reorder  rvice Identity Asserte uthenticator dentityAsserter Authenticator te Reorder                                      | r Trust S<br>WebLog<br>Provider            | ption<br>ervice Identity Assertio<br>jic Authentication Prov<br>jic Identity Assertion p<br>that performs DBMS      | Show<br>in Provider<br>ider<br>rovider<br>authentication<br>Show | ring 1 to 4 | of 4 Previous   Next<br>Version<br>1.0<br>1.0<br>1.0<br>1.0<br>0<br>1.0<br>1.0<br>1.0      |

7. Click on 'Activate Changes'. The following window is displayed.

| anange center                                                                                                    | 1 H    | ome Log Ou                                                              | t Preferences 🚵                                                      | Record Help                                         |                                                                                                  | Q                                                                    |               |                                                                                                    |
|----------------------------------------------------------------------------------------------------|--------|-------------------------------------------------------------------------|----------------------------------------------------------------------|-----------------------------------------------------|--------------------------------------------------------------------------------------------------|----------------------------------------------------------------------|---------------|----------------------------------------------------------------------------------------------------|
| liew changes and restarts                                                                                                    |        |                                                                         |                                                                      |                                                     | Welco                                                                                            | me, weblogic                                                         | Connected     | to: OFSLLREL_dor                                                                                                    |
| ending changes exist. They must be activated                                                                                                    | Home   | a >Summary o                                                            | of 3DBC Data Sources                                                 | >Summary of Security                                | Realms >myrealm >                                                                                | Summary of Secur                                                     | rity Realms > | myrealm >Providers                                                                                                    |
| o take effect.                                                                                                    | Settin | gs for myre                                                             | alm                                                                  |                                                     |                                                                                                  |                                                                      |               |                                                                                                    |
| Activate Changes                                                                                                    | Confi  | ouration (                                                              | Users and Groups                                                     | Roles and Policies                                  | Credential Mappi                                                                                 | Provider                                                             | s Migratio    | 0                                                                                                    |
| Undo All Changes                                                                                                    |        |                                                                         | Conserved webste                                                     |                                                     | a development of                                                                                 | Dala Manalan                                                         | Auditor       | Condensiel Mensier                                                                                                    |
| omain Structure                                                                                                    | Autr   | ientication                                                             | Password Valida                                                      | tion Authorization                                  | Adjudication                                                                                     | Kole Mapping                                                         | Auditing      | Credential Mapping                                                                                                    |
| SLIBEL domain                                                                                                    | Certi  | fication Path                                                           |                                                                      |                                                     |                                                                                                  |                                                                      |               |                                                                                                    |
| 3-Diagnostics                                                                                                    | Aut    | nentication                                                             | ; table<br>Providers<br>Reorder                                      |                                                     |                                                                                                  | Show                                                                 | ring 1 to 4 o | f 4 Previous   Next                                                                                                    |
|                                                                                                    | _      | 1                                                                       |                                                                      |                                                     |                                                                                                  |                                                                      |               |                                                                                                    |
|                                                                                                    |        | Name                                                                    |                                                                      | Descrip                                             | otion                                                                                            |                                                                      |               | Version                                                                                                    |
| ow do I                                                                                                    |        | OFSLLDBA                                                                | uthenticator                                                         | Provider                                            | tion                                                                                             | 15 authentication                                                    | 1             | Version                                                                                                    |
| ow do I                                                                                                    |        | Name<br>OFSLLDBA<br>DefaultAut                                          | uthenticator<br>henticator                                           | Provider<br>WebLog                                  | tion<br>that performs DBM<br>ic Authentication P                                                 | 45 authenticatior<br>rovider                                         | 1             | Version<br>1.0<br>1.0                                                                                                    |
| Configure authentication and identity assertion providers                                                                                                    |        | Name<br>OFSLLDBA<br>DefaultAut<br>DefaultIde                            | uthenticator<br>henticator<br>htityAsserter                          | Provider<br>WebLog<br>WebLog                        | that performs DBM<br>ic Authentication P<br>ic Identity Assertio                                 | 45 authenticatior<br>rovider<br>n provider                           | 8             | Version<br>1.0<br>1.0<br>1.0                                                                                                    |
| ow do I<br>Configure authentication and identity<br>assertion providers<br>Configure the Password Validation provider                                                                                                    |        | Name<br>OFSLLDBA<br>DefaultAut<br>DefaultIder<br>Trust Servi            | uthenticator<br>henticator<br>ntityAsserter<br>ce Identity Asserter  | Provider<br>WebLog<br>WebLog<br>Trust Se            | tion<br>that performs DBM<br>ic Authentication P<br>ic Identity Assertio<br>rvice Identity Asse  | 45 authenticatior<br>rovider<br>n provider<br>rtion Provider         |               | Version<br>1.0<br>1.0<br>1.0<br>1.0<br>1.0                                                                                            |
| ow do I<br>Configure authentication and identity<br>assertion providers<br>Configure the Password Validation provider<br>Manage security providers                                                                                                    |        | Name<br>OFSLLDBA<br>DefaultAut<br>DefaultIde<br>Trust Servi             | uthenticator<br>henticator<br>ntityAsserter<br>ce Identity Asserter  | Descrip<br>Provider<br>WebLog<br>WebLog<br>Trust Se | that performs DB/<br>ic Authentication P<br>ic Identity Assertio<br>rvice Identity Asse          | 45 authenticatior<br>rovider<br>n provider<br>rtion Provider<br>Show | ing 1 to 4 o  | Version 1.0 1.0 1.0 1.0 1.0 1.0 1.0 1.0 1.0 1.0                                                                                       |
| ow do I<br>Configure authentication and identity<br>assertion providers<br>Configure the Password Validation provider<br>Manage security providers<br>Set the JAAS control flag<br>Bacorder subhenisation providers                                                                                                    |        | Name<br>OFSLLDBA<br>DefaultAut<br>DefaultIde<br>Trust Servi             | uthenticator<br>henticator<br>ntityAsserter<br>ce Identity Asserter  | Provider<br>WebLog<br>WebLog<br>Trust Se            | tion<br>that performs DBM<br>ic Authentication P<br>ic Identity Assertio<br>rvice Identity Asse  | 45 authenticatior<br>rovider<br>n provider<br>rtion Provider<br>Show | ring 1 to 4 o | Version           1.0           1.0           1.0           1.0           f4           Previous   Next                                |
| Dow do I<br>Configure authentication and identity<br>assertion providers<br>Configure the Password Validation provider<br>Manage security providers<br>Set the JAAS control flag<br>Re-order authentication providers                                                                                                    |        | Name<br>OFSLLDBA<br>DefaultAut<br>DefaultIde<br>Trust Servi<br>w Delete | uthenticator<br>henticator<br>ntityAsserter<br>ce Identity Asserter  | Provider<br>Provider<br>WebLog<br>Trust Se          | tion<br>that performs DBM<br>ic Authentication P<br>ic Identity Assertio<br>rvice Identity Asse  | 15 authenticatior<br>rovider<br>n provider<br>rtion Provider<br>Show | ring 1 to 4 o | Version           1.0           1.0           1.0           1.0           1.0           1.0           1.0                             |
| ow do I  Configure authentication and identity<br>assertion providers  Configure the Password Validation provider  Nanage security providers  Set the JAXS control flag  Re-order authentication providers  stem Status                                                                                                    |        | Name<br>OFSLLDBA<br>DefaultAut<br>DefaultIde<br>Trust Servi<br>W Delete | uthenticator<br>henticator<br>ntityAsserter<br>ce Identity Asserter  | Provider<br>VebLog<br>VebLog<br>Trust Se            | ttion<br>that performs DBN<br>ic Authentication P<br>ic Identity Assertio<br>rvice Identity Asse | 15 authenticatior<br>rovider<br>n provider<br>rtion Provider<br>Show | ring 1 to 4 o | Version           1.0           1.0           1.0           1.0           1.0           1.0           1.0           1.0           1.0 |
| The second second secon |        | Name<br>OFSLLDBA<br>DefaultAut<br>DefaultIde<br>Trust Servi<br>w Delete | uthenticator<br>henticator<br>ntityAsserter<br>ice Identity Asserter | Provider<br>WebLog<br>VebLog                        | ttion<br>that performs DBN<br>ic Authentication P<br>ic Identity Assertio<br>rvice Identity Asse | 45 authentication<br>rovider<br>n provider<br>rtion Provider<br>Show | ring 1 to 4 o | Version           1.0           1.0           1.0           1.0           f4           Previous   Next                                |
| ow do I     Image: Configure authentication and identity assertion providers       Configure the Password Validation provider       Manage security providers       Set the JAAS control flag       Re-order authentication providers       ystem Status       Bealth of Running Servers as 07:37 PM       Estied (0)                                                                                                    |        | Name<br>OFSLLDBA<br>DefaultAut<br>DefaultIde<br>Trust Servi<br>w Delete | uthenticator<br>henticator<br>ntityAsserter<br>ic Identity Asserter  | Pescript<br>Provide<br>WebLog<br>WebLog             | tion<br>that performs DBN<br>ic Authentication P<br>ic Identity Assertio<br>rvice Identity Asse  | 15 authentication<br>rovider<br>n provider<br>trion Provider<br>Show | ring 1 to 4 o | Version           1.0           1.0           1.0           1.0           1.0           1.0           1.0                             |
| iow do I  Configure authentication and identity assertion providers Configure the Password Validation provider Configure the Password Validation provider Set the JAAS control Rag Re-order authentication providers  Authentication providers  Health of Running Servers as of 7:37 PM Falled (0) Critical (0)                                                                                                    |        | Name<br>OFSLLDBA<br>DefaultAut<br>DefaultIde<br>Trust Servi<br>w Delete | uthenticator<br>henticator<br>ntityAsserter<br>ice Identity Asserter | Provide<br>Provide<br>WebLog<br>Trust Se            | tion<br>that performs DBN<br>ic Authentication P<br>ic Identity Assertio<br>rvice Identity Asse  | 45 authentication<br>rovider<br>n provider<br>tion Provider<br>Show  | ring 1 to 4 o | Version           1.0           1.0           1.0           f4           Previous   Next                                              |

Authentication order should be maintained as mentioned in the above screen. 'OFSLLDBAuthenticator' will be displayed as above.

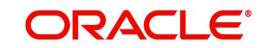

8. Click on 'OFSLLDBAuthenticator'. The following window is displayed.

| Change Center                                                                      | Home Log Out I                            | Preferences 🔄 Record Help                                                                                    | <u>Q</u>                                                                               |
|------------------------------------------------------------------------------------|-------------------------------------------|----------------------------------------------------------------------------------------------------|----------------------------------------------------------------------------------------|
| View changes and restarts                                                          |                                           | w                                                                                                    | elcome, weblogic Connected to: OFSLLREL_domain                                         |
| No pending changes exist. Click the Release                                        | Home >Providers >Su                       | mmary of Services >Summary of Security Realms >myre                                                          | alm >Providers >OFSLLDBAuthenticator                                                   |
| Configuration button to allow others to edit the<br>domain.                        | Settings for OFSLLD                       | BAuthenticator                                                                                               |                                                                                        |
| Lock & Edit                                                                        | Configuration Pe                          | erformance                                                                                                   |                                                                                        |
| Release Configuration                                                              | Common Provide                            | er Specific                                                                                                  |                                                                                        |
| Jomain Structure                                                                   | Save                                      |                                                                                                    |                                                                                        |
| FSLLREL_domain<br>D-Domain Partitions<br>D-Diriconment<br>Deployments<br>D-Service | This page displays<br>Control Flag to con | basic information about this SQL Authentication pro<br>trol how this provider is used in the login sequence. | vider. You can also use this page to set the JAAS                                      |
| - Services<br>- Security Realms<br>- Interoperability                              | 🚓 Name:                                   | OFSLLDBAuthenticator                                                                                         | The name of this SQL Authentication<br>provider. More Info                             |
| 2 Diagnosocs                                                                       | description:                              | Provider that performs DBMS authentication                                                                   | A short description of this SQL Authentication<br>provider. More Info                  |
|                                                                                    | 街 Version:                                | 1.0                                                                                                    | The version number of this SQL Authentication provider. More Info                      |
| low do I 🖂                                                                         | 👸 Control Flag:                           | SUFFICIENT                                                                                                   | Specifies how this SQL Authentication provider fits into the login sequence, More Info |
| Configure authentication and identity<br>assertion providers                       | Save                                      |                                                                                                    |                                                                                        |
| Configure the Password Validation provider                                         |                                           |                                                                                                    |                                                                                        |
| Manage security providers                                                          |                                           |                                                                                                    |                                                                                        |
| iystem Status 🖂                                                                    |                                           |                                                                                                    |                                                                                        |
| lealth of Running Servers as of 8:01 PM                                            |                                           |                                                                                                    |                                                                                        |
| Failed (0)<br>Critical (0)                                                         |                                           |                                                                                                    |                                                                                        |

- 9. Select 'SUFFICIENT' as the Control Flag and click 'Save'.
- 10. Click Provider Specific sub tab under Configuration tab. The following window is displayed.

| Change Center                                                                                                    | 🔞 Home Log Out Preferences 🔤 R         | ecord Help                      | Q                                                                                                    |
|----------------------------------------------------------------------------------------------------|----------------------------------------|---------------------------------|----------------------------------------------------------------------------------------------------|
| view changes and restarts                                                                                            |                                        |                                 | Welcome, weblogic Connected to: OFSLLREL_dom:                                                                                                |
| ending changes exist. They must be activated                                                                         | Home >Providers >Summary of Services > | Summary of Security Realms >    | myrealm >Providers >OFSLLDBAuthenticator                                                                                                    |
| o take effect.                                                                                                    | Settings for OFSLLDBAuthenticator      |                                 |                                                                                                    |
| Activate Changes                                                                                                    | Configuration Performance              |                                 |                                                                                                    |
| Undo Air Changes                                                                                                    | Common Provider Specific               |                                 |                                                                                                    |
| omain Structure<br>FSLLREL_domain                                                                                    | Save                                   |                                 |                                                                                                    |
| D-Domain Partitions<br>D-Environment<br>Deployments                                                                  | Use this page to define the provider s | pecific configuration of this S | QL Authentication provider.                                                                                                    |
| ⊕-Security Realms<br>⊕-Security Realms<br>⊕-Interoperability<br>⊕-Diagnostics                                        | Identity Domain:                       |                                 | The name of the identity domain. More Info                                                                                                   |
|                                                                                                    | Plaintext Passwords Enabled            |                                 | Specifies whether plaintext passwords are allowed to be used. More Info                                                                      |
|                                                                                                    | Data Source Name:                      | OFSLL                           | The name of the JDBC data source used for database access. More Info                                                                         |
| iow do I                                                                                                    | Group Membership Searching:            | unlimited 🔽                     | Specifies whether recursive group membership<br>searching is unlimited or limited. Valid values are<br>unlimited andlimited. More Info       |
| <ul> <li>Configure authentication and identity<br/>assertion providers</li> <li>Manage security providers</li> </ul> | Max Group Membership Search<br>Level:  | 0                               | This specifies how many levels of group<br>membership can be searched. This setting is valid<br>only if Group Membership Searching is set to |
| System Status                                                                                                    |                                        |                                 | For example, 0 indicates only direct group                                                                                                   |
| ealth of Running Servers as of 8:03 PM                                                                               |                                        |                                 | indicates the number of levels to go                                                                                                    |
| Failed (0)                                                                                                    |                                        |                                 | down, More Info                                                                                                    |
| Critical (0)<br>Overloaded (0)                                                                                       | Password Style Retained                |                                 | Controls how a password is stored in the<br>database when updating an existing user's<br>password. More Info                                 |
| Warning (0)<br>OK (1)                                                                                                | Password Algorithm:                    | SHA-512                         | The message digest algorithm used to hash                                                                                                    |

- 11. Specify the following values in corresponding fields:
  - Data Source Name: OFSLL
  - Password Style Retained: Uncheck
  - Password Algorithm: SHA-512
  - Password Style: SALTEDHASHED

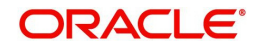

| Operation                    | Default SQL Query<br>from Weblogic                                                | Corresponding SQL Queries as per our Tables                                                                                 |
|------------------------------|-----------------------------------------------------------------------------------|----------------------------------------------------------------------------------------------------|
| SQL Get Users<br>Password:   | SELECT U_PASS-<br>WORD FROM USERS<br>WHERE U_NAME = ?                             | SELECT UAU_USR_PASSWORD FROM<br>USER_AUTHORISATIONS WHERE<br>UAU_USR_CODE = ?                                               |
| SQL Set User<br>Password:    | UPDATE USERS SET<br>U_PASSWORD = ?<br>WHERE U_NAME = ?                            | UPDATE USER_AUTHORISATIONS SET<br>UAU_USR_PASSWORD = ? WHERE<br>UAU_USR_CODE = ?                                            |
| SQL User<br>Exists:          | SELECT U_NAME<br>FROM USERS<br>WHERE U_NAME = ?                                   | SELECT UAU_USR_CODE FROM<br>USER_AUTHORISATIONS WHERE<br>UAU_USR_CODE = ?                                                   |
| SQL List<br>Users:           | SELECT U_NAME<br>FROM USERS<br>WHERE U_NAME<br>LIKE ?                             | SELECT UAU_USR_CODE FROM<br>USER_AUTHORISATIONS WHERE<br>UAU_USR_CODE LIKE ?                                                |
| SQL Create<br>User:          | INSERT INTO USERS<br>VALUES ( ? , ? , ? )                                         | INSERT INTO USER_AUTHORISA-<br>TIONS(UAU_USR_CODE, UAU_USR<br>PASSWORD,UAU_DESC) VALUES(?,?,?)                              |
| SQL Remove<br>User:          | DELETE FROM<br>USERS WHERE<br>U_NAME = ?                                          | DELETE FROM USER_AUTHORISA-<br>TIONS WHERE UAU_USR_CODE= ?                                                                  |
| SQL List<br>Groups:          | SELECT G_NAME<br>FROM GROUPS<br>WHERE G_NAME<br>LIKE ?                            | SELECT UGR_GROUP_CODE FROM<br>USER_GROUPS WHERE<br>UGR_GROUP_CODE LIKE ?                                                    |
| SQL Group<br>Exists:         | SELECT G_NAME<br>FROM GROUPS<br>WHERE G_NAME = ?                                  | SELECT UGR_GROUP_CODE FROM<br>USER_GROUPS WHERE<br>UGR_GROUP_CODE = ?                                                       |
| SQL Create<br>Group:         | INSERT INTO<br>GROUPS VALUES ( ?<br>, ? )                                         | INSERT INTO<br>USER_GROUPS(UGR_GROUP_CODE,U<br>GR_GROUP_DESC) VALUES(?,?)                                                   |
| SQL Remove<br>Group:         | DELETE FROM<br>GROUPS WHERE<br>G_NAME = ?                                         | DELETE FROM USER_GROUPS WHERE<br>UGR_GROUP_CODE = ?                                                                         |
| SQL Is Mem-<br>ber:          | SELECT G_MEMBER<br>FROM GROUPMEM-<br>BERS WHERE<br>G_NAME = ? AND<br>G_MEMBER = ? | SELECT UGM_MEMBER_USR_CODE<br>FROM USER_GROUP_MEMBERS<br>WHERE UGM_MEM-<br>BER_GROUP_CODE= ? AND<br>UGM_MEMBER_USR_CODE = ? |
| SQL List Mem-<br>ber Groups: | SELECT G_NAME<br>FROM GROUPMEM-<br>BERS WHERE<br>G_MEMBER = ?                     | SELECT UGM_MEM-<br>BER_GROUP_CODE FROM<br>USER_GROUP_MEMBERS WHERE<br>UGM_MEMBER_USR_CODE= ?                                |

 Provide the SQL Queries from the column Corresponding SQL Queries as per OFSLL Tables as given below.

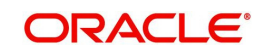

| Operation                             | Default SQL Query<br>from Weblogic                                                   | Corresponding SQL Queries as per our Tables                                                                                    |
|---------------------------------------|--------------------------------------------------------------------------------------|----------------------------------------------------------------------------------------------------|
| SQL List<br>Group Mem-<br>bers:       | SELECT G_MEMBER<br>FROM GROUPMEM-<br>BERS WHERE<br>G_NAME = ? AND<br>G_MEMBER LIKE ? | SELECT UGM_MEMBER_USR_CODE<br>FROM USER_GROUP_MEMBERS<br>WHERE UGM_MEM-<br>BER_GROUP_CODE= ? AND<br>UGM_MEMBER_USR_CODE_LIKE ? |
| SQL Remove<br>Group Mem-<br>berships: | DELETE FROM<br>GROUPMEMBERS<br>WHERE G_MEMBER<br>= ? OR G_NAME = ?                   | DELETE FROM USER_GROUP_MEM-<br>BERS WHERE UGM_MEMBER_US-<br>R_CODE= ? OR<br>UGM_MEMBER_GROUP_CODE= ?                           |
| SQL Add<br>Member To<br>Group:        | INSERT INTO<br>GROUPMEMBERS<br>VALUES( ?, ?)                                         | INSERT INTO USER_GROUP_MEM-<br>BERS (UGM_MEM-<br>BER_GROUP_CODE,UGM_MEMBER_US<br>R_CODE) VALUES(?,?)                           |
| SQL Remove<br>Member From<br>Group:   | DELETE FROM<br>GROUPMEMBERS<br>WHERE G_NAME = ?<br>AND G_MEMBER = ?                  | DELETE FROM USER_GROUP_MEM-<br>BERS WHERE UGM_MEM-<br>BER_GROUP_CODE= ? AND<br>UGM_MEMBER_USR_CODE= ?                          |
| SQL Remove<br>Group Mem-<br>ber:      | DELETE FROM<br>GROUPMEMBERS<br>WHERE G_NAME = ?                                      | DELETE FROM USER_GROUP_MEM-<br>BERS WHERE UGM_MEM-<br>BER_GROUP_CODE= ?                                                        |
| SQL Get User<br>Description:          | SELECT U_DESCRIP-<br>TION FROM USERS<br>WHERE U_NAME = ?                             | SELECT UAU_DESC FROM USER_AU-<br>THORISATIONS WHERE UAU_US-<br>R_CODE = ?                                                      |
| SQLSet User<br>Description:           | UPDATE USERS SET<br>U_DESCRIPTION = ?<br>WHERE U_NAME = ?                            | UPDATE USER_AUTHORISATIONS SET<br>UAU_DESC= ? WHERE UAU_US-<br>R_CODE= ?                                                       |
| SQL Get<br>Group Descrip-<br>tion:    | SELECT G_DE-<br>SCRIPTION FROM<br>GROUPS WHERE<br>G_NAME = ?                         | SELECT UGR_GROUP_DESC FROM<br>USER_GROUPS WHERE<br>UGR_GROUP_CODE= ?                                                           |
| SQL Set Group<br>Description:         | UPDATE GROUPS<br>SET G_DESCRIP-<br>TION = ? WHERE<br>G_NAME = ?                      | UPDATE USER_GROUPS SET<br>UGR_GROUP_DESC= ? WHERE<br>UGR_GROUP_CODE= ?                                                         |
| Provider Name                         | OFSLLDBAuthentica-<br>tor                                                            |                                                                                                    |

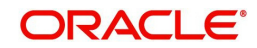

|                               |                    | member being added. More mio                                                                                                    |
|-------------------------------|--------------------|----------------------------------------------------------------------------------------------------|
| SQL Remove Member From Group: | EMBER_USR_CODE= ?  | The SQL statement used to remove a member<br>from a group. The SQL statement requires two<br>parameters: the group name and the group<br>member being deleted from the group. More<br>Info                                                                                                    |
| SQL Remove Group Member:      | DELETE FROM USER_( | The SQL statement used to remove a member<br>from a group. The SQL statement requires a<br>single parameter: the username or group name<br>being removed. More Info                                                                                                    |
| Descriptions Supported        |                    | Indicates whether user and group descriptions<br>are supported by the database used by the<br>authentication provider. More Info                                                                                                    |
| SQL Get User Description:     | E UAU_USR_CODE = ? | The SQL statement used to retrieve the<br>description of a specific user. Only valid if<br>Descriptions Supported is enabled. The SQL<br>statement requires a single parameter for the<br>usemame and must return a resultSet containing<br>at most a single record containing the user<br>description. More Info |
| SQLSet User Description:      | E UAU_USR_CODE= ?  |                                                                                                    |
| SQL Get Group Description:    | JGR_GROUP_CODE= ?  | The SQL statement used to retrieve the<br>description of a group. Only valid if Descriptions<br>Supported is enabled. The SQL statement<br>requires a single parameter for the group name<br>and must return a resultest containing at most a<br>single record containing the group description. More Info        |
| SQL Set Group Description:    | JGR_GROUP_CODE= ?  | The SQL statement used to specify a description<br>for a group. Only valid if Descriptions Supported<br>attribute is enabled. The SQL statement requires<br>two parameters: the group description and the<br>group name. More Info                                                                                |
| Save                          |                    |                                                                                                    |

12. Click 'Save'.

#### Note

Application server needs to be restarted for these changes to take effect.

## 3.6 Creating User Groups and Users

### 3.6.1 <u>Creating Users</u>

Create an OFSLL application super user to login to the application.

A script is provided in the distribution media in the dba\_utils folder to create an user.

### Note

By default there are no users created to login to OFSLL application.

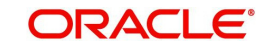

Login as application schema owner and run the script 'crt\_app\_user.sql script' to create OFSLL application user.

```
SQL*Plus: Release 12.1.0.2.0 Production on Sat Sep 16 10:35:29 2017
Copyright (c) 1982, 2014, Oracle. All rights reserved.
Enter user-name: OFSLLREL
Enter password:
Last Successful login time: Sat Sep 16 2017 10:38:03 +05:30
Connected to:
Oracle Database 12c Enterprise Edition Release 12.1.0.2.0 - 64bit Production
With the Partitioning, OLAP, Advanced Analytics and Real Application Testing options
SQL> @crt_app_user.sql
Enter the name of the OFSLL App user Id you
Want to create user: DEMOSUPR
Enter the First Name for this user: DEMO
Enter the First Name for this user: 9997778866
Enter the Fax Number for this user: 9997778866
Enter the Fax Number for this user: 6655544422
1 row created.
1 row created.
5QL> commit;
Commit complete.
5QL>
```

- 1. Login into WebLogic server console.
- 2. Click 'Security Realms' on the left panel.
- 3. Click 'myrealm' on the right panel..

| hange Center                                           | 館 Home Log Out Preferences ⊿                                           | Record Help                                                          | Q                                                                 |                                                  |
|--------------------------------------------------------|------------------------------------------------------------------------|----------------------------------------------------------------------|-------------------------------------------------------------------|--------------------------------------------------|
| ew changes and restarts                                |                                                                        |                                                                      | Welcome, weblogic Conr                                            | nected to: OFSLLREL_dom                          |
| ick the Lock & Edit button to modify, add or           | Home >Summary of Security Reals                                        | ms                                                                   |                                                                   |                                                  |
| elete items in this domain.                            | Summary of Security Realms                                             |                                                                      |                                                                   |                                                  |
| Lock & Edit<br>Release Configuration                   | A security realm is a container for                                    | the mechanismsincluding users                                        | groups, security roles, securit                                   | ty policies, and security                        |
| omain Structure                                        | providersthat are used to protect<br>domain, but only one can be set a | t WebLogic resources. You can ha<br>the default security realm, whic | we multiple active security rea<br>h is reserved for domain admin | lms in a WebLogic Server<br>nistrative purposes. |
| FSLLREL_domain<br>Ə-Domain Partitions<br>Ə-Environment | This Security Realms page lists ea<br>name of the realm to explore and | ch security realm that has been c<br>configure that realm.           | onfigured in this WebLogic Ser                                    | rver domain. Click the                           |
| Deployments<br>IServices                               | Customize this table                                                   |                                                                      |                                                                   |                                                  |
| Security Realms                                        | Realms (Filtered - More Colum                                          | ne Exiet)                                                            |                                                                   |                                                  |
| I Interoperability<br>Diagnostics                      | Click the Lock & Edit button in th                                     | e Change Center to activate all th                                   | e buttons on this page.                                           |                                                  |
|                                                        | New Delete                                                             |                                                                      | Showing 1                                                         | to 1 of 1 Previous   Next                        |
|                                                        | 🔲 Name 🗠                                                               | Default Realn                                                        | n                                                                 |                                                  |
|                                                        | myrealm                                                                | true                                                                 |                                                                   | 2                                                |
| ow do I                                                | New Delete                                                             | 1                                                                    | Showing 1                                                         | to 1 of 1 Previous   Next                        |
| Configure new security realms                          |                                                                        |                                                                      |                                                                   |                                                  |
| Enable automatic realm restart                         |                                                                        |                                                                      |                                                                   |                                                  |
| Delete security realms                                 |                                                                        |                                                                      |                                                                   |                                                  |
| Change the default security realm                      |                                                                        |                                                                      |                                                                   |                                                  |
| ystem Status 🖂                                         | 3                                                                      |                                                                      |                                                                   |                                                  |
| lealth of Running Servers as of 10:49 AM               |                                                                        |                                                                      |                                                                   |                                                  |
| Failed (0)                                             |                                                                        |                                                                      |                                                                   |                                                  |
| Critical (0)                                           |                                                                        |                                                                      |                                                                   |                                                  |
| Overloaded (0)                                         |                                                                        |                                                                      |                                                                   |                                                  |
| warning (0)                                            |                                                                        |                                                                      |                                                                   |                                                  |

4. Select 'Users' tab under Users and Groups.

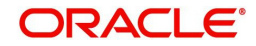

5. If SQLAuthenticator is configured as a Security Provider for the OFSLL application, the Users are automatically created in weblogic when created through an application.

| Home >Sun                           | nmary of Security Re                                                                                                    |                                                                                                    | Malana -                                                                                                    |                                                                                                    |                                                                                                    |  |  |  |  |
|-------------------------------------|----------------------------------------------------------------------------------------------------|----------------------------------------------------------------------------------------------------|----------------------------------------------------------------------------------------------------|----------------------------------------------------------------------------------------------------|----------------------------------------------------------------------------------------------------|--|--|--|--|
| Home >Sun                           | nmary of Security Re                                                                                                    |                                                                                                    | weicome, v                                                                                                    | veblogic Conn                                                                                                    | ected to: OFSLLREL_dor                                                                                                    |  |  |  |  |
| Settings for                        |                                                                                                    | Home >Summary of Security Realms >myrealm >Summary of Security Realms >myrealm >Users and Groups                                                                                                    |                                                                                                    |                                                                                                    |                                                                                                    |  |  |  |  |
| Settings for myreann                |                                                                                                    |                                                                                                    |                                                                                                    |                                                                                                    |                                                                                                    |  |  |  |  |
| Configuratio                        | on Users and G                                                                                                    | nd Groups Roles and Policies Credential Mappings Providers                                                                                                    |                                                                                                    |                                                                                                    | ligration                                                                                                    |  |  |  |  |
| Users (                             | Stoups                                                                                                    |                                                                                                    |                                                                                                    |                                                                                                    |                                                                                                    |  |  |  |  |
|                                     |                                                                                                    |                                                                                                    |                                                                                                    |                                                                                                    |                                                                                                    |  |  |  |  |
| This page<br>Customi:<br>Users (Fil | displays information<br>ze this table<br>ltered - More Colo                                                                                                    | n about each user that has b<br>umns Exist)                                                                                                    | een configured in this se                                                                                                    | ecurity realm.                                                                                                    |                                                                                                    |  |  |  |  |
| New                                 | New Delete Showing 1 to 4 of 4 Previous   Next                                                                                                    |                                                                                                    |                                                                                                    |                                                                                                    |                                                                                                    |  |  |  |  |
| Nan                                 | ne 🗠 🛛 De                                                                                                    | Description                                                                                                    |                                                                                                    | Provider                                                                                                    |                                                                                                    |  |  |  |  |
| DEM                                 | IOSUPR DE                                                                                                    | DEMO SUPR                                                                                                    |                                                                                                    |                                                                                                    | OFSLLDBAuthenticator                                                                                                    |  |  |  |  |
| LCM                                 | User Thi                                                                                                    | s is the default service accour<br>figuration updates.                                                                                                    | <sup>r</sup> DefaultAuthenticator                                                                                                    |                                                                                                    |                                                                                                    |  |  |  |  |
| Orac                                | leSystemUser Ora                                                                                                    | cle application software syste                                                                                                    | m user.                                                                                                    |                                                                                                    | DefaultAuthenticator                                                                                                    |  |  |  |  |
| webi                                | logic Thi                                                                                                    | s user is the default administr                                                                                                    | ator.                                                                                                    |                                                                                                    | DefaultAuthenticator                                                                                                    |  |  |  |  |
| New                                 | Delete                                                                                                    |                                                                                                    |                                                                                                    | Showing 1                                                                                                    | to 4 of 4 Previous   Next                                                                                                    |  |  |  |  |
|                                     |                                                                                                    |                                                                                                    |                                                                                                    |                                                                                                    |                                                                                                    |  |  |  |  |
|                                     |                                                                                                    |                                                                                                    |                                                                                                    |                                                                                                    |                                                                                                    |  |  |  |  |
| 1                                   |                                                                                                    |                                                                                                    |                                                                                                    |                                                                                                    |                                                                                                    |  |  |  |  |
|                                     |                                                                                                    |                                                                                                    |                                                                                                    |                                                                                                    |                                                                                                    |  |  |  |  |
|                                     |                                                                                                    |                                                                                                    |                                                                                                    |                                                                                                    |                                                                                                    |  |  |  |  |
|                                     |                                                                                                    |                                                                                                    |                                                                                                    |                                                                                                    |                                                                                                    |  |  |  |  |
|                                     |                                                                                                    |                                                                                                    |                                                                                                    |                                                                                                    |                                                                                                    |  |  |  |  |
|                                     |                                                                                                    |                                                                                                    |                                                                                                    |                                                                                                    |                                                                                                    |  |  |  |  |
|                                     | Users C<br>This page<br>Customi<br>Users (Fil<br>New<br>Customi<br>Cusers (Fil<br>New<br>Customi<br>Cusers (Fil<br>New<br>Customi<br>Cusers (Fil<br>New<br>Customi<br>Cusers (Fil<br>New<br>Customi<br>Cusers (Fil<br>Customi<br>Cusers (Fil<br>Customi<br>Cusers (Fil<br>Cusers (Fil<br>Customi<br>Cusers (Fil<br>Cusers (Fil<br>Cuser | Users Groups This page displays informatio Customize this table Users (Filtered - More Colo New Delete DEMOSUPR DEM DEMOSUPR DEM DEMOSUPR DEM LOMUser Thin OracleSystemUser Ora weblogic Thit New Delete | Users       Groups         This page displays information about each user that has b         Customize this table         Users (Filtered - More Columns Exist)         New       Delete         DEMOSUPR       DEMO SUPR         LCMUser       This is the default service account configuration updates.         OracleSystemUser       Oracle application software syste         weblogic       This user is the default administre         New       Delete | Users       Groups         This page displays information about each user that has been configured in this set         Customize this table         Users (Filtered - More Columns Exist)         New       Delete         DEMOSUPR       DEMO SUPR         DEMOSUPR       DEMO SUPR         LCMUser       This is the default service account for WebLogic Server L         OracleSystemUser       Oracle SystemUser         Weblogic       This user is the default administrator.         New       Delete | Users       Groups         This page displays information about each user that has been configured in this security realm.         Customize this table         Users (Filtered - More Columns Exist)         Name        Description         DEMOSUPR       DEMO SUPR         LCMUser       This is the default service account for WebLogic Server Lifecycle Manages         OracleSystemUser       Oracle System User.         weblogic       This user is the default administrator.         New       Delette |  |  |  |  |

## 3.6.2 Creating User Groups

- 1. Select 'Groups' tab under Users and Groups.
- 2. If SQLAuthenticator is configured as a Security Provider for the OFSLL application, the Groups are automatically created in weblogic when created through an application.

| hange Center                                                                              | He He       | ome Log Out Preference:                      | s 🚵 Record Help                                                                          | Q                                                           |                                             |  |
|-------------------------------------------------------------------------------------------|-------------|----------------------------------------------|------------------------------------------------------------------------------------------|-------------------------------------------------------------|---------------------------------------------|--|
| iew changes and restarts                                                                  |             |                                              |                                                                                          | Welcome, weblogic Cor                                       | nnected to: OFSLLREL_doma                   |  |
| ick the Lock & Edit button to modify, add or                                              | Home        | <ul> <li>Summary of Security Real</li> </ul> | ms >myrealm >Summary of Se                                                               | ecurity Realms >myrealm >Users and Gr                       | oups                                        |  |
| elete items in this domain.                                                               | Setting     | gs for myrealm                               |                                                                                          |                                                             |                                             |  |
| Lock & Eul                                                                                | Config      | guration Users and Gr                        | oups Roles and Policies                                                                  | Credential Mappings Providers                               | Migration                                   |  |
| Release Configuration                                                                     | User        | Groups                                       |                                                                                          |                                                             |                                             |  |
| omain Structure                                                                           |             |                                              |                                                                                          |                                                             |                                             |  |
| Domain Partitions     Environment     Deployments     Services     Services               | Cus<br>Grou | tomize this table                            |                                                                                          |                                                             |                                             |  |
| Diagnostics                                                                               | Ner         | New Delete Showing 1 to 9 of 9 Previous      |                                                                                          |                                                             |                                             |  |
|                                                                                           |             | Name 🖚                                       | Description                                                                              | Provider                                                    |                                             |  |
|                                                                                           |             | AdminChannelUsers                            | AdminChannelUsers can access the admin channel.                                          |                                                             | DefaultAuthenticator                        |  |
|                                                                                           |             | Administrators                               | Administrators can view an<br>and stop servers.                                          | DefaultAuthenticator                                        |                                             |  |
| ow do I                                                                                   |             | AppTesters                                   | AppTesters group.                                                                        |                                                             | DefaultAuthenticator                        |  |
| Manage users and groups                                                                   |             | CrossDomainConnectors                        | CrossDomainConnectors ca<br>domains.                                                     | in make inter-domain calls from foreig                      | n DefaultAuthenticator                      |  |
| Create groups                                                                             |             | Deployers                                    | Deployers can view all reso                                                              | ource attributes and deploy application                     | s. DefaultAuthenticator                     |  |
| Madify around                                                                             |             | Monitors                                     | Monitors can view and moo<br>operations not restricted by                                | dify all resource attributes and perform<br>y roles.        | <sup>1</sup> DefaultAuthenticator           |  |
| Modify groups<br>Delete groups                                                            |             | PROVIDENCE AND PROVIDE                       | OFSUL USER GROUP                                                                         |                                                             | OFSLLDBAuthenticator                        |  |
| Modify groups<br>Delete groups                                                            |             | OFSLL_USER                                   | Concernance of the second second                                                         |                                                             |                                             |  |
| Modify groups<br>Delete groups<br>stem Status<br>ealth of Running Servers as of 10:52 AM  |             | OFSLL_USER Operators                         | Operators can view and me<br>server lifecycle operations.                                | odify all resource attributes and perfor                    | m DefaultAuthenticator                      |  |
| Modify groups Delete groups stem Status alth of Running Servers as of 10:52 AM Failed (0) |             | OFSLL_USER<br>Operators<br>OracleSystemGroup | Operators can view and mo<br>server lifecycle operations.<br>Oracle application software | odify all resource attributes and perfor<br>e system group. | m DefaultAuthenticator DefaultAuthenticator |  |

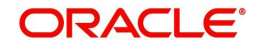

## 3.6.3 Assigning Users to Groups

The USERS are automatically mapped to default application group - OFSLL\_USER.

| Change Center                                                                                                    | A name Log Out Preferences 22 in         | and the last                     | Welcome, seblogic Connected to: OFSLL_domain                                               |
|----------------------------------------------------------------------------------------------------|------------------------------------------|----------------------------------|--------------------------------------------------------------------------------------------|
| View changes and restarts                                                                                                    | Name «Summary of Security Realing + Hype | are alterates adhibitative star  | enary of Security Reality engineers a User and Brouge SSENDSURE scent and Drougs SDENOBURE |
| Cick the Lock & Edit button to modify, add in                                                                                                   | Settings for DEHOSOPR                    |                                  |                                                                                            |
| Lack & Eat                                                                                                    | General Patemords Groups                 |                                  |                                                                                            |
| Remains Climitgication                                                                                                    | Sect.                                    |                                  |                                                                                            |
| Domain Structure                                                                                                    | Use this page to configure group member  | enhip for this user.             |                                                                                            |
| OFSJ, porten<br>Bi Europreset<br>I Sebiorente<br>I Service<br>I Service<br>I Service<br>Roberts Reates<br>Roberts Roberts<br>Roberts<br>Roberts | Parent Groups:<br>Available:             | Dorme<br>Dorme<br>Orsk_User<br>G | This same can be a member of ever of these parent groups. Here before                      |
| How do L. 🛛                                                                                                    | Seve.                                    |                                  |                                                                                            |
| • Deate users                                                                                                    |                                          |                                  |                                                                                            |
| System Status R                                                                                                    |                                          |                                  |                                                                                            |
| realth of Running Servers                                                                                                    |                                          |                                  |                                                                                            |
| Failed (0)     Onew (0)     One (cabled (0)     Warring (0)     One (cabled (0)     Warring (0)     On (c)                                      |                                          |                                  |                                                                                            |

## 3.6.4 <u>Resetting password via weblogic console</u>

1. Click on 'User'. Select Passwords tab and enter new password and confirm password.

| Change Center                                                         | Home Log Out Preference       | s 🚵 Record Help                   | Q                                           |      |
|-----------------------------------------------------------------------|-------------------------------|-----------------------------------|---------------------------------------------|------|
| View changes and restarts                                             |                               |                                   | Welcome, weblogic Connected to: OFSLLREL_do | main |
| Click the Lock & Edit button to modify, add or                        | Home >Summary of Security Rea | ms >myrealm >Users and Groups >DE | MOSUPR                                      |      |
| delete items in this domain.                                          | Settings for DEMOSUPR         |                                   |                                             |      |
| Lock & Edit<br>Release Configuration                                  | General Passwords Gro         | ips                               |                                             |      |
| Domain Structure                                                      | Save                          |                                   |                                             |      |
| OFSLLREL_domain      Domain Partitions      Denoment      Deployments | Use this page to change the p | assword for the selected user.    |                                             |      |
| Bervices<br>Security Realms<br>Bervices                               | * New Password:               | •••••                             | The new password of this user. More Info    |      |
| te)-Diagnostics                                                       | * Confirm New Password:       | •••••                             | ]                                           |      |
|                                                                       | Save                          |                                   |                                             |      |
| How do I 🗉                                                            | ]                             |                                   |                                             | _    |
| Create users                                                          |                               |                                   |                                             |      |
| Modify users                                                          |                               |                                   |                                             |      |
| Delete users                                                          |                               |                                   |                                             |      |
| System Status                                                         | ĵ.                            |                                   |                                             |      |
| Health of Running Servers as of 11:04 AM                              | 1                             |                                   |                                             |      |
| Failed (0)                                                            | 1                             |                                   |                                             |      |
| Critical (0)                                                          |                               |                                   |                                             |      |
| Overloaded (0)                                                        |                               |                                   |                                             |      |
| waining (0)                                                           |                               |                                   |                                             |      |

2. Click 'Save'. The following window displayed.

| Change Center                                                                          | 🔒 Home                          | Log Out Prefe                         | erences 🛃                  | Record Help     |                 |          | 2             |                   |                 |   |
|----------------------------------------------------------------------------------------|---------------------------------|---------------------------------------|----------------------------|-----------------|-----------------|----------|---------------|-------------------|-----------------|---|
| View changes and restarts                                                              |                                 |                                       |                            |                 |                 | Welco    | me, weblogic  | Connected to:     | OFSLLREL_domain |   |
| Click the <i>Lock &amp; Edit</i> button to modify, add or delete items in this domain. | Home >S<br>Messages<br>& Settin | ummary of Secur                       | ity Realms :<br>cessfully. | myrealm >User   | s and Groups >E | DEMOSUPR |               |                   |                 |   |
| Release Configuration                                                                  | Settings f                      | or DEMOSUPR                           | t                          |                 |                 |          |               |                   |                 |   |
| Domain Structure                                                                       | General                         | Passwords                             | Groups                     |                 |                 |          |               |                   |                 |   |
| OFSLLREL_domain  Domain Partitions  Domain Partitions                                  | Save                            |                                       |                            |                 |                 |          |               |                   |                 |   |
| Deployments     Services     Security Realms     Thteroperability                      | Use this<br>* Indicate          | a page to change<br>s required fields | e the passv                | ord for the sel | ected user.     |          |               |                   |                 |   |
| Diagnostics                                                                            | * New P                         | assword:                              |                            |                 |                 |          | 'he new passw | ord of this user. | More Info       |   |
|                                                                                        | * Confir                        | m New Passw                           | ord:                       |                 |                 | Ŭ.       |               |                   |                 |   |
| How do I 🗉                                                                             | Save                            |                                       |                            |                 |                 |          |               |                   |                 |   |
| Create users     Modify users     Delete users                                         |                                 |                                       |                            |                 |                 |          |               |                   |                 |   |
| System Status                                                                          | 1                               |                                       |                            |                 |                 |          |               |                   |                 |   |
| Health of Running Servers as of 11:07 AM                                               |                                 |                                       |                            |                 |                 |          |               |                   |                 |   |
| Failed (0)                                                                             |                                 |                                       |                            |                 |                 |          |               |                   |                 |   |
| Critical (0)                                                                           |                                 |                                       |                            |                 |                 |          |               |                   |                 |   |
| Warning (0)                                                                            |                                 |                                       |                            |                 |                 |          |               |                   |                 | ~ |

## 3.7 Implementing JMX Policy for Change Password

1. Login to Oracle WebLogic Server 12c console (<u>http://hostname:port/console</u>)

#### Note

The Change Password feature uses the JMX Policy configured on the domain. Hence, the AdminServer is required to be up and running to enable this.

### 2. Click Domain > Security > myrealm > Configuration

| hange Center                                                                                                    | Home Log Out Preferences                                                                                                    | Record Help                                     | Q                        |                                                                                |                                                                                                    |  |  |  |
|----------------------------------------------------------------------------------------------------|----------------------------------------------------------------------------------------------------|-------------------------------------------------|--------------------------|--------------------------------------------------------------------------------|----------------------------------------------------------------------------------------------------|--|--|--|
| iew changes and restarts                                                                                                    |                                                                                                    |                                                 |                          | Welcome, w                                                                     | eblogic Connected to: OFSLLREL_dor                                                                                                    |  |  |  |
| lick the Lock & Edit button to modify, add or                                                                                                    | Home >Summary of Security Realms >myrealm                                                                                                    |                                                 |                          |                                                                                |                                                                                                    |  |  |  |
| elete items in this domain.                                                                                                    | Settings for myrealm                                                                                                    |                                                 |                          |                                                                                |                                                                                                    |  |  |  |
| Release Configuration                                                                                                    | Configuration Users and Grou                                                                                                    | ps Roles and Policies                           | Credential Mapping       | s Providers                                                                    | Migration                                                                                                    |  |  |  |
|                                                                                                    | General RDBMS Security Stor                                                                                                    | e User Lockout Per                              | formance                 |                                                                                |                                                                                                    |  |  |  |
| main Structure                                                                                                    |                                                                                                    |                                                 |                          |                                                                                |                                                                                                    |  |  |  |
| SLLREL_domain                                                                                                    | Click the Lock & Edit button in t                                                                                                    | he Change Center to mo                          | dify the settings on thi | s page.                                                                        |                                                                                                    |  |  |  |
| Environment                                                                                                    | Save                                                                                                    |                                                 |                          |                                                                                |                                                                                                    |  |  |  |
| Security Realms<br>Interoperability<br>Diagnostics                                                                                                    | Use this page to configure the general behavior of this security realm. Note: If you are implementing security using JACC (Java Auchoritation Contract for Containers as defined in JSR 115), you must use the DD Only security model. Other Webbogic Server models are not available and the security functions for Web applications and EJBs in the Administration Console are disabled. |                                                 |                          |                                                                                |                                                                                                    |  |  |  |
|                                                                                                    | Name:                                                                                                    | myrealm                                         |                          | The name o                                                                     | f this security realm. More Info                                                                                                    |  |  |  |
| ow do I 🖂                                                                                                    | 👸 Security Model Default:                                                                                                    | DD Only                                         | $\checkmark$             | Specifies the<br>applications<br>realm. You<br>deployment                      | e default security model for Web<br>or E3Bs that are secured by this security<br>can override this default during<br>. More Info                                      |  |  |  |
| Configure new security realms                                                                                                    | Combined Role Mannin                                                                                                    | a Enabled                                       |                          | Determines                                                                     | how the role mannings in the Enterprise                                                                                                    |  |  |  |
| Enable automatic realm restart<br>Manage security for Web applications and<br>EIBs<br>Set the default security model<br>Delegate MBean authorization to the realm |                                                                                                    | g Enableu                                       |                          | Application,<br>interact. Thi<br>and EJBs th<br>that initializ<br>descriptors, | Web application, and EIB containers<br>is setting is valid only for Web application<br>at use the Advanced security model and<br>e roles from deployment<br>More Info |  |  |  |
|                                                                                                    | 🗌 ह Use Authorization Prov                                                                                                    | iders to Protect JMX /                          | Access                   | Configures t                                                                   | the WebLogic Server MBean servers to us<br>realm's Authorization providers to                                                                                         |  |  |  |
| ealth of Running Servers as of 11:09 AM                                                                                                    |                                                                                                    |                                                 |                          | determine v<br>access an M<br>operation.                                       | vhether a JMX client has permission to<br>Bean attribute or invoke an MBean<br>More Info                                                                              |  |  |  |
| Failed (0)<br>Critical (0)<br>Overloaded (0)<br>Warning (0)                                                                                                    | Automatically Restart Afte                                                                                                    | Automatically Restart After Non-Dynamic Changes |                          |                                                                                | nether the Realm will be auto-restarted if<br>c changes are made to the realm or<br>ithin the realm. More Info                                                        |  |  |  |
| 08(1)                                                                                                    |                                                                                                    | 1.9.9                                           |                          | Consiling the                                                                  | a nation timony it for a nander that is                                                                                                    |  |  |  |

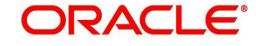

3. To enable JMX policy select the 'Use Authorization Providers to Protect JMX Access' check box on the right panel

| Change Center                                                                                               | Home Log Out Preferences                                                                                                    | Record Help                                                                                                    | 2                                                                          |                                                                                                    |                                                                                                    |  |  |
|----------------------------------------------------------------------------------------------------|----------------------------------------------------------------------------------------------------|----------------------------------------------------------------------------------------------------|----------------------------------------------------------------------------|----------------------------------------------------------------------------------------------------|----------------------------------------------------------------------------------------------------|--|--|
| /iew changes and restarts                                                                                   |                                                                                                    |                                                                                                    |                                                                            | Welcome, weblogic                                                                                                    | onnected to: OFSLLREL_dom                                                                                                    |  |  |
| o pending changes exist. Click the Release                                                                  | Home >Summary of Security Realms >myrealm                                                                                    |                                                                                                    |                                                                            |                                                                                                    |                                                                                                    |  |  |
| onfiguration button to allow others to edit the omain.                                                      | Settings for myrealm                                                                                                    |                                                                                                    |                                                                            |                                                                                                    |                                                                                                    |  |  |
| Lock & Edit                                                                                                 | Configuration Users and Grou                                                                                                 | ps Roles and Policies                                                                                            | Credential Mappings                                                        | Providers Migration                                                                                                    |                                                                                                    |  |  |
| Release Configuration                                                                                       | General RDBMS Security Store                                                                                                 | User Lockout Perf                                                                                                | ormance                                                                    |                                                                                                    |                                                                                                    |  |  |
| main Structure                                                                                              | Save                                                                                                    |                                                                                                    |                                                                            |                                                                                                    |                                                                                                    |  |  |
| Scuret_somain<br>Environment<br>Deployments<br>Services<br>Services<br>Security Realms<br>Interoperability  | Use this page to configure the ge<br>Note:<br>If you are implementing<br>the DD Only security mo<br>and EJBs in the Administ | eneral behavior of this ser<br>security using JACC (Java<br>del. Other WebLogic Sen<br>ration Console are disabl | curity realm.<br>a Authorization Contrac<br>ver models are not avai<br>ed. | t for Containers as define<br>able and the security fun                                                                                                    | d in JSR 115), you must use<br>ctions for Web applications                                                                                      |  |  |
|                                                                                                    | Name: myrealm                                                                                                    |                                                                                                    |                                                                            | The name of this security realm. More Info                                                                                                    |                                                                                                    |  |  |
|                                                                                                    | 8 Security Model Default:                                                                                                    | DD Only                                                                                                    | <b>\</b>                                                                   | Specifies the default se<br>applications or EJBs tha<br>realm. You can override<br>deployment. More Inf                                                                  | curity model for Web<br>it are secured by this security<br>a this default during<br>0                                                           |  |  |
| Configure new security realms<br>Enable automatic realm restart<br>Manage security for Web applications and | 🗹 👘 Combined Role Mappin                                                                                                    | g Enabled                                                                                                    |                                                                            | Determines how the rol<br>Application, Web applic<br>interact. This setting is<br>and EJBs that use the <i>A</i><br>that initialize roles from<br>descriptors. More Info | le mappings in the Enterprise<br>ation, and EIB containers<br>valid only for Web applications<br>kdvanced security model and<br>deployment<br>k |  |  |
| Set the default security model<br>Delegate MBean authorization to the realm                                 | 🗹 🔏 Use Authorization Prov                                                                                                   | ders to Protect JMX A                                                                                            | ccess                                                                      | Configures the WebLog<br>the security realm's Aut<br>determine whether a JP<br>access an MBean attrib                                                                    | ic Server MBean servers to use<br>horization providers to<br>4X client has permission to<br>ute or invoke an MBean                              |  |  |
| ystem Status 🖂                                                                                              |                                                                                                    |                                                                                                    |                                                                            | operation. More Info                                                                                                    | 5                                                                                                    |  |  |
| Failed (0)                                                                                                  | Automatically Restart After                                                                                                  | Non-Dynamic Chang                                                                                                | es                                                                         | Specifies whether the R<br>non-dynamic changes a<br>providers within the rea                                                                                             | lealm will be auto-restarted if<br>are made to the realm or<br>alm. More Info                                                                   |  |  |
| Overloaded (0)                                                                                              | Retire Timeout:                                                                                                    | 60                                                                                                    |                                                                            | Specifies the retire time<br>restarted. The old reals                                                                                                    | out for a realm that is<br>n will be shutdown after the                                                                                         |  |  |

- 4. Click 'Save' and restart the server.
- 5. Re-login to console.
- 6. Click Domain > Security > myrealm > Roles and Policies > Realm Policies

#### Note

If server is not restarted, JMX Policy Editor option will not appear

| Change Center                                                                                                    | Home Log                                                                                                    | Out Preferences 🖾                                                                                                    | Record Help                                                                 | Q                                                 |                                  |                                |                                                           |
|----------------------------------------------------------------------------------------------------|----------------------------------------------------------------------------------------------------|----------------------------------------------------------------------------------------------------|-----------------------------------------------------------------------------|---------------------------------------------------|----------------------------------|--------------------------------|-----------------------------------------------------------|
| View changes and restarts                                                                                                    |                                                                                                    |                                                                                                    |                                                                             | v                                                 | Velcome, w                       | eblogic Conne                  | ected to: OFSLLREL_do                                     |
| lick the Lock & Edit button to modify, add or                                                                                                    | Home >Summa                                                                                                    | Home >Summary of Security Realms >myrealm >Realm Roles >Realm Policies                                                                                                    |                                                                             |                                                   |                                  |                                |                                                           |
| elete items in this domain.                                                                                                    | Settings for m                                                                                                    | yrealm                                                                                                    |                                                                             |                                                   |                                  |                                |                                                           |
| Release Configuration                                                                                                    | Configuration                                                                                                    | Users and Groups                                                                                                    | Roles and Policies                                                          | Credential Mappings                               | Providers                        | Migration                      |                                                           |
|                                                                                                    | Realm Roles                                                                                                    | Realm Policies                                                                                                    |                                                                             |                                                   |                                  |                                |                                                           |
| omain Structure                                                                                                    |                                                                                                    |                                                                                                    |                                                                             |                                                   |                                  |                                |                                                           |
| - Interoperability - Diagnostics                                                                                                    |                                                                                                    | <ul> <li>This cable does no<br/>policies, view the</li> <li>If you imported p</li> </ul>                                                                                                    | Security tab for each JN<br>policies for Web application                    | DI node or Work Contex<br>ons or EJBs from deploy | kt object insta<br>ment descript | ance.<br>tors using the I      | install Application                                       |
|                                                                                                    | Customize                                                                                                    | <ul> <li>Assistant, you mu</li> <li>To view or modify<br/>realm's Authorizat</li> <li>this table</li> </ul>                                                                                                    | ust activate changes to a<br>γ JMX policies in the Adm<br>tion providers.   | ccess the policies.<br>inistration Console, you   | ı must first de                  | elegate MBean a                | authorization to the                                      |
| How do I 🛛                                                                                                    | Customize                                                                                                    | Assistant, you mu<br>To view or modify<br>realm's Authorizat<br>this table                                                                                                    | ust activate changes to a<br>y JMX policies in the Adm<br>tion providers.   | ccess the policies.<br>inistration Console, you   | ı must first de                  | elegate MBean a                | authorization to the                                      |
| How do I E                                                                                                    | Customize<br>Policies                                                                                                    | Assistant, you mu<br>• To view or modify<br>realm's Authorizat<br>this table                                                                                                    | ust activate changes to an<br>y JMX policies in the Adm<br>tion providers.  | ccess the pownes.                                 | ı must first de                  | elegate MBean :<br>Showing 1 t | authorization to the                                      |
| tow do I<br>Manage security policies<br>Access policies for JNDI resources<br>Access policies for Work Context resources                                                                                                    | Customize<br>Policies<br>Create Polic                                                                                                    | Assistant, you mu To view or modify realm's Authorizat this table                                                                                                    | ust activate changes to any<br>y IMX policies in the Adm<br>tion providers. | Resource Type                                     | ı must first de                  | elegate MBean a                | authorization to the<br>to 9 of 9 Previous Nex<br>Policy  |
| tow do I<br>Manage security policies<br>Access policies for INDI resources<br>Access policies for Work Context resources<br>Delegate MBean authorization to the realm                                                                                                    | Customize Policies Create Poli                                                                                                    | Assistant, you mu<br>To view or modify<br>realm's Authorizat<br>this table                                                                                                    | st activate changes to a<br>JMX policies in the Adm<br>tion providers.      | Resource Type                                     | ı must first de                  | slegate MBean :<br>Showing 1 t | authorization to the<br>to 9 of 9 Previous Next<br>Policy |
| Nanage security policies<br>Access policies for JNDI resources<br>Access policies for Work Context resources<br>Delegate MBean authorization to the realm<br>System Status                                                                                                    | Customize Policies Create Poli Name  Cohere Cohere Deploy                                                                                                    | Assistant: you mu<br>To view or modify<br>realm's Authorizat<br>this table<br>ence Clusters<br>ments                                                                                                    | st activate changes to a<br>JMX policies in the Adm<br>tion providers.      | Resource Type                                     | ı must first de                  | Showing 1 t                    | authorization to the<br>to 9 of 9 Previous Nex<br>Policy  |
| Iow do I<br>Manage security policies<br>Access policies for JNDI resources<br>Access policies for Work Context resources<br>Delegate MBean authorization to the realm<br>ystem Status<br>lealth of Running Servers as of 11:24 AM                                                                                             | Create Polices Create Polic Name A Coheri Deploy Character                                                                                                    | Assistant, you mu<br>To view or modify<br>realm's Authorizat<br>this table                                                                                                    | st activate changes to a<br>JMX policies in the Adm<br>tion providers.      | Resource Type                                     | ı must first de                  | Showing 1 t                    | authorization to the<br>to 9 of 9 Previous Nex<br>Policy  |
| Iow do I  Manage security policies Access policies for JNDI resources Access policies for Work Context resources Delegate MBean authorization to the realm system Status seakth of Running Servers as of 11:24 AM Failed (0)                                                                                                  | Customize Policies Create Poli  Name  Cohere Cohere Deploy Cohere Deploy Deploy Deplo                                                                                                    | Assistant, you mu<br>To view or modify<br>realm's Authorizat<br>this table                                                                                                    | st activate changes to a<br>JMX policies in the Adm<br>tion providers.      | Resource Type                                     | ı must first de                  | Showing 1 t                    | o 9 of 9 Previous Nex Policy                              |
| ow do I<br>Manage security policies<br>Access policies for JNDI resources<br>Access policies for Work Context resources<br>Delegate MBean authorization to the realm<br>ystem Status<br>ealth of Running Servers as of 11:24 AM<br>Failed (0)<br>Critical (0)<br>Condended (0)                                                | Create Policies<br>Create Policies<br>Create Policies<br>Cohere<br>Cohere<br>Cohere<br>Deploy<br>Cohere<br>Cohere<br>Coh | Assistant, you mu<br>To view or modify<br>realm's Authorization<br>this table<br>y<br>ince Clusters<br>mments<br>n                                                                                                    | st activate changes to a<br>JMX policies in the Adm<br>tion providers.      | Resource Type                                     | must first de                    | Showing 1 t                    | authorization to the to 9 of 9 Previous Next Policy       |
| Iow do I, Manage security policies Access policies for NND1 resources Access policies for Work Context resources Delegate MBean authorization to the realm ystem Status Lealth of Running Servers as of 11:24 AM Failed (0) Critical (0) Overloaded (0) Warning (0)                                                           | Create Policies Create Polic  Create Polic  Create Polic  C Operative Control  C Operative C Operative C Operativ                                                                                                    | Assistant, you modify<br>realm's Authorization and the second second | st activate changes to a<br>JMX policies in the Adm<br>tion providers.      | Resource Type                                     | must first de                    | showing 1 t                    | authorization to the<br>to 9 of 9 Previous Nex<br>Policy  |
| How do I     Image security policies       • Manage security policies       • Access policies for INDI resources       • Delegate MBean authorization to the realm       Tystem Status       Health of Running Servers as of 11:24 AM       Failed (0)       Critical (0)       Overloaded (0)       Warning (0)       OK (1) | Create Policies Create Polic Create Polic Create Polic Create Polic Create Polic Create Polic Create Polic Create Polic Create Polic Create Polic Create Polic Create Polic Create Policies Create Policies C                                                                                                    | Assistant, you modif<br>realm's Authorizat<br>this table                                                                                                    | st activate changes to a<br>JMX policies in che Adm<br>tion providers.      | Resource Type                                     | n must first de                  | Showing 1 t                    | authorization to the<br>to 9 of 9 Previous Nex<br>Policy  |

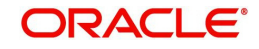

7. Click on JMX Policy Editor to configure

| CITACEC Intologic Server A                                                    |                                                                                                    |  |  |  |  |  |
|-------------------------------------------------------------------------------|----------------------------------------------------------------------------------------------------|--|--|--|--|--|
| Change Center                                                                 | Home Log Out Preferences A Record Help     Welcome, weblogic Connected to: OFSLLREL_domai                                                                                                    |  |  |  |  |  |
| View changes and restarts                                                     | Home >Summary of Security Realms >myrealm >Realm Roles >Realm Policies >JMX Policy Editor                                                                                                    |  |  |  |  |  |
| Click the Lock & Edit button to modify, add or delete items in this domain.   | JMX Policy Editor                                                                                                    |  |  |  |  |  |
| Lock & Edit                                                                   | Back Next Create Policy Cancel                                                                                                    |  |  |  |  |  |
| Release Configuration                                                         | Select the Policy Scope                                                                                                    |  |  |  |  |  |
| Domain Structure<br>OFSLLREL_domain<br>Or Domain Partitions<br>OF Environment | <ul> <li>To apply this policy to all instances of an MBean, select GLOBAL SCOPE.</li> <li>To apply this policy only to an MBean instance that is used to manage a specific deployment or resource, select the deployment or resource.</li> </ul> |  |  |  |  |  |
| Deployments<br>El-Services                                                    | Scope                                                                                                    |  |  |  |  |  |
| Security Realms                                                               | GLOBAL SCOPE     Beployments                                                                                                    |  |  |  |  |  |
| Diagnostics                                                                   |                                                                                                    |  |  |  |  |  |
|                                                                               | ⊞ JDBC System Resources                                                                                                    |  |  |  |  |  |
|                                                                               | EI JMS System Resources                                                                                                    |  |  |  |  |  |
|                                                                               | I WLDF System Resources                                                                                                    |  |  |  |  |  |
| How do I 🖂                                                                    | Back Next Create Policy Cancel                                                                                                    |  |  |  |  |  |
| System Status                                                                 |                                                                                                    |  |  |  |  |  |
| Health of Running Servers as of 11:26 AM                                      |                                                                                                    |  |  |  |  |  |
| Failed (0) Critical (0) Overloaded (0)                                        |                                                                                                    |  |  |  |  |  |
| Warning (0)                                                                   |                                                                                                    |  |  |  |  |  |
| OK (1)                                                                        |                                                                                                    |  |  |  |  |  |

8. Select 'GLOBAL SCOPE' and click 'Next'.

|     | III weblogic.security.providers.audit               |  |
|-----|-----------------------------------------------------|--|
|     | 🗄 weblogic.security.providers.authentication        |  |
| 0   | ActiveDirectoryAuthenticatorMBean                   |  |
| 0   | CustomDBMSAuthenticatorMBean                        |  |
| 0   | DefaultAuthenticatorMBean                           |  |
| 0   | DefaultIdentityAsserterMBean                        |  |
| 0   | IPlanetAuthenticatorMBean                           |  |
| 0   | LDAPAuthenticatorMBean                              |  |
| 0   | LDAPX509IdentityAsserterMBean                       |  |
| 0   | NegotiateIdentityAsserterMBean                      |  |
| 0   | NovellAuthenticatorMBean                            |  |
| 0   | OpenLDAPAuthenticatorMBean                          |  |
| 0   | OracleIdentityCloudIntegratorMBean                  |  |
| 0   | OracleInternetDirectoryAuthenticatorMBean           |  |
| 0   | OracleUnifiedDirectoryAuthenticatorMBean            |  |
| 0   | OracleVirtualDirectoryAuthenticatorMBean            |  |
| 0   | ReadOnlySQLAuthenticatorMBean                       |  |
| ۲   | SQLAuthenticatorMBean                               |  |
| 0   | VirtualUserAuthenticatorMBean                       |  |
|     | I weblogic.security.providers.authorization         |  |
| 1   | ⊞ weblogic.security.providers.credentials           |  |
|     | T weblogic.security.groviders.gk                    |  |
|     |                                                     |  |
| 3   | m webiogrusecurity.providers.sami                   |  |
| , i | III weblogic.security.providers.xacml.authorization |  |

9. Select weblogic.security.providers.authentication.

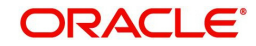

10. Select 'SQLAuthenticatorMBean'. Click 'Next'.

| Trebeogie Server Au                                                                                          |                                                                                                    | 1                                                                                                    |                                                                                                    |  |  |
|----------------------------------------------------------------------------------------------------|----------------------------------------------------------------------------------------------------|----------------------------------------------------------------------------------------------------|----------------------------------------------------------------------------------------------------|--|--|
| Change Center                                                                                                | Home Log Out Preferences A Record Help                                                                                                    | •   🕰                                                                                                    |                                                                                                    |  |  |
| View changes and restarts                                                                                    |                                                                                                    | Welcor                                                                                                    | me, weblogic Connected to: OFSLLREL_domain                                                                         |  |  |
| Click the Lock & Edit button to modify, add or                                                               | Home >Summary of Security Realms >myrealm >Realm Roles >Realm Policies >JMX Policy Editor                                                                                                    |                                                                                                    |                                                                                                    |  |  |
| Jelete items in this domain.                                                                                 | JMX Policy Editor                                                                                                    |                                                                                                    |                                                                                                    |  |  |
| Release Configuration                                                                                        | Back Next Create Policy Cancel                                                                                                    |                                                                                                    |                                                                                                    |  |  |
| Jomain Structure                                                                                             | Select Read, Write, or Invoke Privileges                                                                                                    |                                                                                                    |                                                                                                    |  |  |
| IFSLIRE_domain<br>#Domain Partitions<br>Environment<br>Deployments<br>Security Realms<br>Security Realms<br> | Specify read/write privileges for one or all MBear<br>If you chose ALL MBEAN TYPES on the ;<br>If you chose a specific MBean type on th<br>policy to all attributes or operations.<br>Selected Scope:<br>Selected MBean Type:<br>Attributes and Operations | attributes, or specify privileges for invo<br>previous page, you must apply the policy<br>he previous page, you can select a specif<br>GLOBAL SCOPE<br>SQLAuthenticator/MBean | king an MBean operation.<br>to all attributes or all operations.<br>ic attribute or operation or you can apply the |  |  |
|                                                                                                    | Attribute or Operation                                                                                                    |                                                                                                    | Existing Policy                                                                                                    |  |  |
| low do I 🖂                                                                                                   | C                                                                                                    |                                                                                                    |                                                                                                    |  |  |
| Create JMX policies                                                                                          | El Attributes: Permission to Write                                                                                                    |                                                                                                    |                                                                                                    |  |  |
|                                                                                                    | E Encrypted Attributes: Permission to Read                                                                                                    | 1                                                                                                    |                                                                                                    |  |  |
| ystem status                                                                                                 | <ul> <li>Encrypted Attributes: Permission to Writ</li> </ul>                                                                                                    | e                                                                                                    |                                                                                                    |  |  |
| tealth of Running Servers as of 11:30 AM                                                                     | <ul> <li>El Lookup Operations: Permission to Invok</li> </ul>                                                                                                    |                                                                                                    |                                                                                                    |  |  |
| Failed (0)                                                                                                   | O 🖂 Operations: Permission to Invoke                                                                                                    |                                                                                                    |                                                                                                    |  |  |
| Overloaded (0)                                                                                               | addMemberToGroup                                                                                                    |                                                                                                    |                                                                                                    |  |  |
| Warning (0)                                                                                                  | <ul> <li>advance</li> </ul>                                                                                                    |                                                                                                    |                                                                                                    |  |  |
| OK (1)                                                                                                    | changeUserPassword                                                                                                    |                                                                                                    |                                                                                                    |  |  |
|                                                                                                    | O close                                                                                                    |                                                                                                    |                                                                                                    |  |  |
|                                                                                                    | C createGroup                                                                                                    |                                                                                                    |                                                                                                    |  |  |
|                                                                                                    | C createUser                                                                                                    |                                                                                                    |                                                                                                    |  |  |
|                                                                                                    | O netOurrentName                                                                                                    |                                                                                                    |                                                                                                    |  |  |

- 11. Expand 'Operations: Permissions to Invoke' and select 'ChangeUserPassword'.
- 12. Click 'Create Policy'. The following window is displayed for Authorization providers where you can add conditions to setup the policy.
- 13. Click 'Add Condition'. The below screen will be displayed.

| ORACLE WebLogic Server Ad                                                                                                    | ministration Console 120                                                                                                    |
|----------------------------------------------------------------------------------------------------|----------------------------------------------------------------------------------------------------|
| Change Center                                                                                                    | Home Log Out Preferences Record Help     Welcome, weblogic     Connected to: OFSLLREL_domain                                                                                                    |
| View changes and restarts                                                                                                    | Home >Summary of Security Realms >myrealm >Realm Roles >Realm Policies >3MX Policy Editor >Edit JMX Policies                                                                                                    |
| Click the Lock & Edit button to modify, add or delete items in this domain.                                                                            | Edit JMX Policies                                                                                                    |
| Domain Structure                                                                                                    | Use this page to specify the conditions under which a user can access this JMX resource and the Authorization provider that stores and<br>enforces the conditions.                                                                                                    |
| OFSLIRE_domain<br>(P: Domain Partitions<br>(P: Environment<br> -> Deployments<br>(P: Service<br>(P: Service<br>(P: Interoperability<br>(P: Diagnostics | Providers These are the authorization providers an administrator can select from. Authorization Providers:     XACMLAuthorizer      Policy Conditions These conditions determine the access control to your JMX resource. Add Conditions Combine Uncombine Move Up Move Down Remove Negate No Policy Specified Save Save |
| How do I<br>• Create JMX policies<br>• Combine conditions                                                                                              | Policy Used By Default<br>Role : Admin                                                                                                    |
| System Status                                                                                                    |                                                                                                    |
| Health of Running Servers as of 11:31 AM           Failed (0)           Critical (0)           Overloaded (0)           Warning (0)           OK (1)   |                                                                                                    |

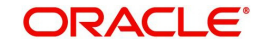

14. For Predicate List, select Group for configuration. Click 'Next'.

| ORACLE WebLogic Server Ad                                                                                                    | Iministration Console 12c                                                        |                          |                                 |                               | Q                             |
|----------------------------------------------------------------------------------------------------|----------------------------------------------------------------------------------|--------------------------|---------------------------------|-------------------------------|-------------------------------|
| Change Center                                                                                                    | Home Log Out Prefere                                                             | nces 💽 Record Help       | Q                               | Welcome, weblogic             | Connected to: OFSLLREL_domain |
| View changes and restarts                                                                                                    | Home >Summary of Security                                                        | Realms >myrealm >Realm P | Roles >Realm Policies >3MX Poli | cy Editor >Edit JMX Policies  |                               |
| Click the <i>Lock &amp; Edi</i> t button to modify, add or delete items in this domain.<br>Lock & Edit<br>Release Configuration                       | Edit JMX Policies Baok Next Finish Edit Arguments                                | Cancel                   |                                 |                               |                               |
| Domain Structure                                                                                                    | On this page you will fill in                                                    | the arguments that perta | ain to the predicate you have   | chosen.                       |                               |
| OFSLIREL_domain<br>(₱) Domain Partitions<br>(₱) Environment<br> →Deployments<br>(₱) Service<br>(₱) Service<br>(₱) Interoperability<br>(₱) Diagnostics | Add one or more groups to<br>groups.<br>Group Argument Name:<br>Back Next Finish | OFSLL<br>Cancel          | USER                            | n evaluates as true if the us | eer is a member of ANY of the |
| How do I                                                                                                    |                                                                                  |                          |                                 |                               |                               |
| Create JMX policies     Combine conditions                                                                                                    |                                                                                  |                          |                                 |                               |                               |
| System Status                                                                                                    |                                                                                  |                          |                                 |                               |                               |
| Health of Running Servers as of 11:33 AM                                                                                                    |                                                                                  |                          |                                 |                               |                               |
| Г Failed (0)<br>Стотсаl (0)<br>Очетовадед (0)<br>Warning (0)<br>ОК (1)                                                                                |                                                                                  |                          |                                 |                               |                               |

- 15. Select user roles for application.
- 16. Click 'Finish'. Click 'Save' to complete the configuration. The following window will be displayed.

| Change Center       We Home Log Qut Preference @ Record Help       Welcome, weblogic       Connected to: OFSLU         View changes and restarts       Home Log Qut Preference @ Record Help       Welcome, weblogic       Connected to: OFSLU         Click the Lock & Edit       These Summary of Security Realms >myrealm >Realm Roles >Realm Policies >3MX Policies       Edit 3MX Policies         Lock & Edit       Welcome, weblogic       Connected to: OFSLU         Domain Structure       Save       Save         OFSLIREL_Gonain       Use this page to specify the conditions under which a user can access this JMX resource and the Authorization provider that stores a enforces the conditions.       Providers         Providers       These are the authorization providers an administrator can select from.       Authorization Providers:       Yeac/MLAuthorizer         Policy Conditions       These conditions determine the access control to your JMX resource.       Add Conditions       These conditions (Combine)         B' Diagnostics       Coroup : OFSL USER       Add Conditions       Kemove Negate       Veloce                                                                                                    | EL_domain                                                           |  |  |  |  |  |
|----------------------------------------------------------------------------------------------------|---------------------------------------------------------------------|--|--|--|--|--|
| View changes and restarts       Home > Summary of Security Realms >myrealm >Realm Roles >Realm Policies >MX Policy Editor >Edit 3MX Policies         Click the Lock & Edit button to modify, add or determine the some of the domain of the domain o                                                                   |                                                                     |  |  |  |  |  |
| Click the Lock & Edit LINX Policies  Edit INX Policies  Edit INX Policies Edit INX Policies  Edit INX Policies  Edit INX Policies  Edit INX Policies  Edit INX Policies  Edit INX Policies  Edit INX Policies  Edit INX Policies  Edit INX Policies  Edit INX Policies  Edit INX Policies Edit INX Policies  Edit INX Policies Edit INX Policies  Edit INX Policies  Edit INX Policies | -                                                                   |  |  |  |  |  |
| Lock & Edit  Release Configuration  Use this page to specify the conditions under which a user can access this JMX resource and the Authorization provider that stores a  OFSLUEL_Comain Partitions  Pologioyments Pologioyments P |                                                                     |  |  |  |  |  |
| Release Configuration       Use this page to specify the conditions under which a user can access this JMX resource and the Authorization provider that stores a enforce at the conditions.         OPSULED_chamin       — Providers         The Bornin Partitions       — Providers         Description       — These archites is the authorization provider state state is a state at the authorization provider state state is a state at the authorization provider state state is a state at the authorization provider state state is a state at the authorization provider state state is a state at the authorization provider state state is a state at the authorization provider state state at the authorization provider state state is a state at the authorization provider state state state at the authorization provider state state stat                                                                                                    |                                                                     |  |  |  |  |  |
| Domain Structure         Providers           © Domain Partitions         - Providers           © Domain Partitions         - These are the authorization providers an administrator can select from.           • Deployments         - Authorization Providers:           • Services         - Authorization Providers:           • Services         - Policy Conditions           • Intercoperability         - Policy Conditions           © Diagnostics         - These conditions determine the access control to your JMX resource.           Add Conditions         Compute 7 (USER)           Add Conditions         Combine                                                                                                    | nd br                                                               |  |  |  |  |  |
| OFSUERE_domain        — Providers<br>© - Domain Darations<br>© - Domain Darations<br>© - Domain Darations<br>© - Domain Darations<br>① - Dealoyments<br>① Sequests<br>Security Raims<br>@ - Dealoyments<br>① Sequests<br>① Sequests<br>① Sequests<br>① Sequests<br>① Sequests<br>① Sequests<br>① Sequests<br>① Sequests                                                                                                    |                                                                     |  |  |  |  |  |
| ter-Domain Partitions     These are the authorization providers an administrator can select from.       Image: Performent     Authorization Providers:       Image: Performent     Authorization Providers:       Image: Performent     Policy Conditions       Image: Performant Performance     Policy Conditions       Image: Performant Performance     Policy Conditions       Image: Performance     Policy Conditions       Image: Performance     Policy Conditions       Image: Performance     Image: Performance       Image: Performance     Image: Performance<                                                                                                    |                                                                     |  |  |  |  |  |
| Deployments     Authorization Providers:     XACMLAuthorizer       PSecurity Realms     - Policy Conditions       "Enteroperability     These conditions determine the access control to your JMX resource.       ED Diagnostics     Add Conditions       Consumer Combine     Move Up       Move Down     Remove       Negate     Add Conditions                                                                                                    |                                                                     |  |  |  |  |  |
| IP: Interoperability       — Policy Conditions         IP: Diagnostics       These conditions determine the access control to your JMX resource.         Add Conditions // Combine       (Incombine)       (Move Up)       (Move Down)       (Remove)       (Negate)         Group : OFSLL_USER       (Add Conditions)       Combine       (Incombine)       (Move Up)       (Move Down)       (Remove)       (Negate)                                                                                                    |                                                                     |  |  |  |  |  |
| These conditions determine the access control to your MX resource.     Add Conditions [Combine] Move Up] Move Down [Remove] Negate     Group: 0FSLLUSER     Add Conditions [Combine] Uncombine [Move Up] Move Down [Remove] Negate                                                                                                    |                                                                     |  |  |  |  |  |
| Add Conditions Combine Uncombine Move Up Move Down Remove Negate  Group : OFSLL_USER  Add Conditions Combine Uncombine Move Up Move Down Remove Negate                                                                                                    | These conditions determine the access control to your JMX resource. |  |  |  |  |  |
| Add Conditions Combine Uncombine Move Up Move Down Remove Negate                                                                                                    |                                                                     |  |  |  |  |  |
| Add Conditions Combine Uncombine Move Up Move Down Remove Negate                                                                                                    |                                                                     |  |  |  |  |  |
|                                                                                                    |                                                                     |  |  |  |  |  |
| Save                                                                                                    |                                                                     |  |  |  |  |  |
| How do I Overridden Policy                                                                                                    |                                                                     |  |  |  |  |  |
| Create JMX policies                                                                                                    |                                                                     |  |  |  |  |  |
| Combine conditions                                                                                                    |                                                                     |  |  |  |  |  |
|                                                                                                    |                                                                     |  |  |  |  |  |
| System status                                                                                                    |                                                                     |  |  |  |  |  |
| Health of Running Servers as of 11:41 AM                                                                                                    |                                                                     |  |  |  |  |  |
| Failed (0)                                                                                                    |                                                                     |  |  |  |  |  |
| Critical (0)                                                                                                    |                                                                     |  |  |  |  |  |
| Warding (0)                                                                                                    |                                                                     |  |  |  |  |  |
| OK (1)                                                                                                    |                                                                     |  |  |  |  |  |

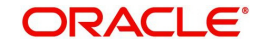

# 4. Configuring Policies

## 4.1 <u>Configuring Password Policy for SQL Authenticator</u>

- 1. Login to the WebLogic server administration console with user login credentials.
- 2. Browse to Security Realms > myrealm > Providers > Password Validation as shown below. The following window is displayed

|                                                                                                    | Home Log                    | Out Preferences Ar Rec                                                                     | and Help                                                 | 110                                                                 | Welco                                              | ne, weblogi                                   | Connected to: OFSLLR                                            | L dor         |
|----------------------------------------------------------------------------------------------------|-----------------------------|--------------------------------------------------------------------------------------------|----------------------------------------------------------|---------------------------------------------------------------------|----------------------------------------------------|-----------------------------------------------|-----------------------------------------------------------------|---------------|
| Change Center                                                                                                    | Home >Summa                 | y of Security Realms >myrea                                                                | m >Providers                                             | 1 102                                                               |                                                    |                                               | 1                                                               |               |
| Click the / ock & Edit button to modify, add or                                                                                                    | Settings for my             | realm                                                                                      |                                                          |                                                                     |                                                    |                                               |                                                                 |               |
| delete items in this domain.                                                                                                    | Configuration               | Users and Groups Rol                                                                       | es and Policies                                          | Credential Mapping                                                  | s Providers                                        | Migration                                     |                                                                 |               |
| Release Configuration                                                                                                    | Authentication              | Password Validation                                                                        | Authorization                                            | Adjudication F                                                      | ole Mapping                                        | Auditing C                                    | Credential Mapping                                              |               |
|                                                                                                    | Certification Pa            | th                                                                                         |                                                          |                                                                     |                                                    |                                               |                                                                 |               |
| P: Environment     Deployments     Services     Services     Interoperability     Diagnostics                                                                                                    | Customize t     Password Va | user in the realm. The Pas<br>shed by the composition n<br>his table<br>lidation Providers | is automatically is sword Validation<br>les, and the pas | nvoked by a support<br>provider then perfor<br>sword is accepted or | ed authenticato<br>ms a check to<br>rejected as ap | on provider wi<br>determine whe<br>propriate. | enever a password is crea                                       | teo or<br>the |
|                                                                                                    | New Dela                    | te Reorder                                                                                 | ge Center to act                                         | ivate all the buttons                                               | on this page.                                      | Sh                                            | owing 1 to 1 of 1 Previou                                       | Next          |
|                                                                                                    | New Dele                    | te Reorder                                                                                 | ge Center to act                                         | Description                                                         | on this page.                                      | Sh                                            | owing 1 to 1 of 1 Previou                                       | i   Next      |
| How do I                                                                                                    | New Dele                    | te Reorder                                                                                 | ge Center to act                                         | Description Password composi                                        | on this page.<br>ion checks                        | Shr                                           | wing 1 to 1 of 1 Previou Version 1.0                            | i   Next      |
| tow do I                                                                                                    | New Dele                    | te Reorder<br>asswordValidator<br>te Reorder                                               | ge Center to act                                         | Description                                                         | ion this page.                                     | Shi                                           | owing 1 to 1 of 1 Previou Version 1.0 swing 1 to 1 of 1 Previou | :   Next      |
| How do I  Configure the Password Validation provider System Status                                                                                                    | New Dele                    | te   Reorder   asswordValidator                                                            | ge Center to act                                         | Description<br>Password composi                                     | ion this page.                                     | Sh                                            | wing 1 to 1 of 1 Previou Version 1.0 wing 1 to 1 of 1 Previou   | :   Next      |
| Iow do I Configure the Password Validation provider Vestem Status Elevation of 11:42 AM Configure the Configure as of 11:42 AM Configure the Configure the Configure th | New Dele                    | er zon Outen in the Char<br>te] [Reorder]<br>asswordValidator<br>te] [Reorder]             | ge Center to act                                         | Description<br>Password composi                                     | ion checks                                         | Shu                                           | wing 1 to 1 of 1 Previou Version 1.0 wing 1 to 1 of 1 Previou   | i   Next      |
| Iow do I  Configure the Password Validation provider  ystem Status ealth of Running Servers as of 11:42 AM Pailed (0) Critical (0)                                                                                                    | New Dele                    | Reorder     Reorder     Reorder                                                            | ge Uenter to act                                         | Description<br>Password composi                                     | ion this page.                                     | Sh                                            | wing 1 to 1 of 1 Previou Version 1.0 wing 1 to 1 of 1 Previou   | i   Next      |
| tow do I  Configure the Password Validation provider  ystem Status Realth of Running Servers as of 11:42 AM Faile (0) Critical (0) Overloaded (0) Vertical (0)                                                                                                    | New Dele                    | asswordValidator<br>te   [Reorder]<br>asswordValidator<br>te   [Reorder]                   | ge Lenter to act                                         | Description<br>Password composi                                     | ion checks                                         | Sh                                            | wing 1 to 1 of 1 Previou Version 1.0 wing 1 to 1 of 1 Previou   | :   Next      |

3. Click 'SystemPasswordValidator' link. The following window is displayed.

| ORACLE WebLogic Server Ad                                                | iministration Console 12c            |                                                   | 9                                                                           |  |  |  |  |
|--------------------------------------------------------------------------|--------------------------------------|---------------------------------------------------|-----------------------------------------------------------------------------|--|--|--|--|
| Change Center                                                            | Home Log Out Prefer                  | rences 🐼 Record Help                              | Welcome, weblogic Connected to: OFSLLREL_domai                              |  |  |  |  |
| View changes and restarts                                                | Home >Summary of Securit             | y Realms >myrealm >Providers >SystemPasswordVa    | alidator                                                                    |  |  |  |  |
| Click the Lock & Edit button to modify, add or                           | Settings for SystemPasswordValidator |                                                   |                                                                             |  |  |  |  |
| delete items in this domain.                                             | Configuration                        |                                                   |                                                                             |  |  |  |  |
| Release Configuration                                                    | Common Provider Spe                  | acific                                            |                                                                             |  |  |  |  |
| Domain Structure                                                         | This page displays basic             | information about this System Password Validation | n provider.                                                                 |  |  |  |  |
| OFSLLREL_domain Domain Partitions B Environment Deployments              | a Name:                              | SystemPasswordValidator                           | The name of this System Password Validation<br>provider. More Info          |  |  |  |  |
| Security Realms     Interoperability                                     | e Description:                       | Password composition checks                       | A short description of the System Password Validator<br>provider. More Info |  |  |  |  |
| Diagnostics                                                              | and Version:                         | 1.0                                               | The version number of the System Password Validator<br>provider. More Info  |  |  |  |  |
| How do I                                                                 |                                      |                                                   |                                                                             |  |  |  |  |
| Configure the Password Validation provider     Manage security providers |                                      |                                                   |                                                                             |  |  |  |  |
| System Status                                                            | ì                                    |                                                   |                                                                             |  |  |  |  |
| Health of Running Servers as of 11:43 AM                                 |                                      |                                                   |                                                                             |  |  |  |  |
| Failed (0)<br>Critical (0)<br>Overloaded (0)<br>Warning (0)              |                                      |                                                   |                                                                             |  |  |  |  |

4. Click Provider Specific Tab.

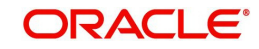

5. Configure the password policy as per the requirement. An example is provided in the following window.

|                                                                                         | Reject if Password Contains the User Name Re      | versed | To determine whether the password can contain or be<br>equal to the reverse username. This check will be case<br>insensitive. If the value is "true", the password must not<br>contain or be equal to the reverse username. More Info                            |  |  |  |
|-----------------------------------------------------------------------------------------|---------------------------------------------------|--------|----------------------------------------------------------------------------------------------------|--|--|--|
| low do I 🖂                                                                              | - Password Length Policies                        |        |                                                                                                    |  |  |  |
| Configure the Password Validation provider<br>Manage security providers                 | Minimum Password Length:                          | 8      | Specifies the minimum number of characters that the<br>password may contain. Note: If the Default Authentication<br>provider is configured in the realm, make sure that this<br>number is consistent with the one configured for that                            |  |  |  |
| ystem Status                                                                            |                                                   |        | provider. More Info                                                                                                    |  |  |  |
| ealth of Running Servers as of 11:44 AM<br>Failed (0)<br>Critical (0)<br>Overloaded (0) | Maximum Password Length:                          | 0      | Specifies the maximum number of characters that the<br>password may contain. To be accepted, the password may<br>not contain a greater number of characters than the value<br>specified. Specifying 0 results in no restriction on password<br>length. More Info |  |  |  |
| Warning (0)                                                                             | - Character Policies                              |        |                                                                                                    |  |  |  |
| OK (1)                                                                                  | Maximum Instances of Any Character:               | 2      | Specifies the maximum number of times any one character<br>may appear in the password. More Info                                                                                                    |  |  |  |
|                                                                                         | Maximum Consecutive Characters:                   | 2      | Specifies the maximum number of times that a character<br>may appear consecutively in the password. More Info                                                                                                    |  |  |  |
|                                                                                         | Minimum Number of Alphabetic Characters:          | 2      | Specifies the minimum number of alphabetic characters<br>that a password must contain. More Info                                                                                                    |  |  |  |
|                                                                                         | Minimum Number of Numeric Characters:             | 0      | Specifies the minimum number of numeric characters that<br>must appear in the pessword. Kore Info                                                                                                    |  |  |  |
|                                                                                         | Minimum Number of Lower Case Characters:          | 0      | Specifies the minimum number of lowercase characters that<br>a pessword must contain. More Info                                                                                                    |  |  |  |
|                                                                                         | Minimum Number of Upper Case Characters;          | 1      | Specifies the minimum number of uppercase characters<br>that a password must contain. More Info                                                                                                    |  |  |  |
|                                                                                         | Minimum Number of Non-Alphanumeric<br>Characters: | 0      | Specifies the minimum number of non-alphanumeric<br>characters (also known as special characters, such as %, *,<br>#, or }) that must appear in the password. More Info                                                                                          |  |  |  |
|                                                                                         | Minimum Number of Non-Alphabetic Characters:      | 1      | Specifies the minimum number of numeric or special<br>characters (such as %, *, #, or }) that a password must<br>contain. More Info                                                                                                    |  |  |  |
|                                                                                         | Save                                              |        | N                                                                                                    |  |  |  |

6. Click 'Save'.

## 4.2 Configuring User Lockout Policy

1. To Change User lockout policy, browse to **Security Realms > myrealm > Configuration** Tab **> User Lockout** Tab. The following window is displayed

| hange Center                                                                                                    | Home Log Out Preferences                                                                                                    | Record Help                                                                                                    |                  | Q                                                                                                  |                                                                                                    |                                                                                                    |  |
|----------------------------------------------------------------------------------------------------|----------------------------------------------------------------------------------------------------|----------------------------------------------------------------------------------------------------|------------------|----------------------------------------------------------------------------------------------------|----------------------------------------------------------------------------------------------------|----------------------------------------------------------------------------------------------------|--|
| iew changes and restarts                                                                                                    |                                                                                                    |                                                                                                    | 1                | Welcome, v                                                                                         | veblogic Co                                                                                                    | onnected to: OFSLLREL_don                                                                                                    |  |
| lick the Lock & Edit button to modify, add or                                                                                             | Home >Summary of Security Realms                                                                                                    | >myrealm                                                                                                    |                  |                                                                                                    |                                                                                                    |                                                                                                    |  |
| elete items in this domain.                                                                                                    | Settings for myrealm                                                                                                    |                                                                                                    |                  |                                                                                                    |                                                                                                    |                                                                                                    |  |
| Release Configuration                                                                                                    | Configuration Users and Grou                                                                                                    | ps Roles and Polici                                                                                                  | ies Credentia    | Mappings                                                                                           | Providers                                                                                                    | Migration                                                                                                    |  |
|                                                                                                    | General RDBMS Security Store                                                                                                    | User Lockout                                                                                                    | Performance      |                                                                                                    |                                                                                                    |                                                                                                    |  |
| Somain Structure                                                                                                    | Click the Look & Edit button in th                                                                                                    | o Change Contac to c                                                                                                 | modify the cotti | nos on this s                                                                                      |                                                                                                    |                                                                                                    |  |
| Domain Partitions<br>Environment                                                                                                    | Save                                                                                                    | le change center to r                                                                                                | nouny the sett   | nga on ona p                                                                                       | aga.                                                                                                    |                                                                                                    |  |
| i Deployments<br>9 Services<br>9 Services<br>9 Interoperability<br>9 Diagnostics                                                          | Password guessing is a common type of security attack. In this type of attack, a hacker attempts to log in to a computer<br>using various combinations of usernames and passwords. Weblogic Server provides a set of attributes to protect user<br>accounts from intruders. This page allows us to define how user lockouts will be handled in this security realm. |                                                                                                    |                  |                                                                                                    |                                                                                                    |                                                                                                    |  |
| er Diagnosocs                                                                                                    | 🖉 🚝 Lockout Enabled                                                                                                    | Specifies whether the server locks users out<br>when there are invalid login attempts on their<br>account. More Info |                  |                                                                                                    |                                                                                                    |                                                                                                    |  |
|                                                                                                    | M GE LOCKOUL LIADICU                                                                                                    |                                                                                                    |                  | Specifi<br>when<br>accourt                                                                         | ies whether t<br>there are invi<br>nt. More Inf                                                                                                    | he server locks users out<br>alid login attempts on their<br>o                                                                                                    |  |
|                                                                                                    | Cockout Threshold:                                                                                                    | 5                                                                                                    |                  | Specifi<br>when<br>accour<br>The m<br>login a                                                      | es whether t<br>there are inv<br>nt. More Inf<br>aximum num<br>attempts that                                                                                                | he server locks users out<br>alid login attempts on their<br>o<br>ber of consecutive invalid<br>can occur before a user's                                                                                                    |  |
| tow do I 🖂                                                                                                    | Cockout Threshold:                                                                                                    | 5                                                                                                    |                  | Specifi<br>when<br>accour<br>The m<br>login a<br>accour                                            | ies whether t<br>there are invi-<br>nt. More Inf<br>aximum num<br>attempts that<br>nt is locked o                                                                           | he server locks users out<br>alid login attempts on their<br>o<br>ber of consecutive invalid<br>can occur before a user's<br>ut. More Info                                                                                                    |  |
| How do I<br>Set user lockout attributes                                                                                                   | Cackout Threshold:                                                                                                    | 5                                                                                                    |                  | Specifi<br>when<br>accour<br>The m<br>login a<br>accour<br>The ni<br>locked                        | ies whether t<br>there are invo<br>nt. More Inf<br>aximum num<br>attempts that<br>nt is locked o<br>umber of min<br>out. More                                               | he server locks users out<br>aild login attempts on their<br>o<br>ber of consecutive invalid<br>can occur before a user's<br>ut. More Info<br>utes that a user's account is<br>info                                                                                                    |  |
| tow do I<br>Set user lockout attributes<br>Unlock user accounts<br>Exystem Status                                                         | Cockout Threshold:                                                                                                    | 5<br>30<br>5                                                                                                    |                  | Specifi<br>when<br>accour<br>login a<br>accour<br>The ni<br>locked<br>The ni<br>invalid<br>be loc  | ies whether to<br>there are invint. More Inf<br>aximum num<br>tittempts that<br>the is locked o<br>umber of min<br>out. More<br>umber of min<br>login attemp<br>ked out. Mo | he server locks users out<br>aild login attempts on their<br>o<br>ber of consecutive invalid<br>can occur before a user's<br>ut. More Info<br>utes that a user's account is<br>info<br>utes within which consecutive<br>ts cause a user's account to<br>re Info                                                               |  |
| Iow do L<br>Set user lockout attributes<br>Unlock user accounts<br>ystem Status<br>tealth of Running Servers as of 11:50 AM               | Cockout Threshold:                                                                                                    | 5                                                                                                    |                  | Specifi<br>when<br>accour<br>login a<br>accour<br>The ni<br>locked<br>The ni<br>invalid<br>be loci | ies whether to<br>there are invint. More Inf<br>aximum num<br>titempts that<br>int is locked o<br>umber of min<br>login attemp<br>ked out. Mo                               | he server locks users out<br>aild login attempts on their<br>o<br>ber of consecutive invalid<br>can occur before a user's<br>ut. More Info<br>utes that a user's account is<br>Info<br>utes within which consecutive<br>ts cause a user's account to<br>re Info                                                               |  |
| Iow do I  Set user lockout attributes Unlock user accounts system Status fealth of Running Servers as of 11:50 AM failed (0) Critical (0) | Cockout Threshold:  Cockout Duration:  Cockout Reset Duration:  Cockout Cache Size:                                                                                                    | 5<br>30<br>5<br>5                                                                                                    |                  | Specifi<br>when<br>accourt<br>login a<br>accourt<br>The n<br>locked<br>The n<br>invalid<br>be loci | ies whether to<br>there are invint. More Inf<br>aximum num<br>thempts that<br>not is locked oo<br>umber of min<br>login attemp<br>aximum num<br>se server can               | he server locks users out<br>alid login attempts on their<br>owners and the server as the server<br>an occur before a user's<br>act. More Info<br>utes that a user's account is<br>info<br>utes within which consecutive<br>to cause a user's account to<br>re Info<br>ber of invalid login records<br>place in a cache. More |  |

2. Configure the User Lockout details as per the requirement. An example is provided above.

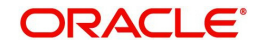

# 5. Deploying Application

# 5.1 **Deploying Application**

1. Login to the Oracle Enterprise Manager 12c console . (i.e. http://hostname:port/em)

| SIGN IN<br>ORACI<br>FUSIO           | TO<br><b>LE ENTERPRISE MANAGER</b><br>N MIDDLEWARE CONTROL 12c          |
|-------------------------------------|-------------------------------------------------------------------------|
| Domain<br>* User Name<br>* Password | Domain_OFSLLREL_domain<br>weblogic<br><br>Login to Partition<br>Sign in |
|                                     | ORACLE                                                                  |

2. Click on 'Lock and Edit' as shown below.

| OFSLLREL_domain 0                                               |                                           |                                           |                 |                                | 🎦 🕶 🕶 🕶                                 | Auto Refresh             | Off    | ~   |
|-----------------------------------------------------------------|-------------------------------------------|-------------------------------------------|-----------------|--------------------------------|-----------------------------------------|--------------------------|--------|-----|
| 👫 WebLogic Domain 👻                                             |                                           |                                           |                 |                                | Edit Session                            | ns                       | M IST  | r t |
| Information<br>Certain functionality on this page is<br>Servers | available only when you own the edit sess | ion lock. T                               | o obtain the lo | ck, click "Lock and Edit" in t | Lock & Edit<br>View Chang<br>View & Res | e List<br>olve Conflicts | 63     | 6   |
| <u>З ир</u>                                                     | Name AdminServe<br>Host ofsil.in.orac     | Release Co<br>Activate Chi<br>Undo All Ch |                 |                                |                                         |                          |        |     |
|                                                                 | Listen Port 9001                          |                                           |                 |                                | View Restar                             | rt Checklist             |        |     |
| Clusters                                                        | Servers                                   | Preferences                               |                 |                                |                                         |                          |        |     |
| 0 Þ                                                             | View 👻 🕍 Create 🛛 🗶 Delete                | Help                                      |                 |                                |                                         |                          |        |     |
| Clusters                                                        | Name                                      | Status                                    | Cluster         | Machine                        | State                                   |                          | Health |     |
|                                                                 | AdminServer(admin)                        | +                                         |                 |                                | Running                                 |                          | ок     |     |
| Deployments                                                     | OFSLL_ManagedServer                       | 1                                         |                 |                                | Running                                 |                          | OK     |     |
|                                                                 | WS_ManagedServer                          | +                                         |                 |                                | Running                                 |                          | OK     |     |
| Domain Partitions                                               |                                           |                                           |                 |                                |                                         |                          |        |     |
|                                                                 |                                           |                                           |                 |                                |                                         |                          |        |     |

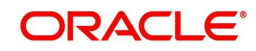

3. The following window is displayed.

| Conterpris                                     | e mai  | rager rusion middleware Control 120   |              |         |         |         |                     |      |
|------------------------------------------------|--------|---------------------------------------|--------------|---------|---------|---------|---------------------|------|
| OFSLLREL_domain 0                              |        |                                       |              |         |         |         | Auto Refresh Off    |      |
| 🔛 WebLogic Domain 👻                            |        |                                       |              |         |         | 16-Se   | p-2017 12:27:37 IST | 1    |
| Confirmation<br>The edit session lock has been | acquir | ed. No pending changes exist.         |              |         |         |         |                     |      |
| Servers                                        |        | Administration Server                 |              |         |         |         |                     |      |
| 3 up                                           | ۲      | Name AdminServe<br>Host ofsillin.orac | er<br>le.com |         |         |         |                     |      |
| Clusters                                       |        | Servers                               |              |         |         |         |                     |      |
| 0                                              | Þ      | View 👻 🎽 Create 🛛 💥 Delete            | Contro       | v Eÿ    |         |         |                     |      |
| Clusters                                       |        | Name                                  | Status       | Cluster | Machine | State   | Health              | 1000 |
|                                                |        | AdminServer(admin)                    | +            |         |         | Running | ок                  |      |
| Deployments                                    |        | OFSLL_ManagedServer                   | 1            |         |         | Running | ок                  |      |
|                                                |        | WS_ManagedServer                      | +            |         |         | Running | OK                  |      |
| Domain Partitions<br>Domain Partitions         | ×      |                                       |              |         |         |         |                     |      |
| 0                                              |        | 4                                     |              |         |         |         |                     |      |
| Resource Group remplates                       |        |                                       |              |         |         |         |                     |      |

4. Click on Deployments in the left panel. To deploy go to Deployments option in the menu as shown below.

|                                                                    | Mana    | ager Fusi  | on Middleware C | Control 12c           |    |         |        | illi v | VebLogic Domain 👻 | weblogic *        |
|--------------------------------------------------------------------|---------|------------|-----------------|-----------------------|----|---------|--------|--------|-------------------|-------------------|
| OFSLLREL_domain 0                                                  |         |            |                 |                       |    |         |        |        | 🔒 🕶 🔛 💌 Auto      | Refresh Off       |
| In weblogic Domain 👻                                               |         |            |                 |                       |    |         |        |        | Sep 16, 2017      | 12:15:46 PM 151 1 |
| Confirmation<br>The edit session look has been                     | acquire | ad. No pen | ding changes e  | xist.                 |    |         |        |        |                   |                   |
| Servers                                                            | D       | )eployme   | ents            |                       |    |         |        |        |                   |                   |
|                                                                    | Þ.      | View +     | Show All        | Deployment + Override | *  | Control | Ŧ      |        |                   |                   |
| 3 Up                                                               |         |            | Name            | 1 Deploy              | N  | Status  | State  | Health | Туре              | Domain Pa         |
|                                                                    |         |            | opss-rest       | 🖹 Redeploy            | 13 | +       | Active | OK     | Web Application   |                   |
| Justers<br>0<br>Clusters                                           | ÷       |            |                 |                       |    |         |        |        |                   |                   |
|                                                                    |         |            |                 |                       |    |         |        |        |                   |                   |
| Deployments                                                        | ×       |            |                 |                       |    |         |        |        |                   |                   |
| Deployments<br>1 up<br>Domain Partitions                           | •       |            |                 |                       |    |         |        |        |                   |                   |
| Deployments<br>1 up<br>Domain Partitions<br>Domain Partitions      | •       |            |                 |                       |    |         |        |        |                   |                   |
| Deployments<br>1 up<br>Domain Partitions<br>Domain Partitions<br>0 | •       |            |                 |                       |    |         |        |        |                   |                   |

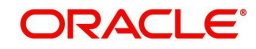

5. Click 'Choose File' button and select OFSLL application archive file i.e. ofsll\_149.ear. Choose the 'Deployment Plan' (if any).

| šLLREL_domain 🕕                                                                                                    |                   |                                                                                                    |                                                                                                    |                                                                                         |
|----------------------------------------------------------------------------------------------------|-------------------|----------------------------------------------------------------------------------------------------|----------------------------------------------------------------------------------------------------|-----------------------------------------------------------------------------------------|
| Select Archive Select Target Application Attributes Deployment Settings                                                                                                    |                   |                                                                                                    |                                                                                                    |                                                                                         |
| aploy Java EE Application: Select Archive                                                                                                    | B                 | lack Step 1 d                                                                                                    | of 4 Next                                                                                                    | Cance                                                                                   |
| cope<br>elect a scope that you want to deploy this application to Global ▼<br>rchive or Exploded Directory<br>wa EE archives. Web Modules. (NAR files). EJB Modules (EJB JAR files), Resource Adapter Modules (RAR files). Coherence Archives (GA<br>30C Modules, JMS Modules, and library files (Jar files) can be deployed. You can also deploy an exploded archive that is present on the ser<br>here Enterprise Manager is running.<br>Archive<br>Choose File_ofsl_140.ear<br>Archive or exploded directory is on the server where Enterprise Manager is running. | R files).<br>wer  | ✓ Inform<br>Use this pag<br>applications<br>Metadata Se<br>take advanta<br>Application D<br>Framework (<br>If your applic<br>composite or<br>MDS reposite<br>connections | ation<br>e to deploy .<br>that require<br>rvices (MDS<br>ge of the Or<br>levelopment<br>Oracle ADF;<br>ation is a S(<br>se the SOA<br>wizard.<br>ation is not<br>it does not<br>ory or ADF | Java EE<br>Oracle<br>Jor that<br>acle<br>DA<br>Compos<br>a SOA<br>require a<br>n deolov |
| Вгои                                                                                                    | vse               | your applicat<br>or the Oracle<br>Administratio                                                                                                    | ion using the<br>WebLogic<br>n Console.                                                                                                    | s wizard<br>Server                                                                      |
| Epicyment Pran<br>he deployment plan is a file that contains the deployment settings for an application. You can use a previously saved deployment plan for this<br>plication. Later in the deployment process, you can optionally edit the deployment plan and save it for a future deployment of this applicatio<br>su do not have a deployment plan, one will be created automatically during the deployment process when deployment configuration is done.<br>See Create a new deployment plan when deployment onfiguration is done.                              | s<br>n. lf<br>The |                                                                                                    |                                                                                                    |                                                                                         |
| Deployment plan is on the machine where this Web browser is running.     Choose File No file chosen                                                                                                    |                   |                                                                                                    |                                                                                                    |                                                                                         |
| Deployment plan is on the machine where this Web browser is running.     Choose File No file chosen     Deployment plan is on the server where Enterprise Manager is running.                                                                                                    |                   |                                                                                                    |                                                                                                    |                                                                                         |

### Note

A deployment plan can be used to easily change an application's WebLogic Server configuration for a specific environment without modifying existing deployment descriptors.

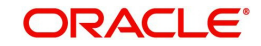

### Sample plan.xml

| <pre><?xml version='1.0' encoding='UTF-8'2></pre>                                                                                                    |
|----------------------------------------------------------------------------------------------------|
| <pre><deployment-plan false"="" xmlns="http://xmlns.oracle.com/weblogic/deployment-plan" xmlns:xsi="http://www.w3.org/2001/XMLSch&lt;/pre&gt;&lt;/td&gt;&lt;/tr&gt;&lt;tr&gt;&lt;td&gt;&lt;application-name&gt;ofsllrel&lt;/application-name&gt;&lt;/td&gt;&lt;/tr&gt;&lt;tr&gt;&lt;td&gt;&lt;variable-definition&gt;&lt;/td&gt;&lt;/tr&gt;&lt;tr&gt;&lt;td&gt;&lt;variable&gt;&lt;/td&gt;&lt;/tr&gt;&lt;tr&gt;&lt;td&gt;&lt;name&gt;Web_ofsllrel_contextRoot&lt;/name&gt;&lt;/td&gt;&lt;/tr&gt;&lt;tr&gt;&lt;td&gt;&lt;value&gt;ofsllrel&lt;/value&gt;&lt;/td&gt;&lt;/tr&gt;&lt;tr&gt;&lt;td&gt;&lt;/variable&gt;&lt;/td&gt;&lt;/tr&gt;&lt;tr&gt;&lt;td&gt;&lt;/variable-definition&gt;&lt;/td&gt;&lt;/tr&gt;&lt;tr&gt;&lt;td&gt;&lt;module-override&gt;&lt;/td&gt;&lt;/tr&gt;&lt;tr&gt;&lt;td&gt;&lt;module-name&gt;ofsllrel.ear&lt;/module-name&gt;&lt;/td&gt;&lt;/tr&gt;&lt;tr&gt;&lt;td&gt;&lt;module-type&gt;ear&lt;/module-type&gt;&lt;/td&gt;&lt;/tr&gt;&lt;tr&gt;&lt;td&gt;&lt;module-descriptor external="></deployment-plan></pre> |
| <root-element>weblogic-application</root-element>                                                                                                    |
| <pre><uri>META-INF/weblogic-application.xml</uri></pre>                                                                                                    |
|                                                                                                    |
| <module-descriptor external="false"></module-descriptor>                                                                                                    |
| <root-element>application</root-element>                                                                                                    |
| <uri>META-INF/application.xml</uri>                                                                                                    |
| <variable-assignment></variable-assignment>                                                                                                    |
| <name>Web_ofsllrel_contextRoot</name>                                                                                                    |
| <pre><xpath>/application/module/web/[context-root="ofsllrel"]/context-root</xpath></pre>                                                                                                    |
| <operation>replace</operation>                                                                                                    |
|                                                                                                    |
|                                                                                                    |
| <module-descriptor external="true"></module-descriptor>                                                                                                    |
| <root-element>wldf-resource</root-element>                                                                                                    |
| <pre><uri>META-INF/weblogic-diagnostics.xml</uri></pre>                                                                                                    |
|                                                                                                    |
|                                                                                                    |
| <module-override></module-override>                                                                                                    |
| <module-name>ofsllrel.war</module-name>                                                                                                    |
| <module-type>war</module-type>                                                                                                    |
| <module-descriptor external="false"></module-descriptor>                                                                                                    |
| <root-element>weblogic-web-app</root-element>                                                                                                    |
| <uri>WEB-INF/weblogic.xml</uri>                                                                                                    |
|                                                                                                    |
| <module-descriptor external="false"></module-descriptor>                                                                                                    |
| <root-element>web-app</root-element>                                                                                                    |
| <uri>WEB-INF/web.xml</uri>                                                                                                    |
|                                                                                                    |
|                                                                                                    |
| <module-override></module-override>                                                                                                    |
| <module-name>empty.jar</module-name>                                                                                                    |
| <module-type>car</module-type>                                                                                                    |
| <module-descriptor external="true"></module-descriptor>                                                                                                    |
| <root-element>weblogic-application-client</root-element>                                                                                                    |
| <ur><li><uri>META-INF/weblogic-application-client.xml</uri></li></ur>                                                                                                    |
|                                                                                                    |
| <module-descriptor external="false"></module-descriptor>                                                                                                    |
| <root-element>application-client</root-element>                                                                                                    |
| <url>META-INF/application-client.xml</url>                                                                                                    |
|                                                                                                    |
|                                                                                                    |

6. Click 'Next'. The following window is displayed.

| RAC       | Enterprise Manager Fusion                | Middleware Control 120                 | weblogic +                  |
|-----------|------------------------------------------|----------------------------------------|-----------------------------|
| SLLREL    | _domain 🕕                                |                                        |                             |
| Select Ar | rchive Select Target Appli               | cation Attributes Deployment Settings  |                             |
| eploy .   | Java EE Application: Select              | Target                                 | Back Step 2 of 4 Next Cance |
| Select th | e WebLogie server or cluster that you wa | nt this application to be deployed to: |                             |
| Select    | Name                                     | Туре                                   | Deployed Applications       |
|           | AdminServer                              | Oracle WebLogic Server                 | 00                          |
|           | OFSLL_ManagedServer                      | Oracle WebLogic Server                 |                             |
|           | WS_ManagedServer                         | Oracle WebLogic Server                 | 00                          |
|           |                                          |                                        |                             |
|           |                                          |                                        |                             |
|           |                                          |                                        |                             |
|           |                                          |                                        |                             |
|           |                                          |                                        |                             |
|           |                                          |                                        |                             |
|           |                                          |                                        |                             |

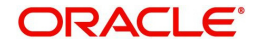

7. Check target server as per the requirement 'OFSLL\_ManagedServer' and click 'Next'. The following window is displayed.

| FSLLREL_domain 🕚        |                    |                           |                     |      |             |      |        |       |
|-------------------------|--------------------|---------------------------|---------------------|------|-------------|------|--------|-------|
| 0                       | 0                  |                           |                     |      |             |      |        |       |
| Select Archive          | Select Target      | Application<br>Attributes | Deployment Settings |      |             |      |        |       |
| Deploy Java EE Ap       | plication: Ap      | plication Attrib          | utes                | Back | Step 3 of 4 | Next | Deploy | Cance |
| Hide Deployment Summa   | iry                |                           |                     |      |             |      |        |       |
| Archive T               | ype Java EE App    | lication (EAR file)       |                     |      |             |      |        |       |
| Deployment F            | Plan Create a new  | v plan                    |                     |      |             |      |        |       |
| Deployment Ta           | rget OFSLL_Man     | agedServer                |                     |      |             |      |        |       |
| Sc                      | ope Global         |                           |                     |      |             |      |        |       |
| Deployment T            | ype Application    |                           |                     |      |             |      |        |       |
| * Application           | Name ofsil149      |                           |                     |      |             |      |        |       |
| Archive Ve              | ersion V14.9.0.0.0 | D-b106                    |                     |      |             |      |        |       |
| Deployment Plan Ve      | ersion             |                           |                     |      |             |      |        |       |
| Context Root of Web Mod | dules              |                           |                     |      |             |      |        |       |
| Web Module              | Context Ro         | oot                       |                     |      |             |      |        |       |
| ofsli148.war            | ofsll149           |                           |                     |      |             |      |        |       |
| 4                       |                    |                           |                     |      |             |      |        | +     |
|                         |                    |                           |                     |      |             |      |        |       |
| arget Metadata Reposito | ory                |                           |                     |      |             |      |        |       |

8. Click > button to select Repository Name. The following window is displayed.

| ORACLE'                    | nterprise Manager Fusion M        | iddleware Control 12c                                |           |           |        |
|----------------------------|-----------------------------------|------------------------------------------------------|-----------|-----------|--------|
| OFSLLREL_domain            |                                   |                                                      |           |           |        |
| Select Archive             | Select Target Ap                  | plication Deployment Settings                        |           |           |        |
|                            | Metadata Repositories             |                                                      | ×         |           |        |
| Deploy Java EE             | Select the metadata repository th | at the application will be deployed to.              |           | xt Deploy | Cancel |
| Deploymer                  | Repository<br>Repository Details  | mds-adf 🔻                                            |           |           | -      |
| Deploym                    | Name                              | mds-adf                                              |           |           |        |
|                            | Туре                              | Database                                             |           |           |        |
| * Applica                  | Scope                             | Global                                               |           |           |        |
| Archi                      | Data Source                       | mds-adf                                              |           |           |        |
| Deployment Pla             | JNDI Location                     | jdbc/mds/adf                                         |           |           |        |
|                            | Database Type                     | Oracle                                               |           |           |        |
| Context Root of Web        | Database Name                     | OLL122                                               |           |           |        |
| Web Module<br>ofsil148.war | Database User                     | OLL_MDS                                              |           |           |        |
| 4                          | JDBC URL                          | jdbc:oracle:thin:@mum00bzp.in.oracle.com:1521/OLL122 |           | -         |        |
| Target Metadata Repo       |                                   |                                                      |           |           |        |
| Select the metadata repos  |                                   |                                                      | OK Cancel |           |        |
| * Repository Nam           | e mds-adf 🥖                       |                                                      |           |           |        |
| Repository Typ             | e Database                        |                                                      |           |           |        |
| * Partitio                 | n                                 |                                                      |           |           |        |
|                            |                                   |                                                      |           |           | -      |

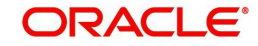

9. Select Repository as per requirement and click 'OK'.

| ORACL                                  | E' En                      | terprise Manager            | r Fusion Middleware Co       | ntrol 1 | 12c      |              |              |            |              |                          |           |               |             | weblogic       | w      |      |
|----------------------------------------|----------------------------|-----------------------------|------------------------------|---------|----------|--------------|--------------|------------|--------------|--------------------------|-----------|---------------|-------------|----------------|--------|------|
| OFSLLREL_do                            | main 🕕                     |                             |                              |         |          |              |              |            |              |                          |           |               |             |                |        |      |
| 0-                                     |                            | 0                           |                              |         |          |              |              |            |              |                          |           |               |             |                |        |      |
| Select Archiv                          | e                          | Select Target               | Application<br>Attributes    |         | Depk     | oyment S     | Settings     |            |              |                          |           |               |             |                |        |      |
| Deploy Jav                             | va EE A                    | pplication: Ap              | pplication Attrib            | oute    | s        |              |              |            |              |                          | Back      | Step 3 of     | Next        | Deploy         | Can    | ncel |
|                                        |                            |                             |                              |         |          |              |              |            |              |                          |           |               |             |                |        |      |
| Target Metada                          | ata Repos                  | itory                       |                              |         |          |              |              |            |              |                          |           |               |             |                |        |      |
| Select the metad                       | ata reposito               | ry and specify the par      | rtition in the repository th | at the  | e appli  | cation wi    | ill be deplo | yed to.    |              |                          |           |               |             |                |        |      |
| * Reposi                               | tory Name                  | mds-adf 🧪                   |                              |         |          |              |              |            |              |                          |           |               |             |                |        |      |
| Renos                                  | sitory Type                | Database                    |                              |         |          |              |              |            |              |                          |           |               |             |                |        |      |
| hepos                                  | inory type                 |                             |                              |         |          |              |              |            |              |                          |           |               |             |                |        |      |
|                                        | * Partition                | ofsll149                    |                              |         |          |              |              |            |              |                          |           |               |             |                |        |      |
| Distribution                           |                            |                             |                              |         |          |              |              |            |              |                          |           |               |             |                |        |      |
|                                        |                            | <ul> <li>Install</li> </ul> | l and start application (se  | rvicing | g all re | equests)     |              |            |              |                          |           |               |             |                |        |      |
|                                        |                            | Install                     | l and start application in a | admini  | istratio | on mode      | (servicing   | only admi  | inistration  | request <mark>s</mark> ) |           |               |             |                |        | 1    |
|                                        |                            | Install                     | I only. Do not start.        |         |          |              |              |            |              |                          |           |               |             |                |        |      |
| A Other Opt                            | ions                       |                             |                              |         |          |              |              |            |              |                          |           |               |             |                |        |      |
|                                        | <ul> <li>Use ti</li> </ul> | e defaults defined by       | y the deployment's target:   | s. Rec  | comm     | ended se     | election.    |            |              |                          |           |               |             |                |        |      |
| Application<br>Source<br>Accessibility | 🕒 Сору                     | this application onto e     | every target. During deplo   | oymer   | nt, the  | files will   | l be copied  | automati   | cally to the | e managed                | servers t | o which the   | application | n is targeted  |        |      |
|                                        | Ø Make                     | the application access      | ssible from the source loc   | ation t | that it  | will be d    | deployed o   | n. You mu  | st ensure    | that each ta             | arget can | reach the lo  | cation.     |                |        |      |
| Deployment                             | Use ti                     | ne same accessibility :     | as the application.          |         |          |              |              |            |              |                          |           |               |             |                |        |      |
| Plan Source<br>Accessibility           | 🔘 Сору                     | the deployment plan o       | onto every target. During    | deplo   | oymer    | nt, the file | es will be c | opied auto | omatically   | to the man               | aged sen  | vers to which | the appl    | cation is targ | geted. |      |
|                                        | Make                       | the deployment plan a       | accessible from the sour     | ce loc  | ation    | that it wi   | ill be deplo | yed on. Yo | ou must er   | nsure that e             | ach targe | t can reach   | the locati  | on.            |        |      |

### 10. Enter Partition name as per the requirement and click 'Next'.

| SLLREL_domain 🕕                   |                           |                                   |                                       |                |             |      |        |       |
|-----------------------------------|---------------------------|-----------------------------------|---------------------------------------|----------------|-------------|------|--------|-------|
| Select Archive Select             | O Applica                 | ion Attributes Deployment Se      | ttings                                |                |             |      |        |       |
| eploy Java EE Applic              | ation: Deploym            | ent Settings                      |                                       | Back           | Step 4 of 4 | Next | Deploy | Cance |
| Hide Deployment Summary           |                           |                                   |                                       |                |             |      |        | 2     |
| Archive Type                      | Java EE Application (E    | (R file)                          |                                       |                |             |      |        |       |
| Deployment Plan                   | Create a new plan         |                                   |                                       |                |             |      |        |       |
| Deployment Target                 | OFSLL_ManagedServe        | r                                 |                                       |                |             |      |        |       |
| Scope                             | Global                    |                                   |                                       |                |             |      |        |       |
| Deployment Type                   | Application               |                                   |                                       |                |             |      |        |       |
| Application Name                  | ofsll149                  |                                   |                                       |                |             |      |        |       |
| Version                           | V14.9.0.0.0-b106          |                                   |                                       |                |             |      |        |       |
| Context Root                      | ofsli149                  |                                   |                                       |                |             |      |        |       |
| Deployment Mode                   | Install and start applica | ion (servicing all requests)      |                                       |                |             |      |        |       |
| Deployment Tasks                  |                           |                                   |                                       |                |             |      |        |       |
| The table below lists common task | s that you may wish to d  | before deploying the application. |                                       |                |             |      |        |       |
| Name                              | Go To Task                | Description                       |                                       |                |             |      |        |       |
| Configure Web Modules             | /                         | Configure the Web modules in g    | your application.                     |                |             |      |        |       |
| Configure Application Security    | /                         | Configure application policy mig  | gration, credential migration and oth | er security be | havior.     |      |        |       |

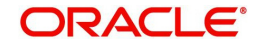

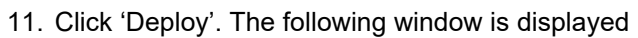

| 🛃 Dep                                                              | oloyment Suc                                                                                                    | ceeded                                                                                                    |       |
|--------------------------------------------------------------------|----------------------------------------------------------------------------------------------------|----------------------------------------------------------------------------------------------------|-------|
| Deploym                                                            | ent of Applicat<br>or undo the cha                                                                                                    | ion "ofsII149" is completed. The deployment changes are pending activation. Exit the wizard and use the Change Center to<br>anges. |       |
| Summa                                                              | ary                                                                                                    |                                                                                                    |       |
|                                                                    | Scope                                                                                                    | Global                                                                                                    |       |
| ic                                                                 | Version                                                                                                    | V14.9.0.0.0-b108                                                                                                    |       |
| Dep                                                                | loyed Archive<br>Location                                                                                                    | /scratch/app/fmw12c/user_projects/domains/OFSLLREL_domain/sysman/upload/deploy/ofsl1149_V14.9.0.0.0-b108/archive/ofsl1_149.ear     |       |
|                                                                    | Archive Type                                                                                                    | Java EE Application (EAR file)                                                                                                    |       |
| Dep                                                                | loyment Mode                                                                                                    | Install and start application (servicing all requests)                                                                             |       |
| Depl                                                               | oyment Target                                                                                                    | OFSLL_ManagedServer                                                                                                    |       |
| App                                                                | lication States                                                                                                    | Unavailable (OFSLL_ManagedServer)                                                                                                  |       |
|                                                                    | Context Root                                                                                                    | ofsil149                                                                                                    |       |
| 🔺 Hide                                                             | Progress Mes                                                                                                    | sages                                                                                                    |       |
| (Ap<br>(Ap<br>(Ap<br>(Ap<br>(Ap<br>(Ap<br>(Ap<br>(Ap<br>(Ap<br>(Ap | orii 28, 2020 11:2<br>orii 28, 2020 11:2<br>orii 28, 2020 11:2<br>orii 28, 2020 11:2<br>orii 28, 2020 11:2<br>orii 28, 2020 11:2<br>ii149_V14.9.0.0<br>orii 28, 2020 11:2<br>orii 28, 2020 11:2<br>orii 28, 2020 11:2<br>orii 28, 2020 11:2<br>k processing will<br>sei 28, 3020 11:2 | <ul> <li>44.40 PM IST Initiating deploy operation</li></ul>                                                                        | *     |
|                                                                    |                                                                                                    |                                                                                                    | Close |
|                                                                    |                                                                                                    |                                                                                                    | 01032 |

12. Click Close once the message 'Deploy operation completed' is displayed.

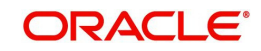

# 6. Enabling SSL

The application is accessible only via https protocol; hence, after the deployment of the application, you need to enable SSL.

### To enable SSL

- 1. Login to console.
- 2. \$Domain\_Home > Servers > Manage Servers > Configuration > General. The below screen is displayed.

| Configuration button to allow others to edit the domain.                           | Settings for             | OFSLL_Mana                | gedServer     |               |                 |              |                         |                                                  |                                            |                                                                 |
|------------------------------------------------------------------------------------|--------------------------|---------------------------|---------------|---------------|-----------------|--------------|-------------------------|--------------------------------------------------|--------------------------------------------|-----------------------------------------------------------------|
| Lock & Edit                                                                        | Configurati              | ion Protoco               | s Logging     | Debug         | Monitoring      | Control      | Deploymen               | ts Services                                      | Security                                   | Notes                                                           |
| Release Configuration                                                              | General                  | Cluster Ser               | vices Key     | stores SS     | L Federatio     | n Services   | Deployme                | nt Migration                                     | Tuning                                     | Overload                                                        |
| Domain Structure                                                                   | Concurrency              | y Health Mo               | nitoring S    | erver Start   | Web Servic      | es Cohe      | rence                   |                                                  |                                            |                                                                 |
| DFSLLREL_domain                                                                    | Save                     |                           |               |               |                 |              |                         |                                                  |                                            |                                                                 |
| Deployments     Services     Security Realms     Theroperability                   | Use this pa<br>View JNDI | ige to configur<br>Tree 🕼 | e general fea | tures of this | s server such a | as default n | etwork comm             | unications.                                      |                                            |                                                                 |
| Diagnostics                                                                        | Name:                    |                           | OFS           | LL_Manager    | dServer         |              | An al<br>Info.          | phanumeric na                                    | me for this                                | server instance, More                                           |
|                                                                                    | Template:                |                           | (No           | value specif  | fied) Change    | I            | The t<br>Info.          | emplate used t                                   | to configure                               | this server. More                                               |
| How do I 🗉                                                                         | 街 Machin                 | e:                        | (No           | ne)           |                 |              | The which               | VebLogic Serve<br>this server is                 | er host com<br>meant to ru                 | puter (machine) on<br>n. More Info                              |
| Configure default network connections     Create and configure machines            | 街 Cluster                | 18                        | (Sta          | nd-Alone)     |                 |              | The ownice              | duster, or grou<br>In this server be             | p of WebLo<br>longs, Mo                    | gic Server instances, to re Info                                |
| Configure clusters     Start and stop servers     Configure WLDF diagnostic volume | 륝 Listen /               | Address:                  |               |               |                 |              |                         | P address or D<br>coming connec<br>1.5.67 ormyma | NS name th<br>tions. For e<br>chine, respe | is server uses to listen<br>xample, enter<br>ctively, More Info |
| Apply a server template                                                            | 🗹 Listen P               | Port Enabled              |               |               |                 |              | Spec<br>the d<br>Info.  | ifies whether th<br>efault plain-tex             | iis server ca<br>tt (non-SSL)              | n be reached through<br>listen port. More                       |
| Health of Running Servers as of 1:22 PM<br>Failed (0)                              | Listen Port              | 1                         | 90            | 03            |                 |              | The o<br>regul<br>Info. | default TCP por<br>ar (non-SSL) in<br>           | t that this s<br>coming con                | erver uses to listen for<br>nections, More                      |
| Overloaded (0) Warning (0)                                                         | SSL List                 | ten Port Enal             | led           |               |                 |              | Indic<br>the d          | ates whether the fault SSL liste                 | he server ca<br>n port, Mo                 | n be reached through<br>re Info                                 |
| ОК (3)                                                                             | SSL Listen               | Port:                     | 95            | 03            |                 |              | The                     | TCP/IP port at<br>ection requests                | which this s<br>, More Inf                 | erver listens for SSL                                           |
|                                                                                    | 🗆 륝 Clie                 | nt Cert Proxy             | Enabled       |               |                 |              | Spec                    | fies whether th<br>certificate in a              | e HttpClust<br>special hea                 | erServlet proxies the<br>ider, More Info                        |

- 3. Check the 'SSL Listen Port Enabled' check box.
- 4. Specify the port for 'SSL Listen Port'.

### Note

It is recommended to disable http protocol.

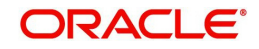

# 7. Mapping Enterprise Group with Application Role

### Follow the below steps to add an user to the group

- 1. Login to Oracle Enterprise Manager 12c console (http://hostname:port/em).
- 2. Click WebLogic Domain > Security > Application Roles on the right panel.

| - 0   | FSLLREL_domain 0                       |     |                                     |                 |                       | 2 -            | - <b>*</b> | Auto Refresh   | Off    | 1.03        |
|-------|----------------------------------------|-----|-------------------------------------|-----------------|-----------------------|----------------|------------|----------------|--------|-------------|
| -     | WebLogic Domain 👻                      |     |                                     |                 |                       |                | 02-        | May-2018 08:44 | 25 EDT | *           |
| Info  | Home                                   |     |                                     |                 |                       |                |            |                |        | 1           |
| Cert  | Monitoring                             | + e | n you own the edit session lock. To | obtain the lock | , click "Lock and Edi | t" in the Chan | ge Center  | menu.          |        |             |
| Serve | Diagnostics                            | *   | n Server                            |                 |                       |                |            |                |        |             |
|       | Control                                | ъ   |                                     |                 |                       |                |            |                |        |             |
|       | Logs                                   |     | Name AdminServer                    |                 |                       |                |            |                |        |             |
|       | Environment                            | Þ   | Security Realms                     |                 |                       |                |            |                |        |             |
| -     | Deployments                            |     | Security Administration             |                 |                       |                |            |                |        |             |
| Clust | JDBC Data Sources                      |     | Web Service Security                |                 |                       |                |            |                |        |             |
|       | Messaging                              |     | Application Policies                | * E¥            |                       |                |            |                |        |             |
|       | Cross Component Wiring                 | -   | Application Roles                   |                 |                       |                |            |                |        |             |
|       | Web Services                           | •   | System Policies                     | Suster          | machine               | State          |            |                | nealth | <b>1</b> 00 |
| 10 20 | Other Services                         | ъ   | Security Provider Configuration     |                 |                       | Runni          | ng         |                | OK     |             |
| Deplo | Administration                         |     | Audit Registration and Policy       |                 |                       | Runni          | ng         |                | OK     |             |
|       | Defects Mark and Description           | -   | Credentials                         | -               |                       | Runni          | ng         |                | OK     |             |
|       | Refresh WebLogic Domain                |     | Credentials                         |                 |                       |                |            |                |        |             |
|       | Security                               | *   | Keystore                            |                 |                       |                |            |                |        |             |
|       | JNDI Browser                           |     |                                     |                 |                       |                |            |                |        |             |
| Doma  | System MBean Browser                   |     |                                     |                 |                       |                |            |                |        |             |
| 8     | WebLogic Server Administration Console |     |                                     |                 |                       |                |            |                |        |             |
|       | Target Sitemap                         |     |                                     |                 |                       |                |            |                |        |             |
| 20    | Target Information                     |     |                                     |                 |                       |                |            |                |        |             |

- 3. Select Application Stripe from the drop-down menu.
- 4. Click the arrow head button. Details of the existing Roles are displayed below:

| ORACLE En                       | terprise Man     | ager Fusion Middleware C          | ontrol 12c     |                                         | 🔀 WebLogic Domain 👻                          | weblogic *        |       |
|---------------------------------|------------------|-----------------------------------|----------------|-----------------------------------------|----------------------------------------------|-------------------|-------|
| OFSLLREL_dom                    | nain O<br>in +   |                                   |                |                                         | Apr 26, 20                                   | 20 11:39:45 PM 15 | ť     |
| Domain_OFSLLREL_domain          | OFSLLREL_don     | nain > Application Roles          |                |                                         |                                              |                   |       |
| Application Roles               |                  |                                   |                |                                         |                                              |                   |       |
| opplication roles are the roles | used by security | aware applications that are       | specific to th | e application. These roles are seeded b | y applications in single global policy store | when the applicat | tions |
| Policy Store Provider           | approximiteres   |                                   |                | ers accessing the approximit.           |                                              |                   |       |
| , i onoj otore i torider        |                  |                                   |                |                                         |                                              |                   |       |
| A Search                        |                  | learning of the the sele series t |                | alas defined by this provinction        |                                              |                   |       |
| Application stripe an           | o enter a search | 0.0.0 b108                        | o search tor t | oles defined by this application.       |                                              |                   |       |
| Application surpe               | 015111484014.8   | 0.0.0-0100                        |                |                                         |                                              |                   |       |
| Role Name                       | Starts With V    |                                   | •              |                                         |                                              |                   |       |
| View - 🎽 Create                 | Create L         | .ike 🦯 Edit 🗙                     | Delete         |                                         |                                              | 🖙 🗌 🔛 Deta        | ich   |
| 1                               |                  |                                   |                |                                         |                                              |                   |       |
| Role Name                       |                  | Display Name                      |                | Description                             |                                              |                   |       |
| No application roles found.     |                  |                                   |                |                                         |                                              |                   |       |
| 4                               |                  |                                   |                |                                         |                                              |                   | •     |
|                                 |                  |                                   |                |                                         |                                              |                   |       |
|                                 |                  |                                   |                |                                         |                                              |                   |       |
|                                 |                  |                                   |                |                                         |                                              |                   |       |
|                                 |                  |                                   |                |                                         |                                              |                   |       |
|                                 |                  |                                   |                |                                         |                                              |                   |       |
|                                 |                  |                                   |                |                                         |                                              |                   |       |

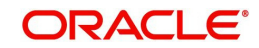

5. Select the 'Role Name'. Membership details of the selected Role Name are displayed under Membership for "role\_name"..

| ORACLE En                                                         | terprise Man                       | ager Fusion Mic                    | Idleware Control 12                             |                                                                               | 👫 WebLogic Domain 🔻                             | weblogic *        |        |
|-------------------------------------------------------------------|------------------------------------|------------------------------------|-------------------------------------------------|-------------------------------------------------------------------------------|-------------------------------------------------|-------------------|--------|
| OFSLLREL_dom                                                      | nain O                             |                                    |                                                 |                                                                               | Apr 26, 20                                      | 20 11:39:45 PM IS | - U    |
| Domain_OFSLLREL_domain                                            | OFSLLREL_dom                       | nain > Application                 | Roles                                           |                                                                               |                                                 |                   |        |
| Application Roles                                                 |                                    |                                    |                                                 |                                                                               |                                                 |                   |        |
| Application roles are the roles<br>are registered. These are also | used by security application roles | aware application that are created | ns that are specific t<br>in the context of end | o the application. These roles are seeded<br>users accessing the application. | d by applications in single global policy store | when the applica  | itions |
| Policy Store Provider                                             |                                    |                                    |                                                 |                                                                               |                                                 |                   |        |
| Search                                                            |                                    |                                    |                                                 |                                                                               |                                                 |                   |        |
| Select an application stripe an                                   | d enter a search                   | keyword for the r                  | ole name to search                              | for roles defined by this application.                                        |                                                 |                   |        |
| Application Stripe                                                | ofsli149#V14.9.                    | 0.0.0-6106                         | *                                               |                                                                               |                                                 |                   |        |
|                                                                   |                                    |                                    |                                                 | _                                                                             |                                                 |                   |        |
| Role Name                                                         | Starts With V                      |                                    |                                                 |                                                                               |                                                 |                   |        |
| View 👻 🎽 Create                                                   | Treate L                           | ike 🧪 Edit                         | t 🗙 Delete                                      |                                                                               |                                                 | 😽 🕅 Deta          | ich    |
| 1                                                                 |                                    |                                    |                                                 |                                                                               |                                                 |                   |        |
| Role Name                                                         |                                    | Display Name                       | 2                                               | Description                                                                   |                                                 |                   |        |
| OFSLL_USER                                                        |                                    | OFSLL USER                         |                                                 |                                                                               |                                                 |                   |        |
|                                                                   |                                    |                                    |                                                 |                                                                               |                                                 |                   |        |
|                                                                   |                                    |                                    |                                                 |                                                                               |                                                 |                   |        |
| Membership for O                                                  | FSLL_USER                          | ł                                  |                                                 |                                                                               |                                                 |                   |        |
| 2010 2                                                            | Display Name                       | 2 Ty                               | pe                                              | Description                                                                   |                                                 |                   |        |
| Principal                                                         |                                    |                                    |                                                 |                                                                               |                                                 |                   |        |

6. Click 'Edit'. The following window is displayed.

| Sierce                                    | LE.             | Enterprise Manager Fusion Middleware Contr                             | ol 12c                                                                      | KebLogic Domain 👻 🛛 weblogic 👻                |       |
|-------------------------------------------|-----------------|------------------------------------------------------------------------|-----------------------------------------------------------------------------|-----------------------------------------------|-------|
|                                           | LREL_d          | omain 0<br>omain 👻                                                     |                                                                             | Apr 26, 2020 11:44:46 PM IS                   | 10    |
| omain_OFSLLF                              | REL_don         | ain/OFSLLREL_domain > Application Roles > Edit A                       | pplication Role                                                             |                                               |       |
| dit Applic                                | ation           | Role : OFSLL_USER                                                      |                                                                             | ок са                                         | ancel |
| ole (or Enterpris                         | se Role) i      | s the group of users designed at the enterprise level                  | and typically used to assign a privilege or permission. A                   | role can also contain other roles as members. |       |
| eneral                                    |                 |                                                                        |                                                                             |                                               |       |
| Applicatio<br>Strip                       | on ofsil        | 149#V14.9.0.0.0-b106                                                   |                                                                             |                                               |       |
| Role Nam                                  | ne OFS          | LL_USER                                                                |                                                                             |                                               |       |
| Display Nam                               | ne OFS          | LL USER                                                                |                                                                             |                                               |       |
| Descriptio                                | on              |                                                                        |                                                                             |                                               |       |
|                                           |                 |                                                                        |                                                                             |                                               |       |
|                                           |                 |                                                                        | 1                                                                           |                                               |       |
| lembers                                   |                 |                                                                        |                                                                             |                                               |       |
| lembers<br>n application rok              | le may ne       | ed to be mapped to users or groups defined in enter                    | prise LDAP server, or the role can be mapped to other                       | application roles.                            |       |
| lembers<br>n application role<br>View 👻 🕇 | e may ne        | ed to be mapped to users or groups defined in enter<br>Delete 🕱 Detach | //                                                                          | application roles.                            |       |
| lembers<br>n application rok<br>View + +  | e may ne<br>Add | ed to be mapped to users or groups defined in enter<br>Delete          | //<br>prise LDAP server, or the role can be mapped to other<br>Display Name | application roles.                            |       |

7. Click 'Add". Select type as Group. Click on the arrow head button.

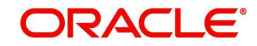

8. Follow the given steps to select the Principal 'OFSLL\_USER' to add and click OK. The following window is displayed.

| Specify criteria to search and               | select the application roles | that you want to grant permi | ssions to.                      |                                         |  |
|----------------------------------------------|------------------------------|------------------------------|---------------------------------|-----------------------------------------|--|
| Jan Bearon                                   |                              |                              |                                 |                                         |  |
|                                              | Type Gro                     | up 🖌                         |                                 |                                         |  |
|                                              | Principal Name Sta           | rts With 🗸                   |                                 |                                         |  |
|                                              |                              |                              |                                 |                                         |  |
|                                              | Display Name Star            | ts With                      | •                               |                                         |  |
| Searched Principals                          |                              |                              |                                 |                                         |  |
| View 👻 🔤 Detach                              |                              |                              |                                 |                                         |  |
| Principal                                    | Display Name                 | Description                  |                                 |                                         |  |
| No search conducted                          |                              |                              |                                 |                                         |  |
| Advanced Option     Check to enter principal | name here instead of searc   | hing from above. This option | 1 can be used for advanced scen | arios related to custom authenticators. |  |

9. Check the check box in Advanced options. Enter the name of Group manually.

|     | *                                |                      |                |             |                    |                 |                     |                       |                  |           |   |
|-----|----------------------------------|----------------------|----------------|-------------|--------------------|-----------------|---------------------|-----------------------|------------------|-----------|---|
| Sp  | pecify criteria to search and se | lect the application | roles that you | want to gra | ant permissions    | to.             |                     |                       |                  |           | 1 |
| 1   | a search                         |                      |                |             |                    |                 |                     |                       |                  |           |   |
|     |                                  | Туре                 | Group          | ~           |                    |                 |                     |                       |                  |           |   |
|     |                                  | Deinering L Name     | C              |             |                    |                 |                     |                       |                  |           |   |
|     |                                  | Principal Name       | Starts With    | ~           |                    |                 |                     |                       |                  |           |   |
|     |                                  | Display Name         | Starts With    | -           |                    | •               |                     |                       |                  |           |   |
|     | arched Principals                |                      | -              | _           |                    |                 |                     |                       |                  |           |   |
| 36  | earched Frincipais               |                      |                |             |                    |                 |                     |                       |                  |           |   |
| 100 | View 👻 🔚 Detach                  |                      |                |             |                    |                 |                     |                       |                  |           |   |
|     | Principal                        | Display Name         |                | Descripti   | ion                |                 |                     |                       |                  |           |   |
|     | AdminChannelUsers                |                      |                | AdminCha    | annelUsers can a   | access the ad   | lmin channel.       |                       |                  |           |   |
|     | Administrators                   |                      |                | Administra  | ators can view a   | nd modify all r | resource attribute  | s and start and stop  | servers.         |           |   |
|     | AppTesters                       |                      |                | AppTester   | rs group.          |                 |                     |                       |                  |           |   |
|     | CrossDomainConnectors            |                      |                | CrossDom    | nainConnectors     | can make inte   | er-domain calls fro | om foreign domains.   |                  |           |   |
|     | Deployers                        |                      |                | Deployers   | s can view all res | ource attribut  | es and deploy ap    | plications.           |                  |           |   |
|     | Monitors                         |                      |                | Monitors c  | can view and mo    | dify all resour | rce attributes and  | perform operations    | not restricted I | by roles. |   |
|     | Operators                        |                      |                | Operators   | s can view and m   | odify all resou | urce attributes an  | d perform server life | cycle operatio   | Ins.      |   |
|     | OracleSystemGroup                |                      |                | Oracle app  | plication softwar  | e system grou   | up.                 |                       |                  |           |   |
|     |                                  |                      |                |             |                    |                 |                     |                       |                  |           |   |
| -   | Advanced Option                  |                      |                |             |                    |                 |                     |                       |                  |           |   |
| 1   | Check to enter principal pa      | me here instead of   | searching fro  | mabe Ent    | ter 256 or fewe    | characters      | inced scenarios     | related to custom a   | authenticators   |           |   |
|     |                                  |                      |                | ~~          |                    |                 |                     |                       |                  |           | 1 |
| Т   | ype Group Principa               | Name OFSLL_U         | JSER           | ×           |                    |                 |                     |                       |                  |           |   |
|     |                                  |                      |                |             |                    |                 |                     |                       |                  |           |   |

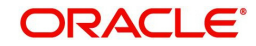

### 10. Click 'OK'.

| OFSLLREL_domain Arr 26, 2020 11:4446 PM IST   Domain_OFSLLREL_domain/OFSLLREL_domain > Application Roles > Edit Application Role   Edit Application Role : OFSLL_USER   Role (or Enterprise Role) is the group of users designed at the enterprise level and typically used to assign a privilege or permission. A role can also contain other roles as members.   General   Application   Application   OFSLL USER   Display Name   OFSLL USER   Description   Members   An application role may need to be mapped to users or groups defined in enterprise LDAP server, or the role can be mapped to other application roles.   View   View   And   Description   Name   DEMOSUPR   OFSLL_USER   DEMOSUPR   OFSLL_USER   DEMOSUPR   OFSLL_USER   DEMOSUPR   OFSLL_USER   DEMOSUPR   OFSLL_USER   DEMOSUPR   OFSLL_USER   DEMOSUPR   OFSLL_USER                                                                                                    | ORACL                 | Enterprise Manager Fusion Middleware Control 12c                              | Ϋ́.                                                  | WebLogic Domain 🔻          | weblogic     | * ***   |
|----------------------------------------------------------------------------------------------------|-----------------------|-------------------------------------------------------------------------------|------------------------------------------------------|----------------------------|--------------|---------|
| Domain_OFSLLREL_domain/OFSLLREL_domain > Application Roles > Edit Application Role       OK       Cancel         Edit Application Role : OFSLL_USER       OK       Cancel         Role (or Enterprise Role) is the group of users designed at the enterprise level and typically used to assign a privilege or permission. A role can also contain other roles as members.       General         Application Stripe       ofsil140#V14.9.0.0.0-b100       Free Privilege       Free Privilege       Free Prive       Free Privilege                                                                                                    |                       | EEL_domain 0<br>ogic Domain +                                                 |                                                      | Apr 26, <mark>2</mark> 020 | 0 11:44:46 P | M IST 🕥 |
| Cancel     Role (or Enterprise Role) is the group of users designed at the enterprise level and typically used to assign a privilege or permission. A role can also contain other roles as members.     Application   Stripe   ofsli149#V14.9.0.0.0-b108   Role Name   OFSLL_USER      Description   Description      View + Add   Name   DEMOSURR   DEMOSURR   DEMOSURR   OFSLL_USER        Display Name   OFSLL_USER                                                                                                    | /Domain_OFSLLRE       | L_domain/OFSLLREL_domain > Application Roles > Edit Application Role          |                                                      |                            |              |         |
| Role (or Enterprise Role) is the group of users designed at the enterprise level and typically used to assign a privilege or permission. A role can also contain other roles as members.   Application ofsli140#V14.0.0.0-b108   Role Name   OFSLL_USER   Display Name   OFSLL_USER   Description   Application role may need to be mapped to users or groups defined in enterprise LDAP server, or the role can be mapped to other application roles.   View ▼   ▲ Add   X Delete   Mame   DEMOSURR   USER   DEMOSURR   OFSLL_USER   Display Name   Group                                                                                                    | Edit Applica          | tion Role : OFSLL USER                                                        |                                                      |                            | OK           | Cancel  |
| General       Application Stripe       ofsll1494V14.0.0.0-b106         Role Name       OFSLL_USER         Display Name       OFSLL USER         Description                                                                                                    | Role (or Enterprise   | Role) is the group of users designed at the enterprise level and typically us | ed to assign a privilege or permission. A role can a | lso contain other roles as | members.     |         |
| Application ofsil149#V14.9.0.0.0-b108   Role Name OFSLL_USER   Display Name OFSLL USER   Description Image: Construction of the may need to be mapped to users or groups defined in enterprise LDAP server, or the role can be mapped to other application roles.   View * + Add * Delete Image: Construction of the mapped to users or groups defined in enterprise LDAP server, or the role can be mapped to other application roles.   View * + Add * Delete Image: Construction of the mapped to other application roles.   Display Name Display Name   DEMOSURR User   OFSLL_USER Group                                                                                                    | General               |                                                                               |                                                      |                            |              |         |
| Role Name OFSLL_USER   Display Name OFSLL USER   Description Image: Construction of the mapped to users or groups defined in enterprise LDAP server, or the role can be mapped to other application roles.   Wembers     An application role may need to be mapped to users or groups defined in enterprise LDAP server, or the role can be mapped to other application roles.   View * + Add   Detec Image: Construction roles   Display Name Type   DEMOSURR User   OFSLL_USER Group                                                                                                    | Application<br>Stripe | ofsil149#V14.9.0.0.0-b106                                                     |                                                      |                            |              |         |
| Display Name OFSLL USER   Description Image: Constraint of the mapped to users or groups defined in enterprise LDAP server, or the role can be mapped to other application roles.   View + Add Delete Image: Constraint of the mapped to users or groups defined in enterprise LDAP server, or the role can be mapped to other application roles.   View + Add Delete Image: Constraint of the mapped to users or groups defined in enterprise LDAP server, or the role can be mapped to other application roles.   View + Add Delete Image: Constraint of the mapped to users or groups defined in enterprise LDAP server, or the role can be mapped to other application roles.   View + Add Delete Image: Constraint of the mapped to users or groups defined in enterprise LDAP server, or the role can be mapped to other application roles.   View + Add Delete Image: Constraint of the mapped to users or groups defined in enterprise LDAP server, or the role can be mapped to other application roles.   View + Add Delete Image: Constraint of the mapped to users or groups defined in enterprise LDAP server, or the role can be mapped to other application roles.   View + Add Delete Image: Constraint of the mapped to users or groups defined in enterprise LDAP server, or the role can be mapped to other application roles.   View + Add Delete Image: Constraint of the mapped to users or groups defined in enterprise LDAP server, or the role can be mapped to other application roles.   View + Add Delete Image: Constraint of the mapped to users or groups defined in enterprise LDAP server, or the role can be mapped to users or groups defined in enterprise LDAP server, or the role can be mapped to users or groups defined in enterprise LDAP server, or th | Role Name             | OFSLL_USER                                                                    |                                                      |                            |              |         |
| Description       ////////////////////////////////////                                                                                                    | Display Name          | OFSLL USER                                                                    |                                                      |                            |              |         |
| An application role may need to be mapped to users or groups defined in enterprise LDAP server, or the role can be mapped to other application roles.          View       Add       Delete       Display Name       Type         DEMOSUPR       User       User       Group                                                                                                    | Description           |                                                                               |                                                      |                            |              |         |
| An application role may need to be mapped to users or groups defined in enterprise LDAP server, or the role can be mapped to other application roles.           Name         Display Name         Type           DEMOSUPR         User         User         Group         Group                                                                                                    | Members               |                                                                               |                                                      |                            |              |         |
| View         Add         Delete         Display Name         Type           Name         Display Name         User         User           DEMOSUPR         OFSLL_USER         Group                                                                                                    | An application role r | nay need to be mapped to users or groups defined in enterprise LDAP serv      | ver, or the role can be mapped to other application  | roles.                     |              |         |
| Name         Display Name         Type           DEMOSUPR         User         User           OFSLL_USER         Group         Group                                                                                                    | View + +              | Add 💢 Delete 🙀 Detach                                                         |                                                      |                            |              |         |
| DEMOSUPR User OFSLL_USER Group                                                                                                    | Name                  |                                                                               | Display Name                                         | Туре                       |              |         |
| OFSLL_USER Group                                                                                                    | DEMOSUPR              |                                                                               |                                                      | User                       |              |         |
|                                                                                                    | OFSLL_USER            |                                                                               |                                                      | Group                      |              |         |
|                                                                                                    |                       |                                                                               |                                                      |                            |              |         |
|                                                                                                    |                       |                                                                               |                                                      |                            |              |         |
|                                                                                                    |                       |                                                                               |                                                      |                            |              |         |
|                                                                                                    |                       |                                                                               |                                                      |                            |              |         |

11. The following window is displayed with the confirmation message as 'The Application role of 'group\_name' has been updated'.

| ORACLE                   | Enterprise Man            | ager Fusion Middleware      | Control 12c        | 🌃 WebLogic Domain 🔻 🛛 weblogi                                                                  | c *        |    |
|--------------------------|---------------------------|-----------------------------|--------------------|------------------------------------------------------------------------------------------------|------------|----|
| OFSLLREL                 | _domain 0<br>Domain 👻     |                             |                    | Apr 26, 2020 11:49:36                                                                          | PM IST 4   | ť  |
| 1 Information            |                           |                             |                    |                                                                                                |            | 2  |
| An application ro        | le OFSLL_USER has I       | peen updated.               |                    |                                                                                                |            |    |
| Domain_OFSLLREL_d        | lomain/OFSLLREL_don       | nain > Application Roles    |                    |                                                                                                |            |    |
| Application Ro           | les                       |                             |                    |                                                                                                |            |    |
| pplication roles are the | e roles used by security  | aware applications that a   | re specific to the | e application. These roles are seeded by applications in single global policy store when the a | pplication | ns |
| h put ou put             | re also application roles | i mat are created in the co | INEXLOI END DS     | es accessing the application.                                                                  |            |    |
| P Policy Store Provi     | ider                      |                             |                    |                                                                                                |            |    |
| Search                   |                           |                             |                    |                                                                                                |            |    |
| elect an application str | ripe and enter a search   | keyword for the role nam    | e to search for r  | oles defined by this application.                                                              |            |    |
| Application S            | Stripe ofs#149#V14.9      | 0.0.0-b106 🔻                |                    |                                                                                                |            |    |
| Role N                   | Name Starts With 🔻        |                             | •                  |                                                                                                |            |    |
| View 👻 🎽 Crea            | ite 🖹 Create L            | ike 🖊 Edit 🕽                | C Delete           | <b>EF</b> (50)                                                                                 | Detach     |    |
| 1                        |                           |                             |                    |                                                                                                |            |    |
| Role Name                |                           | Display Name                |                    | Description                                                                                    |            |    |
| OFSLL_USER               |                           | OFSLL USER                  |                    |                                                                                                |            |    |
|                          |                           |                             |                    |                                                                                                |            |    |
|                          |                           |                             |                    |                                                                                                |            |    |
| Membership 1             | for OFSLL_USEF            | 2                           |                    |                                                                                                |            |    |
|                          | Display Name              | e Type                      | D                  | escription                                                                                     |            |    |
| Principal                |                           |                             |                    |                                                                                                |            |    |
| Principal<br>DEMOSUPR    |                           | User                        |                    |                                                                                                |            |    |

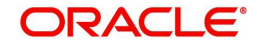

- 8. Configuring JNDI name for HTTP Listener
- 1. Click 'WebLogic Domain' on the right panel. Select Security > Credentials.

| Image: Second Second |               | OFSLLREL_domain ()                                                               |     |                                                                    |                |                        | 🎦 🕶 🖂 🕶 🗛                   | uto Refresh Off     |
|----------------------------------------------------------------------------------------------------|---------------|----------------------------------------------------------------------------------|-----|--------------------------------------------------------------------|----------------|------------------------|-----------------------------|---------------------|
| Home       Home       Image: Server       Diagnostics       Image: Server       Security       Name       Administration         Logs       Image: Security       Security Realms       Security Realms       Security R                                                                                                    | -             | 🖕 WebLogic Domain 👻                                                              |     |                                                                    |                |                        | Sep 16, 1                   | 2017 1:36:47 PM IST |
| Server       Diagnostics       on Server         Control       Logs       Name         Logs       Security Realms         Deployments       Security Administration         UBBC Data Sources       Application Policies         Messaging       Application Roles         Veb Services       System Policies         Other Services       Security Provider Configuration         Administration       Audit Registration and Policy         Refresh WebLogic Domain       Credentials         Security       Keystore         JNDI Browser       System MBean Browser         System MBean Browser       System MBean Browser         WebLogic Server Administration Console       Target Sitemap         Turoet Information       Turoet Information                                                                                                    | linfc<br>Cert | Home                                                                             | , e | n you own the edit session lock. To                                | obtain the loc | ck, click "Lock and Ed | it" in the Change Center me | enu.                |
| Environment       Security Realms         Deployments       Security Administration         JDBC Data Sources       Application Policies         Cross Component Wring       Application Roles         Web Services       System Policies         Other Services       Security Provider Configuration         Administration       Audit Registration and Policy         Refresh WebLogic Domain       Credentials         Security       Keystore                                                                                                    | Serve         | Diagnostics<br>Control<br>Logs                                                   | * D | n Server<br>Name AdminServer                                       |                |                        |                             |                     |
| Messaging       Application Policies         Cross Component Wiring       Application Roles         Web Services       System Policies         Other Services       Security Provider Configuration         Administration       Audit Registration and Policy         Refresh WebLogic Domain       Credentials         Security       Keystore         JNDI Browser       System MEean Browser         System MEean Browser       System Administration Console         Target Sitemap       Target Sitemap                                                                                                    | Clust         | Environment<br>Deployments<br>JDBC Data Sources                                  | •   | Security Realms<br>Security Administration<br>Web Service Security |                |                        |                             |                     |
| Cross Component Wring     Application Roles       Web Services     System Policies       Other Services     Security Provider Configuration       Administration     Audit Registration and Policy       Refresh WebLogic Domain     Credentials       Security     Keystore                                                                                                    |               | Messaging                                                                        | *   | Application Policies                                               | Ey             |                        |                             |                     |
| Other Services     Security Provider Configuration     Running     OK       Administration     Audit Registration and Policy     Running     OK       Refresh WebLogic Domain     Credentials     Running     OK       Security     Keystore     Image: Configuration and Policy     Running     OK       JNDI Browser     System MBean Browser     System Administration Console     Image: Configuration and Policy     Image: Configuration and Policy       Target Sitemap     Travel Information     Travel Information     Image: Configuration and Policy     Image: Configuration and Policy                                                                                                    |               | Cross Component Wiring<br>Web Services                                           | *   | System Policies                                                    | uster          | Machine                | State                       | Health              |
| Administration     Audit Registration and Policy     Running     OK       Refresh WebLogic Domain     Credentials     Running     OK       Security     Keystore     Keystore     Keystore                                                                                                    | Deplo         | Other Services                                                                   | •   | Security Provider Configuration                                    |                |                        | Running                     | ок                  |
| Refresh WebLogic Domain     Unebentals     Unebentals       Security     Keystore       JNDI Browser       System MBean Browser       Ør WebLogic Server Administration Console       Target Sitemap       Tuned Information                                                                                                    | Copie         | Administration                                                                   | •   | Audit Registration and Policy                                      | -              |                        | Running                     | OK                  |
| Doma JNDI Browser<br>System MBean Browser<br>WebLogic Server Administration Console<br>Target Sitemap                                                                                                    |               | Refresh WebLogic Domain<br>Security                                              |     | Keystore                                                           |                |                        | Kunning                     | UK.                 |
| Target Sitemap                                                                                                    | Doma          | JNDI Browser<br>System MBean Browser<br>& WebLogic Server Administration Console |     |                                                                    | _              |                        |                             |                     |
| raiget montation                                                                                                    | 100           | Target Sitemap<br>Target Information                                             |     |                                                                    |                |                        |                             |                     |

2. Click 'Credentials'. The following window is displayed.

| OFSLIEE_domain      OfSLIEE_domain      Credentials     Credentials     Academia a for Sulf EE_domain      Credentials     Credentials     Academia factor is the repository of security data that certifies the authority of entities used by Java SE. Java EE, and ADF applications. Applications car     b Credential Store Provider to store and manage their credentials security.     Credential Store Provider | Sep 16, 2017 1:38:22 PM IST        |
|----------------------------------------------------------------------------------------------------|------------------------------------|
| IDomain_OFSLLREL_domain/OFSLLREL_domain > Credentials Credentials A codential ators is the repository of security data that certifies the authority of entities used by Java SE, Java EE, and ADF applications. Applications car onsolidated service provider to store and manage their credentials security. Credential Store Provider                                                                               | use the Credential Store is single |
| Credentials<br>A condential store is the repository of excurity data that certifies the authority of entities used by Java SE, Java EE, and ADF applications. Applications car<br>consolidated service provider to store and manage their credentials security.                                                                                                    | use the Credential Store, a single |
| A credential store is the repository of security data that certifies the authority of entities used by Java SE, Java EE, and ADF applications. Applications car<br>consolidated service provider to store and manage their oredentials securely.<br>F Credential Store Provider                                                                                                    | use the Credential Store, a single |
| consolicated service provider b Credential Store Provider                                                                                                    | and the break of the string of     |
|                                                                                                    |                                    |
| Credential Key                                                                                                    |                                    |
| View + - Create Map Create Key / Edit. X Delete Name P Int.                                                                                                    | Detach                             |
| Credential 1/5 Type Description                                                                                                    |                                    |
| No credentials found.                                                                                                    |                                    |
|                                                                                                    |                                    |
|                                                                                                    |                                    |

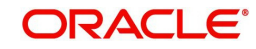

3. Click 'Create Map'. The following window is displayed.

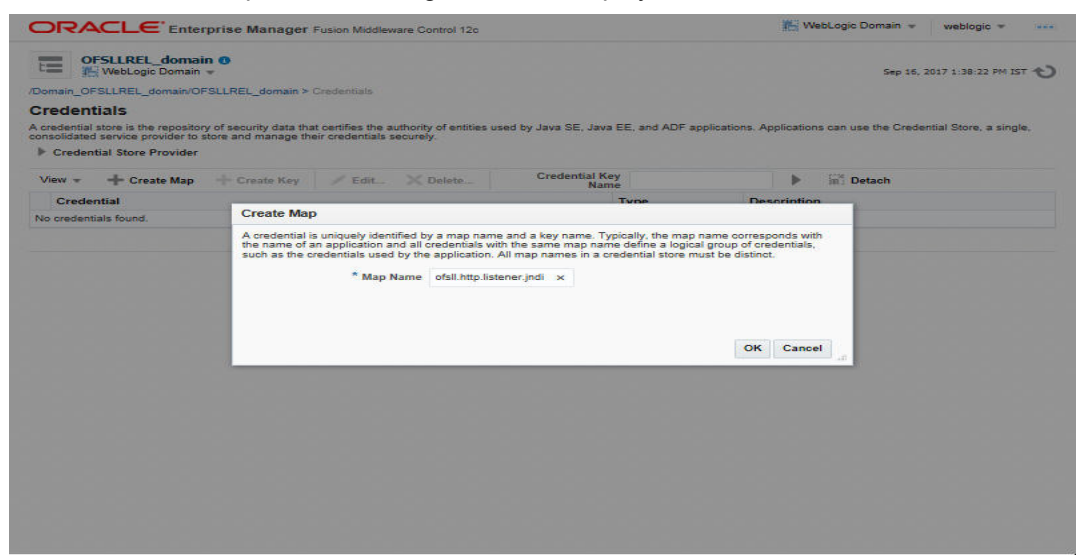

- 4. Enter Map name as 'ofsll.http.listener.jndi'.
- 5. Click 'OK'. The following window is displayed.

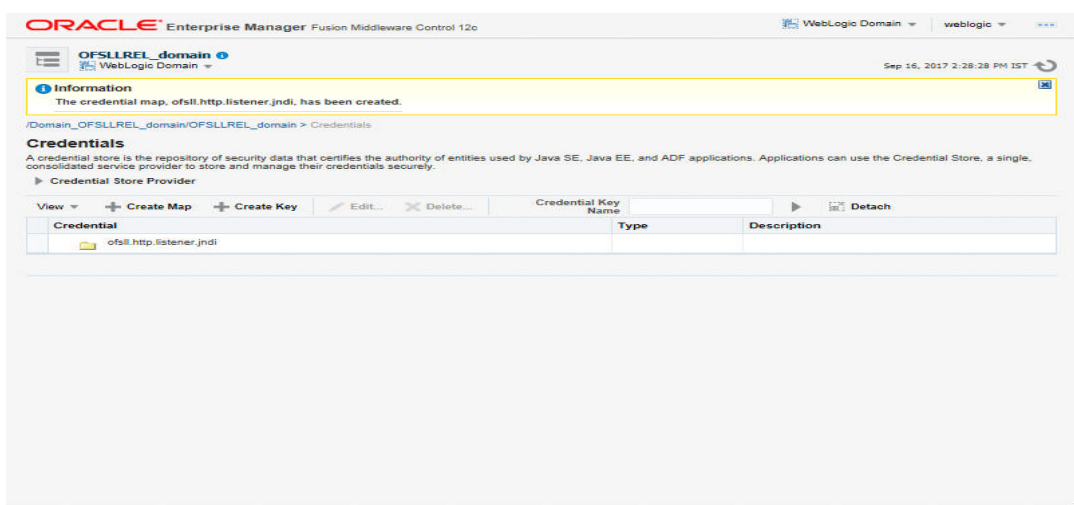

6. Click 'Create Key' Button. The following window is displayed.

| OFSLLREL_domain O                 | e Manager Fusion Mid           | Sleware Control 12c                                 | en resubgic Domain * webiogic *                                         |     |
|-----------------------------------|--------------------------------|-----------------------------------------------------|-------------------------------------------------------------------------|-----|
| and webbagic bomain 4             |                                |                                                     | Sep 10, 2017 2128128 PM 13                                              | a C |
| Iomain_OFSLLREL_domain/OFSLLF     | (EL_domain > Gredentiais       |                                                     |                                                                         |     |
| recentials                        | eourity data that certifies th | e authority of entities used by Java SF, Java FF, a | end ADF applications. Applications can use the Credential Store, a sign | 6   |
| onsolidated service provider to s | eate Key                       |                                                     | ×                                                                       |     |
| View                              | Select Map                     | ofsil.http.listener.jndi 🗸                          |                                                                         |     |
| Conduction                        | * Key                          |                                                     |                                                                         |     |
| ofsil http listener in            | Туре                           | Password V                                          |                                                                         |     |
|                                   | * User Name                    |                                                     |                                                                         |     |
|                                   |                                |                                                     |                                                                         |     |
|                                   | Password                       |                                                     |                                                                         |     |
|                                   | * Confirm Password             |                                                     |                                                                         |     |
|                                   | Description                    |                                                     |                                                                         |     |
|                                   |                                |                                                     |                                                                         |     |
|                                   |                                |                                                     |                                                                         |     |
|                                   |                                |                                                     |                                                                         |     |
|                                   |                                |                                                     |                                                                         |     |
|                                   |                                |                                                     | OK Cancel                                                               |     |
|                                   |                                |                                                     |                                                                         |     |
|                                   |                                |                                                     |                                                                         |     |
|                                   |                                |                                                     |                                                                         |     |
|                                   |                                |                                                     |                                                                         |     |
|                                   |                                |                                                     |                                                                         |     |
|                                   |                                |                                                     |                                                                         |     |

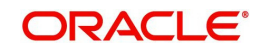

- 7. Enter the followng details as per your requirement.
  - Key: jndiname
  - Credential: java:comp/env/jdbc/ofslIDBConnDS
  - Type:Generic

| ACK WEDEODIC Domain V                                               |                             |                                                             |           | rep 10, 2017 2120:20 PM (5)   |
|---------------------------------------------------------------------|-----------------------------|-------------------------------------------------------------|-----------|-------------------------------|
| <ol> <li>Information<br/>The credential map, ofsli.http.</li> </ol> | listener.jndi, has been cre | ated.                                                       |           | E                             |
| Nomain_OFSLLREL_domain/OF<br>Cr                                     | reate Key                   |                                                             | ×         |                               |
| credential store is the repositor                                   | Select Map                  | ofsll. http. listener. jndi                                 |           | e Credential Store, a single, |
| Credential Store Provider                                           | * Key                       | jndiname                                                    |           |                               |
| View + 🕂 Create Map                                                 | Туре                        | Generic 🔽                                                   | 5         | 1                             |
| Credential                                                          | Description                 |                                                             |           |                               |
| ofsill.http.listener.jr                                             |                             |                                                             |           |                               |
|                                                                     |                             | Enter as text. O Enter map of property name and value pairs |           |                               |
|                                                                     | * Credential                | java:comp/env/jdbc/ofslIDBConnDS                            |           |                               |
|                                                                     |                             |                                                             |           |                               |
|                                                                     |                             |                                                             | _         |                               |
|                                                                     |                             |                                                             |           |                               |
|                                                                     |                             |                                                             |           |                               |
|                                                                     |                             |                                                             | OK Cancel |                               |
|                                                                     |                             |                                                             |           |                               |
|                                                                     |                             |                                                             |           |                               |
|                                                                     |                             |                                                             |           |                               |

8. Click 'OK'. The following window is displayed.

|                                                                                                    | ger Fusion Middleware Control 12c                                                |                        |                |                  | SP: Me      | ebLogic Domain 👻     | weblogic *         | 2     |
|----------------------------------------------------------------------------------------------------|----------------------------------------------------------------------------------|------------------------|----------------|------------------|-------------|----------------------|--------------------|-------|
| OF5LLREL_domain ()                                                                                                    |                                                                                  |                        |                |                  |             | Sep 16,              | 2017 2:28:28 PM    | IST 4 |
| Information                                                                                                    |                                                                                  |                        |                |                  |             |                      |                    | l     |
| The credential key, jndiname, has been                                                                                       | created.                                                                         |                        |                |                  |             |                      |                    |       |
| main_OFSLLREL_domain/OFSLLREL_dom                                                                                            | ain > Credentials                                                                |                        |                |                  |             |                      |                    |       |
| edential store is the repository of security da<br>solidated service provider to store and mana<br>Credential Store Provider | ta that certifies the authority of entities us<br>ge their credentials securely. | sed by Java SE, Java I | EE, and ADF ap | pplications. App | plication   | is can use the Crede | ential Store, a si | ngle, |
| riew 👻 🕂 Create Map 🕂 Create K                                                                                               | ey 📝 Edit 💥 Delete                                                               | Credential Key<br>Name | y<br>e         |                  | •           | 🔝 Detach             |                    |       |
| Credential                                                                                                    |                                                                                  | Туре                   | Des            | cription         | <b>1</b> () |                      |                    |       |
| ofsll.http.listener.jndi                                                                                                    |                                                                                  |                        |                |                  |             |                      |                    |       |
|                                                                                                    |                                                                                  |                        |                |                  |             |                      |                    |       |
|                                                                                                    |                                                                                  |                        |                |                  |             |                      |                    |       |
|                                                                                                    |                                                                                  |                        |                |                  |             |                      |                    |       |
|                                                                                                    |                                                                                  |                        |                |                  |             |                      |                    |       |
|                                                                                                    |                                                                                  |                        |                |                  |             |                      |                    |       |

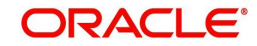
# 9. Configure AQ-JMS Bridge

The following steps are to be performed to configure the AQ-JMS Bridge through the Weblogic Console:

- Create Data Sources for AQ-JMS Bridge
- Configure MDB Flow
- AQ-JMS Topic Setup
- JMS Queue Configuration
- Configure External Client Certificates
- Create Credentials and System Policies
- Deploy MDB EJB

#### Note

Ensure that MDB EJB is not configured and deployed (i.e. OfsllAppQueue.ear deployment) on the same server on which the other WebServices are deployed.

# 9.1 Create Data Sources for AQ-JMS Bridge

1. Login to Oracle Weblogic 12c console (http://hostname:port/console).

| ORACLE WebLogic Server Administration Co | onsole 12c                                                                                                    |
|------------------------------------------|----------------------------------------------------------------------------------------------------|
| 120                                      | Welcome           Log in to work with the WebLogic Server domain           Username:           Password:           Login |
|                                          |                                                                                                    |
|                                          |                                                                                                    |

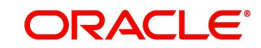

2. On successful login, the following window is displayed.

| Change Center                                                          | 1 Home Log Out Preferences                                                | Record Help                                                                             | Q                                          |
|------------------------------------------------------------------------|---------------------------------------------------------------------------|-----------------------------------------------------------------------------------------|--------------------------------------------|
| View changes and restarts                                              |                                                                           | Welco                                                                                   | me, weblogic Connected to: OFSLLREL_domain |
| lick the Lock & Edit button to modify, add or                          | Home                                                                      |                                                                                         |                                            |
| elete items in this domain.                                            | Home Page                                                                 |                                                                                         |                                            |
| Release Configuration                                                  | - Information and Resources                                               |                                                                                         |                                            |
|                                                                        | Helpful Tools                                                             | General Information                                                                     |                                            |
| omain Structure                                                        | Configure applications                                                    | Common Administration Task De                                                           | escriptions                                |
| FSLLREL_domain<br>I-Domain Partitions<br>I-Environment<br>-Deployments | Configure GridLink for RAC Data<br>Source     Configure a Dynamic Cluster | <ul> <li>Read the documentation</li> <li>Ask a question on My Oracle Support</li> </ul> | pport                                      |
| Ð-Services<br>I−Security Realms<br>Ð-Interoperability<br>Ð-Diagnostics | Set your console preferences     Oracle Enterprise Manager                |                                                                                         |                                            |
|                                                                        | - Domain Configurations                                                   |                                                                                         |                                            |
|                                                                        | Domain                                                                    | Resource Group Templates                                                                | Interoperability                           |
|                                                                        | Domain                                                                    | Resource Group Templates                                                                | WTC Servers     Jolt Connection Pools      |
|                                                                        | Domain Partitions                                                         | Resource Groups                                                                         |                                            |
| ow do I 🖂                                                              | Domain Partitions                                                         | Resource Groups                                                                         | Diagnostics                                |
| Search the configuration                                               | Partition Work Managers                                                   |                                                                                         | Log Files                                  |
| Use the Change Center                                                  |                                                                           | Deployed Resources                                                                      | Diagnostic Modules                         |
| Record WLST scripts                                                    | Environment                                                               | Deployments                                                                             | Built-in Diagnostic Modules                |
| Change Console preferences                                             | Servers                                                                   |                                                                                         | Diagnostic Images                          |
| Manage Console extensions                                              | Clusters                                                                  | Services                                                                                | Request Performance                        |
| Monitor servers                                                        | <ul> <li>Server Templates</li> </ul>                                      | Messaging                                                                               | Archives                                   |
|                                                                        | <ul> <li>Migratable Targets</li> </ul>                                    | <ul> <li>JMS Servers</li> </ul>                                                         | Context                                    |
| ystem Status                                                           | Coherence Clusters                                                        | <ul> <li>Store-and-Forward<br/>Agents</li> </ul>                                        | • SNMP                                     |
| ealth of Running Servers as of 11:23 AM                                | Machines                                                                  | <ul> <li>IMS Modules</li> </ul>                                                         | Interceptors                               |
| Failed (0)                                                             | Virtual Hosts                                                             | Path Services                                                                           | relation and manufactures                  |
| Critical (0)                                                           | Virtual Targets                                                           | Bridges                                                                                 | Charts and Graphs                          |

### 3. Click Domain Name > Services > Data Sources. The following window is displayed.

| ange Center                                                                                                    | 10 Home                                                                                                    | Log Out Preference                                                                                                    | s 🚵 Re                                                                                       | cord Help                                                                                                    | <u>A</u>                                                                                                    |       |
|----------------------------------------------------------------------------------------------------|----------------------------------------------------------------------------------------------------|----------------------------------------------------------------------------------------------------|----------------------------------------------------------------------------------------------|----------------------------------------------------------------------------------------------------|----------------------------------------------------------------------------------------------------|-------|
| w changes and restarts                                                                                                    |                                                                                                    |                                                                                                    |                                                                                              | v                                                                                                    | Velcome, weblogic Connected to: OFSLLRE                                                                                                    | L_dor |
| k the Lock & Edit button to modify, add or                                                                                                    | Home >Su                                                                                                    | mmary of JDBC Dat                                                                                                    | a Sources                                                                                    |                                                                                                    |                                                                                                    |       |
| lete items in this domain.                                                                                                    | Summary o                                                                                                    | of JDBC Data Sour                                                                                                    | ces                                                                                          |                                                                                                    |                                                                                                    |       |
| Release Configuration                                                                                                    | Configura                                                                                                    | tion Monitoring                                                                                                    |                                                                                              |                                                                                                    |                                                                                                    |       |
| main Structure                                                                                                    | A JDBC d                                                                                                    | lata source is an obje                                                                                                    | ect bound                                                                                    | to the JNDI tree that provides                                                                                                    | database connectivity through a pool of JDBC                                                                                                    |       |
| LLREL_domain                                                                                                    | source.                                                                                                    | ons, Applications can                                                                                                    | look up a                                                                                    | data source on the JNDI tree a                                                                                                    | and then borrow a database connection from a c                                                                                                    | lata  |
| -Domain Partitions<br>-Environment<br>-Deployments                                                                                                    | This page                                                                                                    | e summarizes the JD                                                                                                    | BC data si                                                                                   | ource objects that have been cr                                                                                                    | reated in this domain.                                                                                                    |       |
| Dervices<br>Messaging<br>Data Sources                                                                                                    | Customi                                                                                                    | ize this table                                                                                                    | c.l.                                                                                         | and Failed                                                                                                    |                                                                                                    |       |
| Persistent Stores     Data Sources (Filtered - More Columns Exist)                                                                                                    |                                                                                                    |                                                                                                    |                                                                                              |                                                                                                    |                                                                                                    |       |
| -Foreign INDI Browiders                                                                                                    | Chala she                                                                                                    |                                                                                                    |                                                                                              |                                                                                                    |                                                                                                    |       |
| Foreign JNDI Providers<br>Work Contexts                                                                                                    | Click the J                                                                                                    | Lock & Edit button                                                                                                    | in the Cha                                                                                   | inge Center to activate all the b                                                                                                    | outtons on this page.                                                                                                    |       |
| Foreign JNDI Providers<br>Work Contexts<br>XML Registries                                                                                                    | Click the A                                                                                                    | Lock & Edit button                                                                                                    | in the Cha                                                                                   | ange Center to activate all the b                                                                                                    | nuttons on this page.<br>Showing 1 to 9 of 9 Previous                                                                                                    | Next  |
| - Foreign JNDI Providers<br>- Work Contexts<br>- XML Registries<br>- XML Entity Caches<br>- JCOM<br>- Mail Gestions                                                                                                    | Click the A                                                                                                    | Lock & Edit button                                                                                                    | in the Cha<br>Type                                                                           | JNDI Name                                                                                                    | uttons on this page.<br>Showing 1 to 9 of 9 Previous<br>Targets                                                                                                    | Next  |
| - Foreign JNDI Providers Work Contexts XML Registries XML Entity Caches JCOM                                                                                                    | Click the J                                                                                                    | Lock & Edit button Delete me  JMS-DB                                                                                                    | in the Cha<br>Type<br>Generic                                                                | JNDI Name<br>jdbc/aqjmsdb                                                                                                    | uttons on this page.<br>Showing 1 to 9 of 9 Previous<br>Targets<br>OFSLL_ManagedServer                                                                                                    | Next  |
| Work Contexts     Work Contexts     Work Contexts     With Entity Caches     JCOM     Mail Setsions     w do L                                                                                                    | Click the J                                                                                                    | Lock & Edit button Delete me  JMS-DB c/dbk105nlEJBDS                                                                                                    | in the Cha<br>Type<br>Generic<br>Generic                                                     | JNDI Name<br>jdbc/aqjmsdb<br>jdbc/ddjnsdb                                                                                                    | uttons on this page.<br>Showing 1 to 9 of 9 Previous<br>Targets<br>OFSLL_ManagedServer<br>W5_ManagedServer                                                                                                    | Next  |
| - Foreign JNDI Providers Work Contexts Will, Registries Will, Entity Caches JCOM Mail Sessions w do I  Create DDBC generic data sources Create DDBC generic data sources                                                                                                    | Click the A<br>New ~                                                                                                | Lock & Edit button Delete me  JMS-DB c/dbk105nlEJBDS alSvcTblDataSource                                                                                                    | in the Cha<br>Type<br>Generic<br>Generic<br>Generic                                          | JNDI Name<br>jdbc/aqjmsdb<br>jdbc/bk105nlEJBDS<br>jdbc/localSvCTblDataSource                                                                                                    | Showing 1 to 9 of 9 Previous Targets OFSLL_ManagedServer WS_ManagedServer AdminServer                                                                                                    | Next  |
| Foreign JNDI Providers     Work Contexts     With Contexts     Mult Entity Caches     JCOM     Mail Sessions     w do L  Crease JDBC generic data sources     Crease JDBC GridLink data sources     Crease JDBC with data sources                                                                                                    | Click the A<br>New -<br>AQ-<br>jdbc<br>Loci                                                                         | Lock & Edit button Delete me  JMS-DB c/dbk105nlEJBDS alSvcTblDataSource s-adf                                                                                                    | Type<br>Generic<br>Generic<br>Generic<br>Generic                                             | JNDI Name<br>jdbc/aqjmsdb<br>jdbc/dsl05nlEJBD5<br>jdbc/UscalSvcTblDataSource<br>jdbc/mds/adf                                                                                                    | Showing 1 to 9 of 9 Previous Targets OFSLL_ManagedServer AdminServer OFSLL_ManagedServer                                                                                                    | Next  |
| Foreign JNDI Providers     Work Contexts     With Contexts     Mult Entity Caches     JCOM     Mail Sessions     w do L  Create JDBC generic data sources Create JDBC GridLink data sources Create JDBC multi data sources Create UCP data sources                                                                                                    | Click the J                                                                                                    | Lock & Edit button Delete me  JMS-DB c/dbk105nlEJBDS alSvcTblDataSource s-adf GLL                                                                                                    | Type<br>Generic<br>Generic<br>Generic<br>Generic<br>Generic                                  | JNDI Name<br>jdbc/adjmsdb<br>jdbc/dbk105nIEJBD5<br>jdbc/LocalSvcTbIDataSource<br>jdbc/ds/adf<br>jdbc/dbB0BconnD5                                                                                   | Showing 1 to 9 of 9 Previous Targets OFSLL_ManagedServer AdminServer AdminServer, OFSLL_ManagedServer AdminServer, OFSLL_ManagedServer                                                                                                    | Next  |
| Foreign JNDI Providers     Work Contexts     With Contexts     With Contexts     With Contexts     With Contexts     With Contexts     With Contexts     With Contexts     With Contexts     Context DBC GridLink data sources     Create DBC multi data sources     Create DBC multi data sources     Create DBC multi data sources     Create DPC multi data sources     Create DPC m | Click the J                                                                                                    | Lock & Edit button                                                                                                    | Type<br>Generic<br>Generic<br>Generic<br>Generic<br>Generic<br>Generic                       | JNDI Name<br>jdbc/aqjmsdb<br>jdbc/dglmsdb<br>jdbc/dblx105nlEJBDS<br>jdbc/ucalSvcTblDataSource<br>jdbc/ofslIDBConnDS<br>jdbc/AuditAppendDataSource                                                  | Showing 1 to 9 of 9 Previous Targets OFSLL_ManagedServer AdminServer, OFSLL_ManagedServer AdminServer, OFSLL_ManagedServer AdminServer, OFSLL_ManagedServer AdminServer, OFSLL_ManagedServer                                                                          | Next  |
| Foreign 3NDE Providers     Work Contexts     Wark Contexts     Wark Contexts     Wark Contexts     Wark Contexts     Wark Contexts     Wark Contexts     Const DBC generic data sources     Create DBC GridLink data sources     Create DBC GridLink data sources     Create DBC multi data sources     Create DBC multi data sources     Create DPCX data sources     Create DPCX data sources     Create DPCX data sources                                                                                                    | Click the J<br>New                                                                                                  | Look & Edit button<br>Delete<br>MS-DB<br>JMS-DB<br>JMS | Type<br>Generic<br>Generic<br>Generic<br>Generic<br>Generic<br>Generic<br>Generic            | JNDI Name<br>Jdbc/aqjmsdb<br>Jdbc/aqjmsdb<br>Jdbc/dk105nlEJBDS<br>Jdbc/localSvcTblDataSource<br>Jdbc/ofslIDBConnDS<br>Jdbc/AuditAppendDataSource<br>Jdbc/AuditViewDataSource                       | Showing 1 to 9 of 9 Previous Targets OFSLL_ManagedServer MS_ManagedServer AdminServer, OFSLL_ManagedServer AdminServer, OFSLL_ManagedServer AdminServer, OFSLL_ManagedServer AdminServer, OFSLL_ManagedServer MS_ManagedServer                                        | Next  |
| Horeign JNDE Providers     Work Contexts     Work Context     Work Contexts     Work Contexts     | Click the J<br>New •<br>J<br>J<br>J<br>J<br>J<br>J<br>J<br>J<br>J<br>J<br>J<br>J<br>J<br>J<br>J<br>J<br>J<br>J<br>J | Lock & Edit button<br>Delete<br>me & Jussee<br>Jussee<br>Jusse   | Type<br>Generic<br>Generic<br>Generic<br>Generic<br>Generic<br>Generic<br>Generic<br>Generic | JNDI Name<br>jdbc/aqimsdb<br>jdbc/aqimsdb<br>jdbc/dbk105nIEJBDS<br>jdbc/cosl5vcTblDataSource<br>jdbc/ofslDBConnDS<br>jdbc/AuditAppendDataSource<br>jdbc/AuditViewDataSource<br>jdbc/OpssDataSource | Showing 1 to 9 of 9 Previous Targets OFSLL_ManagedServer AdminServer, OFSLL_ManagedServer AdminServer, OFSLL_ManagedServer AdminServer, OFSLL_ManagedServer, WS_ManagedServer, WS_ManagedServer, WS_ManagedServer, AdminServer, OFSLL_ManagedServer, WS_ManagedServer | Next  |

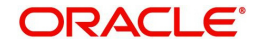

4. Click 'Lock & Edit' button on the left panel. Click 'New' on right panel and select 'Generic Data Source'.

| Change Center                                           |       | Hor Hor                      | me Log Ou                   | t Preference                     | s 🚵 Re    | cord Help                                                        | <u>Q</u>                                                                                          |
|---------------------------------------------------------|-------|------------------------------|-----------------------------|----------------------------------|-----------|------------------------------------------------------------------|---------------------------------------------------------------------------------------------------|
| View changes and restarts                               |       |                              |                             |                                  |           | 1                                                                | Welcome, weblogic Connected to: OFSLLREL_dom                                                      |
| No pending changes exist. Click the Releas              | e     | Home                         | >Summary                    | of JDBC Dat                      | a Sources | 5                                                                |                                                                                                   |
| Configuration button to allow others to edit<br>domain. | t the | Summary of JDBC Data Sources |                             |                                  |           |                                                                  |                                                                                                   |
| Lock & Edit                                             |       | Config                       | uration                     | Monitoring                       |           |                                                                  |                                                                                                   |
| Release Configuration                                   |       |                              |                             |                                  |           |                                                                  |                                                                                                   |
| Jomain Structure                                        |       | A JDE                        | BC data sou<br>actions. App | rce is an obje<br>plications can | look up a | to the JNDI tree that provides<br>data source on the JNDI tree a | database connectivity through a pool of JDBC<br>and then borrow a database connection from a data |
| FSLLREL domain                                          |       | sourc                        | e.                          |                                  |           |                                                                  |                                                                                                   |
| Domain Partitions                                       | ^     | This                         | page summ                   | arizes the JD                    | BC data s | ource objects that have been c                                   | reated in this domain.                                                                            |
| Environment                                             |       |                              |                             |                                  |           |                                                                  |                                                                                                   |
| Deployments                                             |       | h Curt                       | omizo this                  | table                            |           |                                                                  |                                                                                                   |
| Messaging                                               |       | P Cusc                       | onnze uns                   | Lable                            |           |                                                                  |                                                                                                   |
| -Data Sources                                           |       | Data                         | Sources (I                  | Filtered - Mo                    | ore Colu  | mns Exist)                                                       |                                                                                                   |
| Persistent Stores                                       |       | New                          | V Delet                     | te                               |           |                                                                  | Showing 1 to 9 of 9 Previous   Next                                                               |
|                                                         |       | Gen                          | eric Data S                 | ource                            |           |                                                                  | -                                                                                                 |
| -XML Registries                                         |       | Grid                         | Link Data S                 | ours                             | Type      | JNDI Name                                                        | largets                                                                                           |
| XML Entity Caches                                       | 1     | Made                         | ti Data Cau                 |                                  | Generic   | jdbc/aqjmsdb                                                     | OFSLL_ManagedServer                                                                               |
| Mail Sessions                                           |       |                              | u Data Sour                 | Le IS                            | Generic   | jdbc/dbk105nlEJBDS                                               | WS_ManagedServer                                                                                  |
| low do I                                                | B     | Pro                          | ky Data Sou                 | urce                             | Generic   | idbc/LocalSvcTblDataSource                                       | AdminServer                                                                                       |
|                                                         | -     |                              | Data Soun                   | ce                               | Generic   | jdbc/mds/adf                                                     | AdminServer, OFSLL_ManagedServer                                                                  |
| Create JDBC generic data sources                        |       |                              | OFSLL                       |                                  | Generic   | jdbc/ofsllDBConnDS                                               | AdminServer, OFSLL_ManagedServer                                                                  |
| Create JDBC multi data sources                          |       |                              | opss-audit-                 | DBDS                             | Generic   | jdbc/AuditAppendDataSource                                       | AdminServer, OFSLL_ManagedServer,<br>WS_ManagedServer                                             |
| Create Proxy data sources                               |       |                              | opss-audit-                 | viewDS                           | Generic   | jdbc/AuditViewDataSource                                         | AdminServer, OFSLL_ManagedServer,<br>WS_ManagedServer                                             |
| ystem Status                                            |       |                              | opss-data-s                 | ource                            | Generic   | jdbc/OpssDataSource                                              | AdminServer, OFSLL_ManagedServer,<br>WS_ManagedServer                                             |
| Health of Running Servers as of 7:58 PM                 |       |                              | WLSSchem                    | aDataSource                      | Generic   | jdbc/WLSSchemaDataSource                                         |                                                                                                   |
| Failed (0)<br>Critical (0)                              |       | New                          | ·∼ Delet                    | te                               |           |                                                                  | Showing 1 to 9 of 9 Previous   Next                                                               |

### 5. The following window is displayed.

| ORACLE WebLogic Server Ad                                                                                                    | ministration Console 12c                                                                                                    |
|----------------------------------------------------------------------------------------------------|----------------------------------------------------------------------------------------------------|
| Change Center                                                                                                    | 🚷 Home Log Out Preferences 🐼 Record Help                                                                                                    |
| View changes and restarts                                                                                                    | Home >Summary of Services >Summary of JDBC Data Sources                                                                                                    |
| No pending changes exist. Click the Release<br>Configuration button to allow others to edit the<br>domain.<br>Lock & Edit<br>Release Configuration | Create a New JDBC Data Source           Back         Next         Finish         Cancel           JDBC Data Source Properties         The following properties will be used to identify your new JDBC data source.                                                                                                    |
| Domain Structure                                                                                                    | * Indicates required fields                                                                                                    |
| OFSLIRE_domain<br>B <sup>-</sup> Domain Partitions<br>B <sup>-</sup> Environment<br>                                                               | What would you like to name your new JDBC data source?         Image: AQ-JMS-DB         What scope do you want to create your data source in ?         Scope: Global          What JNDI name would you like to assign to your new JDBC Data Source?         Image: Image: Im |
| How do I                                                                                                    |                                                                                                    |
| Create JDBC generic data sources     Create LLR-enabled JDBC data sources                                                                          | ~                                                                                                    |
| System Status                                                                                                    | What database type would you like to select?                                                                                                    |
| Health of Running Servers as of 2:45 PM                                                                                                    | Database Type: Organia                                                                                                    |
| Failed (0)           Critical (0)           Overloaded (0)           Warning (0)           OK (3)                                                  | Back Next Finish Cancel                                                                                                    |

- 6. Specify the following details:
  - Enter Data source Name
  - Enter the JNDI Name as 'jdbc/aqjmsdb'.

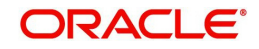

### Note

If required, you may specify any other JNDI name, but ensure to use the same JNDI name during other configuration steps.

- Select 'Oracle' as Database Type.
- 7. Click 'Next'. The following window is displayed.

| Change Center                                                                                                    | Home Log Out Preferences 🔤 Record Help                                                                                                    |     |
|----------------------------------------------------------------------------------------------------|----------------------------------------------------------------------------------------------------|-----|
| View changes and restarts                                                                                                    | Welcome, weblogic Connected to: OFSLLREL dom.                                                                                                    | ain |
| No pending changes exist. Click the Release                                                                                          | Home >Summary of Services >Summary of JDBC Data Sources                                                                                                    |     |
| Configuration button to allow others to edit the<br>domain.                                                                          | Create a New JDBC Data Source                                                                                                    |     |
| Lock & Edit                                                                                                    | Back Next Finish Cancel                                                                                                    |     |
| Release Configuration                                                                                                    | JDBC Data Source Properties                                                                                                    |     |
| Domain Structure                                                                                                    | The following properties will be used to identify your new JDBC data source.                                                                                                    |     |
| (9)-Disemant PartSons<br>(9)-Environment<br> Ospidoyments<br>(9)-Services<br>(9)-Services<br>(9)-Interoperability<br>(3)-Diagnostics | Database Oracle         Type:         What database driver would you like to use to create database connections? Note: * indicates that the driver is explicitly supported by Oracle WebLogic Server.         Database *Oracle 's Driver (Thin XA) for Service connections; Versions: Any         Batabase *Oracle's Driver (Thin XA) for Service connections; Versions: Any         Batabase *Oracle's Driver (Thin XA) |     |
| How do I                                                                                                    |                                                                                                    |     |
| Create JDBC generic data sources                                                                                                    | 1                                                                                                    |     |
| Create LLR-enabled JDBC data sources                                                                                                 |                                                                                                    |     |
| System Status                                                                                                    |                                                                                                    |     |
| Health of Running Servers as of 4:04 PM                                                                                              | 1                                                                                                    |     |
| Failed (0)                                                                                                    |                                                                                                    |     |
| Critical (0)                                                                                                    |                                                                                                    |     |
| Overloaded (0)                                                                                                    |                                                                                                    |     |
|                                                                                                    |                                                                                                    |     |

- 8. Select the Database Driver 'Oracle's Driver(Thin XA) for Services connections; Versions: Any'.
- 9. Click 'Next'. The following window is displayed.

Create a New JDBC Data Source

 Back
 Next
 Finish
 Cancel

 Transaction Options

 You have selected an XA JDBC driver to use to create database connection in your new data source. The data source will support global transactions and use the 'Two-Phase Commit' global transaction protocol. No other transaction configuration options are available.

Back Next Finish Cancel

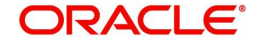

10. Click 'Next'. The following window is displayed.

| Change Center                                                                                   | B Home Log Out Preferences       | Record Help                                           |        |
|-------------------------------------------------------------------------------------------------|----------------------------------|-------------------------------------------------------|--------|
| View changes and restarts                                                                       |                                  | Welcome, weblogic Connected to: OFSLLREL_d            | domain |
| No pending changes exist. Click the Release<br>Configuration button to allow others to edit the | Home >Summary of JDBC Data       | Sources                                               |        |
| domain,                                                                                         | Create a New JDBC Data Source    | 2                                                     |        |
| Lock & Edit                                                                                     | Back Next Finish Ca              | ncel                                                  |        |
| Release Configuration                                                                           | Connection Properties            |                                                       |        |
| Jomain Structure                                                                                | Define Connection Properties.    |                                                       |        |
| DFSLLREL_domain  Domain Partitions                                                              | What is the name of the databas  | e you would like to connect to?                       |        |
| Deployments<br>Services                                                                         | Database Name:                   | OLLDB                                                 |        |
| Messaging     Data Sources                                                                      | What is the name or IP address ( | of the database server?                               |        |
| Persistent Stores     Foreign JNDI Providers                                                    | Host Name:                       | ofsil.oraice.com                                      |        |
| XML Registries                                                                                  | What is the port on the database | server used to connect to the database?               |        |
| jCOM                                                                                            | Port:                            | 1521                                                  |        |
| How do I 🖂                                                                                      | What database account user nan   | ne do you want to use to create database connections? |        |
| Create JDBC generic data sources     Create LLR-enabled JDBC data sources                       | Database User Name:              | OFSLLREL                                              |        |
| Surtan Statur                                                                                   | What is the database account pa  | ssword to use to create database connections?         |        |
| Health of Running Servers as of 8:07 PM                                                         | Password:                        | •••••                                                 |        |
| Failed (0)                                                                                      | Confirm Password:                | *                                                     |        |
| Overloaded (0)                                                                                  | Additional Connection Properties |                                                       |        |
| OK (3)                                                                                          |                                  | 190 Million (                                         |        |

11. Enter the Database details.

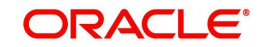

12. Click 'Next'. The following window is displayed.

| Change Center                                           |     | 館 Home Log Out Pre                       | iferences 🕍 Record Help                                                                          |
|---------------------------------------------------------|-----|------------------------------------------|--------------------------------------------------------------------------------------------------|
| View changes and restarts                               |     |                                          | Welcome, weblogic Connected to: OFSLLREL_domain                                                  |
| No pending changes exist. Click the Release             |     | Home >Summary of JU                      | BC Data Sources                                                                                  |
| Configuration button to allow others to edit<br>domain. | the | Create a New JDBC Da                     | ata Source                                                                                       |
| Lock & Edit                                             |     | Tost Configuration                       | Bask Neve Cinich Canaal                                                                          |
| Release Configuration                                   |     | Test configuration                       |                                                                                                  |
|                                                         |     | Test Database Con                        | nection                                                                                          |
| Domain Structure                                        |     | Test the database ava                    | ilability and the connection properties you provided.                                            |
| OFSLLREL_domain                                         | ~   | What is the full packag                  | e name of JDBC driver class used to create database connections in the connection pool?          |
| Environment                                             |     | (Note that this driver r                 | lass must be in the classnath of any server to which it is deployed.)                            |
| Deployments                                             |     | Contraction and the second second second |                                                                                                  |
| Messaging                                               |     | Driver Class Name:                       | araala idha Oraala Drivar                                                                        |
| Data Sources                                            |     |                                          |                                                                                                  |
| Foreign JNDI Providers                                  |     | What is the URL of the                   | database to connect to? The format of the URL varies by JDBC driver.                             |
| Work Contexts                                           |     | 101.                                     |                                                                                                  |
| XML Registries                                          |     | UKL:                                     | jdbc:oracle:thin:@//ofsil.oralce.com:1521/OLLDB                                                  |
| -jCOM                                                   | ~   | What database accoun                     | t user name do vou want to use to create database connections?                                   |
| Mail Sessions                                           |     |                                          |                                                                                                  |
| How do I                                                | •   | Database User<br>Name:                   | OFSLLREL                                                                                         |
| Create JDBC generic data sources                        |     |                                          |                                                                                                  |
| Create LLR-enabled JDBC data sources                    |     | What is the database a                   | ccount password to use to create database connections?                                           |
|                                                         | _   | (Note: for secure pass)                  | word management, enter the password in the Password field instead of the Properties field below) |
| System Status                                           | •   |                                          |                                                                                                  |
| Health of Running Servers as of 8:07 PM                 |     | Password:                                | ••••••                                                                                           |
| Failed (0)                                              |     |                                          |                                                                                                  |
| Critical (0)                                            |     | Confirm Password:                        | •••••                                                                                            |
| Overloaded (0)                                          |     |                                          | THE FEED R                                                                                       |
| OK (3)                                                  |     | What are the propertie                   | s to pass to the JUBC driver when creating database connections?                                 |
|                                                         | _   | Properties:                              |                                                                                                  |

- 13. Click 'Test Configuration'. On completion, displays a confirmation message as 'Connection test succeeded'.
- 14. Click 'Next'. The following window is displayed.

| ORACLE WebLogic Server Ad                                                                                                    | ministration Console 12c                                                                                                    | 9                                                              |
|----------------------------------------------------------------------------------------------------|----------------------------------------------------------------------------------------------------|----------------------------------------------------------------|
| Change Center                                                                                                    | 😥 Home Log Out Preferences 💽 Record Help                                                                                                    | Q Welcome, weblogic Connected to: OFSLLREL_domain              |
| View changes and restarts                                                                                                    | Home >Summary of Services >Summary of JDBC Data Sources                                                                                                    |                                                                |
| No pending changes with Click the Release<br>Configuration button to allow others to edit the<br>domain.<br>Lock & Edit<br>Release Configuration | Create a New JDBC Data Source Back Next Finish Cancel Select Targets You can select oner more targets to deploy your new JDBC data source. If not deployed. You will need to deploy the data source at a later time. | you don't select a target, the data source will be created but |
| OFSLLREL_domain                                                                                                    | Comunan                                                                                                    |                                                                |
| Domain Partitions     Environment     Deployments                                                                                                | AdminServer                                                                                                    |                                                                |
| Security Realms                                                                                                    | OFSLL_ManagedServer                                                                                                    |                                                                |
| E Diagnostics                                                                                                    | WS_ManagedServer                                                                                                    |                                                                |
| How do I                                                                                                    | Back Next Finah Cancel                                                                                                    |                                                                |
| County 10000 annuals data annuals                                                                                                    |                                                                                                    |                                                                |
| Create LLR-enabled JDBC data sources                                                                                                    |                                                                                                    |                                                                |
| System Status                                                                                                    |                                                                                                    |                                                                |
| Health of Running Servers as of 3:00 PM                                                                                                    |                                                                                                    |                                                                |
| Failed (0)           Critical (0)           Overloaded (0)           Warning (0)           OK (3)                                                |                                                                                                    |                                                                |

- 15. Select target Server as 'OFSLL\_ManagedServer'.
- 16. Click 'Finish' to activate the changes.

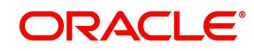

#### Update the following parameters in JDBC data source connection pool:

- 1. Select Services > Data Sources > select the AQ\_JMS\_DB data source > Connection Pool.
- 2. Initial capacity and Maximum capacity is defaulted to 30, if the number of concurrent users are more this needs to be increased.
- 3. Click Advanced button and update the 'Inactive Connection Timeout' to 300 seconds.
- 4. Click 'Save' and restart the Data source.

Similarly create 'QueueAppDS' data sources which is used by MDB for all database related operations by following the steps mentioned in above section (Create Data Sources for AQ-JMS Bridge).

- Create data source name as QueueAppDS
- Update the JNDI as jdbc/QueueAppDS

Do not perform the JDBC data source update and instead follow the below steps to configure the created 'QueueAppDS' data source:

- To Enable GRI (Generic Recovery Interface) CLOB logging from MDB to DB, click Advanced button and deselect the 'Wrap Data Types' check box.
- Set the 'Inactive Connection Timeout' to 300 seconds.

# 9.2 Configure MDB Flow

To configure the MDB Flow from Weblogic Console, do the following:

- 1. Login to Oracle Weblogic 12c console (http://hostname:port/console).
- 2. On the left pane, click 'Services'.
- 3. In Messaging tree click 'JMS Modules'. The following window is displayed.

| WebLogic Server Ad                                                                                | ministration Console 120                                                                                                    |
|---------------------------------------------------------------------------------------------------|----------------------------------------------------------------------------------------------------|
| Change Center                                                                                     | Home Log Out Preferences A Record Help     Welcome, weblogic Connected to: OFSLLREL_dom                                                                                                    |
| View changes and restarts                                                                         | Home >Summary of Services >Summary of JDBC Data Sources >Summary of Services >Summary of JMS Modules                                                                                                    |
| Click the Lock & Edit button to modify, add or delete items in this domain.                       | Summary of JMS Modules                                                                                                    |
| Look & Edit Release Configuration                                                                 | JMS system resources are configured and stored as modules similar to standard Java EE modules. Such resources include queues, topics,<br>connection factories, templates, destination keys, quota, distributed queues, distributed topics, foreign servers, and JMS store-and-forward<br>(SAF) parameters. You can administratively configure and manage JMS system modules as global system resources.                                                                                                    |
| Domain Structure                                                                                  | This page summarizes the JMS system modules that have been created for this domain.                                                                                                    |
| OFSLREL_domain<br>& Domain Partitions<br>& Environment<br>Deployments<br>Services<br>& Services   | <ul> <li>Customize this table</li> <li>JMS Modules (Filtered - More Columns Exist)</li> <li>Click the Lock &amp; Edit button in the Change Center to activate all the buttons on this page.</li> </ul>                                                                                                    |
| JMS Servers<br>Store-and-Forward Agents<br>JMS Modules<br>Path Services                           | New         Delete         Showing 0 to 0 of 0         Previous         Next           Name          Type         Type         Typ |
| 🕀 - Bridges                                                                                       | There are no items to display                                                                                                    |
| Data Sources     Persistent Stores     Foreign INDI Providers                                     | New Delete Showing 0 to 0 of 0 Previous Next                                                                                                    |
| How do I 🖂                                                                                        |                                                                                                    |
| Configure JMS system modules     Configure resources for JMS system modules                       |                                                                                                    |
| System Status                                                                                     |                                                                                                    |
| Health of Running Servers as of 3:03 PM                                                           |                                                                                                    |
| Failed (0)           Critical (0)           Overloaded (0)           Warning (0)           Ok (3) |                                                                                                    |

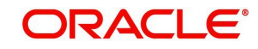

4. Click 'New'. The following screen is displayed.

| Change Center                                                                                             | Home Log Out Pref          | Ferences 🕢 Record Help 🛛 🔍 Welcome, weblogic Connected to: OFSLLREL dom                                          |
|----------------------------------------------------------------------------------------------------|----------------------------|----------------------------------------------------------------------------------------------------|
| View channes and exclusion                                                                                | Home >Summary of Servi     | ces >Summary of JDBC Data Sources >Summary of Services >Summary of JMS Modules                                   |
| view changes and restarts                                                                                 |                            |                                                                                                    |
| No pending changes exist. Click the Release<br>Configuration button to allow others to edit th<br>domain. | Back Next Finish           | dule                                                                                                    |
| Lock & Edit                                                                                               |                            |                                                                                                    |
| Release Configuration                                                                                     | The following prope        | rties will be used to identify your new module.                                                                  |
| Domain Structure                                                                                          | JMS system resources a     | are configured and stored as modules similar to standard Java EE modules. Such resources include queues, topics, |
| DESLIBEL domain                                                                                           | (SAF) parameters. You      | can administratively configure and manage JMS system modules as global system resources.                         |
| Domain Partitions     Environment     Deployments                                                         | * Indicates required field | s                                                                                                    |
| Services     Messaging                                                                                    | What would you like to r   | name your System Module?                                                                                         |
| Store-and-Forward Agents                                                                                  | * Name:                    | AQJMSModule                                                                                                    |
| Path Services                                                                                             | Would you like this new    | JMS System Module to be restricted to a specific resource group template or resource group ?                     |
| Data Sources<br>Persistent Stores                                                                         | Scope:                     | Global                                                                                                    |
| How do L                                                                                                  | What would you like to r   | name the descriptor file name? If you do not provide a name, a default will be assigned.                         |
| Configure JMS system modules                                                                              | Descriptor File Name:      | AQJMSModule                                                                                                    |
| Configure JMS servers                                                                                     | Where would like to place  | ce the descriptor for this System Module, relative to the jms configuration sub-directory of your domain?        |
| System Status                                                                                             | E Location In Domain:      |                                                                                                    |
| Health of Running Servers as of 3:07 PM                                                                   |                            |                                                                                                    |
| Failed (0)<br>Critical (0)                                                                                | Back Next Finish           | h Cancel                                                                                                    |
| Overloaded (0)<br>Warning (0)                                                                             |                            |                                                                                                    |

5. Specify the following details:

- Name: AQJMSModule
- Descriptor File Name: AQJMSModule
- 6. Click 'Next'. The following window is displayed.

| and the second of the second second second second                                                                                                  | A Home Los Col Berlinsson D Based Hole                                                                                                    |
|----------------------------------------------------------------------------------------------------|----------------------------------------------------------------------------------------------------|
| Change Center                                                                                                    | Welcome, weblogic Connected to: UFSLLKEL_doma                                                                                                    |
| View changes and restarts                                                                                                    | Home >Summary of Services >Summary of JDBC Data Sources >Summary of Services >Summary of JMS Modules                                                        |
| No pending changes exist. Olick the Release<br>Configuration button to allow others to edit the<br>domain.<br>Lock & Edit<br>Release Configuration | Create JMS System Module           Back         Finish         Cancel           The following properties will be used to target your new JMS system module. |
| Domain Structure                                                                                                    | Use this page to select the server or cluster on which you would like to deploy this JMS system module. You can reconfigure targets later if you wish.      |
| OF5LLREL_domain                                                                                                    | Targets :                                                                                                    |
| -Messaging                                                                                                    | Servers                                                                                                    |
| Store-and-Forward Agents                                                                                                    |                                                                                                    |
| Bridges     Data Sources     Persistent Stores     Sources                                                                                         | WS_ManagedServer                                                                                                    |
| How do I E                                                                                                    | Back Next Finish Cancel                                                                                                    |
| Configure JMS system modules     Configure JMS servers                                                                                             |                                                                                                    |
| System Status                                                                                                    |                                                                                                    |
| Health of Running Servers as of 3:08 PM                                                                                                    |                                                                                                    |
| Failed (0)<br>Critical (0)<br>Overloaded (0)                                                                                                    |                                                                                                    |
| Warning (0)<br>OK (3)                                                                                                    |                                                                                                    |

7. Select target servers as 'OFSLL\_ManagedServer'.

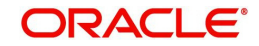

8. Click 'Next'. The following window is displayed.

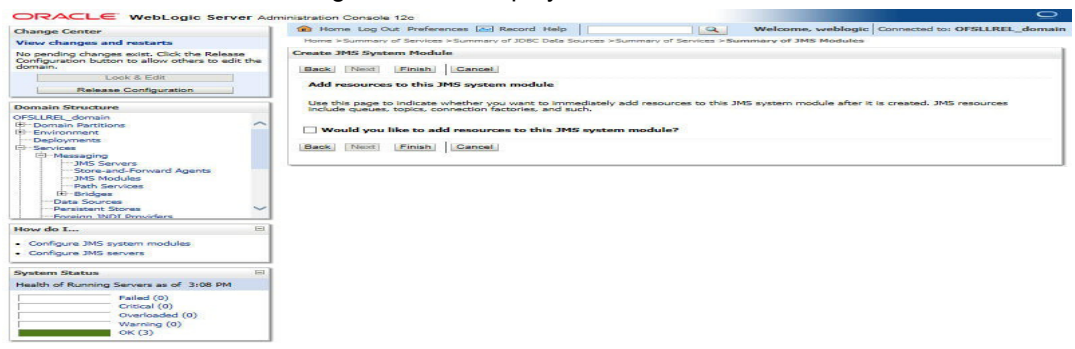

9. Click 'Finish' to activate the changes. The following window is displayed.

| Change Center                                                                                           |      | Home Log Out Preferences 💽 Record Help                                                                                                    |                                                                                                    | a                                                | Welcome, weblogic                                                                                                 | Connected to:                                    | OFSLLRE  | L_doma               |
|----------------------------------------------------------------------------------------------------|------|----------------------------------------------------------------------------------------------------|----------------------------------------------------------------------------------------------------|--------------------------------------------------|----------------------------------------------------------------------------------------------------|--------------------------------------------------|----------|----------------------|
| View changes and restarts<br>Click the Lock & Editbutton to modify, add<br>delete items in this domain. | or M | Home >Summary of Services >Summary of JDBC Data 5<br>essages<br>All changes have been activated. No restarts an                                                                                                    | ources >Summary of Ser                                                                                                    | vices >S                                         | ummary of JMS Modules                                                                                             |                                                  |          |                      |
| Look & Edit<br>Release Configuration                                                                    | s    | ummary of JMS Modules                                                                                                    |                                                                                                    |                                                  |                                                                                                    |                                                  |          |                      |
| Domain Structure OFSLLEL_domain (#) Domain Partitions (#) Environment Deployments Softmans Massaging    | ~    | JNE system resources are configured and stored a<br>connector factories, templases, destination lays,<br>(SAF) parameters. You can administratively config<br>This page summarizes the JNS system modules th<br>o Customize this table<br>JNES Modules (Filtered - More Columns Exist)<br>Click the <i>Lock &amp; Edit</i> button in the Change Center<br>New? Delete<br>Name @ | s modules similar to st<br>juota, distributed que-<br>ure and manage 3MS st<br>at have been created f<br>to activate all the butt<br>Type | andard 3<br>les, distri<br>ystem m<br>or this do | ava EE modules. Such ress<br>blouted topics, foreign servic<br>odules as global system re<br>ormain.<br>his page. | surces include q<br>ars, and JMS sto<br>sources. | Previous | ics,<br>ward<br>Next |
| How do I                                                                                                |      | New Delete                                                                                                    | JMSSystem                                                                                                    | Resourc                                          | e<br>Show                                                                                                    | ing 1 to 1 of 1                                  | Previous | Next                 |
| <ul> <li>Configure JMS system modules</li> <li>Configure resources for JMS system mod</li> </ul>        | ules |                                                                                                    |                                                                                                    |                                                  |                                                                                                    |                                                  |          |                      |
| System Status                                                                                           |      |                                                                                                    |                                                                                                    |                                                  |                                                                                                    |                                                  |          |                      |
| Health of Running Servers as of 3:10 PM                                                                 |      |                                                                                                    |                                                                                                    |                                                  |                                                                                                    |                                                  |          |                      |
| Failed (0)           Critical (0)           Overloaded (0)           Warning (0)                        |      |                                                                                                    |                                                                                                    |                                                  |                                                                                                    |                                                  |          |                      |

10. Click on the JMS Module that you created. The following window is displayed.

|                                                                                                    |    | ter Home Log Out Prefer                                                                                                    |                                                                   |                                                                                                    |                                                                                                    |                                                                                                    |  |  |
|----------------------------------------------------------------------------------------------------|----|----------------------------------------------------------------------------------------------------|-------------------------------------------------------------------|----------------------------------------------------------------------------------------------------|----------------------------------------------------------------------------------------------------|----------------------------------------------------------------------------------------------------|--|--|
| View changes and restarts                                                                                                    |    |                                                                                                    |                                                                   |                                                                                                    | Welcome, web                                                                                                    | logic Connected to: OFSLLREL_doma                                                                                                    |  |  |
| Click the <i>Lock &amp; Edit</i> button to modify, add                                                                                                    | or | Home >Summary of Service                                                                                                    | s >Summary of                                                     | IDBC Data Sources >Summary of                                                                                                    | f Services >Summary of JMS M                                                                                              | odules >AQJMSModule                                                                                                    |  |  |
| delete items in this domain.                                                                                                    |    | Settings for AQJMSModu                                                                                                    | ngs for AQJMSModule                                               |                                                                                                    |                                                                                                    |                                                                                                    |  |  |
| Lock & Edit Release Configuration                                                                                                    |    | Configuration Subdep                                                                                                    | loyments Ta                                                       | argets Security Notes                                                                                                    |                                                                                                    |                                                                                                    |  |  |
| Domain Structure<br>DFSLLREL_domain<br>Domain Partitions                                                                                                    | ~  | This page displays gener<br>access existing resource                                                                                                    | al information s                                                  | about a JMS system module a                                                                                                    | nd its resources. It also allov                                                                                           | vs you to configure new resources and                                                                                                    |  |  |
| Environment<br>Deployments                                                                                                    |    | Name:                                                                                                    | 4                                                                 | AQJM5Module                                                                                                    | The name of t                                                                                                    | nis JMS system module. More Info                                                                                                    |  |  |
| Services     Messaging     JMS Servers     Store-and-Forward Agents                                                                                                    |    | Scope:                                                                                                    | (                                                                 | Global                                                                                                    | Specifies if the<br>within the dom<br>template. Mo                                                                        | JMS system module is accessible<br>lain, a partition, or a resource group<br>re Info                                                                                                    |  |  |
|                                                                                                    |    | Descriptor File Name:                                                                                                    | t                                                                 | ms/AQJMSModule-jms.xml                                                                                                    | The name of the Info                                                                                                    | he JMS module descriptor file. More                                                                                                    |  |  |
| Data Sources                                                                                                    |    |                                                                                                    |                                                                   |                                                                                                    |                                                                                                    |                                                                                                    |  |  |
| Persistent Stores<br>Foreion INDI Providers                                                                                                    | ~  | This page summarizes th<br>connection factories, JM<br>forward parameters.                                                                                          | e JMS resource<br>5 templates, de                                 | es that have been created for t<br>stination sort keys, destination                                                                    | this JMS system module, ind<br>n quota, distributed destinati                                                             | luding queue and topic destinations,<br>ons, foreign servers, and store-and-                                                                                                    |  |  |
| Persistent Stores<br>Foreign INDI Providers<br>Now do I                                                                                                    | -  | This page summarizes th<br>connection factories, JM:<br>forward parameters.                                                                                         | ie JMS resource<br>5 templates, de                                | as that have been created for 1<br>stination sort keys, destination                                                                    | this JMS system module, inc<br>n quota, distributed destinati                                                             | luding queue and topic destinations,<br>ions, foreign servers, and store-and-                                                                                                    |  |  |
|                                                                                                    | -  | This page summarizes the connection factories, JMC forward parameters.                                                                                              | e JMS resource<br>5 templates, de                                 | as that have been created for t<br>stination sort keys, destination                                                                    | this JMS system module, inc<br>n quota, distributed destinati                                                             | luding queue and topic destinations,<br>ons, foreign servers, and store-and-                                                                                                    |  |  |
| Persistent Stores<br>Enterion INDI Providers<br>Now do I<br>Configure quotas for destinations<br>Configure JMS templates                                                                                                    | -  | This page summarizes the connection factories, JM forward parameters.                                                                                               | e JMS resource<br>5 templates, de<br>5                            | as that have been created for t<br>stination sort keys, destination                                                                    | this JMS system module, inc<br>n quota, distributed destinati                                                             | luding queue and topic destinations,<br>ons, foreign servers, and store-and-                                                                                                    |  |  |
| Parsistent Stores     Foreion INDI Providers     foreion INDI Providers     ford of L.,     configure quotas for destinations     configure guotas for destination     configure distination keys     configure optics                                                                                                    |    | This page summarizes to<br>connection factories, JM<br>forward parameters.<br>Customize this table<br>Summary of Resource<br>Click the Lock & Edit bu               | e JMS resource<br>5 templates, de<br>5<br>tton in the Cha         | es that have been created for i<br>stination sort keys, destination<br>nge Center to activate all the l                                | this JMS system module, inc<br>quota, distributed destinati<br>buttons on this page.                                      | uding queue and topic destinations,<br>ons, foreign servers, and store-and-                                                                                                    |  |  |
| Parsistent Stores     Foreion INDI Providers     forw do I     Configure JMS templates     Configure destination keys     Configure topics     Configure topics     Configure topics     Configure topics                                                                                                    |    | This page summarizes th<br>connection factories, MM<br>forward parameters.<br>Customize this table<br>Summary of Resource<br>Click the Lock & Edit bu<br>New Delete | e JMS resource<br>5 templates, de<br>5<br>tton in the Cha         | as that have been created for<br>stination sort keys, destination<br>nge Center to activate all the l                                  | this JMS system module, inc<br>quota, distributed destinati<br>buttons on this page.                                      | Uding queue and topic destinations,<br>ons, foreign servers, and store-and-<br>showing 0 to 0 of 0 Previous   Next                                                                             |  |  |
| Persistent Stores     Enseinn INDI Providers     ford of L.,     Configure quotas for destinations     Configure JMS templates     Configure destination keys     Configure topics     Configure queues     Configure queues     Configure connection factories     Configure connection factories                                                                                                    |    | This page summarizes th<br>connection factories, JM<br>forward parameters.                                                                                          | e JMS resource<br>5 templates, de<br>5<br>tton in the Cha         | as that have been created for stination sort keys, destination nort keys, destination nge Center to activate all the JNDI Name         | this JMS system module, inc<br>quota, distributed destinat<br>buttons on this page.<br>Subdeployment                      | Uding queue and topic destinations,<br>ons, foreign servers, and store-and-<br>showing 0 to 0 of 0 Previous Next<br>Targets                                                                    |  |  |
| Parsistent Stores     Foreinn INDE Providers     Foreinn INDE Providers     Configure JMS templates     Configure JMS templates     Configure topics     Configure uses     Configure uses     Configure uses     Configure uniform distributed topics     Configure uniform distributed topics                                                                                                    |    | This page summarizes th<br>connection factories, JM<br>forward parameters.                                                                                          | s Type                                                            | as that have been created for stination sort keys, destination nge Center to activate all the JNDI Name                                | this IMS system module, inc.<br>n quota, distributed destinati<br>buttons on this page.<br>Subdeployment<br>ms to disolay | Loting queue and topic destinations,<br>ons, foreign servers, and store-and-<br>Showing 0 to 0 of 0 Previous   Next<br>Targets                                                                 |  |  |
| Persistent Stores     Persistent Stores     Configure autos for destinations     Configure JMS templates     Configure JMS templates     Configure destination keys     Configure contection factories     Configure contection factories     Configure contection factories     Configure uniform distributed topics     Configure uniform distributed topics     Configure uniform distributed topics     Configure JMS SAF |    | This page summarizes th<br>connection factories, MA<br>forward parameters.                                                                                          | e JMS resource<br>5 templates, de<br>5<br>tton in the Cha<br>Type | as that have been created for<br>stination sort keys, destination<br>nge Center to activate all the I<br>JNDI Name<br>There are no ite | this IMS system module, inc<br>n quota, distributed destinati<br>buttons on this page.<br>Subdeployment<br>ms to display  | Loding queue and topic destinations.       ons, foreign servers, and store-and-       Showing 0 to 0 of 0       Previous   Next       Targets       Showing 0 to 0 of 0       Previous   Next  |  |  |
| Persistent Stores     Persistent Stores     Persistent Stores     Configure JMS templates     Configure JMS templates     Configure destination keys     Configure topics     Configure usues     Configure usues     Configure uniform distributed topics     Configure foreign servers     Configure JMS SAF      Yystem Status                                                                                             |    | This page summarizes th<br>connection factories, MA<br>forward parameters.                                                                                          | e JMS resource<br>5 templates, de<br>5<br>tton in the Cha<br>Type | as that have been created for<br>stination sort keys, destination<br>nge Center to activate all the l<br>JNDI Name<br>There are no ite | this IMS system module, inc<br>n quota, distributed destinati<br>buttons on this page.<br>Subdeployment<br>ms to display  | Luding queue and topic destinations.       cons, foreign servers, and store-and-       Showing 0 to 0 of 0       Previous   Next       Targets       Showing 0 to 0 of 0       Previous   Next |  |  |

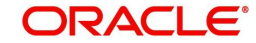

11. Click 'New' in 'Summary of Resources' section. The following window is displayed.

| Change Center                                                                                                    | Home Log Out Preferences [Ard Record Help ]                                                                                                    | Q                                                                                                    |
|----------------------------------------------------------------------------------------------------|----------------------------------------------------------------------------------------------------|----------------------------------------------------------------------------------------------------|
| View changes and restarts                                                                                              |                                                                                                    | Welcome, weblogic Connected to: OFSLLREL_dom                                                                                                    |
| No pending changes exist. Click the Release                                                                            | Home >Summary of Services >Summary of JDBC Data Source                                                                                                    | ces >Summary of Services >Summary of JMS Modules >AQJMSModule                                                                                                    |
| Configuration button to allow others to edit the<br>domain.                                                            | Create a New JMS System Module Resource                                                                                                    |                                                                                                    |
| Lock & Edit                                                                                                    | Back Next Finish Cancel                                                                                                    |                                                                                                    |
| Release Configuration                                                                                                  |                                                                                                    |                                                                                                    |
|                                                                                                    | Choose the type of resource you want to create.                                                                                                    |                                                                                                    |
| Jomain Structure                                                                                                    | Lice there append to create producers in a IME sustem of                                                                                                    | nodule such as quoties, templates, and connection factories                                                                                                    |
| IFSLIKEL_domain<br>⇒ Domain Partitions<br>⇒ Environment<br>→ Deployments<br>⇒ Services<br>⇒ Messaging<br>→ JMS Servers | Depending on the type of resource you select, you are<br>resources, like stand-alone queues and topics, connect<br>destinations, you can also proceed to targeting pages<br>resources with subdeployments, which is an advanced<br>resources. | prompted to enter basic information for creating the resource. For targetable<br>tion factories, distributed queues and topics, foreign servers, and JMS SAF<br>for selecting appropriate server targets. You can also associate targetable<br>mechanism for grouping JMS module resources and the members to server |
| Store-and-Forward Agents<br>JMS Modules<br>Path Services                                                               | Connection Factory                                                                                                    | Defines a set of connection configuration parameters<br>that are used to create connections for JMS<br>clients. Nore Info                                                                                                    |
| Data Sources<br>Persistent Stores                                                                                      | ↓ O Queue                                                                                                    | Defines a point-to-point destination type, which are<br>used for asynchronous peer communications. A<br>message delivered to a queue is distributed to only<br>one consumer. More Info                                                                                                    |
| fow do I     Configure quotas for destinations     Configure JMS templates     Configure destinations laws             | Оторіс                                                                                                    | Defines a publich/subscribe destination type, which<br>are used for asynchronous peer communications. A<br>message delivered to a topic is distributed to all topic<br>consumers. More Info                                                                                                    |
| Configure topics     Configure queues     Configure connection factories                                               | O Distributed Queue                                                                                                    | Defines a set of queues that are distributed on<br>multiple JMS servers, but which are accessible as a<br>single, logical queue to JMS clients. More Info                                                                                                    |
| Configure uniform distributed topics     Configure uniform distributed queues     Configure foreign servers            | O Distributed Topic                                                                                                    | Defines a set of topics that are distributed on multiple<br>JMS servers, but which are accessible as a single,<br>logical topic to JMS clients. More Info                                                                                                    |
| Configure JMS SAF                                                                                                    | Foreign Server                                                                                                    | Defines foreign messaging providers or remote<br>WebLogic Server instances that are not part of the<br>current domain. More Info                                                                                                    |
| Health of Running Servers as of 3:13 PM                                                                                | O Quota                                                                                                    | Controls the allotment of system resources available                                                                                                    |

12. Select 'Foreign Server' as the option for type of resource to be created and click 'Next'. The following window is displayed.

| Configure connection factories     Configure uniform distributed topics     Configure uniform distributed queues |                                                                                                    |
|----------------------------------------------------------------------------------------------------|----------------------------------------------------------------------------------------------------|
| Configure topics     Configure queues                                                                            |                                                                                                    |
| Configure quotes for destinations     Configure 3MS templates                                                    |                                                                                                    |
| How do I                                                                                                    |                                                                                                    |
| th-Bridges<br>Deta Sources<br>Persistent Stores<br>Foreign, INDL Providers                                       |                                                                                                    |
|                                                                                                    | Back Next Finish Cancel                                                                                           |
| Deployments<br>E Services                                                                                        | * Namei AQForeignServer                                                                                           |
| OFSLEREL_domain                                                                                                  | The following properties will be used to identify your new foreign server. The current module is AQMSModule.      |
| Domain Structure                                                                                                 |                                                                                                    |
| Release Configuration                                                                                            | Eack Next Finish Cancel                                                                                           |
| Configuration button to allow others to edit the<br>domain.                                                      | Create a New JMS System Module Resource                                                                           |
| No pending changes exist. Click the Release                                                                      | Hene >Summary of Services >Summary of JDBC Date Sources >Summary of Services >Summary of JMS Modules >AQ3MSModule |
| View changes and restarts                                                                                        | Welcome, weblasis Connected to: OFSLLRFL domain                                                                   |

13. Specify the name of the Foreign Server as 'AQForeignServer' and click 'Next'. The following window is displayed.

| ORACLE WebLogic Server                                                                                                    | Adm | ninistration Console 12c                                                                                                    | 2 × |
|----------------------------------------------------------------------------------------------------|-----|----------------------------------------------------------------------------------------------------|-----|
| Change Center                                                                                                    |     | Home Log Out Preferences Record Help                                                                                                    |     |
| View changes and restarts                                                                                                    |     | Welcome, weblogic Connected to: OFSLLREL_dom:                                                                                                    | ain |
| No pending changes exist. Click the Release                                                                                            |     | Home >Summary of Services >Summary of JDBC Data Sources >Summary of Services >Summary of JMS Modules >AQJMSModule                                                                                                    |     |
| Configuration button to allow others to edit th<br>domain.                                                                             | •   | Create a New JMS System Module Resource                                                                                                    |     |
| Lock & Edit                                                                                                    |     | Back Next Finish Advanced Targeting Cancel                                                                                                    |     |
| Release Configuration                                                                                                    |     | The following properties will be used to target your new JMS system module resource                                                                                                    | 1   |
| Domain Structure                                                                                                    |     |                                                                                                    |     |
| OFSLLREL_domain<br>IP-Domain Partitions<br>IP-Environment<br>IP-Deployments<br>IP-Services<br>IP-Messaging                             | ^   | Use this page to view and accept the default targets where this JMS resource will be targeted. The default targets are based on the<br>parent JMS system module targets. If you do not want to accept the default targets, then click <b>Advanced Targeting</b> to use the<br>auddeployment mechanism for targeting this resource.<br>The following JMS module targets will be used as the default targets for your new JMS system module resource. If the module's targets<br>are changed, this resource will also be retargeted appropriately.                                                                                                    | -   |
|                                                                                                    | ~   | Targets : Servers Solution Servers Solution Solution Solu |     |
| How do I                                                                                                    |     | Back Next Finish Advanced Targeting Cancel                                                                                                    |     |
| Configure quotas for destinations     Configure JMS templates     Configure destination keys     Configure topics     Configure queues |     |                                                                                                    |     |
| Configure connection factories     Configure uniform distributed topics                                                                |     |                                                                                                    |     |
| Configure uniform distributed queues                                                                                                   |     |                                                                                                    |     |
| Configure foreign servers     Configure JMS SAF                                                                                        |     |                                                                                                    |     |
| System Status                                                                                                    |     |                                                                                                    |     |
| 11 N (0 ) ( ) ( ) ( ) ( ) ( )                                                                                                    |     |                                                                                                    | ~   |

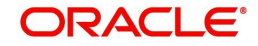

14. Click 'Finish' and activate the changes. The following window is displayed.

| Mebeogie Serve                                                                 |      | A second console                                                                                   |                                                     |                                |                                              |                                | 1000                                                        |                                                                                     |
|--------------------------------------------------------------------------------|------|----------------------------------------------------------------------------------------------------|-----------------------------------------------------|--------------------------------|----------------------------------------------|--------------------------------|-------------------------------------------------------------|-------------------------------------------------------------------------------------|
| hange Center                                                                   |      | Home Log Ou                                                                                        | it Preferences 🔝                                    | Record He                      | elp                                          |                                | Q                                                           | 7.0                                                                                 |
| liew changes and restarts                                                      |      |                                                                                                    |                                                     |                                |                                              |                                | Welcome, web                                                | logic Connected to: OFSLLREL_domain                                                 |
| ending changes exist. They must be actival<br>take effect.                     | ted  | Home >Summary<br>Messages                                                                          | of Services >Summa                                  | ry of JDBC Da                  | ta Sources >                                 | Summary of S                   | Services >Summary of JMS M                                  | odules >AQJMSModule                                                                 |
| Activate Changes                                                               |      | 🕜 The foreign s                                                                                    | erver was created                                   | successfully.                  |                                              |                                |                                                             |                                                                                     |
| Undo All Changes                                                               |      | Settings for AQJ                                                                                   | 1SModule                                            |                                |                                              |                                |                                                             |                                                                                     |
| omain Structure                                                                |      | Configuration                                                                                      | Subdeployments                                      | Targets                        | Security                                     | Notes                          |                                                             |                                                                                     |
| SLLREL_domain<br>"Domain Partitions<br>"Environment<br>"Deployments<br>Service | ^    | This page displays general information about a JMS system module and<br>access existing resources. |                                                     |                                |                                              | d its resources. It also allow | vs you to configure new resources and                       |                                                                                     |
| Messaging<br>3MS Servers                                                       |      | Name:                                                                                              |                                                     | AQJMSM                         | Iodule                                       |                                | The name of th                                              | nis JMS system module. More Info                                                    |
| Store-and-Forward Agents<br>JMS Modules<br>Path Services                       | 1 an | Scope:                                                                                             |                                                     | Global                         |                                              |                                | Specifies if the<br>within the dom<br>template. Mo          | JMS system module is accessible<br>ain, a partition, or a resource group<br>re Info |
| Data Sources<br>Persistent Stores<br>Foreign INDI Providers                    | ~    | Descriptor File Name:                                                                              |                                                     | jms/AQJ                        | jms/AQJMSModule-jms.xml The name of the Info |                                | e JMS module descriptor file. More                          |                                                                                     |
| w do I<br>Configure quotas for destinations                                    | Ξ    | This page summ<br>connection factor<br>forward parame                                              | narizes the JMS res<br>pries, JMS template<br>ters, | ources that l<br>s, destinatio | have been ci<br>n sort keys,                 | reated for th<br>destination   | nis JMS system module, incl<br>quota, distributed destinati | uding queue and topic destinations,<br>ons, foreign servers, and store-and-         |
| Configure JMS templates                                                        |      | Customize thi                                                                                      | s table                                             |                                |                                              |                                |                                                             |                                                                                     |
| Configure topics                                                               |      |                                                                                                    |                                                     |                                |                                              |                                |                                                             |                                                                                     |
| Configure queues                                                               |      | Summary of Re                                                                                      | sources                                             |                                |                                              |                                |                                                             |                                                                                     |
| Configure connection factories                                                 |      | New Delete                                                                                         |                                                     |                                |                                              |                                |                                                             | Showing 1 to 1 of 1 Previous   Next                                                 |
| Configure uniform distributed topics                                           |      | 🔲 Name 🗠                                                                                           | Тур                                                 | )e                             | JNDI                                         | Name                           | Subdeployment                                               | Targets                                                                             |
| Configure uniform distributed queues                                           |      | AOEnreionServer Enreion Server                                                                     |                                                     | N/A                            |                                              | Default Targeting              | OFSLL ManagedServer                                         |                                                                                     |
| Configure IMS SAF                                                              |      | New Delete                                                                                         |                                                     |                                | 1.4.4                                        |                                | 1                                                           | Showing 1 to 1 of 1 Previous   Next                                                 |
| stom Statur                                                                    |      |                                                                                                    |                                                     |                                |                                              |                                |                                                             |                                                                                     |
| soem status                                                                    | -    |                                                                                                    |                                                     |                                |                                              |                                |                                                             |                                                                                     |

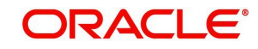

15. Click on the Foreign Server that you created. The following window is displayed.

| Domain Structure                                                                                         |   | General Destinations Connect                                             | ion Factories                                                              |                                                                                                    |
|----------------------------------------------------------------------------------------------------|---|--------------------------------------------------------------------------|----------------------------------------------------------------------------|----------------------------------------------------------------------------------------------------|
| OFSLLREL_domain                                                                                          | ^ | A foreign server represents a 1NDI                                       | nrovider that resides outside a Web                                        | Lonir Sanver. It contains information that allows Webl onic                                                                                                    |
| - Services - Messaging - JMS Servers - JMS Servers                                                       |   | Server to reach the remote JNDI pr<br>defined on one JNDI directory. Use | ovider. This way, a number of conn<br>this page to configure a foreign ser | ection factory and destination objects (queues or topics) can be<br>ver.                                                                                                    |
| - Store-and-Forward Agents<br>- JMS Modules                                                              |   | 🕂 Name: AQForeignServer                                                  |                                                                            | The name of this foreign server. More Info                                                                                                    |
| B-Bridges<br>Data Sources<br>Persistent Stores                                                           | ~ | JNDI<br>Initial<br>Context<br>Factory:                                   | InitialC                                                                   | The name of the class that must be instantiated to<br>access the JNDI provider. This class name depends<br>on the JNDI provider and the vendor that are being<br>used. More Info                                                                                                    |
| How do I                                                                                                 | Ξ | at Indi                                                                  |                                                                            | The URL that WebLogic Server will use to contact the                                                                                                    |
| Create foreign connection factories     Create foreign destinations                                      |   | URL:                                                                     |                                                                            | which JNDI provider in the gruued. For WebLogic<br>JMS, leave this field blank if you are referencing<br>WebLogic JMS objects within the same cluster. More<br>Info                                                                                                    |
| Pystem Status Health of Running Servers as of 3:19 PM Failed (0) Critical (0) Overloaded (0) Warning (0) | Ξ | JNDI<br>Properties<br>Credential:                                        |                                                                            | Any Credentials that must be set for the JNDI<br>provider. These Credentials will be part of the<br>properties will be passed directly to the constructor<br>for the JNDI provider's InitialContext class. Note: For<br>secure credential management, use the Credential<br>field. Using the Properties field results in the<br>credential being stored and displayed as originally<br>entered More Info |
| OK (3)                                                                                                   |   | Confirm<br>JNDI<br>Properties<br>Credential:                             |                                                                            |                                                                                                    |
|                                                                                                    |   | JNDI Properties:                                                         |                                                                            | Any additional properties that must be set for the                                                                                                    |
|                                                                                                    |   | datasource=jdbc/aqjmsd                                                   | ь<br>~                                                                     | JNUI provider, These properties will be passed<br>directly to the constructor for the JNDI provider's<br>InitialContext class. More Info                                                                                                    |
|                                                                                                    |   | 🗹 🚰 Default Targeting Enabled                                            | đ                                                                          | Specifies whether this JMS resource defaults to the                                                                                                    |

- 16. Specify the following details:
  - Enter JNDI Initial Context Factory as 'oracle.jms.AQjmsInitialContextFactory'.
  - JNDI Properties as 'datasource=jdbc/aqjmsdb'.
  - Ensure 'Default Targetting Enabled' option is selected.
- 17. Click 'Save'.

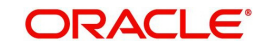

18. Select 'Destinations' Tab and click 'New' to create new destination. The following window is displayed.

|                                                               |      | Home Log Out Prefers        | ances [32] Record Heln                                  | 1                               | Welcome webk         | noin Connected to: OFSUIREL domain |
|---------------------------------------------------------------|------|-----------------------------|---------------------------------------------------------|---------------------------------|----------------------|------------------------------------|
| Change Center                                                 |      | the nome bay out menare     | nces [14] Record map                                    |                                 | Terester Treas       | The Connected to Construct_domain  |
| View changes and restarts                                     |      | Modules >AQIMSModule >AC    | >Summary of JUBC Data So<br>(ForeignServer > Configura) | surces >Summary of Serv<br>tion | ices >Summary of JMS |                                    |
| Pending changes exist. They must be activa<br>to take effect. | ated | Create a New Foreign JMS    | S Destination                                           |                                 |                      |                                    |
| Activate Changes                                              |      | OK Cancel                   |                                                         |                                 |                      |                                    |
| Undo Air Unanges                                              |      | Foreign Destination Pr      | operties                                                |                                 |                      |                                    |
| Domain Structure                                              |      |                             |                                                         |                                 |                      |                                    |
| OFSLLREL_domain                                               | ~    | The following properties w  | vill be used to identify you                            | r new foreign destination       | an.                  |                                    |
| Domain Partitions     Environment     Deployments             |      | * Indicates required fields |                                                         |                                 |                      |                                    |
| - Services Messaging                                          |      | * Name:                     | AQJMSQueue                                              |                                 |                      |                                    |
| Store-and-Forward Agents<br>JMS Modules                       |      | Local JNDI Name:            | /jms/aq/OfsIIQueu                                       | Je                              |                      |                                    |
| Bridges                                                       |      | Remote JNDI Name:           | Queues/OFSLL_(                                          |                                 | ×                    |                                    |
| - Persistent Stores<br>- Foreign INDI Providers               | ~    | OK Cancel                   |                                                         |                                 |                      |                                    |
| How do I                                                      |      |                             |                                                         |                                 |                      | ]                                  |
| <ul> <li>Configure foreign servers</li> </ul>                 |      |                             |                                                         |                                 |                      |                                    |
| Create foreign connection factories                           |      |                             |                                                         |                                 |                      |                                    |
| System Status                                                 |      |                             |                                                         |                                 |                      |                                    |
| Health of Running Servers as of 3:22 PM                       |      |                             |                                                         |                                 |                      |                                    |
| Failed (0)                                                    |      |                             |                                                         |                                 |                      |                                    |
| Critical (0)                                                  |      |                             |                                                         |                                 |                      |                                    |
| Overloaded (0)                                                |      |                             |                                                         |                                 |                      |                                    |
| Warning (0)                                                   |      |                             |                                                         |                                 |                      |                                    |
| UK (S)                                                        |      |                             |                                                         |                                 |                      |                                    |

- 19. Specify the following details:
  - Name: AQJMSQueue
  - LocalJNDI Name: /jms/aq/OfsllQueue
  - Remote JNDI Name: Queues/OFSLL\_OUTBOUND\_Q
- 20. Click 'OK' and save the changes.
- 21. Select 'Connection Factories' Tab and click 'New' to add new connection factory. The following window is displayed.

| ORACLE WebLogic Server A                                         | dministration Console 12c                                                                                                    |
|------------------------------------------------------------------|----------------------------------------------------------------------------------------------------|
| Change Center                                                    | 🔒 Home. Log Out: Preferences 🔝 Record Help                                                                                                    |
| View changes and restarts                                        | Home >Summary of Services >Summary of JDBC Data Sources >Summary of Services >Summary of 3MS<br>Modules >AQIMSModule >AQIForeignCenver >Configuration |
| Pending changes exist. They must be activated<br>to take effect. | Create a New Foreign JMS Connection Factory                                                                                                    |
| Activate Changes                                                 | OK Cancel                                                                                                    |
| Undo All Changes                                                 | Engine Connection Eactory Properties                                                                                                    |
| Domain Structure                                                 |                                                                                                    |
| OFSLLREL_domain                                                  | The following properties will be used to identify your new foreign connection factory.                                                                |
| Environment     Deployments                                      | * Indicates required fields                                                                                                    |
| Services                                                         | * Name: AQofsIICF                                                                                                    |
| Store-and-Forward Agents                                         | Local JNDI Name: /jms/aq/OfsIICF                                                                                                    |
| Bridges                                                          | Remote JNDI Name: XAQueueConnectionFactory                                                                                                    |
| Persistent Stores                                                | OK Cancel                                                                                                    |
| How do I                                                         |                                                                                                    |
| Configure foreign servers                                        |                                                                                                    |
| Create foreign destinations                                      |                                                                                                    |
| System Status                                                    |                                                                                                    |
| Health of Running Servers as of 3:23 PM                          |                                                                                                    |
| Failed (0)                                                       |                                                                                                    |
| Overloaded (0)                                                   |                                                                                                    |
| Warning (0)                                                      |                                                                                                    |
| 0.1(2)                                                           | 1                                                                                                    |

22. Specify the following details:

- Name: AQofsIICF
- Local JNDI Name: /jms/aq/OfsIICF
- Remote JNDI Name: XAQueueConnectionFactory

23. Click 'OK' and save the changes.

# 9.3 AQ-JMS Topic Setup

AQ-JMS Topic Bridge facilitates for group publishing to set of subscribed users. In a configured setup, a published message is sent to all the interested subscribers. Accordingly zero to many subscribers will receive a copy of the same message.

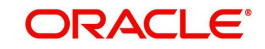

## 9.3.1 Create AQ-JMS Topic Bridge

To configure the AQ JMS Topic from Weblogic console, do the following:

- 1. Login to Oracle Weblogic 12c console (http://hostname:port/console).
- 2. On the left pane, select Services > Messaging > JMS Modules. The following window is displayed.

| ORACLE WebLogic Server Ad                                                                                                    | iministration Console 12c                                                                                                    |                                                                                                    |                                                                                                    | · · · · · · · · · · · · · · · · · · · |
|----------------------------------------------------------------------------------------------------|----------------------------------------------------------------------------------------------------|----------------------------------------------------------------------------------------------------|----------------------------------------------------------------------------------------------------|---------------------------------------|
| Change Center                                                                                                    | 😧 Home Log Out Preferences 💽 Record He                                                                                                    | alp                                                                                                    | Welcome, weblogic Connected to:                                                                                            | OFSLLREL_don                          |
| View changes and restarts                                                                                                    | Home >Summary of Services >Summary of Services                                                                                                    | 3MS >Summary of 3MS Modules                                                                                      |                                                                                                    |                                       |
| Click the Lock & Editbutton to modify, add or<br>delete items in this domain.<br>Lock & Edit<br>Release Configuration             | Summary of JMS Modules<br>JMS system resources are configured and store<br>connection factories, templates, destination ke<br>(SAF) parameters, You can administratively cor | id as modules similar to standard Ja<br>ys, quota, distributed queues, distri<br>floure and manace JMS system mo | wa EE modules. Such resources include o<br>buted topics, foreign servers, and JMS st<br>idules as olobal system resources. | ueues, topics,<br>pre-and-forward     |
| Domain Structure<br>DFSLIREL_domain<br>(P) Domain Partitions<br>(P) Environment<br>Deployments<br>(P) Services<br>Security Realms | This page summarizes the JMS system modules<br>Customize this table<br>JMS Modules (Filtered - More Columns Exi<br>Click the Lock & Editbutton in the Change Cei             | s that have been created for this do<br>st)<br>nter to activate all the buttons on th                            | main.                                                                                                    |                                       |
| - Interoperability<br>Diagnostics                                                                                                 | [New] [Delete]                                                                                                    |                                                                                                    | Showing 1 to 1 of 1                                                                                                    | Previous Next                         |
|                                                                                                    | AQIMSModule New Delete                                                                                                    | JMSSystemResource                                                                                                | s<br>Showing 1 to 1 of 1                                                                                                   | Previous Next                         |
| How do I                                                                                                    | · · · · · · · · · · · · · · · · · · ·                                                                                                    |                                                                                                    |                                                                                                    |                                       |
| Configure JMS system modules     Configure resources for JMS system modules                                                       |                                                                                                    |                                                                                                    |                                                                                                    |                                       |
| System Status                                                                                                    |                                                                                                    |                                                                                                    |                                                                                                    |                                       |
| Health of Running Servers as of 3:29 PM                                                                                           |                                                                                                    |                                                                                                    |                                                                                                    |                                       |
| Failed (0)           Critical (0)           Overloaded (0)           Warning (0)                                                  |                                                                                                    |                                                                                                    |                                                                                                    |                                       |

3. Click 'AQJMSModule'. The following window is displayed.

| hange Center                                                                                                    | Home Log Out Preferences                                                                                                    | Home Log Out Preferences And Record Help      |                                                |                                                      |                                                                                                    |  |  |
|----------------------------------------------------------------------------------------------------|----------------------------------------------------------------------------------------------------|-----------------------------------------------|------------------------------------------------|------------------------------------------------------|----------------------------------------------------------------------------------------------------|--|--|
| /iew changes and restarts                                                                                                    |                                                                                                    |                                               |                                                | Welcome, web                                         | logic Connected to: OFSLLREL_dom                                                                                               |  |  |
| lick the Lock & Edit button to modify, add or                                                                                                    | Home >Summary of Services >Summary of Services: JMS >Summary of JMS Modules >AQJMSModule                                                               |                                               |                                                |                                                      |                                                                                                    |  |  |
| lelete items in this domain.                                                                                                    | Settings for AQJMSModule                                                                                                    | Settings for AQJMSModule                      |                                                |                                                      |                                                                                                    |  |  |
| Release Configuration                                                                                                    | Configuration Subdeployme                                                                                                    | ents Targets S                                | ecurity Notes                                  |                                                      |                                                                                                    |  |  |
| Iomain Structure<br>FSLLREL_domain<br>9 - Domain Partitions                                                                                                    | This page displays general info<br>access existing resources.                                                                                          | ormation about a JM                           | IS system module and                           | d its resources. It also allow                       | vs you to configure new resources and                                                                                          |  |  |
| Environment<br>Deployments                                                                                                    | Name:                                                                                                    | AQJMSMod                                      | ule                                            | The name of this JMS system module. More Info        |                                                                                                    |  |  |
| Griege Services                                                                                                    | Scope:                                                                                                    | Global                                        |                                                | Specifies if the<br>within the dom<br>template. Mo   | Specifies if the JMS system module is accessible<br>within the domain, a partition, or a resource group<br>template. More Info |  |  |
|                                                                                                    | Descriptor File Name:                                                                                                    | Descriptor File Name: jms/AQJMSModule-jms.xml |                                                |                                                      | The name of the JMS module descriptor file. More Info                                                                          |  |  |
|                                                                                                    | This page summarizes the JMS connection factories, JMS tem                                                                                             | 5 resources that hav<br>plates, destination s | e been created for th<br>ort keys, destination | nis JMS system module, inc                           | luding queue and topic destinations,                                                                                           |  |  |
| low do I E                                                                                                    | forward parameters.                                                                                                    |                                               |                                                | quota, distributed destinat                          | ons, foreign servers, and store-and-                                                                                           |  |  |
| tow do I E                                                                                                    | forward parameters.                                                                                                    |                                               |                                                | quota, distributed destinat                          | ions, toreign servers, and store-and-                                                                                          |  |  |
| tow do I E                                                                                                    | Customize this table                                                                                                    |                                               |                                                | quota, distributed destinat                          | ions, foreign servers, and store-and-                                                                                          |  |  |
| low do I E<br>Configure quotas for destinations<br>Configure JMS templates<br>Configure destination kays<br>Configure topics                                                                                                    | Forward parameters.                                                                                                    | n the Change Center                           | r to activate all the b                        | quota, distributed destinat                          | ions, foreign servers, and store-and-                                                                                          |  |  |
| Iow do I E<br>Configure quotas for destinations<br>Configure JMS templates<br>Configure destination keys<br>Configure topics<br>Configure queues                                                                                                    | forward parameters.     Customize this table     Summary of Resources     Click the Lock & Edit button in     New Delete                               | n the Change Center                           | r to activate all the b                        | quota, distributed destinat                          | ons, toreign servers, and store-and-                                                                                           |  |  |
| Iow do I E<br>Configure quotas for destinations<br>Configure JMS templates<br>Configure destination keys<br>Configure topics<br>Configure queues<br>Configure queues<br>Configure connection factories<br>Configure inform distributed topics                                                                                                    | forward parameters.                                                                                                    | n the Change Center                           | r to activate all the b                        | uttons on this page.                                 | Showing 1 to 1 of 1 Previous   Next Targets                                                                                    |  |  |
| Configure quotas for destinations<br>Configure 3MS templates<br>Configure destination keys<br>Configure destination keys<br>Configure cubics<br>Configure cubics<br>Configure cubics<br>Configure cubics<br>Configure uniform distributed topics<br>Configure uniform distributed topics                                                                         | forward parameters.     Customize this table     Summary of Resources     Click the Lock & Edit button in     New Delete     Name      AQForeignServer | n the Change Center<br>Type<br>Foreign Server | T to activate all the b                        | uttons on this page.                                 | Showing 1 to 1 of 1 Previous   Next Targets OFSLL_ManagedServer                                                                |  |  |
| Iow do I E<br>Configure quotas for destinations<br>Configure JMS templates<br>Configure destination keys<br>Configure optics<br>Configure queues<br>Configure enform distributed topics<br>Configure uniform distributed topics<br>Configure uniform distributed queues<br>Configure inform distributed queues<br>Configure foreign servers<br>Configure JMS SAF | Forward parameters.                                                                                                    | n the Change Center<br>Type<br>Foreign Server | T to activate all the b<br>JNDI Name<br>N/A    | uttons on this page. Subdeployment Default Targeting | Showing 1 to 1 of 1 Previous   Next Targets OFSLL_ManagedServer Showing 1 to 1 of 1 Previous   Next                            |  |  |
| tow do I E<br>Configure quotas for destinations<br>Configure 3MS templates<br>Configure destination keys<br>Configure optics<br>Configure connection factories<br>Configure uniform distributed topics<br>Configure uniform distributed queues<br>Configure 3MS SAF<br>System Status                                                                             | Forward parameters.                                                                                                    | n the Change Center<br>Type<br>Foreign Server | r to activate all the b<br>JNDI Name<br>N/A    | uttons on this page. Subdeployment Default Targeting | Showing 1 to 1 of 1 Previous   Next Targets OFSLL_ManagedServer Showing 1 to 1 of 1 Previous   Next                            |  |  |

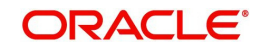

4. In the Summary of Resources section, click 'New'. The following window is displayed.

| hange Center                                                                                                  | Home Log Out Preferences [Ard Record Help ]                                                                                                    | <u> </u>                                                                                                    |
|----------------------------------------------------------------------------------------------------|----------------------------------------------------------------------------------------------------|----------------------------------------------------------------------------------------------------|
| /iew changes and restarts                                                                                     |                                                                                                    | Welcome, weblogic Connected to: OFSLLREL_doma                                                                                                    |
| to pending changes exist. Click the Release                                                                   | Home >Summary of Services >Summary of Services: JMS >S                                                                                                    | ummary of JMS Modules >AQ3MSModule                                                                                                    |
| Configuration button to allow others to edit the<br>domain.                                                   | Create a New JMS System Module Resource                                                                                                    |                                                                                                    |
| Lock & Edit                                                                                                   | Back Next Finish Cancel                                                                                                    |                                                                                                    |
| Release Configuration                                                                                         | Choose the type of resource you want to create.                                                                                                    |                                                                                                    |
| Iomain Structure                                                                                              |                                                                                                    |                                                                                                    |
| FSLLREL_domain                                                                                                | Use these pages to create resources in a JMS system m                                                                                                    | rodule, such as queues, topics, templates, and connection factories.                                                                                                    |
| Pomain Partitions<br>Penvironment<br>Deployments<br>Services<br>Security Realms<br>Protecoscibility           | Depending on the type of resource you select, you are<br>resources, like stand-alone queues and topics, connect<br>destinations, you can also proceed to targeting pages for<br>resources with subdeployments, which is an advanced<br>resources. | prompted to enter basic information for creating the resource. For targetable<br>on factories, distributed queues and topics, foreign servers, and IMS SAF<br>or selecting appropriate server targets. You can also associate targetable<br>mechanism for grouping JMS module resources and the members to server |
| <ul> <li>Interoperability</li> <li>Diagnostics</li> </ul>                                                     | O Connection Factory                                                                                                    | Defines a set of connection configuration parameters<br>that are used to create connections for JMS<br>clients. More Info                                                                                                    |
|                                                                                                    | O Queue                                                                                                    | Defines a point-to-point destination type, which are<br>used for asynchronous peer communications. A<br>message delivered to a queue is distributed to only<br>one consumer. More Info                                                                                                    |
| ow do I                                                                                                    |                                                                                                    | Defines a publish/subscribe destination type, which                                                                                                    |
| Configure quotas for destinations<br>Configure JMS templates                                                  | () topic                                                                                                    | are used for asynchronous peer communications. A<br>message delivered to a topic is distributed to all topic<br>consumers. More Info                                                                                                    |
| Configure desuration keys<br>Configure topics<br>Configure queues                                             | O Distributed Queue                                                                                                    | Defines a set of queues that are distributed on<br>multiple JMS servers, but which are accessible as a<br>single, logical queue to JMS clients. More Info                                                                                                    |
| Configure connector factories<br>Configure uniform distributed topics<br>Configure uniform distributed queues | O Distributed Topic                                                                                                    | Defines a set of topics that are distributed on multiple<br>JMS servers, but which are accessible as a single,<br>logical topic to JMS clients. More Info                                                                                                    |
| Configure JMS SAF                                                                                             | Foreign Server                                                                                                    | Defines foreign messaging providers or remote<br>WebLogic Server instances that are not part of the<br>current domain. More Info                                                                                                    |
| ealth of Running Sequences as of 3132 DM                                                                      | ⊖ Quota                                                                                                    | Controls the allotment of system resources available                                                                                                    |

5. Select 'Foreign Server' as the option for type of resource to be created and click 'Next'. The following window is displayed.

|                                                          | Home Lon Out Preferences [2] Berord Heln                                                                      |   |
|----------------------------------------------------------|----------------------------------------------------------------------------------------------------|---|
| Change Center                                            |                                                                                                    |   |
| View changes and restarts                                | Welcome, weblogic Connected to: OFSLLREL_domain                                                               |   |
| No pending changes exist. Click the Release              | Home >Summary of Services >Summary of Services: JMS >Summary of JMS Modules >AQJMSModule                      |   |
| Configuration button to allow others to edit the         | Create a New JMS System Module Resource                                                                       |   |
| Look & Edit                                              | Back Next Finish Cancel                                                                                       |   |
| Release Configuration                                    | Terretor Revendence                                                                                           |   |
| Domain Structure                                         | Foreign Server Properties                                                                                     |   |
| OFSUREL domain                                           | The following properties will be used to identify your new foreign server. The current module is AQJMSModule. |   |
| Domain Partitions                                        |                                                                                                    |   |
| 19 Environment                                           | - Indicates required tields                                                                                   |   |
| Deployments                                              |                                                                                                    |   |
| Security Realms                                          | *Name: OfsilTopicFS                                                                                           |   |
| 183 Interoperability                                     |                                                                                                    |   |
| Iti-Diagnostica                                          | Back Next Finish Cancel                                                                                       |   |
|                                                          |                                                                                                    |   |
|                                                          |                                                                                                    |   |
|                                                          |                                                                                                    |   |
|                                                          |                                                                                                    |   |
| How do I                                                 |                                                                                                    |   |
| <ul> <li>Configure quotas for destinations</li> </ul>    |                                                                                                    |   |
| <ul> <li>Configure JMS templates</li> </ul>              |                                                                                                    |   |
| <ul> <li>Configure destination keys</li> </ul>           |                                                                                                    |   |
| <ul> <li>Configure topics</li> </ul>                     |                                                                                                    |   |
| Configure queues                                         |                                                                                                    |   |
| <ul> <li>Configure connection factories</li> </ul>       |                                                                                                    |   |
| <ul> <li>Configure uniform distributed topics</li> </ul> |                                                                                                    |   |
| <ul> <li>Configure uniform distributed queues</li> </ul> |                                                                                                    |   |
| <ul> <li>Configure foreign servers</li> </ul>            |                                                                                                    |   |
| <ul> <li>Configure JMS SAF</li> </ul>                    |                                                                                                    |   |
| System Status                                            |                                                                                                    | - |
|                                                          |                                                                                                    | ~ |

6. Specify the name of the Foreign Server as 'OfsllTopicFS' and click 'Next'. The following window is displayed.

| Change Center                                                                                                    | Home Log Out Preferences And Record Help                                                                                                    |    |
|----------------------------------------------------------------------------------------------------|----------------------------------------------------------------------------------------------------|----|
| View changes and restarts                                                                                                    | Welcome, weblogic Connected to: OFSLLREL_domai                                                                                                    | in |
| No pending changes exist. Click the Release                                                                                                    | Home >Summary of Services >Summary of Services: JMS >Summary of JMS Modules >AQJMSModule                                                                                                    |    |
| Configuration button to allow others to edit the<br>domain.                                                                                      | Create a New JMS System Module Resource                                                                                                    | 1  |
| Lock & Edit Release Configuration                                                                                                    | Back, Next Finish Advanced Targeting Cancel                                                                                                    |    |
|                                                                                                    | The following properties will be used to target your new JMS system module resource                                                                                                    |    |
| Domain Structure<br>OFSLLREL_domain<br>B <sup>-</sup> Domain Partitions<br>B <sup>-</sup> Environment<br>- Deployments<br>B <sup>-</sup> comains | Use this page to view and accept the default targets where this JMS resource will be targeted. The default targets are based on the<br>parent JMS system module targets. If you do not want to accept the default targets, then click <b>Advanced Targeting</b> to use the<br>subdeployment michanism for targeten phile resource. The following JMS extem module resource. If the module's targets                                                                                                    |    |
| Berring Realms<br>Friteroperability                                                                                                    | are changed, this resource will also be retargeted appropriately. Targets :                                                                                                    |    |
|                                                                                                    | Servers Structure Structure Structur |    |
| How do I                                                                                                    | Back Next Finish Advanced Targeting Cancel                                                                                                    |    |
| <ul> <li>Configure quotas for destinations</li> </ul>                                                                                            |                                                                                                    |    |
| <ul> <li>Configure JMS templates</li> </ul>                                                                                                    |                                                                                                    | -  |
| <ul> <li>Configure destination keys</li> </ul>                                                                                                   |                                                                                                    |    |
| Configure topics                                                                                                    |                                                                                                    |    |
| Configure queues                                                                                                    |                                                                                                    |    |
| <ul> <li>Configure connection factories</li> </ul>                                                                                               |                                                                                                    |    |
| <ul> <li>Configure uniform distributed topics</li> </ul>                                                                                         |                                                                                                    |    |
| Configure uniform distributed queues                                                                                                    |                                                                                                    |    |
| Configure foreign servers     Configure JMS SAF                                                                                                  |                                                                                                    |    |
| System Status                                                                                                    |                                                                                                    | ~  |
| a la fa la fa fan fan fan fan fan fan fan fan fan                                                                                                |                                                                                                    |    |

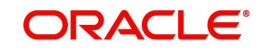

- 7. Click 'Finish' and activate the changes.
- 8. Click on the Foreign Server that you created. The following window is displayed.

| Undo All Changes                                                                   |                                              |                                                                                                    |                                                                                                    |
|------------------------------------------------------------------------------------|----------------------------------------------|----------------------------------------------------------------------------------------------------|----------------------------------------------------------------------------------------------------|
|                                                                                    | General                                      | Destinations Connection Factories                                                                                                    | -                                                                                                    |
| Domain Structure OFSLLREL_domain                                                   | Save                                         |                                                                                                    |                                                                                                    |
| Environment     Deployments     Services     Security Realms                       | A foreign si<br>Server to re<br>defined on   | erver represents a JNDI provider that resides outside<br>each the remote JNDI provider. This way, a number<br>one JNDI directory. Use this page to configure a for | a WebLogic Server. It contains information that allows WebLogic<br>of connection factory and destination objects (queues or topics) can be<br>eign server.                                                                                                    |
| <ul> <li>Interoperability</li> <li>Diagnostics</li> </ul>                          | a Name:                                      | OfsIITopicF5                                                                                                    | The name of this foreign server. More Info                                                                                                    |
|                                                                                    | JNDI<br>Initial<br>Context<br>Factory:       | oracle.jms.AQjmsInitialCr                                                                                                    | The name of the class that must be instantiated to<br>access the JNDI provider. This class name depends<br>on the JNDI provider and the vendor that are being<br>used. More Info                                                                                          |
| How do I<br>• Create foreign connection factories<br>• Create foreign destinations | JNDI     Connection     URL:                 | [                                                                                                    | The URL that WebLogic Server will use to contact the<br>3/DE provider. The syntax of this URL depends on<br>3/DE, leave this field blank fryou are referencing<br>WebLogic 3/DS objects within the same cluster. More<br>Info                                             |
| System Status<br>Health of Running Servers as of 3:36 PM                           | JNDI     Properties     Credential:          |                                                                                                    | Any Credentials that must be set for the JNDI<br>provider. These Credentials will be part of the<br>properties will be passed directly to the constructor<br>for the JNDI provider's InitialContext class. Note: For<br>succure credential management, use the Credential |
| Critical (0) Overloaded (0)                                                        |                                              |                                                                                                    | field. Using the Properties field results in the<br>credential being stored and displayed as originally<br>entered More Info                                                                                                    |
| Warning (0)<br>OK (3)                                                              | Confirm<br>JNDI<br>Properties<br>Credential: |                                                                                                    |                                                                                                    |
|                                                                                    | JNDI Prope<br>datasou                        | rties:<br>rce=jdbc/aqjmsdb                                                                                                    | Any additional properties that must be set for the<br>JNDI provider. These properties will be passed<br>directly to the constructor for the JNDI provider's<br>InitialContext class. More Info                                                                            |
|                                                                                    | 🗹 륝 Defa                                     | ult Targeting Enabled                                                                                                    | Specifies whether this JMS resource defaults to the<br>parent module's targeting or uses the subdeployment<br>targeting mechanism. More Info                                                                                                    |

- 9. Specify the following details and click 'Save'.
  - Enter JNDI Initial Context Factory as 'oracle.jms.AQjmsInitialContextFactory'.
  - JNDI Properties as 'datasource=jdbc/aqjmsdb'.
  - Ensure 'Default Targetting Enabled' checkbox is selected.
- 10. Select 'Destinations' tab and click 'New' to create new destination. The following window is displayed.

| ORACLE WebLogic Server A                                      | Iministration Console 12c            |                                                                                                    |                      |        |                   | 9                             |  |  |
|---------------------------------------------------------------|--------------------------------------|----------------------------------------------------------------------------------------------------|----------------------|--------|-------------------|-------------------------------|--|--|
| Change Center                                                 | Home Log Out Preferences             | Record Help                                                                                                    |                      | Q      | Welcome, weblogic | Connected to: OFSLLREL_domain |  |  |
| View changes and restarts                                     | Home >Summary of Services >Summ      | Home >Summary of Services >Summary of Services: JMS >Summary of JMS Modules >AQJMSModule >OfsITopicPS >Configuration |                      |        |                   |                               |  |  |
| Pending changes exist. They must be activated to take effect. | Create a New Foreign JMS Destination |                                                                                                    |                      |        |                   |                               |  |  |
| Activate Changes                                              | OK Cancel                            |                                                                                                    |                      |        |                   |                               |  |  |
| Undo All Changes                                              | Foreign Destination Properties       |                                                                                                    |                      |        |                   |                               |  |  |
| Domain Structure                                              | The following properties will be us  | ed to identify you                                                                                                   | r new foreign destin | ation. |                   |                               |  |  |
| OFSLLREL_domain<br>Domain Partitions<br>Environment           | * Indicates required fields          |                                                                                                    |                      |        |                   |                               |  |  |
| Deployments     Services     Security Realms                  | * Name: AC                           | JMSTopic                                                                                                    |                      |        |                   |                               |  |  |
| <ul> <li>Interoperability</li> <li>Diagnostics</li> </ul>     | Local JNDI Name: /jm                 | s/aq/OfsIITopic                                                                                                    |                      |        |                   |                               |  |  |
|                                                               | Remote JNDI Name: To                 | bics/OFSLL_O                                                                                                    | UTBOUND_TOP          | PIC    | ĺ                 |                               |  |  |
|                                                               | OK Cancel                            |                                                                                                    |                      |        |                   |                               |  |  |
| How do I                                                      |                                      |                                                                                                    |                      |        |                   |                               |  |  |
| Configure foreign servers                                     |                                      |                                                                                                    |                      |        |                   |                               |  |  |
| Create foreign connection factories                           |                                      |                                                                                                    |                      |        |                   |                               |  |  |
| System Status 🖂                                               |                                      |                                                                                                    |                      |        |                   |                               |  |  |
| Health of Running Servers as of 3:39 PM                       |                                      |                                                                                                    |                      |        |                   |                               |  |  |
| Failed (0)                                                    |                                      |                                                                                                    |                      |        |                   |                               |  |  |
| Critical (0)                                                  |                                      |                                                                                                    |                      |        |                   |                               |  |  |
| Verloaded (0)                                                 |                                      |                                                                                                    |                      |        |                   |                               |  |  |
| OK (3)                                                        |                                      |                                                                                                    |                      |        |                   |                               |  |  |

- 11. Specify the following details and click 'OK' to save the changes.
  - Name: AQJMSTopic
  - LocalJNDI Name: /jms/aq/OfslITopic
  - Remote JNDI Name: Topics/OFSLL\_OUTBOUND\_TOPIC

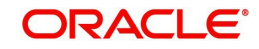

12. Select 'Connection Factories' tab and click 'New' to add new connection factory. The following window is displayed.

| Change Center                                                                    | The second Help Record Help Welcome, weblogic Connected to: OFSLLREL_domain                                           |  |  |  |  |  |  |
|----------------------------------------------------------------------------------|----------------------------------------------------------------------------------------------------|--|--|--|--|--|--|
| View changes and restarts                                                        | Home >Summary of Services >Summary of Services: 3MS >Summary of JMS Modules >AQJMSModule >OfsiTopicPS >Configuration  |  |  |  |  |  |  |
| Pending changes exist. They must be activated to take effect.                    | Create a New Foreign JMS Connection Factory OK Cancel                                                                 |  |  |  |  |  |  |
| Undo All Changes                                                                 | Foreign Connection Factory Properties                                                                                 |  |  |  |  |  |  |
| Domain Structure<br>OFSLLREL_domain<br>🕀 Domain Partitions                       | The following properties will be used to identify your new foreign connection factory.<br>* Indicates required fields |  |  |  |  |  |  |
| Environment     Deployments     Services     Security Realms                     | * Name: AQJMSTopicCF                                                                                                  |  |  |  |  |  |  |
| <ul> <li>Diagnostics</li> </ul>                                                  | Local JNDI Name: /jms/aq/OfsIITopicCF                                                                                 |  |  |  |  |  |  |
|                                                                                  | Remote JNDI Name: XATopicConnectionFactory                                                                            |  |  |  |  |  |  |
| How do I                                                                         |                                                                                                    |  |  |  |  |  |  |
| Configure foreign servers     Create foreign destinations                        |                                                                                                    |  |  |  |  |  |  |
| System Status                                                                    |                                                                                                    |  |  |  |  |  |  |
| Health of Running Servers as of 3:41 PM                                          |                                                                                                    |  |  |  |  |  |  |
| Failed (0)           Critical (0)           Overloaded (0)           Warning (0) |                                                                                                    |  |  |  |  |  |  |

- 13. Specify the following details and Click 'OK' to save the changes.
  - Name: AQJMSTopicCF
  - Local JNDI Name: /jms/aq/OfslITopicCF
  - Remote JNDI Name: XATopicConnectionFactory

# 9.4 JMS Queue Configuration

JMS queue is used to hold webservice invocation exception messages. It provides a mechanism for third parties to handle communication related failures.

Perform the following steps to configure JMS queue in application server.

- Create JMS Server
- Create JMS Module
- Subdeployment
- Create JMS Connection Factory
- Create JMS Queue

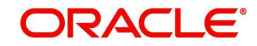

## 9.4.1 <u>Create JMS Server</u>

1. Login to WebLogic Server 12c console (http://hostname:port/console). The following screen is displayed.

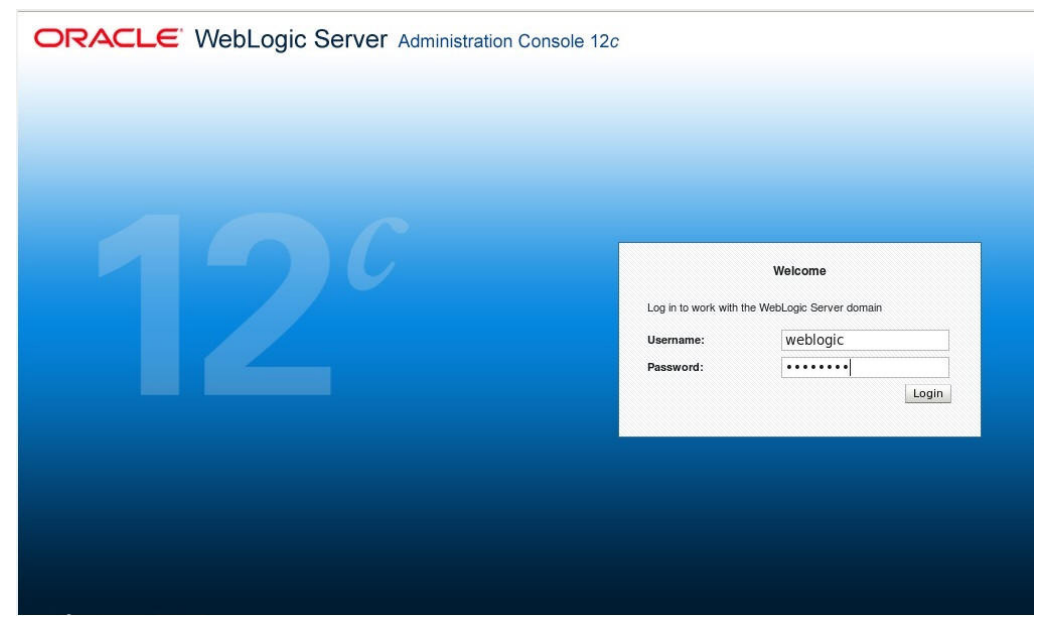

2. Specify the Weblogic administrator user name and password and click 'Log In'. The Oracle Weblogic home page is displayed.

| Change Center                                                            | 🙆 Home Log Out Preferences 🔤 Record Help         | Q                                                           | Welcome, weblogic Connected to: OFSLLREL_doma |
|--------------------------------------------------------------------------|--------------------------------------------------|-------------------------------------------------------------|-----------------------------------------------|
| View changes and restarts                                                | Home                                             |                                                             |                                               |
| lick the Lock & Edit button to modify, add or lete items in this domain. | Home Page                                        |                                                             |                                               |
| Lock & Edit                                                              | - Information and Resources                      |                                                             |                                               |
| Release Configuration                                                    | Helpful Tools                                    | General Information                                         |                                               |
|                                                                          | Configure applications                           | <ul> <li>Common Administration Task Descriptions</li> </ul> |                                               |
| main Structure                                                           | Configure GridLink for RAC Data Source           | <ul> <li>Read the documentation</li> </ul>                  |                                               |
| SLLREL_domain                                                            | Configure a Dynamic Cluster                      | <ul> <li>Ask a question on My Oracle Support</li> </ul>     |                                               |
| Domain Partitions                                                        | Recent Task Status                               |                                                             |                                               |
| -Deployments                                                             | <ul> <li>Set your console preferences</li> </ul> |                                                             |                                               |
| Services                                                                 | Oracle Enterprise Manager                        |                                                             |                                               |
| Security Realms                                                          | - Domain Configurations                          |                                                             |                                               |
| -Diagnostics                                                             |                                                  |                                                             |                                               |
|                                                                          | Domain                                           | Resource Group Templates                                    | Interoperability                              |
|                                                                          | Domain                                           | Resource Group Templates                                    | WTC Servers                                   |
|                                                                          |                                                  |                                                             | Jolt Connection Pools                         |
|                                                                          | Domain Partitions                                | Resource Groups                                             |                                               |
|                                                                          | Domain Partitions                                | Resource Groups                                             | Diagnostics                                   |
| ow do I 🗉                                                                | <ul> <li>Partition Work Managers</li> </ul>      |                                                             | <ul> <li>Log Files</li> </ul>                 |
| Count the surfacements                                                   |                                                  | Deployed Resources                                          | Diagnostic Modules                            |
| Search the configuration                                                 | Environment                                      | Deployments                                                 | Built-in Diagnostic Modules                   |
| Ose the Change Center                                                    | Servers                                          |                                                             | Diagnostic Images                             |
| Change Councils and Councils                                             | Clusters                                         | Services                                                    | Request Performance                           |
| Change Console preferences                                               | <ul> <li>Server Templates</li> </ul>             | Messaging                                                   | Archives                                      |
| Manage Console extensions                                                | <ul> <li>Migratable Targets</li> </ul>           | <ul> <li>JMS Servers</li> </ul>                             | Context                                       |
| Monitor servers                                                          | Coherence Clusters                               | <ul> <li>Store-and-Forward Agents</li> </ul>                | • SNMP                                        |
| etem Status                                                              | Machines                                         | <ul> <li>JMS Modules</li> </ul>                             | Interceptors                                  |
| stem status -                                                            | Virtual Hosts                                    | Path Services                                               | Charles and Crawles                           |
| alth of Running Servers                                                  | Virtual Targets                                  | <ul> <li>Bridges</li> </ul>                                 | charts and Graphs                             |
| Failed (0)                                                               | Work Managers                                    | Data Sources                                                | Monitoring Dashboard                          |
| Critical (0)                                                             | Concurrent Templates                             | Persistent Stores                                           |                                               |
| Overloaded (0)                                                           | Kesource Management                              | XML Registries                                              |                                               |
| Warning (U)                                                              | <ul> <li>startup And Shutdown Classes</li> </ul> | XML Entity Caches                                           |                                               |
| UK (5)                                                                   |                                                  | <ul> <li>Foreign JNDI Providers</li> </ul>                  |                                               |
|                                                                          | Application's Security Settings                  | Work Contexts                                               |                                               |
|                                                                          | <ul> <li>Security Realms</li> </ul>              | <ul> <li>jCOM</li> </ul>                                    |                                               |

3. Click Domain Name > Services > Messaging > JMS Server.

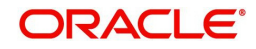

4. In the main window, click 'Lock & Edit'. The following window is displayed.

|                                                                                                    | r Admi | inistration Console 12c                                                 |                                                                          |                                            |                                                               |          |               | Q                                   |
|----------------------------------------------------------------------------------------------------|--------|-------------------------------------------------------------------------|--------------------------------------------------------------------------|--------------------------------------------|---------------------------------------------------------------|----------|---------------|-------------------------------------|
| Change Center                                                                                                    |        | A Home Log Out Pref                                                     | ferences 🛃 Record Help                                                   |                                            | Q                                                             | ١        | Nelcome, webl | ogic Connected to: OFSLLREL_doma    |
| View changes and restarts                                                                                                    |        | Home >Summary of JM                                                     | S Servers                                                                |                                            |                                                               |          |               |                                     |
| No pending changes exist. Click the Release<br>Configuration button to allow others to edit ti<br>domain.<br>Lock & Edit<br>Release Configuration | he     | Summary of JMS Server<br>JMS servers act as mai<br>This page summarizes | ers<br>nagement containers for the que<br>the JMS servers that have been | ues and topics in 3<br>created in the curr | MS modules that are targeted t<br>ent WebLogic Server domain. | to them. |               |                                     |
| Domain Structure                                                                                                    |        | Customize this table                                                    |                                                                          |                                            |                                                               |          |               |                                     |
| OFSLLREL_domain                                                                                                    |        | p customice and tabl                                                    |                                                                          |                                            |                                                               |          |               |                                     |
| Domain Partitions     Environment     Deployments                                                                                                 |        | New Delete                                                              | a - More Columns Exist)                                                  |                                            |                                                               |          |               | Showing 0 to 0 of 0 Previous   Next |
| E-Services<br>E-Messaging                                                                                                    |        | 🔲 Name 🐟                                                                | Persistent Store                                                         | Target                                     | Current Target                                                | Health   | Scope         | Domain Partitions                   |
| JMS Servers                                                                                                    |        | There are no items to display                                           |                                                                          |                                            |                                                               |          |               |                                     |
|                                                                                                    | ~      | New Delete                                                              |                                                                          |                                            |                                                               |          |               | Showing 0 to 0 of 0 Previous   Next |
| How do I                                                                                                    | -      |                                                                         |                                                                          |                                            |                                                               |          |               |                                     |
| Configure JMS servers     Configure JMS system modules                                                                                            |        |                                                                         |                                                                          |                                            |                                                               |          |               |                                     |
| System Status                                                                                                    |        |                                                                         |                                                                          |                                            |                                                               |          |               |                                     |
| Health of Running Servers                                                                                                    |        |                                                                         |                                                                          |                                            |                                                               |          |               |                                     |
| Failed (0)           Critical (0)           Overloaded (0)           Warning (0)           OK (3)                                                 |        |                                                                         |                                                                          |                                            |                                                               |          |               |                                     |

5. Click 'New'. The following window is displayed.

| ORACLE WebLogic Server Ad                                                                                                    | miniatration Console 12c                                                                                                    |
|----------------------------------------------------------------------------------------------------|----------------------------------------------------------------------------------------------------|
| Change Center                                                                                                    | 🍘 Home Log Out Preferences 🔤 Record Help                                                                                                    |
| View changes and restarts                                                                                                    | Home >Summary of Services >Summary of Services   245 >Summary of JMS Servers                                                                                                    |
| No pending changes exist. Click the Release<br>Configuration button to allow others to adilt the<br>domain.<br>Look & Edit<br>Release Configuration | Create a New JMS Server           Book New, Finish Cancel           JMS Server Properties           The following properties will be used to identify your new JMS Server.                                                               |
| Domain Structure                                                                                                    | * Indicates required fields                                                                                                    |
| OFELLER_Johnson                                                                                                    | What would you like to name your new XMS server?         Image: CristlyMSServer         Would you like this new XMS server to a specific resource group template or resource group ?         Scopet:         Basek: Next: Finish: Cancel |
| How do I                                                                                                    |                                                                                                    |
| Configure JMS system modules     Configure custom persistent stores                                                                                 |                                                                                                    |
| System Status                                                                                                    |                                                                                                    |
| Health of Running Servers as of 4:46 PM                                                                                                    |                                                                                                    |
| Failed (0)<br>Critical (0)<br>Overloaded (0)<br>Varning (0)<br>OK (3)                                                                               |                                                                                                    |

6. Specify the JMS Server Name as 'OfsllJMSServer'. Click 'Next', the following window is displayed.

| Create a New JMS Server                          |                           |  |
|--------------------------------------------------|---------------------------|--|
| Back Next Finish Cancel                          |                           |  |
| Select Persistent Store                          |                           |  |
| Specify Persistent Store for the new JMS Server. |                           |  |
| Persistent Store:                                | (none) Create a New Store |  |
| Back Next Finish Cancel                          |                           |  |

7. Select 'None' as the Persistent Store type. Click 'Next', the following window is displayed.

| Change Center                                                 | Record Help Welcome, weblogic Connected to: OFSLLREL_domain                                                        |
|---------------------------------------------------------------|----------------------------------------------------------------------------------------------------|
| View changes and restarts                                     | Home >Summary of Services >Summary of Services: JMS >Summary of JMS Servers >OfsIUMSServer >Summary of JMS Servers |
| Pending changes exist. They must be activated to take effect. | Create a New JMS Server                                                                                            |
| Activate Changes                                              | Back Next Finish Cancel                                                                                            |
| Undo All Changes                                              | Select targets                                                                                                    |
| Domain Structure                                              | Select the server instance or migratable target on which you would like to deploy this JMS server.                 |
| OFSLLREL_domain                                               | Target: OFSLL_ManagedServer                                                                                        |
| Environment     Deployments     Services                      | Back Next Finish Cancel                                                                                            |
| Security Realms                                               | ·                                                                                                    |

8. Select the target managed server and click 'Finish'.

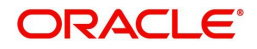

9. Click 'Activate Changes' under Change Center. Once done, the following window is displayed:

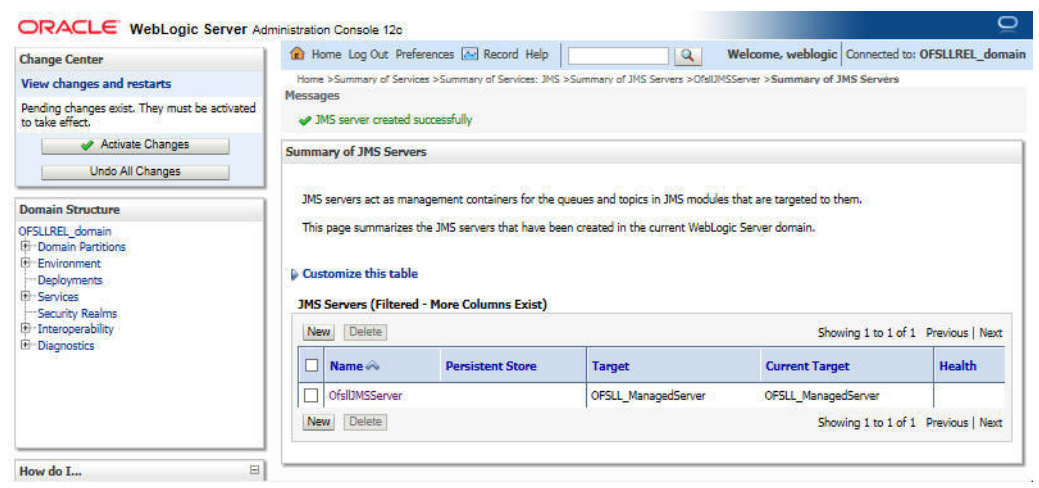

### 9.4.2 Create JMS Module

- 1. Login to WebLogic Server 12c console (http://hostname:port/console) by specifying the Weblogic administrator user name and password.
- Click Domain Name > Services > Messaging > JMS Modules. The following window is displayed.

| Change Center                                                                                                    | Home Log Out Preferences                                                                          | Record Help                                                                                                    |                                                                   | Welcome, weblogic                                                | Connected to: OFSLLREL_domain                                    |
|----------------------------------------------------------------------------------------------------|---------------------------------------------------------------------------------------------------|----------------------------------------------------------------------------------------------------|-------------------------------------------------------------------|------------------------------------------------------------------|------------------------------------------------------------------|
| View changes and restarts                                                                                                    | Home >Summary of JMS Modul                                                                        | les                                                                                                    |                                                                   |                                                                  |                                                                  |
| Click the Lock & Edit button to modify, add or delete items in this domain.                                                                                                    | Summary of JMS Modules                                                                            |                                                                                                    |                                                                   |                                                                  |                                                                  |
| Lock & Edit Release Configuration                                                                                                    | JMS system resources are conf<br>destination keys, quota, distrib<br>JMS system modules as global | figured and stored as modules similar to standard<br>uted queues, distributed topics, foreign servers, a<br>system resources. | I Java EE modules. Such resourd<br>and JMS store-and-forward (SAF | ces include queues, topics, con<br>F) parameters. You can admini | nection factories, templates,<br>stratively configure and manage |
| Domain Structure                                                                                                    | This page summarizes the JMS                                                                      | system modules that have been created for this                                                                                | domain.                                                           |                                                                  |                                                                  |
| QA143SUP_domain  Domain Partitions                                                                                                    | Customize this table                                                                              |                                                                                                    |                                                                   |                                                                  |                                                                  |
| Environment     Deployments     Services                                                                                                    | JMS Modules                                                                                       |                                                                                                    |                                                                   |                                                                  |                                                                  |
| Environment     Deployments     Services     Hessaging                                                                                                    | JMS Modules<br>Click the Lock & Edit button in                                                    | the Change Center to activate all the buttons on                                                                              | n this page.                                                      |                                                                  |                                                                  |
| B <sup>+</sup> -Environment<br>→Deployments<br>Services<br>→Messaging<br>→MS Servers<br>→Store-and-Forward Agents                                                                                         | JMS Modules<br>Click the <i>Lock &amp; Edit</i> button in<br>New Delete                           | the Change Center to activate all the buttons on                                                                              | 1 this page.                                                      | Shov                                                             | ving 1 to 1 of 1 Previous   Next                                 |
| Brytromenet     Deployments     Deployments     Services     Missaying     MisServers     Store-and-Forward Agents     -VHS Modules     Path Services     Binders                                         | JMS Modules       Click the Lock & Edit button in       New       Delete       Name               | h the Change Center to activate all the buttons on                                                                            | n this page.                                                      | Shov<br>Domain Partitions                                        | ving 1 to 1 of 1 Previous   Next                                 |
| PF-Environment     → Deployments     → Deployments     → Nessaging     → Messaging     → Messaging     → Messaging     → Messaging     → Messaging     → Data Services     B ⊕ Brdges     → Data Services | JMS Modules       Click the Lock & Edit button in       New       Delete       AgJMSModule        | the Change Center to activate all the buttons on Type IMSSystemResource                                                       | h this page.                                                      | Shov Domain Partitions                                           | ving 1 to 1 of 1 Previous   Next                                 |

3. Click 'New'. The following screen is displayed.

|                                                                                                    |                                                                                                    | E                                                                                                    | 11.001                                                                         |                                                                                       | in the second second second second second second second second second second second second second second second |
|----------------------------------------------------------------------------------------------------|----------------------------------------------------------------------------------------------------|----------------------------------------------------------------------------------------------------|--------------------------------------------------------------------------------|---------------------------------------------------------------------------------------|----------------------------------------------------------------------------------------------------|
| Change Center                                                                                                    | Home Log Out Prefere                                                                                               | nces Let Record Help                                                                                      | 2                                                                              | Welcome, weblogic                                                                     | Connected to: OFSLLREL_domain                                                                                   |
| View changes and restarts                                                                                                    | Home >Summary of Services                                                                                          | >Summary of Services: JMS >Summ                                                                           | mary of JMS Modules                                                            |                                                                                       |                                                                                                    |
| No pending changes exist. Click the Release<br>Configuration button to allow others to edit the<br>domain.                                         | Create JMS System Modul<br>Back Next Finish                                                                        | Cancel                                                                                                    |                                                                                |                                                                                       |                                                                                                    |
| Look & Edit Release Configuration                                                                                                    | The following propertie                                                                                            | s will be used to identify you                                                                            | r new module.                                                                  |                                                                                       |                                                                                                    |
| Domain Structure OFSLLREL_domain @-Domain Partitions D-Environment -Deployments                                                                    | JM5 system resources are<br>connection factories, temp<br>(SAF) parameters. You car<br>* Indicates required fields | configured and stored as module<br>lates, destination keys, quota, di<br>administratively configure and r | is similar to standard Ja<br>stributed queues, distrib<br>nanage JM5 system mo | va EE modules. Such reso<br>suted topics, foreign serve<br>dules as global system res | urces include queues, topics,<br>rs, and JMS store-and-forward<br>sources.                                      |
| Services     Messaging     Data Sources     Persistent Stores     Foreign JNDI Providers                                                           | What would you like to nam<br>* Name:                                                                              | e your System Module?<br>OfsilJMSModule                                                                   | ]                                                                              |                                                                                       |                                                                                                    |
| Work ContextsXML RegistriesXML Entity Caches                                                                                                    | Would you like this new JM:<br>Scope:                                                                              | Global                                                                                                    | to a specific resource g                                                       | roup template or resource                                                             | a group ?                                                                                                    |
| How do I   Configure JMS system modules                                                                                                    | Descriptor File Name:                                                                                              | OfsliJMSModule                                                                                            | u do not provide a name                                                        | e, a deradit will be assigne                                                          |                                                                                                    |
| Configure JMS servers                                                                                                    | Where would like to place t                                                                                        | ne descriptor for this System Mod                                                                         | dule, relative to the jms                                                      | configuration sub-director                                                            | ry of your domain?                                                                                              |
| System Status                                                                                                    | Location In Domain:                                                                                                |                                                                                                    | 1                                                                              |                                                                                       |                                                                                                    |
| Health of Running Servers as of 5:59 PM           Failed (0)           Ortical (0)           Overloaded (0)           Warning (0)           OK (1) | Back Next Finish                                                                                                   | Cancel                                                                                                    |                                                                                |                                                                                       |                                                                                                    |

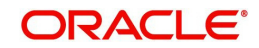

- 4. Specify the following details:
  - Enter the System Module Name as 'OfslIJMSModule'
  - Enter the Description File Name as 'OfslIJMSModule'
- 5. Click 'Next'. The following screen is displayed.

| Change Center                                                                                                    | 🔞 Home Log Out Preferences 🔤 Record Help 🛛 🔍 Welcome, weblogic Connected to: OFSLLREL_domain                                                                                                    |
|----------------------------------------------------------------------------------------------------|----------------------------------------------------------------------------------------------------|
| View changes and restarts                                                                                                    | Home >Summary of Services >Summary of Services: JMS >Summary of JMS Modules                                                                                                    |
| No pending changes exist. Click the Release<br>Configuration button to allow others to edit the<br>domain.<br>Lock & Edit<br>Release Configuration | Create JMS System Module           Back         Next         Finish         Cancel           The following properties will be used to target your new JMS system module.                                                                                                    |
| Domain Structure                                                                                                    | Use this page to select the server or cluster on which you would like to deploy this JMS system module. You can reconfigure targets later if you wish.                                                                                                    |
| OFSLIREL_domain                                                                                                    | Targets :                                                                                                    |
| Data Sources     Persistent Stores     Secure 2017 Decidere                                                                                        | AdminServer                                                                                                    |
| Work Contexts                                                                                                    | ☑ OFSLL_ManagedServer                                                                                                    |
| -XML Entity Caches -jCOM Mail Sessions                                                                                                    | □ WS_ManagedServer                                                                                                    |
|                                                                                                    | and a second second s |

6. Select the target server and click 'Next'. The following window is displayed.

| Create JMS System Module                                                                                                    |  |
|----------------------------------------------------------------------------------------------------|--|
| Back Next Finish Cancel                                                                                                    |  |
| Add resources to this JMS system module                                                                                                    |  |
| Use this page to indicate whether you want to immediately add resources to this JMS system module after it is created. JMS resources include queues, topics, connection factories, and such. |  |
| Would you like to add resources to this JMS system module?                                                                                                    |  |
| Back Next Finish Cancel                                                                                                    |  |

7. Click 'Finish' to save and activate the changes. Once done, the following window is displayed.

| ORACLE WebLogic Ser                                                                                                    | ver Administration                                                 | Console 12c                                                                                                    |                                                                                                    |                                                                                                    |                                                                      | . <u> </u>   |
|----------------------------------------------------------------------------------------------------|--------------------------------------------------------------------|----------------------------------------------------------------------------------------------------|----------------------------------------------------------------------------------------------------|----------------------------------------------------------------------------------------------------|----------------------------------------------------------------------|--------------|
| Change Center                                                                                                    | Horn                                                               | e Log Out Preferences 🐼 Record Help                                                                                                    | Q                                                                                                    | Welcome, weblogic                                                                                              | Connected to: OFSLLRE                                                | L_domai      |
| View changes and restarts                                                                                                    | Home >                                                             | Summary of Services >Summary of Services: 3MS >S                                                                                                    | ummary of JMS Modules                                                                                                    |                                                                                                    |                                                                      |              |
| Click the Lock & Edit button to modify, as delete items in this domain.                                                                                                    | dd or All o                                                        | s<br>hanges have been activated. No restarts are nec                                                                                                    | essary.                                                                                                    |                                                                                                    |                                                                      |              |
| Lock & Edit                                                                                                    | Summar                                                             | y of JMS Modules                                                                                                    |                                                                                                    |                                                                                                    |                                                                      |              |
| Release Configuration                                                                                                    |                                                                    |                                                                                                    |                                                                                                    |                                                                                                    |                                                                      |              |
| Domain Structure OFSLIERL_domain (*)-Domain Paritions (*)-EnvironmentDeployments (*)-Sarvices (*)-MessagingDerissagingDerissagingDerissagingDerissagingDerissagingWork Contexts | JMS sy<br>connec<br>(SAF)<br>This pa<br>Custo<br>JMS M<br>Click th | stem resources are configured and stored as mo<br>stor factories, reunplates, destination keys, quot<br>arameters. You can administratively configure a<br>sige summarizes the JMS system modules that he<br><b>mize this table</b><br><b>odules (Filtered - More Columns Exist)</b><br><b>e Lock &amp; Edit</b> button in the Change Center to a<br>Descent | dules similar to standard 3<br>, distributed queues, distri-<br>nd manage JMS system mv<br>ve been created for this do<br>ve been created for this do<br>to be all the buttons on the | ava EE modules. Such ress<br>butet topics, foreign servo<br>adules as global system re-<br>smain.<br>his page. | unces include queues, top<br>sers, and IMS store-and-for<br>sources. | ics,<br>ward |
| -XML Registries                                                                                                    | INEW                                                               | [ Delete ]                                                                                                    |                                                                                                    | Show                                                                                                    | ing 1 to 2 of 2 Previous                                             | Next         |
| -jCOM                                                                                                    |                                                                    | lame 🔗                                                                                                    | Туре                                                                                                    |                                                                                                    |                                                                      |              |
|                                                                                                    |                                                                    | QIMSModule                                                                                                    | JMSSystemResor                                                                                                    | urce                                                                                                    |                                                                      |              |
| How do I                                                                                                    |                                                                    | /sll3MSModule                                                                                                    | JMSSystemReso                                                                                                    | urce                                                                                                    |                                                                      |              |
| Configure JMS system modules     Configure resources for JMS system m                                                                                                    | odules                                                             | Delete                                                                                                    | 0 N                                                                                                    | Show                                                                                                    | ing 1 to 2 of 2 Previous                                             | Next         |
| System Status                                                                                                    |                                                                    |                                                                                                    |                                                                                                    |                                                                                                    |                                                                      |              |
| Health of Running Servers as of 6:05 PM                                                                                                    | 1                                                                  |                                                                                                    |                                                                                                    |                                                                                                    |                                                                      |              |
| Failed (0)           Critical (0)           Overloaded (0)           Warning (0)           OK (2)                                                                               |                                                                    |                                                                                                    |                                                                                                    |                                                                                                    |                                                                      |              |

### 9.4.3 <u>Subdeployment</u>

1. Login to WebLogic Server 12c console (http://hostname:port/console) by specifying the Weblogic administrator user name and password.

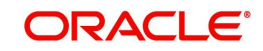

- 2. Click Domain Name > Services > Messaging > JMS Modules. The main window displays the list of JMS modules available.
- 3. Select the created JMS module 'OfslIJMSModule' and click 'Subdeployments' tab. The following window is displayed.

| Settings for Of                                               | alDMSModule                                                         |                                           |                                             |                                                          |                                                                                  |
|---------------------------------------------------------------|---------------------------------------------------------------------|-------------------------------------------|---------------------------------------------|----------------------------------------------------------|----------------------------------------------------------------------------------|
| Configuration                                                 | Subdeployments                                                      | Targets Secur                             | ity Notes                                   |                                                          |                                                                                  |
| This page disp<br>grouped and t<br>Customize t<br>Subdeployme | olays subdeployments<br>argeted to a server re<br>his table<br>ents | created for a JMS s<br>source (such as JM | ystem module. A su<br>S servers, server ins | bdeployment is a mechanism by w<br>stances, or cluster). | hich JMS module resources (such as queues, topics, and connection factories) are |
| New Dele                                                      | te                                                                  |                                           |                                             |                                                          | Showing 0 to 0 of 0 Previous   Next                                              |
| Name 4                                                        | ò                                                                   |                                           | Resou                                       | rces                                                     | Targets                                                                          |
|                                                               |                                                                     |                                           |                                             | There are no items to dis                                | splay                                                                            |
| New Dele                                                      | te                                                                  |                                           |                                             |                                                          | Showing 0 to 0 of 0 Previous   Next                                              |

4. Click 'New'. The following screen is displayed.

| ORACLE WebLogic Server Ad                                                                                                    | ministration Console 12c                                                                                                    |
|----------------------------------------------------------------------------------------------------|----------------------------------------------------------------------------------------------------|
| Change Center                                                                                                    | 🞓 Home Log Out Preferences 🖂 Record Help                                                                                                    |
| View changes and restarts                                                                                                    | Home >Summary of Services >Summary of Services: JMS >Summary of JMS Modules >OfsIIJMSModule                                                               |
| No pending changes exist. Click the Release                                                                                                    | Create a New Subdeployment                                                                                                    |
| Configuration button to allow others to edit the<br>domain.<br>Look & Edit<br>Release Configuration                                                                                                    | Back         [Finish]         Cancel           Subdeployment Properties         The following properties will be used to identify your new subdeployment. |
| Domain Structure                                                                                                    | * Indicates required fields                                                                                                    |
| OFSLIREL_domain<br>B <sup>+</sup> :Domain Partitions<br>D <sup>+</sup> :Domain Partitions<br>→ Deployments<br>→ Deployments | * Subdeployment Name: OfsiIJMSSD                                                                                                    |

5. Specify the Subdeployment Name as 'OfslIJMSSD'. Click 'Next', the following window is displayed.

| Change Center                                                                                              | Becord Help     Welcome, weblogic     Connected to: OFSLLREL_domain                         |
|----------------------------------------------------------------------------------------------------|---------------------------------------------------------------------------------------------|
| View changes and restarts                                                                                  | Home >Summary of Services >Summary of Services: JMS >Summary of JMS Modules >OfsIIJMSModule |
| No pending changes exist. Click the Release<br>Configuration button to allow others to edit the<br>domain. | Create a New Subdeployment           Back         Next         Finish         Cancel        |
| Lock & Edit Release Configuration                                                                          | Targets Please select targets for the Subdeployment                                         |
| Domain Structure                                                                                           |                                                                                             |
| OFSLLREL_domain B: Domain Partitions C: Environment Deployments                                            | Servers  OFSLL_ManagedServer                                                                |
| P Services                                                                                                 | JMS Servers                                                                                 |
| Messaging     Data Sources     Persistent Stores     Foreign JNDI Providers                                | ☑ OfsIJMSServer                                                                             |
| Work Contexts<br>XML Registries<br>XML Entity Caches<br>                                                   | Back Next Finish Cancel                                                                     |

6. Select the check box against the newly created JMS Server and click 'Finish'. Once done, the following window is displayed.

| onfiguration                                               | Subdeployments                                       | Targets     | Security       | Notes                              |                                                  |          |
|------------------------------------------------------------|------------------------------------------------------|-------------|----------------|------------------------------------|--------------------------------------------------|----------|
| grouped and                                                | targeted to a server re                              | source (suc | h as JMS se    | rvers, server instances, or cluste |                                                  |          |
| Subdeploym                                                 | ents                                                 |             |                |                                    |                                                  |          |
| <b>ubdeploym</b><br>Dick the <i>Loc</i>                    | <b>ents</b><br>& & Edit button in the (              | Change Cen  | iter to activ  | ate all the buttons on this page.  |                                                  |          |
| Subdeploym                                                 | ents<br>& & Edit button in the (<br>ate              | Change Cen  | iter to activi | ate all the buttons on this page.  | Showing 1 to 1 of 1 Previo                       | us   Nex |
| Subdeploym<br>Click the Loc<br>New Del                     | ents<br>& & Edit button in the (<br>ate              | Change Cen  | iter to activ  | Resources                          | Showing 1 to 1 of 1 Previo                       | us   Nex |
| Subdeploym<br>Click the Loca<br>New Del<br>Name<br>OfsilDM | ents<br>& & Edit button in the (<br>ste<br>>><br>:SD | Change Cen  | iter to activi | Resources                          | Showing 1 to 1 of 1 Previo Targets OfsIUMSServer | us   Neo |

You can further click 'New 'to create more Queues and repeat the steps explained above.

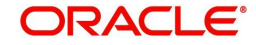

## 9.4.4 Create JMS Connection Factory

- 1. Login to WebLogic Server 12c console (http://hostname:port/console) by specifying the Weblogic administrator user name and password.
- 2. Click Domain Name > Services > Messaging > JMS Modules. The main window displays the list of JMS modules available.
- 3. Select the newly created JMS module 'OfslIJMSModule'. The following window is displayed.

| Change Center                                                                                                    | Home Log Out Preferences A                                                          | ecord Help                                                                        |  |  |  |  |
|----------------------------------------------------------------------------------------------------|-------------------------------------------------------------------------------------|-----------------------------------------------------------------------------------|--|--|--|--|
| View changes and restarts                                                                                                    |                                                                                     | Welcome, weblogic Connected to: OFSLLREL_dom:                                     |  |  |  |  |
| ending changes exist. They must be activated                                                                                                    | Home >Summary of Services >Summary of                                               | f Services: JMS >Summary of JMS Modules                                           |  |  |  |  |
| o take effect.                                                                                                    | Summary of JMS Modules                                                              |                                                                                   |  |  |  |  |
| Undo All Changes                                                                                                    | JMS system resources are configured a                                               | and stored as modules similar to standard Java EE modules. Such resources include |  |  |  |  |
| Jomain Structure                                                                                                    | servers, and JMS store-and-forward (S                                               | SAF) parameters. You can administratively configure and manage JMS system         |  |  |  |  |
| PESLEREL_domain                                                                                                    | modules as global system resources.                                                 |                                                                                   |  |  |  |  |
| Domain Partitions     The second second      | This page summarizes the JMS system modules that have been created for this domain. |                                                                                   |  |  |  |  |
| - Services                                                                                                    | Customize this table                                                                |                                                                                   |  |  |  |  |
| Security Realms                                                                                                    | JMS Modules (Filtered - More Colu                                                   | mns Exist)                                                                        |  |  |  |  |
| +-Interoperability<br>-Diagnostics                                                                                                    | New Delete                                                                          | Showing 1 to 2 of 2 Previous Next                                                 |  |  |  |  |
|                                                                                                    | 🔲 Name 🍣                                                                            | Туре                                                                              |  |  |  |  |
|                                                                                                    | AQ3MSModule                                                                         | JMSSystemResource                                                                 |  |  |  |  |
|                                                                                                    | OfsIUMSModule                                                                       | JMSSystemResource                                                                 |  |  |  |  |
| iow do I 🖂                                                                                                    | New Delete                                                                          | Showing 1 to 2 of 2 Previous Next                                                 |  |  |  |  |
| Configure JMS system modules                                                                                                    |                                                                                     |                                                                                   |  |  |  |  |
| Configure resources for JMS system modules                                                                                                    |                                                                                     |                                                                                   |  |  |  |  |
|                                                                                                    | 1                                                                                   |                                                                                   |  |  |  |  |
| System Status                                                                                                    |                                                                                     |                                                                                   |  |  |  |  |
| Health of Running Servers as of 6:20 PM                                                                                                    |                                                                                     |                                                                                   |  |  |  |  |
| Failed (0)                                                                                                    |                                                                                     |                                                                                   |  |  |  |  |
| Critical (0)                                                                                                    |                                                                                     |                                                                                   |  |  |  |  |
| Consideration in the second states in the second states in the second st |                                                                                     |                                                                                   |  |  |  |  |
| Wessies (0)                                                                                                    |                                                                                     |                                                                                   |  |  |  |  |

4. Click 'New'. The following window is displayed.

#### Settings for OfslIJMSModule

| Configuration                          | Subdeployments              | Targets     | Security   | Notes            |                                                                                                    |             |
|----------------------------------------|-----------------------------|-------------|------------|------------------|----------------------------------------------------------------------------------------------------|-------------|
| This page displation existing resource | ays general informat<br>es. | ion about a | JMS system | n module and its | resources. It also allows you to configure new resources                                                            | and access  |
| Name:                                  |                             | OfsIIJM     | SModule    |                  | The name of this JMS system module. More                                                                            | e Info      |
| Scope:                                 |                             | Global      |            |                  | Specifies if the JMS system module is access<br>the domain, a partition, or a resource group<br>template. More Info | ible within |
| Descriptor File                        | Name:                       | jms/Of      | sllJMSModu | e-jms.xml        | The name of the JMS module descriptor file.<br>Info                                                                 | More        |

This page summarizes the JMS resources that have been created for this JMS system module, including queue and topic destinations, connection factories, JMS templates, destination sort keys, destination quota, distributed destinations, foreign servers, and store-and-forward parameters.

#### Customize this table

#### Summary of Resources

| New Delete |      |              | Sh                 | nowing 0 to 0 of 0 Previous   Next |
|------------|------|--------------|--------------------|------------------------------------|
| 🔲 Name 🐟   | Туре | JNDI Name    | Subdeployment      | Targets                            |
|            |      | There are no | o items to display | 1                                  |

#### 5. Click 'Next'. The following window is displayed.

| reate a New JMS System Module Resource                                                                                                    |                                                                                                    |
|----------------------------------------------------------------------------------------------------|----------------------------------------------------------------------------------------------------|
| Back Next Finish Cancel                                                                                                    |                                                                                                    |
| Choose the type of resource you want to create.                                                                                                    |                                                                                                    |
| Use these pages to create resources in a JMS system mo                                                                                                    | odule, such as queues, topics, templates, and connection factories.                                                                                                    |
| Depending on the type of resource you select, you are p<br>like stand-alone queues and topics, connection factories,<br>proceed to targeting pages for selecting appropriate sen<br>an advanced mechanism for grouping JMS module resou | rompted to enter basic information for creating the resource. For targetable resources,<br>distributed queues and topics, foreign servers, and JMS SAF destinations, you can also<br>ler targets. You can also associate targetable resources with subdeployments, which is<br>rees and the members to server resources. |
| Connection Factory                                                                                                    | Defines a set of connection configuration parameters tha<br>are used to create connections for JMS clients. More<br>Info                                                                                                    |
| Queue                                                                                                    | Defines a point to-point destination type, which are used<br>for asynchronous peer communications. A message<br>delivered to a queue is distributed to only one<br>consumer. More Info                                                                                                    |
|                                                                                                    | Defines a publich/subscribe destination type, which are<br>used for asynchronous peer communications. A message<br>delivered to a topic is distributed to all topic<br>consumers. More Info                                                                                                    |
| Distributed Queue                                                                                                    | Defines a set of queues that are distributed on multiple<br>JMS servers, but which are accessible as a single, logical<br>queue to JMS clients. More Info                                                                                                    |
| Distributed Topic                                                                                                    | Defines a set of topics that are distributed on multiple<br>JMS servers, but which are accessible as a single, logical<br>topic to JMS clients More Info                                                                                                    |
| Foreign Server                                                                                                    | Defines foreign messaging providers or remote Webl ogic                                                                                                    |

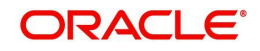

6. Select 'Connection Factory' option and click 'Next'. The following window is displayed.

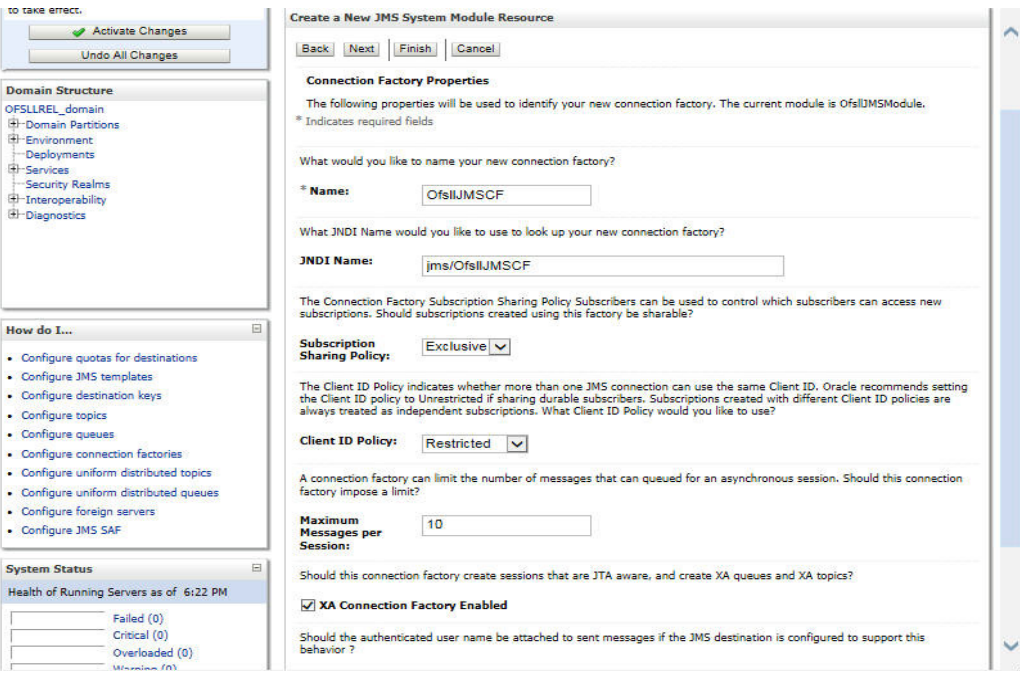

- 7. Specify the following details:
  - Enter the Name of the Connection Factory as 'OfslIJMSCF'
  - Enter the JNDI Name as 'jms/OfslIJMSCF'
  - Select the check box 'XA Connection Factory Enabled'
- 8. Click 'Next'. The following window is displayed.

Create a New JMS System Module Resource

Back Next Finish Advanced Targeting Cancel

The following properties will be used to target your new JMS system module resource

Use this page to view and accept the default targets where this JMS resource will be targeted. The default targets are based on the parent JMS system module targets. If you do not want to accept the default targets, then click Advanced Targeting to use the subdeployment mechanism for targeting this resource.

The following JMS module targets will be used as the default targets for your new JMS system module resource. If the module's targets are changed, this resource will also be retargeted appropriately.

Targets :

Servers

OFSLLREL\_ManagedServer

Back Next Finish Advanced Targeting Cancel

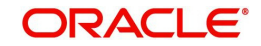

9. Click 'Advanced Targeting'. The following window is displayed.

| Change Center                                                                          | Home Log Out Preferences Record Help                                                                                                    |  |  |  |  |
|----------------------------------------------------------------------------------------|----------------------------------------------------------------------------------------------------|--|--|--|--|
| View changes and restarts                                                              | Welcome, weblogic Connected to: OFSLLREL_domain                                                                                                    |  |  |  |  |
| Pending changes exist. They must be activated                                          | Home >Summary of Services >Summary of Services: JMS >Summary of JMS Modules >OfsllJMSModule                                                                                                    |  |  |  |  |
| to take effect.                                                                        | Create a New JMS System Module Resource                                                                                                    |  |  |  |  |
| Undo All Changes                                                                       | Back Next Finish Cancel                                                                                                    |  |  |  |  |
| Domain Structure                                                                       | The following properties will be used to target your new JMS system module resource                                                                                                    |  |  |  |  |
| DFSLLREL_domain<br>P-Domain Partitions<br>P-Environment<br>- Deployments<br>P-Services | Use this page to select a subdeployment to assign this system module resource. A subdeployment is a mechanism by which<br>JMS resources are grouped and targeted to a server instance, cluster, or SAF agent. If necessary, you can create a new<br>subdeployment by clicking the <b>Create a New Subdeployment</b> bittor. You can also neconfigure subdeployment targets<br>later by using the parent module's subdeployment management page. |  |  |  |  |
| Security Realms                                                                        | Select the subdeployment you want to use. If you select (none), no targeting will occur.                                                                                                    |  |  |  |  |
| ⊕-Diagnostics                                                                          | Subdeployments: OfsIIJMSSD V Create a New Subdeployment                                                                                                    |  |  |  |  |
|                                                                                        | What targets do you want to assign to this subdeployment?                                                                                                    |  |  |  |  |
| How do I                                                                               |                                                                                                    |  |  |  |  |
|                                                                                        | Servers                                                                                                    |  |  |  |  |
| Configure guotas for destinations     Configure JMS templates                          | OFSLL_ManagedServer                                                                                                    |  |  |  |  |
| Configure destination keys                                                             | JMS Servers                                                                                                    |  |  |  |  |
| Configure topics                                                                       |                                                                                                    |  |  |  |  |
| Configure connection factories                                                         | C OfsiUMSServer                                                                                                    |  |  |  |  |
| Configure uniform distributed topics                                                   |                                                                                                    |  |  |  |  |
| Configure uniform distributed queues                                                   | Back Next Finish Cancel                                                                                                    |  |  |  |  |
| Configure foreign servers                                                              |                                                                                                    |  |  |  |  |
| Configure JMS SAF                                                                      |                                                                                                    |  |  |  |  |

- 10. Select the Subdeployments as 'OfsllJMSSD' from the drop down list.
- 11. Under JMS Servers, select the check box against 'OfslIJMSServer'.
- 12. Click 'Finish' to save and activate the changes. Once done, the following window is displayed.

| ttings for Ofs                                                                              | IJMSModule                                                                     |                      |                            |                                                                              |                                                                 |
|---------------------------------------------------------------------------------------------|--------------------------------------------------------------------------------|----------------------|----------------------------|------------------------------------------------------------------------------|-----------------------------------------------------------------|
| Configuration                                                                               | Subdeployments                                                                 | Targets Secu         | rity Notes                 |                                                                              |                                                                 |
| This page disp<br>existing resour                                                           | lays general informat<br>ces.                                                  | ion about a JMS sy   | stem module and its reso   | ources. It also allows you to conf                                           | figure new resources and acces                                  |
| lame:                                                                                       |                                                                                | OfsllJMSModu         | le                         | The name of this JMS s                                                       | ystem module. More Info                                         |
| icope:                                                                                      |                                                                                | Global               |                            | Specifies if the JMS syst<br>the domain, a partition,<br>template. More Info | em module is accessible within<br>or a resource group           |
| escriptor File                                                                              | Name:                                                                          | jms/OfsIIJMSM        | Iodule-jms.xml             | The name of the JMS m<br>Info                                                | odule descriptor file. More                                     |
|                                                                                             |                                                                                | urces that have be   | een created for this JMS s | ystem module, including queue                                                | and topic destinations,                                         |
| This page sum<br>connection fac<br>parameters.<br>Customize th<br>Summary of F              | marizes the JMS reso<br>tories, JMS templates<br><b>iis table</b><br>Resources | , destination sort l | keys, destination quota, c | ischouleu deschauoris, roreign s                                             | ervers, and store-and-forward                                   |
| This page sum<br>connection fac<br>parameters.<br>Customize th<br>Summary of F<br>New Delet | marizes the JMS resc<br>tories, JMS templates<br>is table<br>Resources         | , destination sort l | keys, destination quota, c | surbuted destinations, foreign s                                             | ervers, and store-and-forward<br>wing 1 to 1 of 1 Previous   Ne |
| This page sum<br>connection fac<br>parameters.<br>Customize th<br>Summary of F<br>New Delet | marizes the JMS resc<br>tories, JMS templates<br>its table<br>Resources        | , destination sort l | JNDI Name                  | Should be sumations, foreign s                                               | wing 1 to 1 of 1 Previous   Ne                                  |

### 9.4.5 Create JMS Queue

- 1. Login to WebLogic Server 12c console (http://hostname:port/console) by specifying the Weblogic administrator user name and password.
- 2. Click Domain Name > Services > Messaging > JMS Modules. The main window displays the list of JMS modules available.

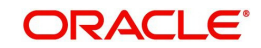

3. Select the newly created JMS module 'OfslIJMSModule'. The following window is displayed.

| Change Center                                                           | Home Log                                                 | Out Preferences 🚹                                                                          | Record Help                               |                                                                     | Q                                | Welcome, weblogic                                          | Connected to: OFSLLREL_dom                                      |  |  |  |
|-------------------------------------------------------------------------|----------------------------------------------------------|--------------------------------------------------------------------------------------------|-------------------------------------------|---------------------------------------------------------------------|----------------------------------|------------------------------------------------------------|-----------------------------------------------------------------|--|--|--|
| View changes and restarts                                               | Home >Summar                                             | Home >Summary of Services >Summary of Services: JMS >Summary of JMS Modules >OfsIUMSModule |                                           |                                                                     |                                  |                                                            |                                                                 |  |  |  |
| Click the Lock & Edit button to modify, add or                          | Settings for Of                                          | sIIJMSModule                                                                               |                                           |                                                                     |                                  |                                                            |                                                                 |  |  |  |
| delete items in this domain.                                            | Configuration                                            | Subdeployments                                                                             | Targets Sec                               | urity Notes                                                         |                                  |                                                            |                                                                 |  |  |  |
| Lock & Edit                                                             |                                                          |                                                                                            |                                           |                                                                     |                                  |                                                            |                                                                 |  |  |  |
| Release Configuration                                                   |                                                          |                                                                                            |                                           |                                                                     |                                  |                                                            |                                                                 |  |  |  |
|                                                                         | <ul> <li>This page disp<br/>existing resource</li> </ul> | plays general informa<br>rces.                                                             | ation about a JMS s                       | system module and i                                                 | its resources.                   | It also allows you to config                               | ure new resources and access                                    |  |  |  |
| Jomain Structure                                                        |                                                          |                                                                                            |                                           |                                                                     |                                  |                                                            |                                                                 |  |  |  |
| DFSLLREL_domain                                                         | Name:                                                    |                                                                                            | OfsIUMSMod                                | ule                                                                 |                                  | The name of this JMS sys                                   | stem module. More Info                                          |  |  |  |
| 🖲 - Environment                                                         |                                                          |                                                                                            |                                           |                                                                     |                                  |                                                            |                                                                 |  |  |  |
| Deployments                                                             | Scope:                                                   |                                                                                            | Global                                    |                                                                     |                                  | Specifies if the JMS syste                                 | m module is accessible within                                   |  |  |  |
| - Services                                                              |                                                          |                                                                                            |                                           | the domain, a partition, or a resource group<br>template. More Info |                                  |                                                            |                                                                 |  |  |  |
| Interoperability                                                        |                                                          |                                                                                            | 1. 105 89.10                              |                                                                     |                                  |                                                            |                                                                 |  |  |  |
| ⊞-Diagnostics                                                           | Descriptor Fil                                           | e Name:                                                                                    | jms/OfsIIJMSModule-jms.xml                |                                                                     |                                  | Info                                                       |                                                                 |  |  |  |
|                                                                         | Factories, JMS                                           | imarizes the JMS res<br>templates, destinati<br>his table                                  | ources that have b<br>on sort keys, desti | een created for this<br>nation quota, distrib                       | UMS system r<br>uted destination | nodule, including queue an<br>ons, foreign servers, and st | d topic destinations, connection<br>ore-and-forward parameters. |  |  |  |
| How do I                                                                | Summary of                                               | Resources                                                                                  |                                           |                                                                     |                                  |                                                            |                                                                 |  |  |  |
| <ul> <li>Configure quotas for destinations</li> </ul>                   | Click the Lock                                           | 6 Edit button in the                                                                       | Change Conter to                          | activate all the buttle                                             | tons on this n                   |                                                            |                                                                 |  |  |  |
| <ul> <li>Configure JMS templates</li> </ul>                             | Circle and Loca                                          | a con bacon in an                                                                          | a change center te                        | activate an are but                                                 | cons on this p                   | age.                                                       |                                                                 |  |  |  |
| <ul> <li>Configure destination keys</li> </ul>                          | New Dele                                                 | te                                                                                         |                                           |                                                                     |                                  | Show                                                       | ing 1 to 1 of 1 Previous   Next                                 |  |  |  |
| Configure topics                                                        |                                                          | ×                                                                                          |                                           |                                                                     |                                  | ended and a second                                         | Turnets                                                         |  |  |  |
| Configure queues                                                        | la Name «                                                | ~ туре                                                                                     |                                           | JNDI Name                                                           | 8                                | subdeployment                                              | Targets                                                         |  |  |  |
|                                                                         |                                                          | or or other                                                                                | on England                                | and the first states and                                            |                                  | OfellaMCCD                                                 | and the second statements                                       |  |  |  |
| Configure connection factories                                          | OfsIIJMS                                                 | CF Connecti                                                                                | Oll Factory                               | jms/OfsiUMS0                                                        | -F                               | OISIDHISSD                                                 | OfsiUMSServer                                                   |  |  |  |
| Configure connection factories     Configure uniform distributed topics | New Dele                                                 | te                                                                                         | on Factory                                | jms/OfsiUM50                                                        |                                  | Show                                                       | ing 1 to 1 of 1 Previous   Next                                 |  |  |  |

#### 4.

5.

| DRACLE WebLogic Server Adm                                                                     | ninistration Console 12c                                                                                                    | <u>c</u>                                                                                                    |
|------------------------------------------------------------------------------------------------|----------------------------------------------------------------------------------------------------|----------------------------------------------------------------------------------------------------|
| hange Center                                                                                   | 🏦 Home Log Out Preferences 🔛 Record Help                                                                                                    | Welcome, weblogic Connected to: OFSLLREL_dom                                                                                                    |
| iew changes and restarts                                                                       | Home >Summary of Services >Summary of Services: JMS >Summary of J                                                                                                    | MS Modules >Ofsil3MSModule                                                                                                    |
| lo pending changes exist. Click the Release<br>onfiguration button to allow others to edit the | Create a New JMS System Module Resource                                                                                                    |                                                                                                    |
| omain.                                                                                         | Back Next Finish Cancel                                                                                                    |                                                                                                    |
| Release Configuration                                                                          | Choose the type of resource you want to create.                                                                                                    |                                                                                                    |
| omain Structure                                                                                | Use these pages to create resources in a JMS system module, such                                                                                                    | as queues, topics, templates, and connection factories.                                                                                                    |
| FSLLREL_domain<br>0-Domain Perblions<br>0-Environment<br>-Deployments<br>0-Services            | Depending on the type of resource you select, you are prompted to<br>stand-shore ourses and topics, connection factories, distributed ou<br>to targeting pages for selecting appropriate server targets. You can<br>mechanism for grouping 3MS module resources and the members t | e ester basic information for creating the resource. For largestable resources, like<br>uses and logic, inforgin saverers, and JMS SAF destinations, you can be proceed<br>i also associate largestable resources with subdeployments, which is an advanced<br>b server resources. |
| Security Realms<br>3-Interoperability<br>3-Diagnostics                                         | Connection Factory                                                                                                    | Defines a set of connection configuration parameters that<br>are used to create connections for JMS clients. More<br>Info                                                                                                    |
|                                                                                                | 🖲 Queue                                                                                                    | Defines a point-to-point destination type, which are used<br>for asynchronous peer communications. A message<br>delivered to a queue is didiributed to only one<br>consumer. More Infa                                                                                             |
| ow do I 🖂                                                                                      | © Topic                                                                                                    | Defines a publicit/subscribe destination type, which are<br>used for asynchronous peer communications. A message<br>delivered to a topic is distributed to all topic<br>consumers. More Info                                                                                       |
| Configure JMS templates<br>Configure destination keys<br>Configure topics                      | O Distributed Queue                                                                                                    | Defines a set of queues that are distributed on multiple<br>JMS servers, but which are accessible as a single, logical<br>queue to JMS clients. More Info                                                                                                    |
| Configure queues<br>Configure connection factories<br>Configure uniform distributed topics     | O Distributed Tapic                                                                                                    | Defines a set of topics that are distributed on multiple JMS<br>servers, but which are accessible as a single, logical topic<br>to JMS clients. More Info                                                                                                    |
| Configure uniform distributed queues<br>Configure foreign servers<br>Configure JMS SAF         | O Foreign Server                                                                                                    | Defines foreign messaging providers or remote WebLogic<br>Server instances that are not part of the current<br>domain. More Info                                                                                                    |
| rstem Status 🖂                                                                                 | © Quota                                                                                                    | Controls the elicitment of system resources available to destinations. More Info                                                                                                    |
| ealth of Running Servers as of 08:16<br>Failed (0)                                             | Destination Sort Key                                                                                                    | Defines a unique sort order that destinations can apply to<br>arriving messages. More Info                                                                                                    |
| Critical (0)                                                                                   | A IMS Templete                                                                                                    | Defines a set of default configuration settions for multiple                                                                                                    |

Hame >Summery of Services >Summery of Create a New JMS System Module Re Back Next Finish Cancel JMS Destination Properties The following properties will be used to i Indicates required fields \* Namei OfsIIJMSQueue Messaging Data Sources Persistent Stores Foreign JNDI Provid Work Contexts -XML Registries -XML Entity Caches -JCOM Mail Sessions JNDI Nan ims/OfsIIJMSQu Template: None V lo I... higure quotes for desti-higure JMS templates higure destination keys higure topics higure pawies higure connection fact higure conform distribu higure conform distribu higure conform distribu higure JMS SAF System Status Health of Running Servers as of 6:15 PM

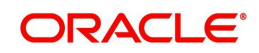

- 6. Specify the following details while creating new JMS System Module Resources:
  - Enter the Name of the Queue as 'OfslIJMSQueue'
  - Enter the JNDI Name as 'jms/OfslIJMSQueue'
  - Select the Template as 'None'
- 7. Click 'Next'. The following window is displayed.

| Change Center                                                                                 | C Home Log Out Preferences A Record Help                                                                                                    |
|-----------------------------------------------------------------------------------------------|----------------------------------------------------------------------------------------------------|
| View changes and restarts                                                                     | Welcome, weblogic Connected to: OFSLLREL_domain                                                                                                    |
| Pending changes exist. They must be activated                                                 | Home >Summary of Services >Summary of Services: JMS >Summary of JMS Modules >OfsIIJMSModule                                                                                                    |
| to take effect.                                                                               | Create a New JMS System Module Resource                                                                                                    |
| Activate Changes                                                                              | and a second because the second second |
| Undo All Changes                                                                              | Back Next Finish Cancel                                                                                                    |
| Domain Structure                                                                              | The following properties will be used to target your new JMS system module resource                                                                                                    |
| OFSLLREL_domain      Domain Partitions      Demonment      Deployments      Services          | Use this page to select a subdeployment to assign this system module resource. A subdeployment is a mechanism by which 3MS<br>resources are grouped and targeted to assave instance, cluster, or SAP separit. If rescassing, you can crease a new subdeployment by<br>clicking the Create a New Subdeployment button. You can also reconfigure subdeployment targets later by using the parent<br>modules subdeployment management page.                                                                                                    |
| Messaging     Data Sources     Persistent Stores     Foreign JNDL Providers     Wark Contexts | Select the subdeployment you want to use. If you select (none), no targeting will occur. Subdeployments: OfglUJMSSD Create a New Subdeployment                                                                                                    |
| XML Registries<br>XML Entity Caches<br>jCOM                                                   | What targets do you want to assign to this subdeployment? Targets :                                                                                                    |
| How do I                                                                                      | 1MS Servers                                                                                                    |
| Configure quotas for destinations     Configure JMS templates                                 | OfslJMSServer                                                                                                    |
| Configure destination keys     Configure topics     Configure oueues                          | Back Next Finish Cancel                                                                                                    |
| <ul> <li>Configure connection factories</li> </ul>                                            |                                                                                                    |
| <ul> <li>Configure uniform distributed topics</li> </ul>                                      |                                                                                                    |
| <ul> <li>Configure uniform distributed queues</li> </ul>                                      |                                                                                                    |
| <ul> <li>Configure foreign servers</li> </ul>                                                 |                                                                                                    |
| Configure 3MS SAF                                                                             |                                                                                                    |
| System Status                                                                                 |                                                                                                    |
|                                                                                               |                                                                                                    |

- 8. Select the Subdeployments as 'OfslIJMSSD' from the drop-down list.
- 9. Click 'Finish' to save and activate the changes. Once done, the following window is displayed.

| Change Center                                                                                                    | Home Log O                                          | ut Preferences 🔤                                                                                                    | Record He                       | lp                         |                                                | 2                                                                                                    |                                                      |  |  |  |
|----------------------------------------------------------------------------------------------------|-----------------------------------------------------|----------------------------------------------------------------------------------------------------|---------------------------------|----------------------------|------------------------------------------------|----------------------------------------------------------------------------------------------------|------------------------------------------------------|--|--|--|
| View changes and restarts                                                                                                    |                                                     |                                                                                                    |                                 |                            |                                                | Welcome, weblogic Conr                                                                                                    | nected to: OFSLLREL_don                              |  |  |  |
| Pending changes exist. They must be activated to take effect.                                                                | Home >Summary<br>Messages<br>The JMS Que            | Home >5ummary of Services >5ummary of Services: JMS >5ummary of JMS Modules > <b>OfsIUMSModule</b><br>Messages<br>✔ The JMS Queue was created successfully |                                 |                            |                                                |                                                                                                    |                                                      |  |  |  |
| Undo All Changes                                                                                                    | Settings for Ofsi                                   | JMSModule                                                                                                    |                                 |                            |                                                |                                                                                                    |                                                      |  |  |  |
| Domain Structure                                                                                                    | Configuration                                       | Subdeployments                                                                                                    | Targets                         | Security                   | Notes                                          |                                                                                                    |                                                      |  |  |  |
| FSLIREL_domain<br>9-Domain Partitions<br>9-Environment<br>1-Deployments                                                      | This page displa<br>and access exis                 | ays general informating resources.                                                                                                    | tion about a                    | JMS systen                 | n module and its reso                          | urces. It also allows you to co                                                                                                | onfigure new resources                               |  |  |  |
| - Security Realms                                                                                                    | Name:                                               |                                                                                                    | OfsIUMSModule                   |                            |                                                | The name of this JMS system module. More Info                                                                                  |                                                      |  |  |  |
| D-Diagnostics                                                                                                    | Scope:                                              |                                                                                                    | Global                          |                            |                                                | Specifies if the JMS system module is accessible<br>within the domain, a partition, or a resource group<br>template. More Info |                                                      |  |  |  |
|                                                                                                    | Descriptor File                                     | Name:                                                                                                    | jms/OfslIJMSModule-jms.xml      |                            |                                                | The name of the JMS module descriptor file. More Info                                                                          |                                                      |  |  |  |
| Iow do I E<br>Configure quotas for destinations<br>Configure JMS templates<br>Configure destination keys<br>Configure topics | This page summ<br>connection fact<br>forward parame | narizes the JMS reso<br>ories, JMS template<br>sters.<br>s table                                                                                           | ources that h<br>s, destinatior | ave been c<br>n sort keys, | reated for this JMS s<br>destination quota, di | ystem module, including queu<br>stributed destinations, foreigr                                                                | e and topic destinations,<br>servers, and store-and- |  |  |  |
| Configure queues                                                                                                    | New Delete                                          |                                                                                                    |                                 |                            |                                                | Showing 1                                                                                                    | to 2 of 2 Previous   Next                            |  |  |  |
| Configure uniform distributed topics                                                                                         | 🔲 Name 🖚                                            | Туре                                                                                                    |                                 | i i                        | NDI Name                                       | Subdeployment                                                                                                    | Targets                                              |  |  |  |
| Configure uniform distributed queues<br>Configure foreign servers                                                            | OfslUMSCI                                           | Conne                                                                                                    | ction Factory                   | t i                        | ms/OfsIIJMSCF                                  | OfsIUMSSD                                                                                                    | OfsIUMSServer                                        |  |  |  |
| Conference Mar Car                                                                                                    | C OfellaMSO                                         | 0.000                                                                                                    | 23                              |                            | me (Ofell 1ME Outputs                          | Ofellinisso                                                                                                    | OfellIMEConver                                       |  |  |  |

You can further click 'New 'to create more Queues and repeat the steps explained above.

# 9.5 <u>Configure External Client Certificates</u>

The Webhook option in OFSLL extends the support of interfacing with third-party applications by sending REST API based notifications of changes through system generated Webhook event actions.

In a Webhook setup you can notify the changes that are done in OFSLL by triggering Webhook request as an event action and propagate the information to the dependant thirdparty applications (client) through specific https communication channel.

For webhook HTTPS communication, client certificates are to be imported in Weblogic OPSS keystore for each channel.

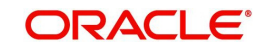

Follow the below steps to import the certificates.

- 1. Login to the Oracle Enterprise Manager 12c console. (i.e. http://hostname:port/em)
- 2. Click on 'Weblogic Domain' drop-down list and navigate to Security > Keystore.

| DRACLE' Enterpris                    | ie M | anager Fusion Middleware Control 12c |             |          |                                        |                                                    | 🔛 WebLogic Domain 🔻 weblogic                                                | Ŧ       |
|--------------------------------------|------|--------------------------------------|-------------|----------|----------------------------------------|----------------------------------------------------|-----------------------------------------------------------------------------|---------|
|                                      |      |                                      |             |          |                                        |                                                    | Home                                                                        |         |
| WebLogic Domain v                    |      |                                      |             |          |                                        |                                                    | Monitoring<br>Diagnostics                                                   |         |
| Servers                              |      | Administration Server                |             |          |                                        |                                                    | Control                                                                     |         |
|                                      |      | Name Admin                           | Server      |          |                                        |                                                    | Logs                                                                        |         |
| 3 up                                 | 1    | Host mum0                            | Obzo in ora | icle com |                                        |                                                    | Environment                                                                 |         |
|                                      |      | Listen Port 7001                     | oozp.m.ora  | icie.com |                                        |                                                    | Deployments                                                                 |         |
| lusters                              |      | Servers                              |             |          |                                        |                                                    | JDBC Data Sources                                                           |         |
| 0                                    |      | View 👻 🎽 Create 🔀 Delete             | Control 👻 🕎 |          |                                        |                                                    | Cross Component Wiring                                                      |         |
| Clusters                             |      | Name                                 | Status      | Cluster  | Machine                                | State                                              | Web Services<br>Other Services                                              |         |
|                                      |      | AdminServer(admin)                   | +           |          |                                        | Running                                            | Administration                                                              |         |
| eployments                           |      | OFSLL_ManagedServer                  | 1           |          |                                        | Running                                            | Refresh Mehi oolo Domain                                                    |         |
|                                      |      | WS_ManagedServer                     | 1           |          |                                        | Running                                            | Conuchu                                                                     |         |
| 2 up                                 | -    |                                      |             |          | Security A<br>Web Servi                | dministration<br>los Security<br>n Policies        | JNDI Browser<br>System MBean Browser<br>& WebLogic Server Administration Co | nsole   |
| omain Partitions O Domain Partitions | ÷    |                                      |             |          | Application<br>System Po               | n Roles<br>Dilcles                                 | Target Sitemap<br>Target Information                                        |         |
| C<br>Resource Group Templates        |      |                                      |             |          | Security P<br>Audit Regi<br>Credential | rovider Configuration<br>Istration and Policy<br>S |                                                                             |         |
|                                      |      |                                      |             |          | Keystore                               |                                                    |                                                                             |         |
|                                      |      | 4                                    |             |          |                                        |                                                    |                                                                             |         |
|                                      |      | Columna Hildda                       |             |          |                                        |                                                    | Serve                                                                       | ara 3 r |

3. Click on 'Create Stripe'.

|                | A           | CLE' Enterp                                                                                              | orise Manager Fusion                                                             | n Middleware Co       | ontrol 120                                 |                               |                         |                       | 🔣 WebLogic Domain 🔹                     | weblogic *                                  | (***) |
|----------------|-------------|----------------------------------------------------------------------------------------------------|----------------------------------------------------------------------------------|-----------------------|--------------------------------------------|-------------------------------|-------------------------|-----------------------|-----------------------------------------|---------------------------------------------|-------|
| Jomain<br>Keys | OFS<br>COFS | SLLREL_domain<br>WebLogic Domain<br>LLREL_domain/OFS<br>is a repository of keys<br>a stripe, create a ke | KLREL_domain > Keysto     s and security certificates evotore within a strice ma | re<br>. These are org | anized into namesp<br>s in a keystore, cha | aces called "stripes". To wor | k with a stripe or a ke | ystore, select its ro | Apr 34<br>w in the table and select a n | 0, 2019 7:55:25 AM )<br>nenu option. On thi | ist 🕹 |
| View           | v           | + Create Stripe                                                                                          | + Create Keystore                                                                | X Delete              | co Manage                                  | / Change Password             | Detach                  |                       |                                         |                                             |       |
| Na             | me          |                                                                                                    | Prote                                                                            | ection                |                                            |                               |                         |                       |                                         |                                             |       |
|                |             | system                                                                                                   | n/a                                                                              |                       |                                            |                               |                         |                       |                                         |                                             |       |
|                | -           | 0.055                                                                                                    |                                                                                  |                       |                                            |                               |                         |                       |                                         |                                             |       |
|                |             |                                                                                                    |                                                                                  |                       |                                            |                               |                         |                       |                                         |                                             |       |
|                |             |                                                                                                    |                                                                                  |                       |                                            |                               |                         |                       |                                         |                                             |       |
|                |             |                                                                                                    |                                                                                  |                       |                                            |                               |                         |                       |                                         |                                             |       |

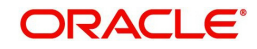

4. Enter the Stripe Name as 'OFSLL\_STRIPE'.

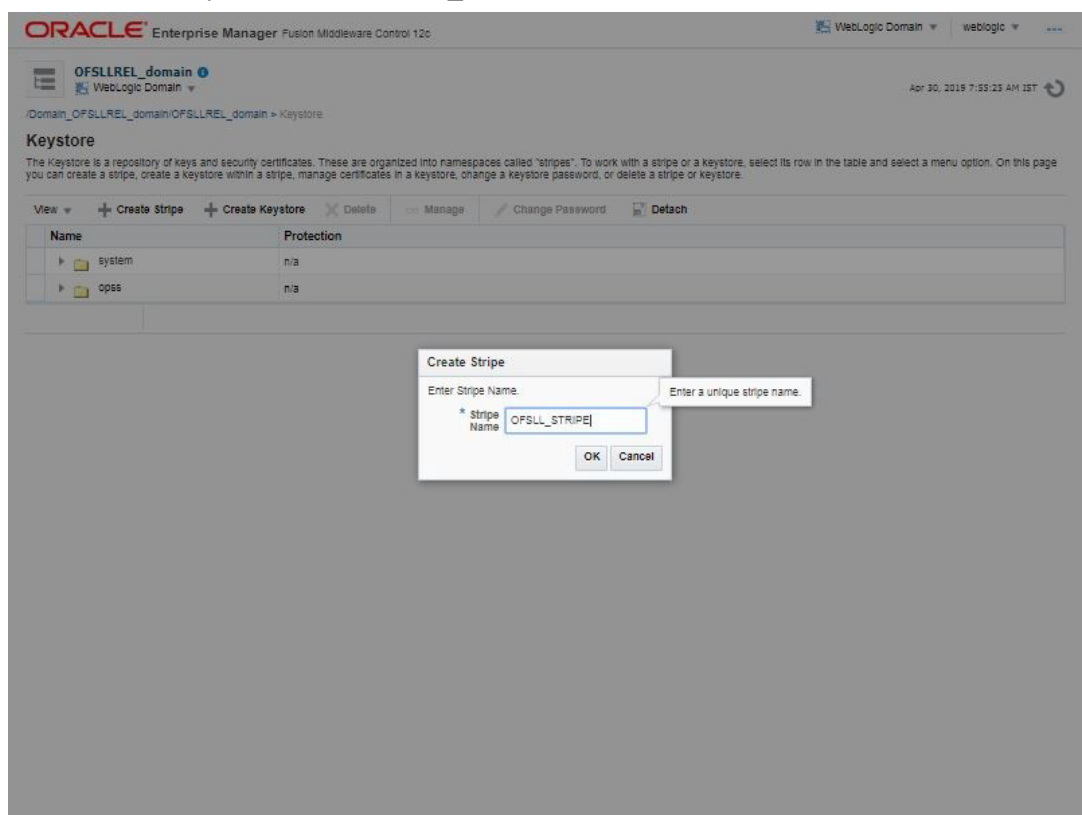

5. Click 'OK'. The following OFSLL\_STRIPE is created.

| DRA                          | CLE <sup>®</sup> Enterpr                               | rise Manager Fu                                  | ion Middleware Co                         | ontrol 120                                 |                                                                 |                                                           | Weblogic Domain + Weblogic +                                      |
|------------------------------|--------------------------------------------------------|--------------------------------------------------|-------------------------------------------|--------------------------------------------|-----------------------------------------------------------------|-----------------------------------------------------------|-------------------------------------------------------------------|
| OF:                          | SLLREL_domain                                          | 0                                                |                                           |                                            |                                                                 |                                                           | Apr 30, 2019 7:55:25 AM 15T 📲                                     |
| 1 Informa                    | ation                                                  |                                                  |                                           |                                            |                                                                 |                                                           |                                                                   |
| The strip                    | pe OF SLL_STRIPE ha                                    | as been created.                                 |                                           |                                            |                                                                 |                                                           |                                                                   |
| omain_OFS                    | SLLREL_domain/OFSL                                     | LREL_domain > Key                                | store                                     |                                            |                                                                 |                                                           |                                                                   |
| eystore                      | e                                                      |                                                  |                                           |                                            |                                                                 |                                                           |                                                                   |
| he Keystore<br>ou can create | e is a repository of keys<br>te a stripe, create a key | and security certifica<br>store within a stripe, | tes. These are orga<br>manage certificate | anized into namesp<br>s in a keystore, oha | paces called "stripes". To work<br>ange a keystore password, or | with a stripe or a keystore, delete a stripe or keystore. | select its row in the table and select a menu option. On this pag |
| View 👻                       | + Create Stripe                                        | + Create Keyston                                 | e 🗙 Delete                                | co Manage                                  | / Change Password                                               | e Detach                                                  |                                                                   |
| Name                         |                                                        | Pr                                               | otection                                  |                                            |                                                                 |                                                           |                                                                   |
| 1                            | system                                                 | n/a                                              |                                           |                                            |                                                                 |                                                           |                                                                   |
| + 💼                          | орье                                                   | n/a                                              |                                           |                                            |                                                                 |                                                           |                                                                   |
|                              |                                                        |                                                  |                                           |                                            |                                                                 |                                                           |                                                                   |
|                              | OFSLL_STRIPE                                           | n/a                                              |                                           |                                            |                                                                 |                                                           |                                                                   |
|                              | OFSLL_STRIPE                                           | nia                                              |                                           |                                            |                                                                 |                                                           |                                                                   |
|                              | OFSLL_STRIPE                                           | nia                                              |                                           |                                            |                                                                 |                                                           |                                                                   |
|                              | OFSLLSTRIPE                                            | nia                                              |                                           |                                            |                                                                 |                                                           |                                                                   |
|                              | OFSLLSTRIPE                                            | ni                                               |                                           |                                            |                                                                 |                                                           |                                                                   |

6. Select the newly created 'OFSLL\_STRIPE' and click 'Keystore'.

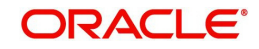

7. Enter the Keystore Name as 'OFSLL\_KSS' and click 'OK'.

| OF<br>影                    | SLLREL_domain 💿<br>WebLogic Domain 👻                             |                                                                                   |                     |                           |        |                |                                                                                                    | or 30, 2019 7:55:25 AM 15T 🖣  |
|----------------------------|------------------------------------------------------------------|-----------------------------------------------------------------------------------|---------------------|---------------------------|--------|----------------|----------------------------------------------------------------------------------------------------|-------------------------------|
| Informa<br>The strip       | ition<br>be OF SLL_STRIPE has be                                 | een created.                                                                      |                     |                           |        |                |                                                                                                    |                               |
| xmain_OFS                  | LLREL_domain/OFSLLRE                                             | EL_domain > Keystore                                                              |                     |                           |        |                |                                                                                                    |                               |
| e Keystore<br>u can create | :<br>Is a repository of keys and<br>e a stripe, create a keystor | l security certificates. These are orgi<br>re within a stripe, manage certificate | anized into names   | aces called "stripes". To | work w | ith a stripe o | r a keystore, select its row in the table and select received to the table and select the table and select the table and select the table and select the table and select the table and select the table and select table and select table and selec | ct a menu option. On this pag |
| new 🐨                      | + Create Stripe +                                                | Create Keystore 💥 Delete                                                          | oreate ney.         | 1012                      |        |                |                                                                                                    |                               |
| Name                       |                                                                  | Protection                                                                        | Keystore<br>Stripe  | OFSLL_STRIPE              |        |                |                                                                                                    |                               |
| 1                          | system                                                           | n/a                                                                               | Name                |                           |        |                |                                                                                                    |                               |
| + 📖                        | ораа                                                             | n/a                                                                               | * Keystore<br>Name  | OFSLL_KSS                 |        |                |                                                                                                    |                               |
|                            | OFSLL_STRIPE                                                     | n/a                                                                               | Protection          | Policy      Password      | 1      |                |                                                                                                    |                               |
|                            |                                                                  |                                                                                   | Keystore            |                           |        |                |                                                                                                    |                               |
|                            |                                                                  |                                                                                   | Paseword            |                           |        |                |                                                                                                    |                               |
|                            |                                                                  |                                                                                   | Confirm<br>Password |                           |        |                |                                                                                                    |                               |
|                            |                                                                  |                                                                                   | Grant               | -                         |        |                |                                                                                                    |                               |
|                            |                                                                  |                                                                                   | Permission          | 10                        |        |                |                                                                                                    |                               |
|                            |                                                                  |                                                                                   | Code Base<br>URL    |                           |        |                |                                                                                                    |                               |
|                            |                                                                  |                                                                                   |                     |                           | OK     | Cancel         |                                                                                                    |                               |
|                            |                                                                  |                                                                                   | 1                   |                           |        |                |                                                                                                    |                               |
|                            |                                                                  |                                                                                   |                     |                           |        |                |                                                                                                    |                               |
|                            |                                                                  |                                                                                   |                     |                           |        |                |                                                                                                    |                               |
|                            |                                                                  |                                                                                   |                     |                           |        |                |                                                                                                    |                               |
|                            |                                                                  |                                                                                   |                     |                           |        |                |                                                                                                    |                               |
|                            |                                                                  |                                                                                   |                     |                           |        |                |                                                                                                    |                               |

8. Select 'OFSLL\_KSS' and click 'Manage'..

| OF                            | SLLREL_domain                                    | 0                                                         |                                         |                                         |                                                               |                                                       |                                           | Arr 20 2016 0-01-02 AM 10             |      |
|-------------------------------|--------------------------------------------------|-----------------------------------------------------------|-----------------------------------------|-----------------------------------------|---------------------------------------------------------------|-------------------------------------------------------|-------------------------------------------|---------------------------------------|------|
|                               | , see see see see see see see see see se         |                                                           |                                         |                                         |                                                               |                                                       |                                           | · · · · · · · · · · · · · · · · · · · | 50.0 |
| main_OFS                      | LLREL_domain/OFS                                 | LLREL_domain > Keysto                                     | ire                                     |                                         |                                                               |                                                       |                                           |                                       |      |
| eystore                       |                                                  |                                                           |                                         |                                         |                                                               |                                                       |                                           |                                       |      |
| e Keystore I<br>Li can create | is a repository of keys<br>a stripe, create a ke | s and security certificates<br>ystore within a stripe, ma | . These are organ<br>inage certificates | ilzed into namesp<br>In a keystore, oha | aces called "stripes". To work<br>nge a keystore password, or | k with a stripe or a keys<br>delete a stripe or keyst | tore, select its row in the table<br>ore. | e and select a menu option. On this   | s pa |
| lew 👻                         | + Create Stripe                                  | + Create Keystore                                         | X Delete                                | 👓 Manage                                | 🥖 Change Password                                             | Detach                                                |                                           |                                       |      |
| Name                          |                                                  | Prote                                                     | ection                                  |                                         |                                                               |                                                       |                                           |                                       |      |
| 1                             | system                                           | n/a                                                       |                                         |                                         |                                                               |                                                       |                                           |                                       |      |
| 1                             | орье                                             | n/a                                                       |                                         |                                         |                                                               |                                                       |                                           |                                       |      |
| -                             | OFSLL_STRIPE                                     | n/a                                                       |                                         |                                         |                                                               |                                                       |                                           |                                       |      |
|                               | GFSLL_KSS                                        | Policy                                                    | r                                       |                                         |                                                               |                                                       |                                           |                                       |      |
|                               |                                                  |                                                           |                                         |                                         |                                                               |                                                       |                                           |                                       |      |
|                               |                                                  |                                                           |                                         |                                         |                                                               |                                                       |                                           |                                       |      |
|                               |                                                  |                                                           |                                         |                                         |                                                               |                                                       |                                           |                                       |      |
|                               |                                                  |                                                           |                                         |                                         |                                                               |                                                       |                                           |                                       |      |
|                               |                                                  |                                                           |                                         |                                         |                                                               |                                                       |                                           |                                       |      |
|                               |                                                  |                                                           |                                         |                                         |                                                               |                                                       |                                           |                                       |      |
|                               |                                                  |                                                           |                                         |                                         |                                                               |                                                       |                                           |                                       |      |
|                               |                                                  |                                                           |                                         |                                         |                                                               |                                                       |                                           |                                       |      |

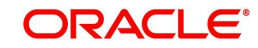

### 9. Click 'Import'.

|                             | ACL                                   | _E' Enterprise                                                               | Manager Fusion Midd                                                                   | lleware Control 1                                       | 120                                                  |                                              |                                              | KebLogic Domain 💌                                                                                                    | weblogic *                                          |
|-----------------------------|---------------------------------------|------------------------------------------------------------------------------|---------------------------------------------------------------------------------------|---------------------------------------------------------|------------------------------------------------------|----------------------------------------------|----------------------------------------------|----------------------------------------------------------------------------------------------------|-----------------------------------------------------|
| Ξ                           |                                       | REL_domain 0                                                                 | 1 domain - Kaustore - 4                                                               | Janana Cartiller                                        | for                                                  |                                              |                                              | Apr 30                                                                                                    | , 2019 8:03:02 AM IST 4                             |
| ana                         |                                       | rtificatoe: OE                                                               |                                                                                       | Centrica                                                | lete                                                 |                                              |                                              |                                                                                                    |                                                     |
| gener<br>ile and<br>port th | ate a new<br>I click "Ge<br>e CA-sign | key pair (public and p<br>inerate CSR'. After yo<br>red certificate into the | private key) and wrap the p<br>u create a CSR, send it to<br>same keystore from which | public key into a<br>o your CA who w<br>inthe CSR was g | certificate sign<br>(II verify your id<br>jenerated. | ed by the Demo CA,<br>lentity and return the | dlick "Generate Key<br>signed certificate. T | ypair". To generate a Certificate Signing Request (CSR<br>To import the CA signed certificate or trusted cert, click | ), select a certificate fro<br>Import. You can only |
| Aew 🗤                       | +                                     | Generate Keypair                                                             | 🚊 Generate C SR                                                                       | 🛓 Import                                                | 🚊 Export                                             | 🗙 Delete                                     | 🖌 Change Pase                                | word 🔐 Detach                                                                                                    |                                                     |
| A                           | lias                                  | Subject Name                                                                 |                                                                                       |                                                         |                                                      | Certificate Type                             | Serial Number                                | Certificate SHA1 Fingerprint                                                                                         | Expiration Da                                       |
| Cen                         | ficates Fo                            | ound. Click on "Gener                                                        | ate Keypair' to create a C                                                            | ertificate.                                             |                                                      |                                              |                                              |                                                                                                    |                                                     |
|                             |                                       |                                                                              |                                                                                       |                                                         |                                                      |                                              |                                              |                                                                                                    |                                                     |
|                             |                                       |                                                                              |                                                                                       |                                                         |                                                      |                                              |                                              |                                                                                                    |                                                     |
|                             |                                       |                                                                              |                                                                                       |                                                         |                                                      |                                              |                                              |                                                                                                    |                                                     |
|                             |                                       |                                                                              |                                                                                       |                                                         |                                                      |                                              |                                              |                                                                                                    |                                                     |
|                             |                                       |                                                                              |                                                                                       |                                                         |                                                      |                                              |                                              |                                                                                                    |                                                     |
|                             |                                       |                                                                              |                                                                                       |                                                         |                                                      |                                              |                                              |                                                                                                    |                                                     |
|                             |                                       |                                                                              |                                                                                       |                                                         |                                                      |                                              |                                              |                                                                                                    |                                                     |
|                             |                                       |                                                                              |                                                                                       |                                                         |                                                      |                                              |                                              |                                                                                                    |                                                     |
|                             |                                       |                                                                              |                                                                                       |                                                         |                                                      |                                              |                                              |                                                                                                    |                                                     |
|                             |                                       |                                                                              |                                                                                       |                                                         |                                                      |                                              |                                              |                                                                                                    |                                                     |
|                             |                                       |                                                                              |                                                                                       |                                                         |                                                      |                                              |                                              |                                                                                                    |                                                     |
|                             |                                       |                                                                              |                                                                                       |                                                         |                                                      |                                              |                                              |                                                                                                    |                                                     |
|                             |                                       |                                                                              |                                                                                       |                                                         |                                                      |                                              |                                              |                                                                                                    |                                                     |
|                             |                                       |                                                                              |                                                                                       |                                                         |                                                      |                                              |                                              |                                                                                                    |                                                     |
|                             |                                       |                                                                              |                                                                                       |                                                         |                                                      |                                              |                                              |                                                                                                    |                                                     |
|                             |                                       |                                                                              |                                                                                       |                                                         |                                                      |                                              |                                              |                                                                                                    |                                                     |
|                             |                                       |                                                                              |                                                                                       |                                                         |                                                      |                                              |                                              |                                                                                                    |                                                     |
|                             |                                       |                                                                              |                                                                                       |                                                         |                                                      |                                              |                                              |                                                                                                    |                                                     |

10. In the below 'Import Certificate' screen, specify the following details:

- Certificate Type: Trusted Certificate
- Alias: webhook Channel Name
- Choose file: webhook channel certificate

|                                                                         | prise Manager Fu                                   | sion Middleware Control 12c                                                                |                                                                                                    | 🕌 WebLogic Domain 👻                                                                   | weblogic w                                         |
|-------------------------------------------------------------------------|----------------------------------------------------|--------------------------------------------------------------------------------------------|----------------------------------------------------------------------------------------------------|---------------------------------------------------------------------------------------|----------------------------------------------------|
| OFSLLREL_domain                                                         | n <b>O</b>                                         |                                                                                            |                                                                                                    | Apr 30                                                                                | 2019 8:03:02 AM 15T 👈                              |
| /Domain_OFSLLREL_domain/OF                                              | SLLREL_domain > Ke                                 | ystore > Manage Certificates                                                               |                                                                                                    |                                                                                       |                                                    |
| Manage Certificates:                                                    | OF SLL_STRIF                                       | PE/OFSLL_KSS                                                                               |                                                                                                    |                                                                                       |                                                    |
| To generate a new key pair (public<br>table and click "Generate CSR", A | c and private key) and<br>lifter you create a CSR. | wrap the public key into a certificate signs<br>send it to your CA who will verify your id | ed by the Demo CA, click "Generate Keypair". To general<br>entity and return the signed certificate. To import the CA ( | te a Certificate Signing Request (CSR)<br>signed certificate or trusted cert, click i | , select a certificate from<br>mport. You can only |
| Import the CA-signed certificate in                                     | Import Certificate                                 | rom which the CSR was generated.                                                           |                                                                                                    |                                                                                       |                                                    |
| View 👻 斗 Generate Key                                                   | Certificate Type                                   | Trusted Certificate V                                                                      |                                                                                                    |                                                                                       |                                                    |
| Alias Subject                                                           | * Allas                                            | EXTERNALINTERFACE-0.                                                                       |                                                                                                    |                                                                                       | Expiration Date                                    |
|                                                                         | Certificate Source                                 | Paste Certificate or Certificate Chain                                                     |                                                                                                    | _                                                                                     |                                                    |
|                                                                         |                                                    | Paste Certificate String here                                                              |                                                                                                    |                                                                                       |                                                    |
|                                                                         |                                                    | -                                                                                          |                                                                                                    |                                                                                       |                                                    |
|                                                                         |                                                    |                                                                                            |                                                                                                    |                                                                                       |                                                    |
|                                                                         |                                                    |                                                                                            |                                                                                                    |                                                                                       |                                                    |
|                                                                         |                                                    |                                                                                            |                                                                                                    |                                                                                       |                                                    |
|                                                                         |                                                    |                                                                                            |                                                                                                    |                                                                                       |                                                    |
|                                                                         |                                                    | <ul> <li>Select a file that contains the Certific</li> </ul>                               | ate or Certificate Chain                                                                                                |                                                                                       |                                                    |
|                                                                         |                                                    | * File Name                                                                                | Choose File containing a valid certificate.                                                                             |                                                                                       |                                                    |
|                                                                         |                                                    | Choose File   root.cer                                                                     |                                                                                                    |                                                                                       |                                                    |
|                                                                         |                                                    | toological and the second                                                                  |                                                                                                    | OK Cancel                                                                             |                                                    |
|                                                                         |                                                    |                                                                                            |                                                                                                    |                                                                                       |                                                    |
|                                                                         |                                                    |                                                                                            |                                                                                                    |                                                                                       |                                                    |
|                                                                         |                                                    |                                                                                            |                                                                                                    |                                                                                       |                                                    |
|                                                                         |                                                    |                                                                                            |                                                                                                    |                                                                                       |                                                    |
|                                                                         |                                                    |                                                                                            |                                                                                                    |                                                                                       |                                                    |
|                                                                         |                                                    |                                                                                            |                                                                                                    |                                                                                       |                                                    |
|                                                                         |                                                    |                                                                                            |                                                                                                    |                                                                                       |                                                    |
|                                                                         |                                                    |                                                                                            |                                                                                                    |                                                                                       |                                                    |

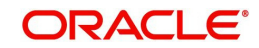

11. Click 'OK'.

# 9.6 Create Credentials and System Policies

In order Configure MDB flow, you need to create credentials and system policies. The credentials are accessed through CSF framework which is managed by Oracle Weblogic Server. The keys are managed by Maps and Maps need to be given with Permissions.

- 1. Login to Oracle Enterprise Manager (http://hostname:port/em).
- On the left panel, right click on OFSLLREL\_domain and select Security > System Policies
   > Credentials. The following window is displayed.

| With Life L. domain OFSLLREL_domain CFSLREL_domain CFSLREL_SOURCE         Intel Store Is the repository of security data that certifies the authority of entities used by Java SE, Java EE, and ADF applications. Applications can use the Credential Store, a sin State Service and manage their credential Store.         Intel Store Provider       Image: Store Is the CFSLREL_STORE STORE ST                                    | Sep 16, 2017 3 51:40 PM II     Sep 16, 2017 3 51:40 PM II     Sep 16, 2017 3 51:40     Sep 16, 2017 3 51:40     Sep 16, 2017 3 51:40     Sep 16, 2017 3 51:40     Sep 16, 2017 3 51:40     Sep 16, 2017 3 51:40     Sep 16, 2017 3 51:40     Sep 16, 2017 3 51:40     Sep 16, 2017 3 51:40     Sep 16, 2017 3 51:40     Sep 16, 2017 3 51:40     Sep 16, 2017 3 51:40     Sep 1     | Credential     Credential     Credential     Credential                                                                                                    | i, Java EE, and ADF a<br>tial Key<br>Name | Sep 16, 2017<br>pplications. Applications can use the Credential | 3-51-40 PM I  |
|----------------------------------------------------------------------------------------------------|----------------------------------------------------------------------------------------------------|----------------------------------------------------------------------------------------------------|-------------------------------------------|------------------------------------------------------------------|---------------|
| in_OFSLIREL_domain/OFSLIREL_domain > Credentials dentials intial store is the repository of security data that certifies the authority of entities used by Java SE, Java EE, and ADF applications. Applications can use the Credential Store, a sin redential Store Provider                                                                                                    | CPSLLREL_domain/OFSLLREL_domain > Credentials  Phtials  Itial store is the repository of security data that certifies the authority of entities used by Java SE, Java EE, and ADF applications. Applications can use the Credential Store, a sing ated service provider to store and manage their credentials securely.  Credential Store Provider  Credential Key  Automatical  Credential Key  Credential Key  Credential Key  Credential Key  Credential Key  Credential Key  Credential Key  Credential Key  Credential  Credential Key  Credential  Credential Key  Credential  Credential  Cred | iin_OFSLLREL_domain/OFSLLREL_domain > Credentials<br>dentials<br>listual store is the repository of security data that certifies the authority of entities used by Java SE<br>lidated service provider to store and manage their credentials securely.<br>redential Store Provider<br>v  ↓ Create Map ↓ Create Key ✓ Edit 	 Delete Creden<br>Credential | tial Key<br>Name                          | pplications. Applications can use the Credential                 | Store, a sing |
| dentials       redutations       initial scene       initial scene                                                                                                    | Initial Similar Similar Simil                 | dentials       ential score is the responsion of security data that certifies the authority of entities used by Java SE index service provider to store and manage their credentials securely.       redential Store Provider       v     + Create Map       -+ Create Map       Credential                                                             | tial Key<br>Name                          | pplications. Applications can use the Credential                 | Store, a sing |
| iential store is the repository of security data that certifies the suthority of entities used by Java SE, Java EE, and ADF applications. Applications can use the Credential Store, a sin<br>distated service and manage their credentials securely.<br>redential Store Provider<br>*                                                                                                    | tilal store is the repository of security data that certifies the authority of entities used by Java SE, Java EE, and ADF applications. Applications can use the Credential Store, a sing<br>detail Store Provider<br>detail Store Provider                                                                                                    | iential store is the repository of security data that certifies the authority of entities used by Java St<br>diated service provider to store and manage their ordentials securely.<br>redential Store Provider<br>r                                                                                                    | tial Key<br>Name                          | pplications. Applications can use the Credential                 | Store, a sing |
| redential Store Provider                                                                                                    | dential Store Provider                                                                                                    | redential Store Provider       v *     + Create Map     + Create Key     Edit     Delete     Creden       Credential                                                                                                    | tial Key<br>Name                          | ▶ 📷 Detach                                                       |               |
| v • + Create Map     + Create Key     / Edit × Delete     Credential Key     > in: Detach       iredential     >     -     Type     Description                                                                                                    |                                                                                                    | v v Create Map + Create Key / Edit X Delete Creden                                                                                                    | tial Key<br>Name                          | ▶  Detach                                                        |               |
| Credential     Type     Description       Image: Statistic state state stat | edential <table-cell>     Description     ofsil. http://sistener.jndi</table-cell>                                                                                                    | Tredential v                                                                                                    |                                           |                                                                  |               |
| ofsil. http://stener.jndi                                                                                                    | ofsil. http://istener.jndi                                                                                                    |                                                                                                    | Туре                                      | Description                                                      |               |
|                                                                                                    |                                                                                                    | ofsll.http.listener.jndi                                                                                                    |                                           |                                                                  |               |
|                                                                                                    |                                                                                                    |                                                                                                    |                                           |                                                                  |               |
|                                                                                                    |                                                                                                    |                                                                                                    |                                           |                                                                  |               |
|                                                                                                    |                                                                                                    |                                                                                                    |                                           |                                                                  |               |
|                                                                                                    |                                                                                                    |                                                                                                    |                                           |                                                                  |               |
|                                                                                                    |                                                                                                    |                                                                                                    |                                           |                                                                  |               |
|                                                                                                    |                                                                                                    |                                                                                                    |                                           |                                                                  |               |
|                                                                                                    |                                                                                                    |                                                                                                    |                                           |                                                                  |               |
|                                                                                                    |                                                                                                    |                                                                                                    |                                           |                                                                  |               |
|                                                                                                    |                                                                                                    |                                                                                                    |                                           |                                                                  |               |
|                                                                                                    |                                                                                                    |                                                                                                    |                                           |                                                                  |               |
|                                                                                                    |                                                                                                    |                                                                                                    |                                           |                                                                  |               |
|                                                                                                    |                                                                                                    |                                                                                                    |                                           |                                                                  |               |
|                                                                                                    |                                                                                                    |                                                                                                    |                                           |                                                                  |               |
|                                                                                                    |                                                                                                    |                                                                                                    |                                           |                                                                  |               |
|                                                                                                    |                                                                                                    |                                                                                                    |                                           |                                                                  |               |
|                                                                                                    |                                                                                                    |                                                                                                    |                                           |                                                                  |               |
|                                                                                                    |                                                                                                    |                                                                                                    |                                           |                                                                  |               |
|                                                                                                    |                                                                                                    |                                                                                                    |                                           |                                                                  |               |
|                                                                                                    |                                                                                                    |                                                                                                    |                                           |                                                                  |               |
|                                                                                                    |                                                                                                    |                                                                                                    |                                           |                                                                  |               |
|                                                                                                    |                                                                                                    |                                                                                                    |                                           |                                                                  |               |
|                                                                                                    |                                                                                                    |                                                                                                    |                                           |                                                                  |               |
|                                                                                                    |                                                                                                    |                                                                                                    |                                           |                                                                  |               |
|                                                                                                    |                                                                                                    |                                                                                                    |                                           |                                                                  |               |
|                                                                                                    |                                                                                                    |                                                                                                    |                                           |                                                                  |               |
|                                                                                                    |                                                                                                    |                                                                                                    |                                           |                                                                  |               |
|                                                                                                    |                                                                                                    |                                                                                                    |                                           |                                                                  |               |
|                                                                                                    |                                                                                                    |                                                                                                    |                                           |                                                                  |               |
|                                                                                                    |                                                                                                    |                                                                                                    |                                           |                                                                  |               |
|                                                                                                    |                                                                                                    |                                                                                                    |                                           |                                                                  |               |
|                                                                                                    |                                                                                                    |                                                                                                    |                                           |                                                                  |               |
|                                                                                                    |                                                                                                    |                                                                                                    |                                           |                                                                  |               |
|                                                                                                    |                                                                                                    |                                                                                                    |                                           |                                                                  |               |
|                                                                                                    |                                                                                                    |                                                                                                    |                                           |                                                                  |               |
|                                                                                                    |                                                                                                    |                                                                                                    |                                           |                                                                  |               |
|                                                                                                    |                                                                                                    |                                                                                                    |                                           |                                                                  |               |
|                                                                                                    |                                                                                                    |                                                                                                    |                                           |                                                                  |               |
|                                                                                                    |                                                                                                    |                                                                                                    |                                           |                                                                  |               |

3. Click 'Create Map'. The following window is displayed.

| JI-VALLE Inte                                                                   | spectrum Dilaurangears  | AND DESCRIPTION OF A DESCRIPTION OF A DE |                            | Weil WorksLaught Decreval | www.www.www.www.www.www.www.www. |
|---------------------------------------------------------------------------------|-------------------------|----------------------------------------------------------------------------------------------------|----------------------------|---------------------------|----------------------------------|
| E Viete Courte Derrotation                                                      |                         |                                                                                                    |                            |                           | . 18. 2017 3-51-40 PM IST -8     |
| redentials<br>oredential store is the reposito<br>F. Greatential Store Provider | ox.el.moralx.retr./tml. | ogunalite.cultorik: slecille: ~-                                                                                                    |                            | apphosbons. Apphosbons .  | on use the Gredential Store      |
| View Create Mag                                                                 | -0- Create Hay          |                                                                                                    | All reaches a block the pr |                           | Detaute                          |
| Credential                                                                      | Oreste Mags             |                                                                                                    |                            |                           |                                  |
|                                                                                 | -                       | Wage Manveer advallars becomme                                                                                                    |                            |                           |                                  |

- 4. Enter Map Name as 'ofsll.int.bureau' and click 'OK'.
- 5. Click 'Create Key'. The following window is displayed.

| Createrial Sons Provider  Createrial Sons Provider  Createrial Sons P                                                                                                    |                                                                           | prise Manag     | er Fusion Middleware Control 12o                           | 🕌 WebLogic Don     | nain v weblogic v            |
|----------------------------------------------------------------------------------------------------|---------------------------------------------------------------------------|-----------------|------------------------------------------------------------|--------------------|------------------------------|
| Offerension<br>The credential set y shift has been created.       Credentials<br>Credentials<br>> Credentials<br>> Credential<br>> Credential<br>> Credent | CFSLLREL_domain                                                           | n 0<br>*        |                                                            |                    | 02-May-2018 07:30:18 EDT     |
| Concernation Concernation Conce                                                                                                    | Information<br>The credential key, sdfsf, ha                              | as been created | L.                                                         |                    |                              |
| Credentials     Credenty loss     ** Key loss, size loss     ** Credential Store Provide     ** Credential Store Provide     ** Credential Store Provide     ** Key loss, size loss     ** Credential Store Provide     ** Key loss, size loss     ** Key loss, size loss     ** Key loss, size loss     ** Key loss, size loss     ** Key loss, size loss     ** Key loss, size loss     ** Key loss, size loss     ** Key loss, size loss     ** Key loss, size loss     ** Key loss, size loss     ** Key loss, size loss     ** Key loss, size loss     ** Key loss, size loss, size loss     ** Key loss, size loss, size l                                                                                                    | Domain_OFSLLREL_domain/OF                                                 | SLLREL domain   | > Credentials                                              |                    |                              |
| Acederal and interview                                                                                                    | Credentials                                                               | Create Key      |                                                            | ×                  |                              |
| Credental Jose Revolar Var                                                                                                    | A credential store is the repositor<br>consolidated service provider to a | Select Map      | ofsilint.bureau 🔻                                          |                    | e Credential Store, a single |
| Ver +                                                                                                    | Credential Store Provider                                                 | * Key           | jdbc_ds_key                                                |                    |                              |
| Createrial  Personation  Description  Description  Descr                                                                                                    | View 👻 🕂 Create Map                                                       | Type            | Generic Y                                                  |                    | Detach                       |
| delinitoria inserii     delinitoria starii      Ener na starii Ener mag of properly name and suble pairs     Credential (doc Quadebools     delinitoria)     (                                                                                                    | Credential                                                                | Description     | Queve App Datasource                                       |                    |                              |
| eliter breve     e Enerals text © Enering of properly name and value pairs     Condential _aborDownAdoDS     eliter and on the pairs     (                                                                                                    | ofsil.http://stener.jr                                                    |                 |                                                            | h.                 |                              |
| *Credential (do:ClausedopOR                                                                                                    | otsilant bureau                                                           |                 | Enter as text ③ Enter map of property name and value pairs |                    |                              |
| ( OK Caner                                                                                                    |                                                                           | * Credential    | jdbo'QueueAccDS                                            |                    |                              |
| <                                                                                                    |                                                                           |                 |                                                            |                    |                              |
| Conceller                                                                                                    |                                                                           |                 |                                                            |                    |                              |
| K Cancel d                                                                                                    |                                                                           | _               |                                                            |                    |                              |
|                                                                                                    |                                                                           | 4               |                                                            | OK Cancel          |                              |
|                                                                                                    |                                                                           |                 |                                                            | A manual statement |                              |
|                                                                                                    |                                                                           |                 |                                                            |                    |                              |
|                                                                                                    |                                                                           |                 |                                                            |                    |                              |
|                                                                                                    |                                                                           |                 |                                                            |                    |                              |

- 6. Specify the following details:
  - Select Map as 'ofsll.int.bureau' from the drop down list.
  - Specify Key as 'jdbc\_ds\_key'

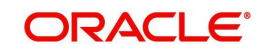

- Select Type as 'Generic' from the drop down list.
- Specify the Credential as 'jdbc/QueueAppDS'.
- 7. Click 'OK'.
- 8. Similarly you need to create the following Maps and corresponding keys as indicated in following table.

| Maps                   | Keys                          | Description                                                                                                 |
|------------------------|-------------------------------|----------------------------------------------------------------------------------------------------|
| ofsll.int.bur<br>eau   |                               | This map is used to setup keys for all credit bureau interfaces                                             |
|                        | ProxyServer                   | Name of the proxyServer to be configured                                                                    |
|                        | ProxyPort                     | Port to which ProxyServer is running.                                                                       |
|                        | ExpEcalsURL                   | The Experian Connection URL to be config-<br>ured.                                                          |
|                        | ExpDirectExperianEna-<br>bled | If you set value as true, then you would be set-<br>ting ecals response URL. Else, the Ecals<br>request URL |
|                        | ExpCertPath                   | The location of .jks file which contains the valid certificate for Experian Credit Bureau.                  |
|                        | ExpBusUserNamePass-<br>word   | Login Credentials to be configured for Experian<br>Business reports.                                        |
|                        | ExpConUserNamePass-<br>word   | Login Credentials to be configured for Experian Consumer reports.                                           |
|                        | EfxURL                        | The Equifax Connection URL to be configured.                                                                |
|                        | EfxCertPath                   | The location of .jks file which contains the valid certificate for Equifax Credit Bureau.                   |
|                        | EfxUserNamePassword           | Login credentials to be configured for access-<br>ing Equifax Reports.                                      |
|                        | TucCertPath                   | The location of .jks file which contains valid cer-<br>tificate for Transunion Bureau.                      |
|                        | TucCertPassword               | The password that requires to read the valid<br>.jks certificate for the Transunion Bureau.                 |
|                        | TucUserNamePassword           | Login credentials to be configured for access-<br>ing Transunion reports                                    |
|                        | TucConnectionURL              | The Transunion URL to be configured.                                                                        |
|                        | jdbc_ds_key                   | Datasource configured to retrieve data for bureau.                                                          |
|                        | source                        | Configured as EXTERNAL for actual call.                                                                     |
| ofsll.int.out<br>bound |                               | This map is used to setup keys for the Route-<br>One and Dealer track call back from OFSLL.                 |

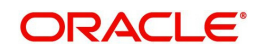

| Maps          | Keys                            | Description                                                                                                    |
|---------------|---------------------------------|----------------------------------------------------------------------------------------------------|
|               | roUserNamePassword              | Login Credentials used at the time of call back from OFSLL to RouteOne Interface.                                                                                                    |
|               | dtUsernamePassword              | Login Credentials used at the time of Call back from OFSLL to Dealer Track Interface.                                                                                                    |
|               | jdbc_ds_key                     | Datasource configured to retrieve data for out-<br>bound Resources.                                                                                                    |
|               | roPostDealerUsername-<br>Passwd | Credentials required to upload the dealer details to Route One Portal                                                                                                    |
|               | roPostDealerWbsURL              | Route One Post Dealer Web Service url                                                                                                    |
|               | roDealerUploadURL               | Route One URL to upload the Dealer details                                                                                                    |
|               | dtPostDealerUsername-<br>Passwd | Credentials required to upload the dealer details to Dealer Track Portal                                                                                                    |
|               | dtPostDealerWbsURL              | Dealer Track Post Dealer Web Service url                                                                                                    |
|               | dtDealerUploadURL               | Dealer Track URL to upload the Dealer details                                                                                                    |
|               | VertexUserNamePd                | Credentials required to connect to VERTEX web service                                                                                                    |
|               | VertexTrustedId                 | ID required to connect to VERTEX web service                                                                                                    |
|               | TorqueItsUserName-<br>Password  | Credentials required to connect to Torquelts web service                                                                                                    |
|               | TorqueItsURL                    | Torquelts Decision service URL                                                                                                    |
|               | ProxyHost                       | Name of the proxyServer to be configured.                                                                                                    |
|               | ProxyPort                       | Port to which ProxyServer is running.                                                                                                    |
| ofsll.int.bip |                                 | This Map is used to setup all the Keys required to setup interface with BIP to generate reports.                                                                                             |
|               | local_top_dir                   | Define the path of the local BIP server where you would like place the generated BIP reports.                                                                                                |
|               | email_from_addr                 | Define the From Email address to be used<br>while sending email for the generated BIP<br>reports.                                                                                            |
|               | emailBodyContentPath            | The path for 'file.properties' file that contains<br>the content of the subject and body required<br>while sending letter, report or correspondence<br>as mail to the applicant or producer. |
|               |                                 | For example; /tmp/file.properties                                                                                                    |
|               |                                 | *Refer to note below for details on 'file.proper-<br>ties' file creation for email configuration.                                                                                            |
|               | fax_server                      | Configure the name of Fax server to be used to fax the generated BIP reports.                                                                                                    |

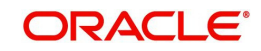

| Maps                       | Keys              | Description                                                             |
|----------------------------|-------------------|-------------------------------------------------------------------------|
|                            | jdbc_ds_key       | Datasource configured to retrieve data for BIP.                         |
| ofsll.int.file<br>transfer |                   | This map is used to setup keys for all credit bureau interfaces         |
|                            | sftp_key          | Credentials to login to SFTP server(Username/<br>Password)              |
|                            | sftp_top_dir      | Top root directory for SFFTP server                                     |
|                            | sftp_servers      | SFTP server names                                                       |
| ofsll.int.se<br>curity     | bip_key           | This is BIP login credentials                                           |
| ofsll.int.gri              | GriURL            | GRI web service URL to be configured.                                   |
|                            | GriAPIKey         | GRI API key to be configured                                            |
|                            | ProxySet          | System Level Proxy Enabled/Disabled. Value can be either true or false. |
|                            |                   | True= proxy required                                                    |
|                            |                   | False = proxy not required                                              |
|                            | ProxyHost         | Name of the proxyServer to be configured.                               |
|                            |                   | Set only if ProxySet =true.                                             |
|                            | ProxyPort         | Port on which ProxyServer is running.                                   |
|                            |                   | Set only if ProxySet =true.                                             |
|                            | jdbc_ds_key       | Datasource configured to retrieve the request XML for GRI.              |
|                            | GriCertPath       | The location of .jks file which contains the valid certificate for GRI. |
|                            |                   | Configure only when a valid certificate is availa-<br>ble.              |
| ofsll.int.co<br>mmon       |                   | This map is used to setup keys for common JMS Queue                     |
|                            | OfslIJMSQueueJNDI | The JMS queue JNDI name to be configured                                |
|                            | OfslIJMSQueueCF   | The JMS queue connection factory to be con-<br>figured                  |
|                            | OfsIIJMSServerURL | The JMS server url to be configured.                                    |
|                            |                   | Ex: t3:// <jms host="" server="">:<jms port="" server=""></jms></jms>   |
| ofsll.int.we<br>bhook      | jdbc_ds_key       | Datasource configured to retrieve data for Web-<br>hook.                |

\* A new file(file.properties) needs to be created and copied to the application server in the same path as mentioned in the value corresponding to the key 'emailBodyContentPath' under the map 'ofsll.int.bip'. The file should have the following contents:

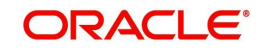

- letter\_subject='Text that is configurable and would be the subject of the mail'
- letter\_body='Text that is configurable and would be the body of the mail'
- correspondence\_subject='Text that is configurable and would be the subject of the mail'
- correspondence\_body='Text that is configurable and would be the body of the mail'
- report\_subject='Text that is configurable and would be the subject of the mail'
- report\_body='Text that is configurable and would be the body of the mail'
- 9. On the left panel, right click on OFSLLREL\_domain and select Security > System Policies. The following window is displayed.

| ORACLE Enterprise Manager Fusion Middleware Control 12c                                                                                                    | 👫 WebLogic Domain 🔻 🛛 w                        | eblogic 🐨     | (444) |
|----------------------------------------------------------------------------------------------------|------------------------------------------------|---------------|-------|
| Domain OFSILIREL domain  OFSILIREL domain  OFSILIREL  OFSILIREL  OFSI | Sep 16, 2017 4                                 | 4:00:38 PM IS | er eo |
| System Bolicies                                                                                                    |                                                |               |       |
| System Policies are the system-wide policies applied to all applications deployed to current management domain. It<br>codebase.                                                                                                    | ou can grant special permissions and privilege | s to principa | l or  |
| Policy Store Provider                                                                                                    |                                                |               |       |
| Search                                                                                                    |                                                |               |       |
| Select a grant type and enter search keyword for codecase or principal to query system security grants. Type Codebase                                                                                                    |                                                |               |       |
| Name Starts With                                                                                                    |                                                |               |       |
| View 🔻 📔 Create Like 🗡 Edit 💥 Delete                                                                                                    | E <del>ş</del>                                 | m Deta        | ich   |
|                                                                                                    |                                                |               |       |
| Name                                                                                                    |                                                |               |       |
| No security policies found.                                                                                                    |                                                |               |       |
|                                                                                                    |                                                |               |       |
|                                                                                                    |                                                |               |       |
|                                                                                                    |                                                |               |       |
|                                                                                                    |                                                |               |       |
|                                                                                                    |                                                |               |       |
|                                                                                                    |                                                |               |       |
|                                                                                                    |                                                |               |       |
|                                                                                                    |                                                |               |       |
|                                                                                                    |                                                |               |       |
|                                                                                                    |                                                |               |       |

10. Click 'Create'. The following window is displayed.

| Contraction     Contraction     Contracti     | DRA                                            | CLE Enterprise Manager Pusion Middleware Control 120                                                                                                    | WebLog                                                                           | is Domain 👻 🕴 weblogis 👻                                              | 1.000 |
|----------------------------------------------------------------------------------------------------|------------------------------------------------|----------------------------------------------------------------------------------------------------|----------------------------------------------------------------------------------|-----------------------------------------------------------------------|-------|
| Constraint     Office       Constraint     Office       Constraint     Constraint       Constraint     Constraint       Constraint                                                                                                    |                                                | SLLREL_domain 💿<br>WebLogic Domain 👻                                                                                                    |                                                                                  | 5ep 16. 2017 4:03:48 PM I                                             | 5T @  |
| and a for loss of basis of years of years provide and provide and | reate R                                        | CLEACE admain OF SLETCEL admain > System Follows > Create System Oran                                                                                                    |                                                                                  | or                                                                    |       |
| Grant To Codebase & Res Storman Shir/Grant Common CSP jar<br>missions<br>new +                                                                                                    | here are two<br>sers or roles.<br>lative path. | different types of system policies supported by application server: principal policy and codet . Codebase policy grants permissions and privileges to a codebase, which is mostly URL or i | ase policy. Principal policy grants p<br>ocation of jar file in file system. Cod | ermissions and privileges to a li<br>lebase can be either absolute pr | st of |
| Codebase Re-Schmain home)/Ib/Ofsit/Common/CSP jar<br>ministaina<br>view Add / Edit_ >< Debata_ III Debata<br>Permitsaiona solded.<br>Permitsaiona solded.                                                                                                    | Grant To                                       | Codebase                                                                                                    |                                                                                  |                                                                       |       |
| vriestons<br>View Add - Colt                                                                                                    | Codebase                                       | file:5(domain.home)/lib/OfallCommonC5F.jar                                                                                                    |                                                                                  |                                                                       |       |
| View Add / Edit Codete Codete Codete Codete Codete Codete Codete Codete Codete                                                                                                    | ermissions                                     |                                                                                                    |                                                                                  |                                                                       |       |
| Permitation Class Permitation Autions bio permitations added.                                                                                                    | view -                                         | + Add Z Edit X Delete in Detach                                                                                                    |                                                                                  |                                                                       |       |
| lo permissiona addeed                                                                                                    |                                                |                                                                                                    |                                                                                  |                                                                       |       |
|                                                                                                    | Permiss                                        | sion Class                                                                                                    | Resource Name                                                                    | Permission Actions                                                    |       |
|                                                                                                    | Permission 40 permission                       | sion Class                                                                                                    | Resource Name                                                                    | Permission Actions                                                    |       |
|                                                                                                    | Permiss<br>No permissio                        | No Class                                                                                                    | Resource Name                                                                    | Permission Actions                                                    |       |
|                                                                                                    | Permiss<br>lo permissio                        | sion Class<br>ms added.                                                                                                    | Resource Name                                                                    | Permission Actions                                                    |       |
|                                                                                                    | Permissio                                      | ten Class                                                                                                    | Resource Name                                                                    | Permission Actions                                                    |       |
|                                                                                                    | Permiss<br>to permission                       | tion Clase<br>me added                                                                                                    | Resource Name                                                                    | Permission Actions                                                    |       |
|                                                                                                    | Permiss<br>No permissio                        | na edae                                                                                                    | Recourse Name                                                                    | Permission Actions                                                    |       |
|                                                                                                    | Permiss<br>No permissio                        | sion Classe<br>ms added.                                                                                                    | Resource Name                                                                    | Permission Actions                                                    |       |
|                                                                                                    | Permiss<br>Vo permissio                        | nns added.                                                                                                    | Resource Name                                                                    | Permission Actions                                                    |       |
|                                                                                                    | Permiss<br>No permissio                        | ten Class<br>ma added                                                                                                    | Resource Name                                                                    | Permission Actions                                                    |       |
|                                                                                                    | Permiss<br>to permission                       | nns added.                                                                                                    | Fecours Name                                                                     | Permission Actions                                                    |       |
|                                                                                                    | Permiss<br>Vo permission                       | ean Class<br>ms added                                                                                                    | Freedore Manue                                                                   | Permission Actions                                                    |       |

11. Enter the codebase as 'file:\${domain.home}/lib/OfsllCommonCSF.jar'

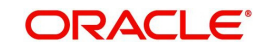
12. Click 'Add'. The following window is displayed.

| Create System                                                    | Add Permission                               |                    |               |            |                                       |                | -          | ок                        | Cance                      |
|------------------------------------------------------------------|----------------------------------------------|--------------------|---------------|------------|---------------------------------------|----------------|------------|---------------------------|----------------------------|
| here are two different<br>sers or roles. Codeba<br>elative path. | Select from permissions and reso             | urces used in syst | tem policies  | of this d  | omain. Enter search criteria to searc | h for right pe | rmissions. | rivileges t<br>her absolu | o a list of<br>ite path or |
| Grant To Codeb<br>Codebase file:S(c<br>ermissions<br>View + Adr  | Type<br>Name<br>Permission<br>Search Results | Codebase           |               | >          |                                       |                |            |                           |                            |
| Permission Cla                                                   | Name                                         |                    | Туре          |            | Permission                            |                |            | ion Actio                 | ons                        |
| No permissions adde                                              | No permissions found.                        |                    |               |            |                                       |                |            |                           |                            |
|                                                                  | Select here to enter details for a           | a new permission   | • 🗹           |            |                                       |                |            |                           |                            |
|                                                                  | * Permission Class                           | oracle.security.j  | ps.service.ci | redstore.  | CredentialAccessPermission            |                |            |                           |                            |
|                                                                  | Resource Name                                | context=SYSTE      | M,mapNam      | e=ofsII.in | t.bureau,keyName=*                    |                |            |                           |                            |
|                                                                  | Permission Actions                           | read               |               |            |                                       |                |            |                           |                            |
|                                                                  |                                              |                    |               |            |                                       | ок             | Cancel     |                           |                            |

- 13. Select the check box 'Select here to enter details for a new permission'.
- 14. Specify the following details as the first permission class.

| Permission Class                                                      | Resource Name                                                       | Permission<br>Actions  |
|-----------------------------------------------------------------------|---------------------------------------------------------------------|------------------------|
| oracle.security.jps.service.cred-<br>store.CredentialAccessPermission | context=SYSTEM,mapN-<br>ame=ofsll.int.bureau,keyName=*              | read                   |
| oracle.security.jps.service.cred-<br>store.CredentialAccessPermission | context=SYSTEM,mapN-<br>ame=ofsll.int.filetransfer,key-<br>Name=*   | read                   |
| oracle.security.jps.service.cred-<br>store.CredentialAccessPermission | context=SYSTEM,mapN-<br>ame=ofsll.int.outbound,key-<br>Name=*       | read                   |
| oracle.security.jps.service.cred-<br>store.CredentialAccessPermission | context=SYSTEM,mapN-<br>ame=ofsll.int.bip,keyName=*                 | read                   |
| oracle.security.jps.service.cred-<br>store.CredentialAccessPermission | context=SYSTEM,mapN-<br>ame=ofsll.int.gri,keyName=*                 | read                   |
| oracle.security.jps.service.cred-<br>store.CredentialAccessPermission | context=SYSTEM,mapN-<br>ame=ofsll.int.common,keyName=*              | read                   |
| oracle.security.jps.service.cred-<br>store.CredentialAccessPermission | context=SYSTEM,mapN-<br>ame=ofsll.http.listener.jndi,key-<br>Name=* | read                   |
| oracle.security.jps.service.cred-<br>store.CredentialAccessPermission | context=SYSTEM,mapN-<br>ame=ofsll.int.webhook,key-<br>Name=*        | read, write,<br>update |
| oracle.security.jps.service.key-<br>store.KeyStoreAccessPermission    | stripeName=OFSLL_STRIPE,key<br>storeName=OFSLL_KSS,alias=*          | read                   |

15. Click 'OK'.

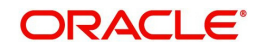

## 9.7 Deploy MDB EJB

1. Login to Web Logic application server enterprise manager (e.g.:<u>http://hostname:port/em</u>)

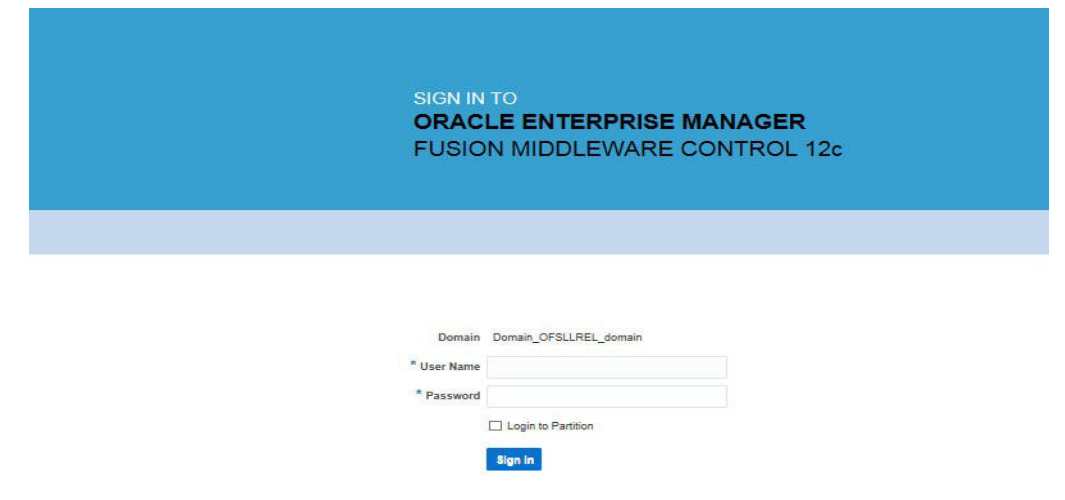

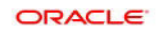

2. Enter valid login credentials. The following window is displayed.

|                                                   |          |                                          |              |              |                |           | 2 -                | Auto Befresh Off            |
|---------------------------------------------------|----------|------------------------------------------|--------------|--------------|----------------|-----------|--------------------|-----------------------------|
|                                                   |          |                                          |              |              |                |           |                    |                             |
| WebLogic Domain 👻                                 |          |                                          |              |              |                |           |                    | Sep 26, 2017 8:15:37 PM IST |
| Information<br>Certain functionality on this page | je is av | vailable only when you own the edit sess | ion lock. 1  | ro obtain th | ne lock, click | "Lock and | Edit" in the Chang | je Center menu.             |
| Servers                                           | 1        | Administration Server                    |              |              |                |           |                    |                             |
| <b>3</b> Up                                       | •        | Name AdminServ<br>Host ofsil.in.orac     | er<br>le.com |              |                |           |                    |                             |
| Clusters                                          |          | Listen Port 9001 Servers                 |              |              |                |           |                    |                             |
| 0                                                 | Þ        | View 👻 🔡 Create 🛛 🗙 Delete               | Contro       | - E7         |                |           |                    |                             |
| Clusters                                          |          | Name                                     | Status       | Cluster      | Machine        | State     | Health             | Listen Port                 |
|                                                   |          | AdminServer(admin)                       | +            |              |                | Running   | OK                 | 9001                        |
|                                                   |          | OFSLL_ManagedServer                      | +            |              |                | Running   | OK                 | 9003                        |
| Deployments                                       |          | WS_ManagedServer                         | +            |              |                | Running   | OK.                | 9004                        |
| <b>3</b> Up                                       | Þ        |                                          |              |              |                |           |                    |                             |
| Domain Partitions                                 |          |                                          |              |              |                |           |                    |                             |
| 0                                                 |          |                                          |              |              |                |           |                    |                             |
| 0<br>Domain Partitions                            | Þ        |                                          |              |              |                |           |                    |                             |

3. Select 'Lock & Edit' option in the lock drop-down list available in the header.

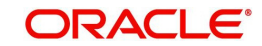

4. Click 'Deployment' in the left panel. The following window is displayed.

| OFSLLREL_domain                                      |                                                                                    |            |              |                |           | -          | Edit Sessions                                                                                                    | Off |
|------------------------------------------------------|------------------------------------------------------------------------------------|------------|--------------|----------------|-----------|------------|----------------------------------------------------------------------------------------------------|-----|
| Information<br>Certain functionality on this page is | available only when you own the edit sessio                                        | on lock. T | 'o obtain ti | ne lock, click | "Lock and | Edit" in t | Look & Edit<br>View Change List                                                                                     | 6   |
| Servers 3 up                                         | Administration Server<br>Name AdminServe<br>Host ofsl.in.orack<br>Listen Port 9001 | r<br>e.com |              |                |           |            | View & Resolve Conflicts<br>Release Configuration<br>Activate Changes<br>Undo All Changes<br>View Restart Checklist |     |
| Clusters                                             | Servers<br>View • Create Delete                                                    | Control    |              |                |           |            | Preferences<br>Help                                                                                                 | _   |
| Clusters                                             | Name                                                                               | Status     | Cluster      | Machine        | State     | Health     | Listen Port                                                                                                    |     |
|                                                      | AdminServer(admin)                                                                 | +          |              |                | Running   | OK         | 9001                                                                                                    |     |
|                                                      | OFSLL_ManagedServer                                                                | +          |              |                | Running   | OK         | 9003                                                                                                    |     |
| Deployments                                          | WS_ManagedServer                                                                   | 1          |              |                | Running   | OK         | 9004                                                                                                    |     |
| Oomain Partitions                                    |                                                                                    |            |              |                |           |            |                                                                                                    |     |
| Domain Partitions                                    |                                                                                    |            |              |                |           |            |                                                                                                    |     |
| 0                                                    |                                                                                    |            |              |                |           |            |                                                                                                    |     |

5. Select 'Deploy' from the Deployment drop-down list. The following window is displayed.

| OFSLLREL_domain    WebLogic Domain                            |        |           |                |                       |    |         |        |        | 🔒 👻 🔛 💌 Auto<br>Sep 16, 2017 | Refresh Off |
|---------------------------------------------------------------|--------|-----------|----------------|-----------------------|----|---------|--------|--------|------------------------------|-------------|
| Confirmation<br>The edit session lock has been a              | cquire | d. No pen | ding changes e | xist                  |    |         |        |        |                              |             |
| Servers                                                       | D      | eployme   | ents           |                       |    |         |        |        |                              |             |
|                                                               | 2      | View +    | Show All       | Deployment + Override | -  | Control | ÷      |        |                              |             |
| 3 up                                                          |        |           | Name           | 18 Deploy             | ~  | Status  | State  | Health | Туре                         | Domain Pa   |
|                                                               |        |           | opss-rest      | E Redeploy            | 63 | +       | Active | OK     | Web Application              |             |
|                                                               |        |           |                |                       |    |         |        |        |                              |             |
| Clusters                                                      |        |           |                |                       |    |         |        |        |                              |             |
| Clusters<br>Deployments<br>1 up                               |        |           |                |                       |    |         |        |        |                              |             |
| Clusters<br>Deployments<br>1 up<br>Domain Partitions          |        |           |                |                       |    |         |        |        |                              |             |
| Clusters<br>Deployments<br>1 up<br>Domain Partitions          |        |           |                |                       |    |         |        |        |                              |             |
| Deployments<br>1 up<br>Domain Partitions<br>Domain Partitions |        |           |                |                       |    |         |        |        |                              |             |

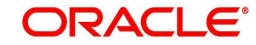

6. The following window is displayed.

| FSLLREL_domain 🕦                                                                                                    |                            |                                   |                                                                                                    |                                                                                                    |                |
|----------------------------------------------------------------------------------------------------|----------------------------|-----------------------------------|----------------------------------------------------------------------------------------------------|----------------------------------------------------------------------------------------------------|----------------|
| •                                                                                                    |                            |                                   |                                                                                                    |                                                                                                    |                |
| Select Archive Select Target Application Attributes Deployment Settings                                                                                                    |                            |                                   |                                                                                                    |                                                                                                    |                |
| Deploy Java EE Application: Select Archive                                                                                                    |                            | Back                              | Step 1 of 4                                                                                                    | Next                                                                                                    | Cance          |
| Scope                                                                                                    |                            | 1                                 | Informatio                                                                                                    |                                                                                                    | 1              |
| Select a scope that you want to deploy this application to Global <b>▼</b><br>Archive or Exploded Directory<br>Jord Calculations, Velb Modules (ARA Res), EJB Modules (EJB JAR Res), Resource Adapter Modules (RAR Res), Coherence Archives to<br>Jord Calculations, Velb Modules (ARA Res), EJB Modules (EJB JAR Res), Resource Adapter Modules (RAR Res), Coherence Archives to<br>Jord Calculations, Velb Modules (ARA Res), EJB Modules (EJB JAR Res), Resource Adapter Modules (RAR Res), Coherence Archives to<br>Jord Calculations, Sector (Archives), Sector (Archives), Sector (Archi | GAR files).<br>server      | Use<br>App<br>Era<br>If yo<br>Cor | a this page to<br>lications that<br>tadata Servic<br>a advantage o<br>plication Deve<br>mework (Ora<br>our applicatio<br>nposite, use t<br>mposite deplic | deploy J<br>require C<br>es (MDS)<br>of the Ora<br>lopment<br>cle ADF).<br>n is a SO<br>he SOA<br>byment wi | A zard.        |
| Choose file OfsiQueueApp ear                                                                                                    |                            | If ye<br>con<br>MD<br>con         | our application<br>posite or it d<br>S repository<br>inections, the                                                                                       | n is not a<br>ces not n<br>or ADF<br>n you car                                                              | SOA<br>quire a |
|                                                                                                    | rowse                      | or t<br>Adr                       | he Oracle We<br>ninistration C                                                                                                    | onsole.                                                                                                    | erver          |
| Leptoyment Plan<br>The dealoyment plan is a file that contains the deployment settings for an application. You can use a previously saved deployment plan for<br>the dealoyment plan, is a file that contains the deployment settings for an application. You can use a previously saved deployment plan for<br>do not have a deployment plan, one will be created automatically during the deployment process when deployment configuration is done.<br>© Deployment plan is not applicable when you deployment configuration is done.<br>© Deployment plan is on the machine where this Web browser is running.                                                                                                    | this<br>tion. If you<br>he |                                   |                                                                                                    |                                                                                                    |                |
| Choose file No file chosen O Deployment plan is on the server where Enterprise Manager is running.                                                                                                    |                            |                                   |                                                                                                    |                                                                                                    |                |

- 7. Browse to the folder containing the MDB EJB. Eg: C:/OfsllQueueApp.ear
- 8. Click 'Next'. The following window is displayed.

|           | chive Select Target Apj                  | Deployment Settings                    |                         |      |
|-----------|------------------------------------------|----------------------------------------|-------------------------|------|
| ploy      | Java EE Application: Select              | Target                                 | Back Step 2 of 4 Next C | ance |
| lelect th | e WebLogic server or cluster that you wa | nt this application to be deployed to. |                         |      |
| Select    | Name                                     | Туре                                   | Deployed Applications   |      |
| 6028      | AdminServer                              | Oracle WebLogic Server                 | 642                     |      |
| 100       | OFSLL_ManagedServer                      | Oracle WebLogic Server                 | 600                     |      |
| 100       | VVS ManapedServer                        | Oracle WebLogic Server                 | <b>600</b>              |      |
|           |                                          |                                        |                         |      |
|           | 4                                        |                                        |                         |      |
|           |                                          |                                        |                         |      |
|           |                                          |                                        |                         |      |
|           | -                                        |                                        |                         | •    |
|           | -                                        |                                        |                         |      |
|           | 4                                        |                                        |                         |      |

- 9. Select the server on which the MDB EJB needs to be deployed.
- 10. Click 'Next'. The following window is displayed.

| JESLEKEL dom                                          | ain 🐽                                                       |                                                                                                    |                                                                                                    |                                                                                                    |                                                                                                    |                     |              |           |              |           |              |      |
|-------------------------------------------------------|-------------------------------------------------------------|----------------------------------------------------------------------------------------------------|----------------------------------------------------------------------------------------------------|----------------------------------------------------------------------------------------------------|----------------------------------------------------------------------------------------------------|---------------------|--------------|-----------|--------------|-----------|--------------|------|
| 0-                                                    |                                                             | <u> </u>                                                                                                    | -                                                                                                    |                                                                                                    |                                                                                                    |                     |              |           |              |           |              |      |
| Select Archive                                        | Select                                                      | Target                                                                                                    | Application<br>Attributes                                                                                                    | Deployn                                                                                                    | nent Settings                                                                                                    |                     |              |           |              |           |              |      |
| Deploy Java                                           | EE Applica                                                  | ation: App                                                                                                    | lication Attribu                                                                                                    | utes                                                                                                    |                                                                                                    |                     |              | Back      | Step 3 of 4  | Next      | Deploy       | Cano |
| A Hide Deploym                                        | ent Summary                                                 |                                                                                                    |                                                                                                    |                                                                                                    |                                                                                                    |                     |              |           |              |           |              |      |
|                                                       | Archive Type                                                | Java EE Applica                                                                                                 | ation (EAR file)                                                                                                    |                                                                                                    |                                                                                                    |                     |              |           |              |           |              |      |
| De                                                    | ployment Plan                                               | Create a new pla                                                                                                | an                                                                                                    |                                                                                                    |                                                                                                    |                     |              |           |              |           |              |      |
| Depl                                                  | loyment Target                                              | OFSLL_Manage                                                                                                    | edServer                                                                                                    |                                                                                                    |                                                                                                    |                     |              |           |              |           |              |      |
|                                                       | Scope                                                       | Global                                                                                                    |                                                                                                    |                                                                                                    |                                                                                                    |                     |              |           |              |           |              |      |
| 6.00                                                  |                                                             |                                                                                                    |                                                                                                    |                                                                                                    |                                                                                                    |                     |              |           |              |           |              |      |
| De                                                    | ployment Type                                               | Application                                                                                                    |                                                                                                    |                                                                                                    |                                                                                                    |                     |              |           |              |           |              |      |
| Dej                                                   | ployment Type                                               | Application<br>OfsIIQueueAp                                                                                     | 9P.:                                                                                                    |                                                                                                    |                                                                                                    |                     |              |           |              |           |              |      |
| Dej<br>* A<br>Distribution                            | ployment Type                                               | Application<br>OfsIIQueueAp<br>distribu<br>succes<br>targets                                                    | op.<br>oplication source files a<br>uted to the deployment<br>sful, the application is<br>6.                                                                                                    | nd deployms<br>targets. If di<br>then started                                                                   | ant plan are<br>stribution is<br>on each of the                                                                    |                     |              |           |              |           |              |      |
| Dej<br>* A<br>Distribution                            | ployment Type                                               | Application<br>OfsIIQueueAp<br>distribu<br>succes<br>targets                                                    | pp<br>oplication source files a<br>uted to the deployment<br>sful, the application is<br>fistart application (servi                                                                                                    | nd deployms<br>targets. If di<br>then started<br>cing all requ                                                  | ent plan are<br>stribution is<br>on each of the<br>ests)                                                           |                     |              |           |              |           |              |      |
| Dei<br>* A<br>Distribution                            | ployment Type                                               | Application<br>OfsilQueueAp<br>The ap<br>distrib<br>succes<br>targets<br>() Install and<br>() Install only      | pplication source files a<br>uted to the deployment<br>sful, the application is<br>a start application (servi<br>(start application in adi<br>> Do not start.                                                                                                    | nd deployms<br>targets. If di<br>then started<br>cing all requ<br>ministration r                                | ant plan are<br>stribution is<br>on each of the<br>ests)<br>node (servicing                                        | nly administration  | on requests) |           |              |           |              |      |
| Dei                                                   | ployment Type                                               | Application<br>OfsliQueueAp<br>Thistibu<br>succes<br>© Install and<br>© Install and<br>© Install only           | op<br>polication source files a<br>uted to the deployment<br>source application is<br>signification (servi<br>start application (servi<br>start application in adv<br>v. Do not start.                                                                                                    | nd deployme<br>targets. If di<br>then started<br>cing all requ<br>ministration r                                | ent plan are<br>stribution is<br>on each of the<br>ests)<br>mode (servicing                                        | nly administration  | on requests) |           |              |           |              |      |
| Distribution                                          | ployment Type<br>Application Name<br><b>ns</b>              | Application<br>OfsilQueueAp<br>The ap<br>distribu<br>succes<br>© Install and<br>© Install and<br>© Install only | op<br>polication source files a<br>uted to the deployment<br>source application is<br>start application (servi<br>i start application (servi<br>i start application in adi<br>v. Do not start.                                                                                                    | nd deployms<br>targets, if di<br>then started<br>cing all requ<br>ministration r                                | ant plan are<br>stribution is<br>on each of the<br>eats)<br>node (servicing                                        | only administration | on requests) |           |              |           |              |      |
| Distribution                                          | ployment Type<br>(pplication Name<br>ns<br>© Use the defaul | Application<br>OfsilQueueAp<br>distribution<br>Install and<br>Install and<br>Install and<br>Install only        | p<br>pplication source files a<br>used to the deployment<br>skul, the application is<br>start application in add<br>, Do not start.                                                                                                    | nd deployms<br>targets. If di<br>then started<br>cing all requ<br>ministration r<br>Recommeni                   | ant plan are<br>stribution is<br>on each of the<br>ests)<br>mode (servicing<br>ded selection.                      | nly administration  | n requests)  |           |              |           |              |      |
| De:<br>A Distribution<br>Application<br>Accessibility | ns<br>© Use the defaul<br>© Copy this appli                 | Application<br>OfsIIQueucAp<br>distribution<br>Install and<br>Install and<br>Install and<br>Install and         | p)<br>pplication source files a<br>set to the deployment<br>the september of the september<br>start application (servi<br>start application (servi<br>start application (servi<br>start application (servi<br>start application (servi<br>start application (servi<br>start application (service))<br>of the service (service) (service)<br>(service) (service) (service)<br>(service) (service) (service) (service)<br>(service) (service) (service) (service) (service)<br>(service) (service) (servic | nd deployms<br>targets, if di<br>then started<br>cing all requ<br>ministration r<br>Recommeni<br>ment, the file | ant plan are<br>stribution is<br>on each of the<br>ests)<br>mode (servicing<br>ded selection.<br>as will be copied | inty administration | In requests) | ervers to | which the ap | plication | is targeted. |      |

11. Select the option 'Install and start application (servicing all requests)'.

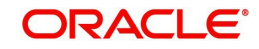

12. Check the context root and click 'Next'. The following window is displayed.

| FSLLREL_domain 🕕                                 |                    |              |                 |       |       |          |          |        |           |          |          |          |            |           |         |        |      |        |       |
|--------------------------------------------------|--------------------|--------------|-----------------|-------|-------|----------|----------|--------|-----------|----------|----------|----------|------------|-----------|---------|--------|------|--------|-------|
| Select Archive :                                 | Select Target      | Applicat     | on Attributes   | 2     | D     | eployr   | ment     | Settir |           |          |          |          |            |           |         |        |      |        |       |
| Deploy Java EE App                               | olication: D       | eploym       | ent Settin      | ng    | gs    |          |          |        |           |          |          |          |            | Back      | Step    | 4 of 4 | Next | Deploy | Cance |
| d Hide Deployment Summa                          | ry .               |              |                 |       |       |          |          |        |           |          |          |          |            |           |         |        |      |        |       |
| Archive T                                        | pe Java EE App     | lication (EA | R file)         |       |       |          |          |        |           |          |          |          |            |           |         |        |      |        |       |
| Deployment P                                     | tan Create a nev   | v plan       |                 |       |       |          |          |        |           |          |          |          |            |           |         |        |      |        |       |
| Deployment Tar                                   | get OFSLL_Mar      | agedServe    |                 |       |       |          |          |        |           |          |          |          |            |           |         |        |      |        |       |
| So                                               | ope Global         |              |                 |       |       |          |          |        |           |          |          |          |            |           |         |        |      |        |       |
| Deployment T                                     | pe Application     |              |                 |       |       |          |          |        |           |          |          |          |            |           |         |        |      |        |       |
| Application Na                                   | me OfsliQueueA     | pp           |                 |       |       |          |          |        |           |          |          |          |            |           |         |        |      |        |       |
| Vers                                             | ion Not versione   | d            |                 |       |       |          |          |        |           |          |          |          |            |           |         |        |      |        |       |
| Deployment Me                                    | ode Install and st | art applicat | on (servicing a | all r | req   | (uests)  |          |        |           |          |          |          |            |           |         |        |      |        |       |
| Deployment Tasks<br>The table below lists common | tasks that you ma  | y wish to do | before deploy   | ying  | ng th | he appl  | licatio  |        |           |          |          |          |            |           |         |        |      |        |       |
| Name                                             | Go                 | To Task      | Descriptio      | on    |       |          |          |        |           |          |          |          |            |           |         |        |      |        |       |
| Configure EJBs                                   |                    | /            | Configure t     | the   | e Er  | nterpris | se Jav   | va Bea | ans in y  | your app | lication | <b>1</b> |            |           |         |        |      |        |       |
| Configure Application Securi                     | SA                 | /            | Configure a     | app   | plica | ation p  | policy i | migrat | ition, or | edentia  | I migrat | lon an   | d other se | eourity b | ehavior |        |      |        |       |
|                                                  |                    |              |                 |       |       |          |          |        |           |          |          |          |            |           |         |        |      |        |       |
|                                                  |                    |              |                 |       |       |          |          |        |           |          |          |          |            |           |         |        |      |        |       |

13. Click 'Deploy'. On successful deployment, the following window is displayed.

| Deploym                                                                | ent Succeeded                                                                                                    |                                          |
|------------------------------------------------------------------------|----------------------------------------------------------------------------------------------------|------------------------------------------|
| Deployment o<br>to activate or i                                       | Application "OfsilQueueApp" is completed. The deployment changes are pending activation. Exit the wizard and us<br>Indo the changes.                                                                                                    | e the Change Center                      |
| Summary                                                                |                                                                                                    |                                          |
|                                                                        | Scope Global                                                                                                    |                                          |
|                                                                        | Version Not versioned                                                                                                    |                                          |
| Deployed                                                               | Archive /u01/Middleware/Weblogic12cHome/user_projects/domains/OFSLLREL_domain/sysman/upload/deploy/OfsllQueu<br>.coation OfsllQueueApp.ear                                                                                                    | eApp/archive/                            |
| Arch                                                                   | ive Type Java EE Application (EAR file)                                                                                                    |                                          |
| Deployme                                                               | nt Mode Install and start application (servicing all requests)                                                                                                    |                                          |
| Deployme                                                               | nt Target OFSLL_ManagedServer                                                                                                    |                                          |
| Applicatio                                                             | n States Unavailable (OFSLL_ManagedServer)                                                                                                    |                                          |
| Hide Prog                                                              | ress Messages                                                                                                    |                                          |
| [16 Septi<br>[16 Septi<br>OfsIQue<br>[16 Septi<br>occurs]<br>(16 Septi | imiter 2017 13:48.07 clock IST] Initiating deploy operation<br>imiter 2017 13:48.07 clock IST] and the craits configuration changes to archive.<br>imiter 2017 13:48.08 clock IST] Archive: //dl/Midleware/Weblogit 22-Home/user_projects/domains/OFSLLREL_domain/s<br>//dl/2017 13:48.09 clock IST] Archive: //dl/Midleware/Weblogit 22-Home/user_projects/domains/OFSLLREL_domain/s<br>//dl/2017 13:48.09 clock IST] Archive: //dl/Midleware/Weblogit 22-Home/user_projects/domains/OFSLLREL_domain/s<br>//dl/2017 13:48.09 clock IST] Deploy control in the deployer tool without affecting the task. | rsman/upload/deploy/<br>rated. When this |
| 20                                                                     |                                                                                                    | Clo                                      |

14. Click 'Close'. Post deployment, you need to activate the changes by selecting 'Active Changes' option from 'Edit Session' drop-down list as indicated in step 4 above.

#### Note

While starting the 'OFSLLREL\_ManagedServer', always start with option '-DUseSun-HttpHandler=true' to enforce the weblogic server to uses SUN SSL implementation.

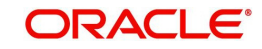

# 10. Configuring Oracle Analytics Publisher for Application

- 1. Copy the OfsllCommonCSF.jar from /WEB-INF/lib available in the staging area to \$DOMAIN\_HOME/lib
- Update the setDomainEnv.sh file (\$MW\_HOME/user\_projects/domains/mydomain/bin directory) by appending the above jar file path – EXTRA\_JAVA\_PROPERTIES="...... \${EXTRA\_JAVA\_PROPERTIES}
   -Dofsll.csf.path=\${DOMAIN\_HOME}"
- 3. Configure Security via EMconsole

#### Note

It is assumed that BI Publisher is installed and configured. Refer BI Publisher Guide for further details.

| 0    | FSLLREL_domain 😗        |                                           |             |                |          | 2              | • 🖬           | Auto Refresh Off           | - |
|------|-------------------------|-------------------------------------------|-------------|----------------|----------|----------------|---------------|----------------------------|---|
|      | WebLogic Domain 👻       |                                           |             |                |          |                | s             | ep 21, 2017 8:36:59 AM IST | t |
| Infc | Home                    | an traction that will approximate to be 7 |             | a last slist   |          | California ana | Character Car |                            | 0 |
| Cen  | Monitoring              | en you own the edit session lock. I       | o obtain ti | IE IOCK, CIICA | LOCK and | Edit in the    | change cer    | iter menu.                 |   |
| erve | Diagnostics             | on Server                                 |             |                |          |                |               |                            |   |
| 4    | Logs                    | Name AdminServer                          |             |                |          |                |               |                            |   |
|      | Environment             | Security Realms                           |             |                |          |                |               |                            |   |
| -    | Deployments             | Security Administration                   |             |                |          |                |               |                            |   |
| lust | JDBC Data Sources       | Web Service Security                      |             |                |          |                |               |                            |   |
|      | Messaging               | Application Policies                      | Eş          |                |          |                |               |                            |   |
|      | Cross Component Wiring  | Application Roles                         | uster       | Machine        | State    | Health         | **            | Listen Port                |   |
|      | Web Services            | System Policies                           |             |                | Running  | OK             |               | 9001                       |   |
|      | Other Services          | Security Provider Configuration           |             |                | Running  | OK             |               | 9003                       |   |
| epic | Administration          | Audit Registration and Policy             |             |                | Running  | OK             |               | 9004                       |   |
|      | Refresh WebLogic Domain | Credentials                               | N           |                |          |                |               |                            |   |
|      | Security                | Keystore                                  | 13          |                |          |                |               |                            |   |
|      | JNDI Browser            |                                           |             |                |          |                |               |                            |   |
| oma  | System MBean Browser    |                                           |             |                |          |                |               |                            |   |
|      | Target Sitemap          |                                           |             |                |          |                |               |                            |   |
|      | Target Information      |                                           |             |                |          |                |               |                            |   |

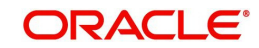

4. Click WebLogic Domain on the right panel. Select Security > Credentials. Click 'Create Map'.

| Credential Store Provider      wr V Credential Key     Name     Credential Key     Name     Credential Key              | OFSILEREL domain      Sep 21.     Sep 21.     Sep | . 2017 8:58:42 AM IST<br>ential Store, a single, |
|----------------------------------------------------------------------------------------------------|----------------------------------------------------------------------------------------------------|--------------------------------------------------|
| main_OPSLIREL_domain/OPSLIREL_domain > Credentials edentials edentials edential store is the recording a store is the recording a store is the record a store is the record a sto       | main_OFSLLREL_domain/OFSLLREL_domain > Credentials  *definitials  redential store is the repository of security data that certifies the authority of entities used by Java SE, Java EE, and ADF applications. Applications can use the Crede solidated service provider to store and manage their credentials securely. Credential Store Provider                                                                                                    | ential Store, a single,                          |
| edential store is the repository of security data that certifies the authority of entities used by Java SE, Java SE, and ADF applications. Applications can use the Credential Store, a single<br>Credential Store Provider<br>erv   Credential Store Provider                                                                                                    | edentials<br>redential store is the repository of security data that certifies the authority of entities used by Java SE, Java EE, and ADF applications. Applications can use the Credit<br>solidated service provider to store and manage their credentials securely.<br>Credential Store Provider                                                                                                    | ential Store, a single.                          |
| edential store is the repository of security data that certifies the authority of entities used by Java SE, Java EE, and ADF applications. Applications can use the Credential Store, a single<br>solidated service provider to solve and manage their credentials securely.<br>Credential Store Provider Store Provider Store Provider Store and manage their credentials Store, a single solution of the solution of the solution | redential store is the repository of security data that certifies the authority of entities used by Java SE, Java EE, and ADF applications. Applications can use the Cred<br>isolidated service provider to store and manage their credentials securely.<br>Credential Store Provider                                                                                                    | ential Store, a single.                          |
| Credential Store Provider  ew  for Credential Key  Amme  Credential Key  Mame  Description  For ofsil.htp.listener.jdi  for ofsil.htp.listener.jdi  for ofsil.htp.listener      | Credential Store Provider                                                                                                    |                                                  |
| ew v Create Map + Create Key / Edit. X Delete Credential Key Name Credential ofsil http://stener.jndi ofsil http://stener.jndi ofsil int.bureau                                                                                                    |                                                                                                    |                                                  |
| Credential     Type     Description <ul> <li>ofsli http://stener.jndi</li> <li>imodellint.bureau</li> </ul> <ul> <li>ofsli http://stener.jndi</li> </ul> <ul> <li>ofsli http://stener.jndi</li> <li>imodellint.bureau</li> </ul> <ul> <li>Description</li> </ul>                                                                                                    | New + Create Map + Create Key / Edit. Delete. Credential Key Inc. Delete.                                                                                                    |                                                  |
| <ul> <li>ofsil http://stener.jndi</li> <li>ofsil int.bureau</li> </ul>                                                                                                    | Credential Type Description                                                                                                    |                                                  |
| ofsl int bureau                                                                                                    | > ofsil.http.listener.jndi                                                                                                    |                                                  |
|                                                                                                    | > ofsll.int.bureau                                                                                                    |                                                  |
|                                                                                                    |                                                                                                    |                                                  |
|                                                                                                    |                                                                                                    |                                                  |
|                                                                                                    |                                                                                                    |                                                  |
|                                                                                                    |                                                                                                    |                                                  |
|                                                                                                    |                                                                                                    |                                                  |
|                                                                                                    |                                                                                                    |                                                  |
|                                                                                                    |                                                                                                    |                                                  |
|                                                                                                    |                                                                                                    |                                                  |
|                                                                                                    |                                                                                                    |                                                  |
|                                                                                                    |                                                                                                    |                                                  |
|                                                                                                    |                                                                                                    |                                                  |
|                                                                                                    |                                                                                                    |                                                  |
|                                                                                                    |                                                                                                    |                                                  |
|                                                                                                    |                                                                                                    |                                                  |
|                                                                                                    |                                                                                                    |                                                  |

5. Enter the Map Name: ofsll.int.security.

| OFSLLREL domain                         | se Manager                                         | Fusion Middleware Control 12c                                                                                                    |                                                                                                    | ACL WEBCOMENT & WEBBUR #                                                                                                    |
|-----------------------------------------|----------------------------------------------------|----------------------------------------------------------------------------------------------------|----------------------------------------------------------------------------------------------------|----------------------------------------------------------------------------------------------------|
| WebLogic Domain +                       |                                                    |                                                                                                    |                                                                                                    | Sep 21, 2017 8:58:42 AM IST 4                                                                                                    |
| omain_OFSLLREL_domain/OFSLL             | REL_domain > (                                     | Credentials                                                                                                    |                                                                                                    |                                                                                                    |
| redentials                              |                                                    |                                                                                                    |                                                                                                    |                                                                                                    |
| credential store is the repository of a | security data that                                 | t certifies the authority of entities us                                                                                                   | sed by Java SE, Java EE, and ADF                                                                                      | applications. Applications can use the Credential Store, a single,                                                                                                    |
| Credential Store Provider               |                                                    |                                                                                                    |                                                                                                    |                                                                                                    |
| View 👻 🕂 Create Map 🕂                   | Create Key                                         | / Edit X Delete                                                                                                    | Credential Key                                                                                                    | Detach                                                                                                    |
| Credential                              |                                                    |                                                                                                    | Type                                                                                                    | Description                                                                                                    |
| ▶ m ofsil.http.listener.jndi            | Create Map                                         | )                                                                                                    |                                                                                                    |                                                                                                    |
| ofsil int bureau                        | A credential is<br>the name of a<br>such as the cr | s uniquely identified by a map name<br>name and all credentials wit<br>redentials used by the application. A<br>* Map Name of all int secu | and a key name. Typically, the ma<br>the same man prame define a logi<br>Ni map names in a credential store<br>rity × | p name corresponds with<br>an approver the second second seco |
|                                         |                                                    |                                                                                                    |                                                                                                    |                                                                                                    |

6. Click 'OK'.

| E OFSLL         | REL_domain +          | 0                     |                                                                       |                       |                |                        | Sep 21.               | 2017 8:58:42 AM 19   | ST 🔹 |
|-----------------|-----------------------|-----------------------|-----------------------------------------------------------------------|-----------------------|----------------|------------------------|-----------------------|----------------------|------|
| Informatio      | n                     |                       |                                                                       |                       |                |                        |                       |                      | 2    |
| The creden      | tial map, ofsll.int   | t security, has bee   | en created.                                                           |                       |                |                        |                       |                      |      |
| main_OFSLLF     | REL_domain/OFS        | LLREL_domain > 0      | Gredentials                                                           |                       |                |                        |                       |                      |      |
| edentials       | 5                     |                       |                                                                       |                       |                |                        |                       |                      |      |
| redential store | is the repository     | of security data that | t certifies the authority of entities use<br>ir credentials securely. | ed by Java SE, Java I | EE, and ADF ap | oplications. Applicati | ons can use the Crede | ential Store, a sing | ila. |
| Credential S    | tore Provider         |                       |                                                                       |                       |                |                        |                       |                      |      |
| ñew             | Create Map            |                       | / Edit × Delete                                                       | Credential Key        |                | Þ                      | Detach                |                      |      |
| Credential      |                       | 5                     |                                                                       | Name                  | Туре           | Descripti              | on                    |                      |      |
| > of            | sll.http.listener.jnd | fi -                  |                                                                       |                       |                |                        |                       |                      |      |
| > _ of:         | II.int.bureau         |                       |                                                                       |                       |                |                        |                       |                      |      |
| con of:         | I.int.security        |                       |                                                                       |                       |                |                        |                       |                      |      |
|                 |                       |                       |                                                                       |                       |                |                        |                       |                      |      |
|                 |                       |                       |                                                                       |                       |                |                        |                       |                      |      |
|                 |                       |                       |                                                                       |                       |                |                        |                       |                      |      |
|                 |                       |                       |                                                                       |                       |                |                        |                       |                      |      |
|                 |                       |                       |                                                                       |                       |                |                        |                       |                      |      |
|                 |                       |                       |                                                                       |                       |                |                        |                       |                      |      |
|                 |                       |                       |                                                                       |                       |                |                        |                       |                      |      |
|                 |                       |                       |                                                                       |                       |                |                        |                       |                      |      |
|                 |                       |                       |                                                                       |                       |                |                        |                       |                      |      |
|                 |                       |                       |                                                                       |                       |                |                        |                       |                      |      |
|                 |                       |                       |                                                                       |                       |                |                        |                       |                      |      |
|                 |                       |                       |                                                                       |                       |                |                        |                       |                      |      |

7. Click 'Create Key' Button.

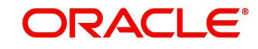

8. Enter the details as per your requirement. Specify 'User Name' and 'Password' of BI Publisher console.

| ORACLE' Enter                                                                                                    | prise Manager Fusion Mid                                                                      | lleware Control 12c                                                    | KebLogic Domain | * weblogic *              |
|----------------------------------------------------------------------------------------------------|-----------------------------------------------------------------------------------------------|------------------------------------------------------------------------|-----------------|---------------------------|
| OFSLLREL_domai                                                                                                    | n <b>O</b>                                                                                    |                                                                        | Sep             | 21, 2017 8-58-42 AM IST   |
| Information     The credential map, ofsll.i                                                                                                    | nt.security, has been created.                                                                |                                                                        |                 |                           |
| Domain_OFSLLREL_domain/OF                                                                                                    | Create Key                                                                                    |                                                                        | ×               |                           |
| voedential store is the repositor<br>orcalidated service provider to s<br>Credential Store Provider<br>View + Create Map<br>Credential<br>P ofslintp.istener j<br>P ofslint bureau<br>ofslint security | Select Map<br>* Key<br>Type<br>* User Name<br>* Password<br>* Confirm Password<br>Description | ofall int security  bip_key Password weblogic BIP usemame and password | -+ c Ci         | redential Store, a single |
|                                                                                                    |                                                                                               |                                                                        | OK Cancel       |                           |

9. Click 'OK'. The following window is displayed.

| OFSLLREL_domain @                                                                                                |                                                               |                                      |                     |                | Sep                                    | 21. 2017 8:58:42 AM 151    |   |
|----------------------------------------------------------------------------------------------------|---------------------------------------------------------------|--------------------------------------|---------------------|----------------|----------------------------------------|----------------------------|---|
| Information                                                                                                    | been created                                                  |                                      |                     |                |                                        |                            | 0 |
| omain OFSLLREL domain/OFSLLR                                                                                     | EL domain > Credentials                                       |                                      |                     |                |                                        |                            |   |
| redentials                                                                                                    |                                                               |                                      |                     |                |                                        |                            |   |
| oredential store is the repository of se<br>nsolidated service provider to store ar<br>Credential Store Provider | ourity data that certifies the and manage their credentials s | uthority of entities use<br>eourely. | ed by Java SE. Java | EE. and ADF ap | plications. Applications can use the C | Credential Store, a single | 4 |
| View Create Map C                                                                                                | Create Key 📝 Edit                                             | >< Delete                            | Credential Ke       | 2              | ▶ [iii] Detach                         |                            |   |
| Credential                                                                                                    |                                                               |                                      |                     | Туре           | Description                            |                            |   |
| ofsil http.listener.jndi                                                                                         |                                                               |                                      |                     |                |                                        |                            |   |
| ofsll.int.bureau                                                                                                 |                                                               |                                      |                     |                |                                        |                            |   |
| ofsll.int.security                                                                                               |                                                               |                                      |                     |                |                                        |                            |   |
|                                                                                                    |                                                               |                                      |                     |                |                                        |                            |   |
|                                                                                                    |                                                               |                                      |                     |                |                                        |                            |   |
|                                                                                                    |                                                               |                                      |                     |                |                                        |                            |   |
|                                                                                                    |                                                               |                                      |                     |                |                                        |                            |   |
|                                                                                                    |                                                               |                                      |                     |                |                                        |                            |   |
|                                                                                                    |                                                               |                                      |                     |                |                                        |                            |   |
|                                                                                                    |                                                               |                                      |                     |                |                                        |                            |   |
|                                                                                                    |                                                               |                                      |                     |                |                                        |                            |   |
|                                                                                                    |                                                               |                                      |                     |                |                                        |                            |   |

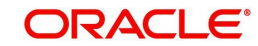

10. On the left panel, right click on the domain OFSLL\_domain > Security > System Policies. The following window is displayed.

| te (   | DESLI REL domain ()<br>WebLogic Domain 👻 |             |                                                         |     |                  |                    | Sep 21,                    | 2017 8 58 42 AM IS   | ST 🛧 |
|--------|------------------------------------------|-------------|---------------------------------------------------------|-----|------------------|--------------------|----------------------------|----------------------|------|
|        | Home                                     | 1           |                                                         |     |                  |                    |                            |                      | 6    |
| The    | Monitoring                               |             |                                                         |     |                  |                    |                            |                      |      |
| omain_ | Diagnostics                              | ► at        | 5                                                       |     |                  |                    |                            |                      |      |
| rede   | Control                                  | -           |                                                         |     |                  |                    |                            |                      |      |
| creden | Logs                                     | ► 5 t       | the authority of entities used by Java<br>ials securely | SE, | Java EE, and ADF | applications. Appl | ications can use the Crede | ential Store, a sing | le,  |
| ▶ Crec | Environment                              |             | Security Realms                                         |     |                  |                    |                            |                      |      |
| View 1 | Deployments                              |             | Security Administration                                 |     | al Key<br>Name   |                    | ▶ 🔐 Detach                 |                      |      |
| Cre    | JDBC Data Sources                        |             | Web Service Security                                    |     | Type             | Desci              | ription                    |                      |      |
| Þ      | Messaging                                |             | Application Policies                                    |     |                  |                    |                            |                      |      |
|        | Cross Component Wiring                   |             | Application Roles                                       |     |                  |                    |                            |                      |      |
|        | Web Services                             |             | System Policies                                         | N   |                  |                    |                            |                      |      |
|        | Other Services                           | ÷.          | Security Provider Configuration                         | 13  |                  |                    |                            |                      |      |
|        | Administration                           | <u>э</u> ь. | Audit Registration and Policy                           |     |                  |                    |                            |                      |      |
|        | Refresh WebLogic Domain                  |             | Credentials                                             |     |                  |                    |                            |                      |      |
|        | Security                                 |             | Keystore                                                |     |                  |                    |                            |                      |      |
|        | JNDI Browser                             |             |                                                         |     |                  |                    |                            |                      |      |
|        | System MBean Browser                     |             |                                                         |     |                  |                    |                            |                      |      |
|        | WebLogic Server Administration Console   |             |                                                         |     |                  |                    |                            |                      |      |
|        | Target Sitemap                           |             |                                                         |     |                  |                    |                            |                      |      |
|        | Target Information                       | - 1         |                                                         |     |                  |                    |                            |                      |      |

#### 11. Click 'Create'.

|                                                      | Manager Fusion Mid         | dieware Control 12c                    | 🕷 WebLogio Domain 👻                                    | weblogio -              |
|------------------------------------------------------|----------------------------|----------------------------------------|--------------------------------------------------------|-------------------------|
| CFSLLREL domain                                      |                            |                                        | Sep 16, 7                                              | 2017 4:00:38 PM IST     |
| Domain_OFSLLREL_domain/OFSLLRE                       | domain > System Pol        | lioles                                 |                                                        |                         |
| ystem Policies                                       |                            |                                        |                                                        |                         |
| ystem policies are the system-wide poli-<br>odebase. | cies applied to all applic | ations deployed to current management  | ent domain. You can grant special permissions and priv | rileges to principal or |
| Policy Store Provider                                |                            |                                        |                                                        |                         |
| d Search                                             |                            |                                        |                                                        |                         |
| elect a grant type and enter search key              | word for codebase or pr    | incipal to query system security grant | tm.                                                    |                         |
| Type Codebase                                        |                            |                                        |                                                        |                         |
| Name Starts With                                     | ~                          | ▶                                      |                                                        |                         |
| View + Create, E Cre                                 | ate Like/ Edit             |                                        |                                                        | Detach                  |
| -                                                    |                            |                                        |                                                        |                         |
| ~                                                    |                            |                                        |                                                        |                         |
| Name                                                 |                            |                                        |                                                        |                         |
| No security policies found.                          |                            |                                        |                                                        |                         |
|                                                      |                            |                                        |                                                        |                         |
|                                                      |                            |                                        |                                                        |                         |
|                                                      |                            |                                        |                                                        |                         |
|                                                      |                            |                                        |                                                        |                         |
|                                                      |                            |                                        |                                                        |                         |
|                                                      |                            |                                        |                                                        |                         |
|                                                      |                            |                                        |                                                        |                         |
|                                                      |                            |                                        |                                                        |                         |

12. The following window is displayed. Enter the codebase as 'file:\${ofsll.csf.path}/lib/ OfsllCommonCSF.jar' and click 'Add'.

|                                                                                                    | The vest-sele Demain of Weblogic of the                                                                                                    |
|----------------------------------------------------------------------------------------------------|----------------------------------------------------------------------------------------------------|
| OTSLUTEL_domain C                                                                                                    |                                                                                                    |
|                                                                                                    |                                                                                                    |
| reate System Grant                                                                                                    |                                                                                                    |
| state bar of a server and a state of the server of the server of the ser | and podebase policy. Principal policy grants permissions and privileges to a fire of users or roles<br>on of lar file in the system. Codebase can be either absolute path or relative path. |
| Grant To Codebase                                                                                                    |                                                                                                    |
| Codebase file:3(ofsil.csf.path)/lib/OfsilCommonCSF.jar                                                                                                    |                                                                                                    |
| armissions.                                                                                                    |                                                                                                    |
| View Adg / Edit. >C Delete in? Detech                                                                                                    |                                                                                                    |
| Permission Class                                                                                                    | Resource Name Permission Actions                                                                                                    |
| Yo permissions added.                                                                                                    |                                                                                                    |
|                                                                                                    |                                                                                                    |
|                                                                                                    |                                                                                                    |
|                                                                                                    |                                                                                                    |
|                                                                                                    |                                                                                                    |
|                                                                                                    |                                                                                                    |
|                                                                                                    |                                                                                                    |
|                                                                                                    |                                                                                                    |
|                                                                                                    |                                                                                                    |
|                                                                                                    |                                                                                                    |
|                                                                                                    |                                                                                                    |
|                                                                                                    |                                                                                                    |
|                                                                                                    |                                                                                                    |

- 13. The following window is displayed. Select the checkbox 'Select here to enter details for a new permission' and enter the following details as the first permission class.
  - Permission Class: oracle.security.jps.service.credstore.CredentialAccessPermission
  - Resource Name: context=SYSTEM,mapName=ofsll.int.security,keyName=\*

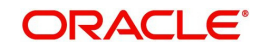

- Permission Actions: read

| Create System Gra                                                                                                    | nt                                         |                      |                    |                                    |                     |            | OK                | Cancel         |
|----------------------------------------------------------------------------------------------------|--------------------------------------------|----------------------|--------------------|------------------------------------|---------------------|------------|-------------------|----------------|
| There are two different types                                                                                            | Add Permission                             |                      |                    |                                    |                     |            | es to a list of u | sers or roles. |
| Grant To Codebase                                                                                                    | Select from permissions and reso<br>Search | urces used in system | m policies of this | domain. Enter search criteria to r | search for right pe | rmissions. | and the base      |                |
| Permissions                                                                                                    | Туре                                       | Codebase             | ~                  |                                    |                     |            |                   |                |
|                                                                                                    | Name                                       |                      |                    |                                    |                     |            |                   |                |
| View - Add                                                                                                    | Permission                                 |                      | •                  |                                    |                     |            |                   |                |
| Grant To Codebase<br>* Codebase file 5(ofs): c<br>ermissions<br>View + + Add<br>Permission Class<br>No permissions added | Search Results                             |                      |                    |                                    |                     |            | mission Act       | ions           |
| tvo permissions aoded.                                                                                                   | Name                                       |                      | Type               | Permission                         |                     |            |                   |                |
|                                                                                                    | No permissions found.                      |                      |                    |                                    |                     |            |                   |                |
|                                                                                                    | Select here to enter details for a         | new permission       | R                  |                                    |                     |            |                   |                |
|                                                                                                    | * Permission Class                         | oracle.security.jps  | service credstor   | e.CredentialAccessPermission       |                     |            |                   |                |
|                                                                                                    | Resource Name                              | context=SYSTEM       | mapName=ofsil.     | int security.keyName=*             |                     |            |                   |                |
|                                                                                                    | Permission Actions                         |                      |                    |                                    |                     |            |                   |                |
|                                                                                                    |                                            | Teau                 |                    |                                    |                     |            |                   |                |
|                                                                                                    |                                            |                      |                    |                                    | OK                  | Cancel     |                   |                |

### **Configuring JNDI Name for http Listener**

- 1. Similarly, click Add to add the second permission class. Select the check box 'Select here to enter details for a new permission' and enter the following details as the second permission class.
  - Permission Class: oracle.security.jps.service.credstore.CredentialAccessPermission
  - Resource Name: context=SYSTEM,mapName=ofsll.http.listener.jndi,keyName=\*
  - Permission Actions: read
- 2. Click 'OK'. The following window is displayed.

| Set Statistics_descents •                                                                                                    | The second second secon |
|----------------------------------------------------------------------------------------------------|----------------------------------------------------------------------------------------------------|
| Senses       Create System Create       System Package S Create System Orant         Senses       Create System Create System Create System Package S Create System Orant         Break as two different types of system applications supported by applications server, principal policy, and packages policy. Principal policy grants permission and privile<br>different types of System Create System Create                                                                                                    | OK Cane<br>ages to a list of users or role<br>r relative path.                                                                                                    |
| Sreade System Grant<br>Markan Rossing Stand Band Alanta Asphilla are to the Arabita Stand y Unit " Politik on Spir Nem Astron. Sind and and a stand son a same son a band<br>Grant To Contenses of<br>Contenses ( in a Softward Party Mix-Otel Common CSF jar                                                                                                    | OK Cane<br>ages to a list of users or role<br>r relative path.                                                                                                    |
| hann als hou different plans of system gebruise supported by applications in the system by a different spin and system gebruise supported by applications of the system of the system by a different spin and system of the system of the system | eges to a list of users or role<br>r relative path.                                                                                                    |
| Generation Codebase []<br>Codebase [Ris 2(ofell.of.path)/Ib/OfellCommonCSF.jar                                                                                                    | relative parts.                                                                                                    |
| Codebase file:S(ofsil.csf.path)/lb/OfsilCommonCSF.jar                                                                                                    |                                                                                                    |
|                                                                                                    |                                                                                                    |
| emissions                                                                                                    |                                                                                                    |
| View - + Add / Edit X Delete 🕅 Detach                                                                                                    |                                                                                                    |
| Permission Class Resource Name I                                                                                                    | ermission Actions                                                                                                    |
| oracle.security.jps.service.credstore.CredentialAccessPermission context=SYSTEM.mapNam r                                                                                                    | ead                                                                                                    |
| oracle.security.jps.service.credstore.CredentialAccessPermission context=SYSTEM.mapNam r                                                                                                    | Westingte Damain      vestingte                                                                                                    |
|                                                                                                    | e3d                                                                                                    |

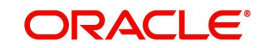

3. Click 'OK'. The following window is displayed.

| act web                       | Logic Doma               | an +                    |                    |                      |                      |                          | Sep 21,                          | 2017 9:18:01 AM I  | ST C |
|-------------------------------|--------------------------|-------------------------|--------------------|----------------------|----------------------|--------------------------|----------------------------------|--------------------|------|
| Information<br>A new security | <b>1</b><br>ity grant ha | as been added succes    | sfully.            |                      |                      |                          |                                  |                    | 0    |
| Domain_OFSLLRI                | EL_domain                | /OFSLLREL_domain >      | System Policie:    | 5                    |                      |                          |                                  |                    |      |
| ystem Poli                    | cies                     |                         |                    |                      |                      |                          |                                  |                    |      |
| ystem policies are            | e the system             | n-wide policies applied | to all application | ns deployed to curre | nt management domair | n. You can grant special | permissions and privileges to pr | incipal or codebas | ie.  |
| Policy Store F                | Provider                 |                         |                    |                      |                      |                          |                                  |                    |      |
| Search                        |                          |                         |                    |                      |                      |                          |                                  |                    |      |
| elect a grant type            | and enter s              | search keyword for cod  | ebase or princip   | al to query system s | ecurity grants.      |                          |                                  |                    |      |
|                               | Туре                     | Codebase                | ~                  |                      |                      |                          |                                  |                    |      |
|                               | Name                     | Starts With             |                    | •                    |                      |                          |                                  |                    |      |
| View 👻 🕍                      | Create                   | 🖹 Create Like           | / Edit             | 🗙 Delete             |                      |                          |                                  | 🖙 🔝 Det            | ach  |
| 1                             |                          |                         |                    |                      |                      |                          |                                  |                    |      |
| Name                          |                          |                         |                    |                      |                      |                          |                                  |                    |      |
| No security policie           | es found.                |                         |                    |                      |                      |                          |                                  |                    |      |
|                               |                          |                         |                    |                      |                      |                          |                                  |                    |      |
|                               |                          |                         |                    |                      |                      |                          |                                  |                    |      |
|                               |                          |                         |                    |                      |                      |                          |                                  |                    |      |
|                               |                          |                         |                    |                      |                      |                          |                                  |                    |      |
|                               |                          |                         |                    |                      |                      |                          |                                  |                    |      |
|                               |                          |                         |                    |                      |                      |                          |                                  |                    |      |

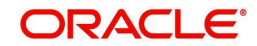

# **11. Launching Application**

## Verifying Successful Application Deployment and Launching Application

Successful Application deployment can be verified by following:

- Making sure that the state is ACTIVE and health is OK in the Weblogic.
- Access and log into the application.

After you enable SSL you can launch the application via https:// protocol.

#### To launch application

1. Verify if the deployed OFSLL application is 'Active'.

| OFSLLREL_domain Demonship Partitions Deployments Dervices Dervices | You<br>che<br>To<br>Cu<br>Dep | u can update (re<br>ickbox next to th<br>install a new ap<br>stomize this ta<br>ployments | deploy) (<br>ne application<br>plication<br>able | or delete i<br>ation nam<br>or module | nstalled appli<br>e and then us<br>e for deploym | cations and modules fror<br>sing the controls on this j<br>ent to targets in this don | n the dom<br>page.<br>nain, click | ain by selecting the |       |
|----------------------------------------------------------------------------------------------------|-------------------------------|-------------------------------------------------------------------------------------------|--------------------------------------------------|---------------------------------------|--------------------------------------------------|---------------------------------------------------------------------------------------|-----------------------------------|----------------------|-------|
|                                                                                                    | Ins                           | stall Update                                                                              | Delete                                           | 2                                     |                                                  |                                                                                       | Showing                           | 1 to 6 of 6 Previous | Next  |
|                                                                                                    |                               | Name 🚕                                                                                    | State                                            | Health                                | Туре                                             | Targets                                                                               | Scope                             | Domain Partitions    | Deplo |
| How do I                                                                                                    | ۵                             | Coherence-<br>transaction-<br>rar                                                         | Active                                           | 🖋 ок                                  | Resource<br>Adapter                              | AdminServer,<br>OFSLL_ManagedServer,<br>WS_ManagedServer                              | Global                            |                      | 100   |
| Install an enterprise application     Configure an enterprise application     Update (redeploy) an enterprise application                                                                                                    |                               | DMS<br>Application<br>(12.2.1.1.0)                                                        | Active                                           | 🖋 ок                                  | Web<br>Application                               | AdminServer,<br>OFSLL_ManagedServer,<br>WS_ManagedServer                              | Global                            |                      | 5     |
| <ul> <li>Monitor the modules of an enterprise<br/>application</li> </ul>                                                                                                    |                               | 🗉 📑 em                                                                                    | Active                                           | 🖋 ОК                                  | Enterprise<br>Application                        | AdminServer                                                                           | Global                            |                      | 400   |
| Deploy EJB modules     Install a Web application                                                                                                    | •                             | ofsli149<br>(V14.9.0.0.0-<br>b106)                                                        | Active                                           | 🖋 ок                                  | Enterprise<br>Application                        | OFSLL_ManagedServer                                                                   | Global                            |                      | 100   |
| Health of Running Servers as of 5:07 AM                                                                                                    |                               | 💌 👩 opss-<br>rest                                                                         | Active                                           | 🖋 ОК                                  | Web<br>Application                               | AdminServer                                                                           | Global                            |                      | 150   |
| Failed (0)           Critical (0)           Overloaded (0)           Warning (0)                                                                                                    | 0                             | State-<br>management-<br>provider-<br>memory-rar                                          | Active                                           | 🖋 ок                                  | Resource<br>Adapter                              | AdminServer,<br>OFSLL_ManagedServer,<br>WS_ManagedServer                              | Global                            |                      | 100   |
| OK (3)                                                                                                    | Ins                           | stall Update                                                                              | Delete                                           | è                                     |                                                  |                                                                                       | Showing                           | 1 to 6 of 6 Previous | Next  |
|                                                                                                    | •                             |                                                                                           |                                                  |                                       |                                                  |                                                                                       |                                   |                      | F     |

The URL of the OFSLL application will be of the format - https://<hostname>:<Port>/
 <ContextName>/faces/pages/OfsllSignIn.jsf (Example: https://localhost:7003/ofsll/faces/pages/OfsllSignIn.jsf)

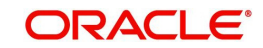

3. Login with the user credentials that was created in Users Creation.

| and reasing                                                           |  |
|-----------------------------------------------------------------------|--|
| Sign In Please enter userid and password * User Id * Password Sign In |  |
|                                                                       |  |
|                                                                       |  |

4. After successful login, the following screen is displayed

| SEARCH MENU                                                                                            | 66 |                                                              |  |
|----------------------------------------------------------------------------------------------------|----|--------------------------------------------------------------|--|
| DashBoard                                                                                              |    |                                                              |  |
| I DashBoard<br>DashBoard<br>Users Productivity<br>System Monitor<br>Producer Analysis<br>Process Files |    | Warning × You have previous open logins. (5Y5-5Y5-SY5-00005) |  |
| > Origination                                                                                          |    |                                                              |  |
| Servicing                                                                                              |    |                                                              |  |
| > Collections                                                                                          |    |                                                              |  |
| > WFP                                                                                                  |    |                                                              |  |
| > Tools                                                                                                |    |                                                              |  |
| Setup                                                                                                  |    |                                                              |  |

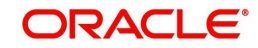